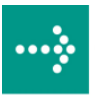

# 

# **VIPA System 500S**

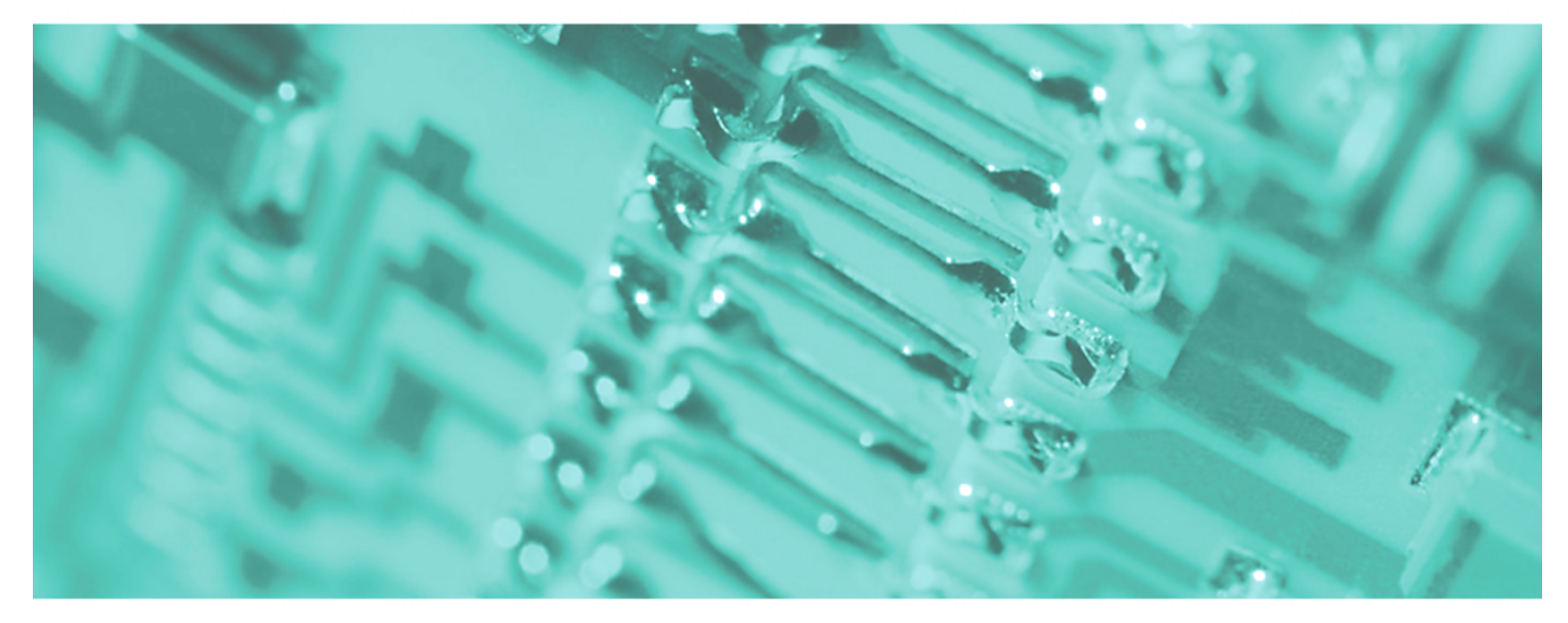

SPEED7 - CPU | 517-4NE02 | Manual

HB145E\_CPU | RE\_517-4NE02 | Rev. 10/23 June 2010

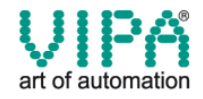

#### Copyright © VIPA GmbH. All Rights Reserved.

This document contains proprietary information of VIPA and is not to be disclosed or used except in accordance with applicable agreements.

This material is protected by the copyright laws. It may not be reproduced, distributed, or altered in any fashion by any entity (either internal or external to VIPA), except in accordance with applicable agreements, contracts or licensing, without the express written consent of VIPA and the business management owner of the material.

For permission to reproduce or distribute, please contact: VIPA, Gesellschaft für Visualisierung und Prozessautomatisierung mbH Ohmstraße 4, D-91074 Herzogenaurach, Germany Tel.: +49 (91 32) 744 -0 Fax.: +49 9132 744 1864 EMail: info@vipa.de http://www.vipa.de

#### Note

Every effort has been made to ensure that the information contained in this document was complete and accurate at the time of publishing. Nevertheless, the authors retain the right to modify the information. This customer document describes all the hardware units and functions known at the present time. Descriptions may be included for units which are not present at the customer site. The exact scope of delivery is described in the respective purchase contract.

#### **CE Conformity**

Hereby, VIPA GmbH declares that the products and systems are in compliance with the essential requirements and other relevant provisions of the following directives:

- 2004/108/EC Electromagnetic Compatibility Directive
- 2006/95/EC Low Voltage Directive

Conformity is indicated by the CE marking affixed to the product.

#### **Conformity Information**

For more information regarding CE marking and Declaration of Conformity (DoC), please contact your local VIPA customer service organization.

#### Trademarks

VIPA, SLIO, System 100V, System 200V, System 300V, System 300S, System 400V, System 500S and Commander Compact are registered trademarks of VIPA Gesellschaft für Visualisierung und Prozessautomatisierung mbH.

SPEED7 is a registered trademark of profichip GmbH.

SIMATIC, STEP, SINEC, S7-300 and S7-400 are registered trademarks of Siemens AG.

Microsoft und Windows are registered trademarks of Microsoft Inc., USA.

Portable Document Format (PDF) and Postscript are registered trademarks of Adobe Systems, Inc.

All other trademarks, logos and service or product marks specified herein are owned by their respective companies.

#### Information product support

Contact your local VIPA Customer Service Organization representative if you wish to report errors or questions regarding the contents of this document. If you are unable to locate a customer service center, contact VIPA as follows:

VIPA GmbH, Ohmstraße 4, 91074 Herzogenaurach, Germany

Telefax:+49 9132 744 1204 EMail: documentation@vipa.de

#### **Technical support**

Contact your local VIPA Customer Service Organization representative if you encounter problems with the product or have questions regarding the product. If you are unable to locate a customer service center, contact VIPA as follows:

VIPA GmbH, Ohmstraße 4, 91074 Herzogenaurach, Germany

Telephone: +49 9132 744 1150/1180 (Hotline) EMail: support@vipa.de

## Contents

| About this manual                                       | 1               |
|---------------------------------------------------------|-----------------|
| Safety information                                      | 2               |
| Chapter 1 Basics                                        | 1-1             |
| Safety Information for Users                            | 1-2             |
| Principles of Net-ID, Subnet-ID, Host-ID                | 1-3             |
| Operating structure of a CPU                            | 1-6             |
| CPU Applications                                        | 1-7             |
| Operands of the CPU                                     | 1-7             |
| CPU 517S/NET                                            | 1-9             |
| Chapter 2 Hardware description                          | 2-1             |
| Properties                                              | 2-2             |
| Structure                                               | 2-3             |
| Components                                              | 2-4             |
| Technical Data                                          |                 |
| Chapter 3 Deployment CPU 517S/NET                       | 3-1             |
| Overview                                                |                 |
| Assembly                                                | 3-3             |
| Installation of the driver                              | 3-4             |
| Guidelines for IP address assignment                    |                 |
| Connect power supply                                    |                 |
| Initialization of the CPU component                     |                 |
| Internal access to PG/OP channel                        |                 |
| External access to PG/OP channel via routing            |                 |
| Access to the integrated web page                       |                 |
| Project engineering                                     |                 |
| CPU parameterization                                    |                 |
| Project transfer                                        |                 |
| Operating modes                                         |                 |
|                                                         |                 |
| Firmware update                                         |                 |
| Factory reset                                           |                 |
| Memory expansion with MCC                               |                 |
| Extended know-now protection                            |                 |
| MING-Cmg - Auto commangs                                |                 |
| VIPA specific diagnostic entries                        |                 |
| Chapter 4 Deployment CPU with Prefibue                  | ۵۵-۶            |
| Chapter 4 Deployment CPO with Prohibus                  |                 |
| Droject opgingering CDL with integrated Drofibus meeter | 4-2<br>4-2      |
| Doploymont as Profibus DB slove                         |                 |
| Depioyitient as FIOIDUS DF Slave                        |                 |
| Profibus installation guidelines                        | /-+- 4-1<br>۸ م |
| Commissioning and Start-up behavior                     |                 |
|                                                         |                 |

| Chapter 5 Deployment PtP communication        | 5-1  |
|-----------------------------------------------|------|
| Fast introduction                             |      |
| Principle of the data transfer                |      |
| Deployment of RS485 interface for PtP         |      |
| Parameterization                              |      |
| Communication                                 |      |
| Protocols and procedures                      | 5-15 |
| Modbus - Function codes                       | 5-19 |
| Modbus - Example communication                | 5-23 |
| Chapter 6 Deployment Ethernet communication   | 6-1  |
| Basics - Industrial Ethernet in automation    | 6-2  |
| Basics - ISO/OSI reference model              | 6-3  |
| Basics - Terms                                | 6-6  |
| Basics - Protocols                            | 6-7  |
| Basics - IP address and subnet                | 6-11 |
| Basics - MAC address and TSAP                 | 6-13 |
| Fast introduction                             | 6-14 |
| Hardware configuration                        | 6-18 |
| Configure connections                         | 6-20 |
| Communication connections in the user program | 6-30 |
| NCM diagnostic - Help for error diagnostic    | 6-37 |
| Coupling to other systems                     | 6-40 |
| Chapter 7 Deployment PLC-Tool                 | 7-1  |
| General                                       | 7-2  |
| Setup and run of program                      | 7-3  |
| PLC-Tool Operation                            | 7-4  |
| Deployment PLC-Tool                           | 7-7  |
| Chapter 8 WinPLC7                             | 8-1  |
| System presentation                           |      |
| Installation                                  |      |
| Example project engineering                   |      |
| Appendix                                      | A-1  |
| Index                                         | A-1  |

### About this manual

This product supplement contains all information required for the deployment of the Slot-PLC 517S/NET in your PC. The here described Slot-PLC is a SPEED7 517S/NET with integrated Profibus-DP master. The CPU is included in the PC as Ethernet interface and can be accessed via the IP address.

### Overview Chapter 1: Basics

This Basics contain hints for the usage and information about the project engineering of a System 500S SPEED7 from VIPA.

Basic information about the structure of IP addresses can be found further.

### Chapter 2: Hardware description

In this chapter the hardware components of the CPU 517S/NET are more described here.

The chapter closes with the technical data.

### Chapter 3: Deployment CPU 517S/NET

Main topic of this chapter is the deployment of the CPU 517S/NET from VIPA. Here information necessary for installation, start-up and project engineering can be found.

### Chapter 4: Deployment with Profibus

Content of this chapter is the deployment of the CPU 517S/NET with Profibus. After a short overview the project engineering and parameterization of a CPU 517S/NET with integrated Profibus-Part from VIPA is shown.

Further you get information about usage as DP master and DP slave of the Profibus part.

The chapter is ended with notes to commissioning and start-up.

### Chapter 5: Deployment PtP Communication

In this chapter the deployment of the RS485 slot for serial PtP communication is described.

Here you'll find all information about the protocols and project engineering of the interface, which are necessary for the serial communication using the RS485 interface.

### Chapter 6: Deployment TCP/IP

In this chapter the communication via Ethernet is described. Please regard the chapter "Fast introduction" where you will find every information compressed required for the project engineering of the CPU 517S/NET with *CP 543*. After the fast introduction, the mentioned steps are described in detail.

### Chapter 7: Deployment PLC-Tool

This chapter contains the description of the control software *PLC-Tool* from VIPA. PLC-Tool is a component of the OPC-Server package and is installed together with the OPC server at the standard installation.

The OPC-Server package may be found at the enclosed CD SW-ToolDemo.

### Chapter 8: WINPLC7

In this chapter the programming and simulation software WinPLC7 from VIPA is presented. WinPLC7 is suited for every with Siemens STEP<sup>®</sup>7 programmable PLC.

Besides the system presentation and installation here the basics for using the software is explained with a sample project.

More information concerning the usage of WinPLC7 may be found in the online help respectively in the online documentation of WinPLC7.

Objective and<br/>contentsThis manual describes the System 500S SPEED7 517S/NET from VIPA.<br/>It contains a description of the construction, project implementation and<br/>usage.<br/>This manual is part of the documentation package with order number<br/>HB145E\_CPU and relevant for:

| Product      | Order number   | as of state: |        |        |       |
|--------------|----------------|--------------|--------|--------|-------|
|              |                | CPU-HW       | CPU-FW | DPM-FW | CP-FW |
| CPU 517S/NET | VIPA 517-4NE02 | 01           | V351   | V326   | V259  |

**Target audience** The manual is targeted at users who have a background in automation technology.

Structure of the<br/>manualThe manual consists of chapters. Every chapter provides a self-contained<br/>description of a specific topic.

- Guide to the<br/>documentThe following guides are available in the manual:<br/>• an overall table of contents at the beginning of the manual<br/>• an even view of the tenior for even vehenter
  - an overview of the topics for every chapter
  - an index at the end of the manual.

Availability The manual is available in:
printed form, on paper
in electronic form as PDF-file (Adobe Acrobat Reader)

IconsImportant passages in the text are highlighted by following icons and<br/>headings:

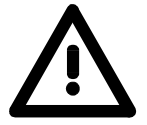

**Danger!** Immediate or likely danger. Personal injury is possible.

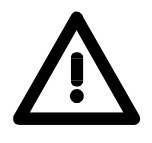

Attention! Damages to property is likely if these warnings are not heeded.

**Note!** Supplementary information and useful tips.

## Safety information

Applications conforming with specifications The SPEED7 CPU is constructed and produced for:

- communication and process control
- general control and automation applications
- industrial applications
- operation within the environmental conditions specified in the technical data
- installation into a cubicle

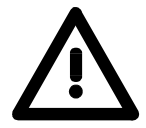

### Danger!

This device is not certified for applications in

• in explosive environments (EX-zone)

**Documentation** 

The manual must be available to all personnel in the

- project design department
- installation department
- commissioning
- operation

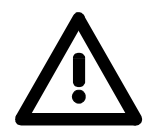

The following conditions must be met before using or commissioning the components described in this manual:

- Modification to the process control system should only be carried out when the system has been disconnected from power!
- Installation and modifications only by properly trained personnel
- The national rules and regulations of the respective country must be satisfied (installation, safety, EMC ...)

Disposal

National rules and regulations apply to the disposal of the unit!

## Chapter 1 Basics

**Overview** This Basics contain hints for the usage and information about the project engineering of a System 500S SPEED7 from VIPA. Basic information about the structure of IP addresses can be found further.

| Content | Торіс                                    | Page |
|---------|------------------------------------------|------|
|         | Chapter 1 Basics                         | 1-1  |
|         | Safety Information for Users             |      |
|         | Principles of Net-ID, Subnet-ID, Host-ID |      |
|         | Operating structure of a CPU             |      |
|         | CPU Applications                         |      |
|         | Operands of the CPU                      |      |
|         | CPU 517S/NET                             | 1-9  |

### **Safety Information for Users**

Handling of electrostatic sensitive modules VIPA modules make use of highly integrated components in MOS-Technology. These components are extremely sensitive to over-voltages that can occur during electrostatic discharges.

The following symbol is attached to modules that can be destroyed by electrostatic discharges.

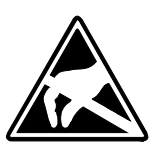

The Symbol is located on the module, the module rack or on packing material and it indicates the presence of electrostatic sensitive equipment.

It is possible that electrostatic sensitive equipment is destroyed by energies and voltages that are far less than the human threshold of perception. These voltages can occur where persons do not discharge themselves before handling electrostatic sensitive modules and they can damage components thereby, causing the module to become inoperable or unusable.

Modules that have been damaged by electrostatic discharges can fail after a temperature change, mechanical shock or changes in the electrical load.

Only the consequent implementation of protection devices and meticulous attention to the applicable rules and regulations for handling the respective equipment can prevent failures of electrostatic sensitive modules.

Modules must be shipped in the original packing material.

### Shipping of electrostatic sensitive modules

Measurements and alterations on electrostatic sensitive modules When you are conducting measurements on electrostatic sensitive modules you should take the following precautions:

- Floating instruments must be discharged before use.
- Instruments must be grounded.

Modifying electrostatic sensitive modules you should only use soldering irons with grounded tips.

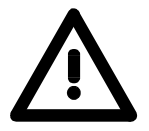

### Attention!

Personnel and instruments should be grounded when working on electrostatic sensitive modules.

### Principles of Net-ID, Subnet-ID, Host-ID

**Why Principles?** The CPU 51xS PC plug-in card consists of a CPU and an Ethernet portion that communicate via a TCP-based point-to-point connection. To enable this, CPU and Ethernet portion each have an alterable IP address that may only differ in the Host-ID.

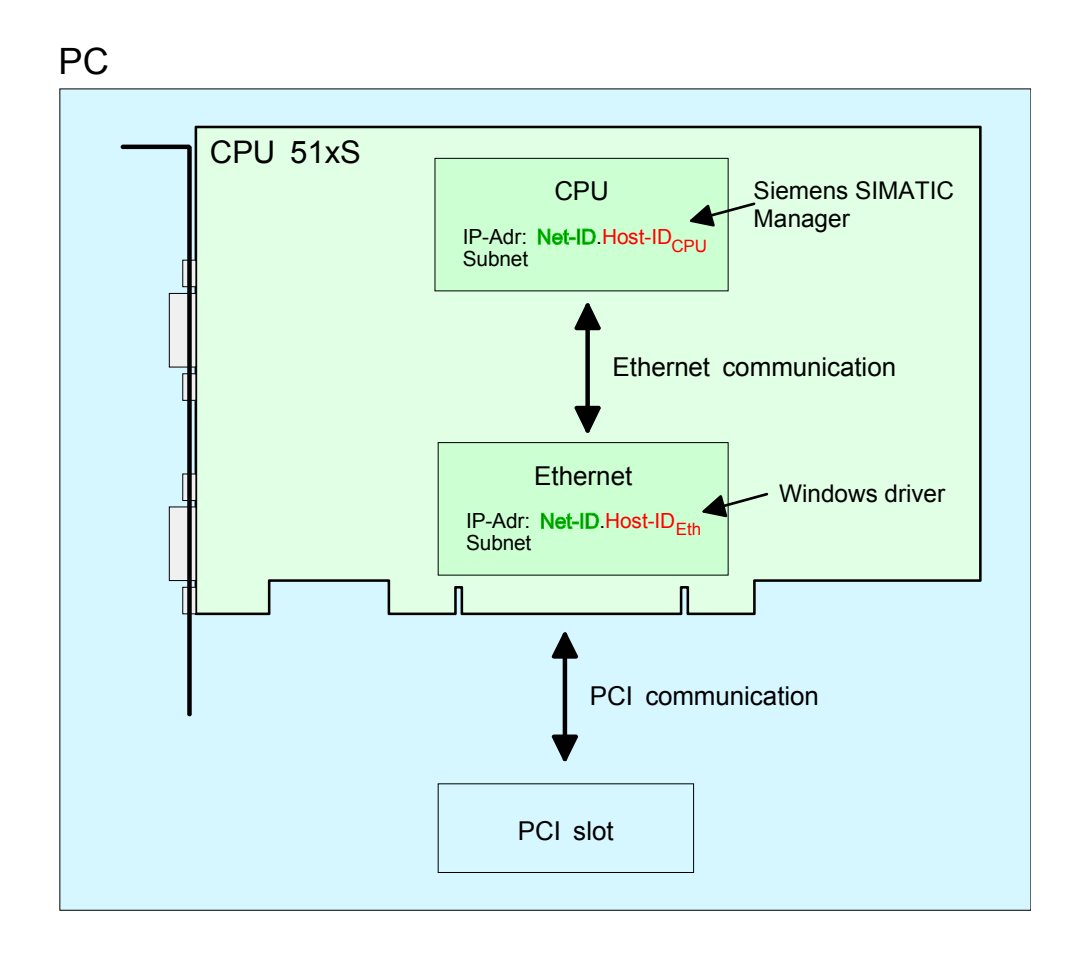

If you want to install several CPU 51xS in one PC, every CPU 51xS plug-in card needs an own Net-ID.

The following text describes the approach for the assignment of IP addresses together with Net-ID and Host-ID.

Net-IDEvery IP address is a combination of a Net-ID and a Host-ID.Host-IDThe Network ID identifies a network res. a network res.

The **Net**work-ID identifies a network res. a network controller that administrates the network.

The Host-ID marks the network connections of a participant (host) to this network.

Subnet-MaskThe Host-ID can be further divided into a Subnet-ID and a new Host-ID by<br/>using an bit for bit AND assignment with the Subnet-Mask.

The area of the original Host-ID that is overwritten by 1 of the Subnet-Mask becomes the Subnet-ID, the rest is the new Host-ID.

| Subnet-Mask                  | binary all "1" |           | binary all "0" |
|------------------------------|----------------|-----------|----------------|
| IPv4 address                 | Net-ID         | Host-ID   |                |
| Subnet-Mask and IPv4 address | Net-ID         | Subnet-ID | new Host-ID    |

A TCP-based communication via point-to-point, hub or switch connection is only possible between stations with identical Network-ID and Subnet-ID! Different area must be connected with a router.

The Subnet-Mask allows you to sort the resources after your needs. This means e.g. that every department gets an own subnet and thus does not interfere another department.

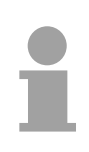

### Note!

When using the CPU 51xS in your PC, the Net-ID of the CPU 51xS must not be assigned to another device. Otherwise you have to reassign the addresses.

# Address classes For IPv4 addresses there are five address formats (class A to class E) that are all of a length of 4byte = 32bit.

| Class A | 0 Network-ID<br>(1+7 bit) |   |      | ork-ID<br>oit) | Host-ID (24 bit | t)            |                 |
|---------|---------------------------|---|------|----------------|-----------------|---------------|-----------------|
| Class B | 10                        | ١ | \et\ | work-ID (2+    | 14 bit)         | Host-ID (16 I | bit)            |
| Class C | 11                        | 0 | Ne   | etwork-ID (3   | +21 bit)        |               | Host-ID (8 bit) |
| Class D | 1110 I                    |   | Ν    | Multicast gro  | pup             |               |                 |
| Class E | 11110                     |   | )    | Reserved       |                 |               |                 |

The classes A, B and C are used for individual addresses, class D for multicast addresses and class E is reserved for special purposes.

The address formats of the classes A, B, C are only differing in the length of Network-ID and Host-ID.

# Private IPTo build up private IP-Networks within the internet, RFC1597/1918networksreserves the following address areas:

| Network<br>class | Start IP            | End IP                  | Standard Subnet Mask  |
|------------------|---------------------|-------------------------|-----------------------|
| A                | 10. <u>0.0.0</u>    | 10. <u>255.255.255</u>  | 255. <u>0.0.0</u>     |
| В                | 172.16. <u>0.0</u>  | 172.31. <u>255.255</u>  | 255.255. <u>0.0</u>   |
| С                | 192.168.0. <u>0</u> | 192.168.255. <u>255</u> | 255.255.255. <u>0</u> |

(The Host-ID is underlined.)

These addresses can be used as net-ID by several organizations without causing conflicts, for these IP addresses are neither assigned in the internet nor are routed in the internet.

Reserved Host-Ids Some Host-IDs are reserved for special purposes.

| Host-ID = 0                           | Identifier of this network, reserved! |
|---------------------------------------|---------------------------------------|
| Host-ID = maximum (binary complete 1) | Broadcast address of this network     |

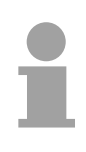

### Note!

Never choose an IP address with Host-ID=0 or Host-ID=maximum!

(e.g. for class B with Subnet Mask = 255.255.0.0, the "172.16.0.0" is reserved and the "172.16.255.255" is occupied as local broadcast address for this network.)

## **Operating structure of a CPU**

| General                        | The CPU contains a standard processor with internal program memory. In connection with the integrated SPEED7 Technology receive you efficient equipment for process automation.                                                                                                    |
|--------------------------------|----------------------------------------------------------------------------------------------------|
|                                | A CPU supports the following modes of operation:                                                                                                    |
|                                | <ul> <li>cyclic operation</li> <li>timer processing</li> <li>alarm controlled operation</li> <li>priority based processing</li> </ul>                                                                                                    |
| Cyclic processing              | <b>Cyclic</b> processing represents the major part of all the processes that are executed in the CPU. Identical sequences of operations are repeated in a never-ending cycle.                                                                                                    |
| Timer processing               | Where a process requires control signals at constant intervals you can initiate certain operations based upon a <b>timer</b> , e.g. not critical monitoring functions at one-second intervals.                                                                                                    |
| Alarm controlled<br>processing | If a process signal requires a quick response you would allocate this signal to an <b>alarm controlled</b> procedure. An alarm can activate a procedure in your program.                                                                                                    |
| Priority based<br>processing   | The above processes are handled by the CPU in accordance with their <b>priority</b> . Since a timer or an alarm event requires a quick reaction, the CPU will interrupt the cyclic processing when these high-priority events occur to react to the event. Cyclic processing will resume, once the reaction has been processed. This means that cyclic processing has the lowest priority. |

## **CPU Applications**

| Overview         | <ul><li>The program that is present in every CPU is divided as follows:</li><li>System routine</li><li>User application</li></ul>                                               |
|------------------|----------------------------------------------------------------------------------------------------|
| System routine   | The system routine organizes all those functions and procedures of the CPU that are not related to a specific control application.                                              |
| User application | This consists of all the functions that are required for the processing of a specific control application. The operating modules provide the interfaces to the system routines. |

### **Operands of the CPU**

#### Overview

The following series of operands is available for programming the CPU:

- Process image and periphery
- Bit memory
- Timers and counters
- Data blocks

Process image<br/>and peripheryThe user application can quickly access the process image of the inputs<br/>and outputs PAA/PAE. You may manipulate the following types of data:

- individual Bits
- Bytes
- Words
- Double Words

You may also gain direct access to peripheral modules via the bus from user application. The following types of data are available:

- Bytes
- Words
- Blocks

**Bit Memory** The bit memory is an area of memory that is accessible by means of certain operations. Bit memory is intended to store frequently used working data.

You may access the following types of data:

- individual Bits
- Bytes
- Words
- Double words
- **Timers and counters** In your program you may load cells of the timer with a value between 10ms and 9990s. As soon as the user application executes a start-operation, the value of this timer is decremented by the interval that you have specified until it reaches zero.

You may load counter cells with an initial value (max. 999) and increment or decrement these when required.

**Data Blocks** A data block contains constants or variables in the form of bytes, words or double words. You may always access the current data block by means of operands.

You may access the following types of data:

- individual Bits
- Bytes
- Words
- Double words

### **CPU 517S/NET**

| Overview                                 | The CPU 517S/NET is a fully adequate PLC-CPU in form of a PCI-slot card for PC-based applications. The operating systems Windows <sup>®</sup> 98, ME, NT4, 2000 and XP are supported.                                                                                                    |
|------------------------------------------|----------------------------------------------------------------------------------------------------|
|                                          | The range of performance is adequate to a SPEED7 CPU from the System 300S from VIPA. The programming takes place via standard programming tools like e.g. WinPLC7 from VIPA or STEP <sup>®</sup> 7 from Siemens. For the link up to the process level there is as well a MPI as a Profibus DP master interface. The integrated CP 543 communicate via a twisted pair                                                    |
|                                          | interface.                                                                                                    |
|                                          | After the hardware installation, the card is linked up to the PC as COM interface. The CPU component of the CPU 517S slot card can only be operated with an external <u>or</u> internal DC 24V power supply. The external supply enables the operation of the card outside of a PC res. independent from the PC operation. Please consider for operation that the slot card is connected to ground via its metal cover. |
| Memory<br>management                     | The CPU has an integrated work memory. During program run the total memory is divided into 50% for program code and 50% for data. There is the possibility to extend the total memory to its maximum by means of a MCC memory extension card.                                                                                                    |
| Integrated<br>Ethernet-PG/OP-<br>channel | The CPU has an Ethernet interface for PG/OP communication. Only in installed condition you have access via the PG/OP channel to your CPU. Here you may program, remote control or show the integrated web page. There are maximum 4 channels.                                                                                                    |
| Integrated<br>Profibus DP<br>master      | The CPU has an integrated Profibus DP master. Via the DP master with a data range of 1kByte for in- and output up to 124 DP slaves may be addressed. The project engineering takes place in WinPLC7 from VIPA or in the hardware configurator from Siemens. Please regard there may be a delimitation of the maximum number of configurable DP slaves by the use of the Siemens SIMATIC manager.                        |
|                                          | The Profibus part may also be used as "intelligent" DP slave. More may be found at "Deployment CPU with Profibus"                                                                                                    |
|                                          | During operation the data range of the DP master is monitored at an adjustable address area of the CPU. The address area may be by hardware configuration.                                                                                                    |
| Integrated<br>CP 543                     | The integrated CP 543 offers you a communication processor. This serves 32 PG/OP channels and 16 by Siemens NetPro respectively 64 by user program configurable productive connections.                                                                                                    |

| MPI interface                     | The Slot PLC includes a MPI interface. On delivery the default MPI address is 2. This address my be changed at any time via your CPU project engineering tool.                                                                                                    |
|-----------------------------------|----------------------------------------------------------------------------------------------------|
| Operating security                | <ul> <li>External power supply of the CPU (autarkic operation)</li> <li>ESD/Burst acc. IEC 61000-4-2/IEC 61000-4-4 (up to level 3)</li> <li>Shock resistance acc. IEC 60068-2-6 / IEC 60068-2-27 (1G/12G)</li> </ul>                                                                                                    |
| Environment<br>conditions         | <ul> <li>Operating temperature: 0 +60°C</li> <li>Storage temperature: -25 +70°C</li> <li>Relative humidity: 5 95% without condensation</li> <li>Fanless operation</li> </ul>                                                                                                    |
| Compatibility                     | The SPEED7 CPUs from VIPA are instruction compatible to the programming language STEP <sup>®</sup> 7 from Siemens and may be programmed via WinPLC7 from VIPA or via the Siemens SIMATIC Manager. Here the instruction set of the S7-400 from Siemens is used.                                                                                                    |
|                                   | Note!<br>Please do always use the CPU 318-2DP (6ES7 318-2AJ00-0AB0/V3.0)<br>from Siemens of the hardware catalog to project a CPU 517S/DPM from<br>VIPA.<br>For the project engineering, a thorough knowledge of the Siemens<br>SIMATIC Manager and the hardware configurator from Siemens is<br>required!                                                                                                    |
| Power supply                      | The CPU component of the 517S slot card can only be operated with an external or internal DC 24V power supply. Simultaneous infeed should absolutely be avoided!<br>Please consider for operation that the slot card is connected to ground via its metal cover.<br>When connecting please consider that the internal power supply hardware conditionally does not have an EMV filter for protection against disturbances. |
| Operating options<br>via PLC-Tool | For operating the CPU via the PC the program "PLC-Tool" is included in the consignment. For monitoring and operating of the CPU, your PC shows an user interface that is modeled on the schematic view on a CPU front. Via the PLC-Tool you may request the LED state and monitor res. change the operating mode of the CPU.                                                                                               |

#### Chapter 2 Hardware description

**Overview** In this chapter the hardware components of the CPU 517S/NET are more described here.

The chapter closes with the technical data.

| Content | Topic                                        |           | Page              |
|---------|----------------------------------------------|-----------|-------------------|
|         | Chapter 2 Hardware description<br>Properties |           | <b>2-1</b><br>2-2 |
|         |                                              |           |                   |
|         | Compone                                      | nts       | 2-4               |
|         |                                              | Technical | Data              |

### **Properties**

### CPU 517S/NET

517-4NE02

- Integrated SPEED7 technology
- Instruction compatible to STEP<sup>®</sup>7 from Siemens
- Project engineering via the SIMATIC Manager from Siemens
- Integrated DC 24V power supply
- MPI with max. 32 PG/OP connections with up to 12Mbit/s
- Status-LEDs for operating state and diagnosis
- Battery buffer for RAM and clock
- Integrated Profibus DP master
- Integrated CP 543 Communication processor
- Integrated work memory 2Mbyte expandable up to 8Mbyte (50% program - 50% data)
- Storage media slot for project engineering and firmware update
- 2048 Timer, 2048 Counter, 16384 Memory-Byte

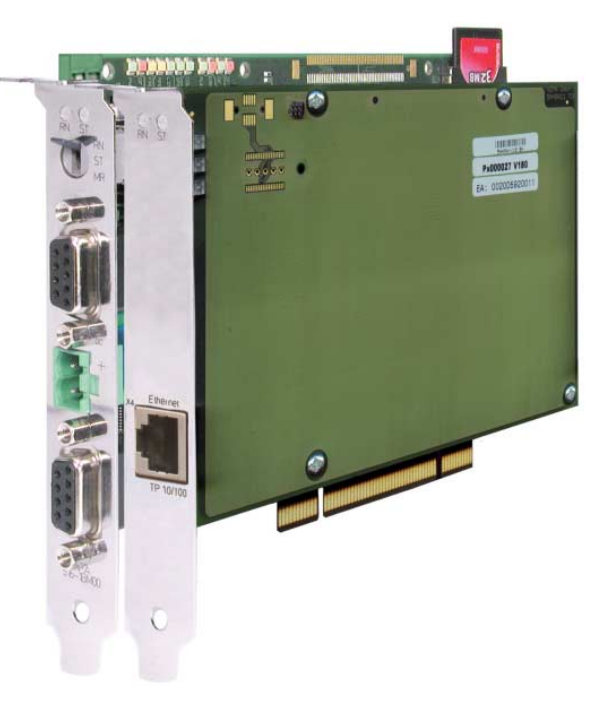

### **Ordering data**

| Туре     | Order number   | Description                                                |  |
|----------|----------------|------------------------------------------------------------|--|
| 517S/NET | VIPA 517-4NE02 | 2Mbyte work memory expandable up to 8Mbyte                 |  |
|          |                | (50% code - 50% data), external power supply,              |  |
|          |                | MPI, MMC slot, real time clock,                            |  |
|          |                | Interface: Profibus DP master, 12Mbit/s, up to 124 slaves, |  |
|          |                | PCI-Ethernet interface for PG/OP communication, incl.      |  |
|          |                | SW110A2LA OPC-Server (SW110A2LA please order separate).    |  |
|          |                | Incl. Drivers and SW860R OPC-Server (on the ToolDemo-CD)   |  |
|          |                | 2. slot: Ethernet CP 543, S7 communication, RFC1006, H1,   |  |
|          |                | TCP/IP, UDP, up to 64 connections                          |  |

### Structure

## **CPU 517S/NET** 517-4NE02

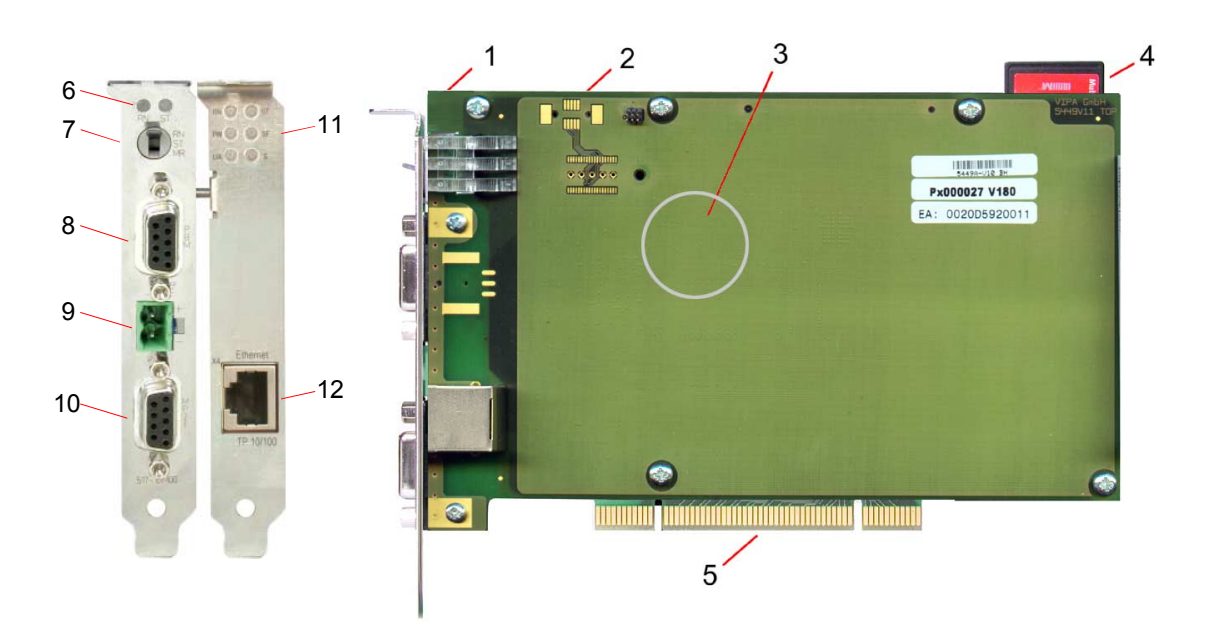

- [1] Clamp for internal DC 24V power supply
- [2] LEDs for commissioning (here covered by Ethernet part)
- [3] Lithium accu for clock and user memory (here covered by Ethernet part)
- [4] Storage media slot (here MMC is plugged)
- [5] PCI bus pins
- [6] RUN/STOP LEDs
- [7] Operating mode switch
- [8] Profibus DP master jack
- [9] Plug for external DC 24V power supply
- [10] MPI jack
- [11] LEDs CP 543 communication
- [12] Twisted pair interface for CP 543 communication

### Components

### LED bar

THE COLL

On the plug-in module you can see a LED bar for status monitoring of the CPU and the Profibus DP master. Especially at the commissioning and the external usage of the module, the state of your CPU and your Profibus-DP master is shown.

At deployment inside a PC, you may issue the state of the LEDs on your PC via the delivered software PLC-Tool.

The usage and the according colors of the LEDs are to see in the following tables:

| Master | operation |
|--------|-----------|
|--------|-----------|

| RUN   | ERR | DE    | IF  | Meaning                                                                                                    |
|-------|-----|-------|-----|----------------------------------------------------------------------------------------------------|
| green | red | green | red |                                                                                                    |
| 0     | 0   | 0     | 0   | Master has no project, this means the DP interface is not used.                                                          |
| •     | 0   | ¢     | 0   | Master is in "clear" state (safety state). The inputs of the slaves may be read. The outputs are disabled.               |
| •     | 0   | •     | 0   | Master is in "operate" state (CPU RUN), this means data exchange between master and slaves. The outputs may be accessed. |
| •     | •   | ¢     | 0   | At least 1 slave is missing                                                                                              |
| •     | •   | •     | 0   | Actedat T slave is missing.                                                                                              |
| 0     | 0   | 0     | •   | Initialization error at faulty parameterization.                                                                         |
| 0     | •   | 0     | •   | Waiting state for start command from CPU (state at start-up).                                                            |

#### Slave operation

| RUN<br>green | ERR<br>red | DE<br>green | IF<br>red | Meaning                                     |
|--------------|------------|-------------|-----------|---------------------------------------------|
| 0            | 0          | 0           | 0         | Slave has no project respectively.          |
| ф.           | 0          | 0           | 0         | Slave is without master.                    |
| ×            | 0          | ¢           | 0         | Alternate flashing at configuration faults. |
| •            | 0          | •           | 0         | Slave exchanges data between master.        |

on: 🌰

off: O

flashing: 🔆

#### ... continue LEDs

| Label    | Color  | Description                                   |                                                                                                    |
|----------|--------|-----------------------------------------------|----------------------------------------------------------------------------------------------------|
| Ethernet |        |                                               |                                                                                                    |
| COLL     | green  | Collision:                                    | on: total duplex operation active<br>off: half duplex operation active<br>blinking: Collision detected |
| SPEED    | green  | Speed:                                        | on: 100Mbit<br>off: 10Mbit                                                                             |
| LINK     | green  | Link                                          | on: physical connection detected<br>off: no physical connection                                        |
| CPU      |        |                                               |                                                                                                    |
| MMC      | yellow | blinks at M                                   | MC access                                                                                              |
| FRCE     | yellow | blinks as soon as variable are forced (fixed) |                                                                                                    |
| SF       | red    | blinks at system errors (hardware defect)     |                                                                                                    |
| PWR      | green  | CPU section is provided internal with 5V      |                                                                                                    |

# LEDs at Above state of state of the state of the state of

Above the operating mode lever there are 2 LEDs, showing the operating state of the CPU:

| Label | Color  | Description    |
|-------|--------|----------------|
| ST    | yellow | CPU is in STOP |
| RN    | green  | CPU is in RUN  |

The following table shows how the diagnostic LEDs of the integrated CP

543 are used along with the respective colors.

### LEDs CP 543

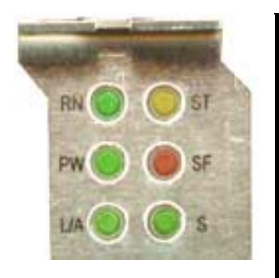

| Name. | Color  | Description                                                                                     |
|-------|--------|-------------------------------------------------------------------------------------------------|
| PW    | green  | Indicates internal power supply of CP 543                                                       |
| RN    | green  | The CP RUNs with a loaded project. The communica-<br>tion by configured connections is enabled. |
| ST    | yellow | ON at STOP and connections are blocked.                                                         |
| SF    | red    | ON at error                                                                                     |
| L/A   | green  | Link/Activity                                                                                   |
|       |        | ON: Physically connected<br>OFF: Physically not connected<br>Blinking: Ethernet activity        |
| S     | green  | Speed:<br>ON: 100Mbit                                                                           |
|       |        | OFF: 10Mbit.                                                                                    |

**Jacks and plugs** On the PC plug-in module the following jacks are led out:

Profibus DP<br/>master interface<br/>PBDP/PtPVia the 9pin RS485 interface you link up the integrated Profibus DP master<br/>to Profibus. The RS485 interface in PtP operation supports the serial<br/>process connection to different source or destination systems.<br/>The RS485 jack has the following pin occupancy:

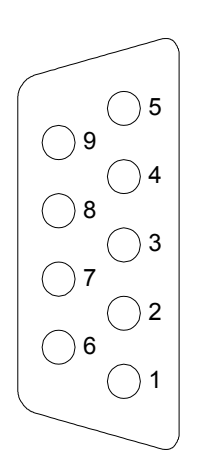

9-pin jack

| Pin | Assignment         |
|-----|--------------------|
| 1   | shield             |
| 2   | M24V               |
| 3   | RxD/TxD-P (Line B) |
| 4   | RTS                |
| 5   | M5V                |
| 6   | P5V                |
| 7   | P24V               |
| 8   | RxD/TxD-N (Line A) |
| 9   | n.c.               |

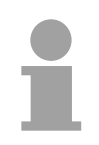

### Note!

Please make sure to activate the terminating resistors at the bus ends!

**MPI** interface

MPI serves the connection to the process level. Here you may transfer programs and data between the MPI participants. On delivery the MPI address is 2.

For a serial transfer from your PC you normally need a MPI transducer. The MPI jack has the following pin assignment:

9-pin jack

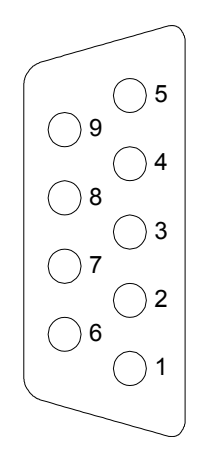

| Pin | Assignment                       |
|-----|----------------------------------|
| 1   | reserved (must not be connected) |
| 2   | M24V                             |
| 3   | RxD/TxD-P (Line B)               |
| 4   | RTS                              |
| 5   | M5V                              |
| 6   | P5V                              |
| 7   | P24V                             |
| 8   | RxD/TxD-N (Line A)               |
| 9   | n.c.                             |

**CP 543** The CPU 517S/NET has a communication processor CP 543 integrated. This serves 16 configurable connections via NetPro, 64 configurable connections via user program and 32 PG/OP connections. The project engineering happens using NetPro from Siemens as CP343-1EX11.

> Via the RJ45 jack you may connect the CP to Twisted-Pair-Ethernet. The slot has the following pin assignment:

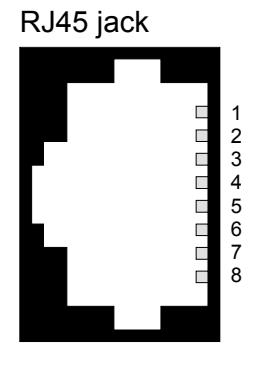

8-pin RJ45 jack:

| Pin | Signal     |
|-----|------------|
| 1   | Transmit + |
| 2   | Transmit - |
| 3   | Receive +  |
| 4   | -          |
| 5   | -          |
| 6   | Receive -  |
| 7   | -          |
| 8   | -          |

Storage mediaAs external storage medium for applications and firmware you may use a<br/>MMC storage module (Multimedia card) or a configured MMC as MCC<br/>memory extension card. The MCC can additionally be used as an external<br/>storage medium.

Both VIPA storage media are pre-formatted with the PC format FAT16 and can be accessed via a card reader.

MemoryEvery CPU 51xS has an integrated work memory. During program run the<br/>total memory is divided into 50% for program code and 50% for data.There is the possibility to extend the total memory to its maximum by

There is the possibility to extend the total memory to its maximum by means of a **M**emory **C**onfiguration **C**ard called MCC.

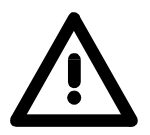

#### Attention!

At deployment of a MMC, please regard, that it has to be preformatted with the FAT16 file system. The VIPA memory cards are always delivered preformatted.

| Operating | mode |
|-----------|------|
| switch    |      |

 With the operating mode switch you may switch the CPU between STOP and RUN. The operating mode START-UP is driven automatically from the CPU between STOP and RUN.

Placing the switch to Memory Reset (MRES), you request an overall reset with following load from MMC (project or firmware update).

**Power supply** After the CPU 51xS slot card is installed in the PC and the communication between PC and Ethernet component is established the DC 24V power supply may be attached.

The CPU component of the CPU 51xS slot card can only be operated with an external <u>or</u> internal DC 24V power supply. The external supply enables the operation of the card outside of a PC res. independent from the PC operation. Please consider for operation that the slot card is connected to ground via its metal cover.

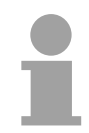

### Note!

The CPU 51xS is to supply either externally <u>or</u> internally with DC 24V. **Simultaneous infeed should absolutely be avoided!** 

External power supply

For external power supply there is a plug on slot panel with the following pin assignment:

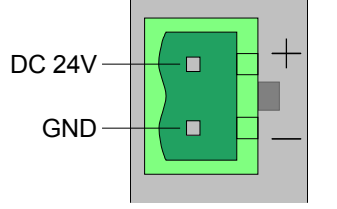

Internal For the internal power DC 24V supply there is a clamp on the top of the slot card.

Please consider when connecting a DC 24V power supply that the internal power supply hardware conditionally does not have an EMC filter for protection against disturbances (like e.g. EN 61000-4-4 [Burst], EN 61000-4-5 [Surge] or EN 61000-4-6 [conducted disturbance variable, inducted by HF fields]).

Here please use an accordingly filtered supply voltage here.

The clamp has the following pin assignment:

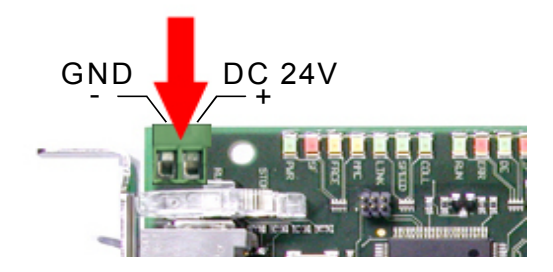

**Battery buffer for clock and RAM** The CPU 51xS contains an internal accumulator/battery for protecting the RAM at a power break-down. Additionally the battery buffers the internal clock.

The battery is directly reloaded via the integrated voltage supply by means of a special loading electronic and guarantees a buffer of minimum 30 days.

The battery has to be error free, so that the CPU may automatically restart.

A start with a defective battery is possible, if it is manually switched to RUN or if a MMC is plugged, which contains a valid s7prog.wld project with an OB81 for battery fault.

If there is an error concerning the integrated battery, the CPU should be checked. Here please contact VIPA!

## **Technical Data**

| Order number                                        | VIPA 517-2NE02        |  |
|-----------------------------------------------------|-----------------------|--|
| Туре                                                | CPU 517S/NET          |  |
| Technical Data power supply                         |                       |  |
| Power supply (rated value)                          | DC 24V                |  |
| Power supply (permitted range)                      | DC 20.428.8V          |  |
| Reverse polarity protection                         | Ves                   |  |
| Current consumption (no-load operation)             | 360mA                 |  |
| Current consumption (rated value)                   | 1.2A                  |  |
| Inrush current                                      | 5A                    |  |
| Load and working memory                             |                       |  |
| Load memory, integrated                             | 8MB                   |  |
| Load memory maximum                                 | 8MB                   |  |
| Work memory, integrated                             | 2MB                   |  |
| Work memory, maximum                                | 8MB                   |  |
| Memory divided in 50% program / 50% data            | Ves                   |  |
| Memory Card Slot                                    | MMC-Card with max 1GB |  |
| Hardware configuration                              |                       |  |
| Number of DP master integrated                      | 1                     |  |
| CP 543 integrated                                   | 1                     |  |
| Status information interrupts diagnostics           | •                     |  |
| Status display                                      | Ves                   |  |
| Interrunts                                          | no                    |  |
| Process interrupt                                   | no                    |  |
|                                                     | no                    |  |
| Command processing times                            |                       |  |
| Bit instructions min                                | 0.01us                |  |
| Word instructions min                               | 0.01us                |  |
| Double integer arithmetic min                       | 0.01us                |  |
| Floating-point arithmetic, min                      | 0.06us                |  |
| Timer/Counter and retentive characteristic          | 0.00000               |  |
| Number of S7 counters                               | 2048                  |  |
| Number of S7 timers                                 | 2048                  |  |
| Data range and retentive characteristic             | 2010                  |  |
| Number of flags                                     | 16384Bvte             |  |
| Number of data blocks                               | 8190                  |  |
| Max, data blocks size                               | 64KB                  |  |
| Max local data size per execution level             | 510Bvte               |  |
| Blocks                                              |                       |  |
| Number of OBs                                       | 24                    |  |
| Number of FBs                                       | 8191                  |  |
| Number of FCs                                       | 8191                  |  |
| Maximum nesting depth per priority class            | 8                     |  |
| Maximum nesting depth additional within an error OB | 4                     |  |
|                                                     | •                     |  |
| Real-time clock buffered                            | Ves                   |  |
| Clock buffered period (min.)                        | 6 weeks               |  |
| Accuracy (max_deviation per day)                    | 10s                   |  |
| Number of operating hours counter                   | 8                     |  |
| Clock synchronization                               | Ves                   |  |
| Synchronization via MPI                             | MasterSlave           |  |
| Synchronization via Ethernet (NTP)                  | Slave                 |  |
| Address areas (I/O)                                 |                       |  |
| Input I/O address area                              | 8192Bvte              |  |
| Output I/O address area                             | 8192Byte              |  |

| Order number                                                                                                    | VIPA 517-2NE02                                                                                                    |
|----------------------------------------------------------------------------------------------------|----------------------------------------------------------------------------------------------------|
| Input processing image maximal                                                                                                    | 8192Byte                                                                                                    |
| Output processing image maximal                                                                                                    | 8192Byte                                                                                                    |
| Digital inputs                                                                                                    | 65536                                                                                                    |
| Digital outputs                                                                                                    | 65536                                                                                                    |
| Analog inputs                                                                                                    | 4096                                                                                                    |
| Analog outputs                                                                                                    | 4096                                                                                                    |
| Communication functions                                                                                                    |                                                                                                    |
| PG/OP channel                                                                                                    | yes                                                                                                    |
| Global data communication                                                                                                    | yes                                                                                                    |
| Number of GD circuits, max.                                                                                                    | 16                                                                                                    |
| Size of GD packets, max.                                                                                                    | 54Byte                                                                                                    |
| S7 basis communication                                                                                                    | yes                                                                                                    |
| S7 basis communication, user data per job                                                                                                    | 76Byte                                                                                                    |
| S7 communication                                                                                                    | yes                                                                                                    |
| S7 communication as server                                                                                                    | ves                                                                                                    |
| S7 communication, user data per job                                                                                                    | 160Bvte                                                                                                    |
| Number of connections, max.                                                                                                    | 32                                                                                                    |
| Functionality Sub-D interfaces                                                                                                    |                                                                                                    |
| Туре                                                                                                    | X2                                                                                                    |
| Type of interface                                                                                                    | RS485                                                                                                    |
| Connector                                                                                                    | SubD. 9-pin. female                                                                                                    |
| Electrically isolated                                                                                                    | ves                                                                                                    |
| MPI                                                                                                    | ves                                                                                                    |
| Туре                                                                                                    | X3                                                                                                    |
| Type of interface                                                                                                    | RS485                                                                                                    |
| Connector                                                                                                    | SubD. 9-pin. female                                                                                                    |
| Electrically isolated                                                                                                    | ves                                                                                                    |
| DP master                                                                                                    | Vec                                                                                                    |
|                                                                                                    | VES                                                                                                    |
| DP slave                                                                                                    | ves                                                                                                    |
| DP slave<br>Functionality Profibus master                                                                                                    | yes                                                                                                    |
| DP slave<br>Functionality Profibus master<br>PG/OP channel                                                                                                    | yes<br>yes<br>ves                                                                                                    |
| DP slave<br>Functionality Profibus master<br>PG/OP channel<br>Routing                                                                                                    | yes<br>yes<br>yes<br>ves                                                                                                    |
| DP slave<br>Functionality Profibus master<br>PG/OP channel<br>Routing<br>S7 basis communication                                                                                                    | yes<br>yes<br>yes<br>yes<br>ves                                                                                                    |
| DP slave<br>Functionality Profibus master<br>PG/OP channel<br>Routing<br>S7 basis communication<br>S7 communication                                                                                                    | yes<br>yes<br>yes<br>yes<br>yes<br>ves                                                                                                    |
| DP slave<br>Functionality Profibus master<br>PG/OP channel<br>Routing<br>S7 basis communication<br>S7 communication<br>S7 communication as Server                                                                                                    | yes<br>yes<br>yes<br>yes<br>yes<br>yes<br>yes                                                                                                    |
| DP slave<br>Functionality Profibus master<br>PG/OP channel<br>Routing<br>S7 basis communication<br>S7 communication<br>S7 communication as Server<br>SYNC/FREEZE                                                                                                    | yes<br>yes<br>yes<br>yes<br>yes<br>yes<br>yes<br>yes                                                                                                    |
| DP slave<br>Functionality Profibus master<br>PG/OP channel<br>Routing<br>S7 basis communication<br>S7 communication<br>S7 communication as Server<br>SYNC/FREEZE<br>Activation/Deactivation of DP slaves                                                                                                    | yes<br>yes<br>yes<br>yes<br>yes<br>yes<br>yes<br>yes<br>yes                                                                                                    |
| DP slave<br>Functionality Profibus master<br>PG/OP channel<br>Routing<br>S7 basis communication<br>S7 communication<br>S7 communication as Server<br>SYNC/FREEZE<br>Activation/Deactivation of DP slaves<br>DPV1                                                                                                    | yes<br>yes<br>yes<br>yes<br>yes<br>yes<br>yes<br>yes<br>yes<br>yes                                                                                                    |
| DP slave<br>Functionality Profibus master<br>PG/OP channel<br>Routing<br>S7 basis communication<br>S7 communication<br>S7 communication as Server<br>SYNC/FREEZE<br>Activation/Deactivation of DP slaves<br>DPV1<br>Transmission speed, min.                                                                                                    | yes<br>yes<br>yes<br>yes<br>yes<br>yes<br>yes<br>yes<br>yes<br>yes                                                                                                    |
| DP slave<br>Functionality Profibus master<br>PG/OP channel<br>Routing<br>S7 basis communication<br>S7 communication<br>S7 communication as Server<br>SYNC/FREEZE<br>Activation/Deactivation of DP slaves<br>DPV1<br>Transmission speed, min.<br>Transmission speed max.                                                                                                    | yes<br>yes<br>yes<br>yes<br>yes<br>yes<br>yes<br>yes<br>yes<br>yes                                                                                                    |
| DP slave<br>Functionality Profibus master<br>PG/OP channel<br>Routing<br>S7 basis communication<br>S7 communication as Server<br>S7 communication as Server<br>SYNC/FREEZE<br>Activation/Deactivation of DP slaves<br>DPV1<br>Transmission speed, min.<br>Transmission speed max.<br>Number of DP slaves, max.                                                                                                    | yes<br>yes<br>yes<br>yes<br>yes<br>yes<br>yes<br>yes<br>yes<br>yes                                                                                                    |
| DP slave<br>Functionality Profibus master<br>PG/OP channel<br>Routing<br>S7 basis communication<br>S7 communication<br>S7 communication as Server<br>SYNC/FREEZE<br>Activation/Deactivation of DP slaves<br>DPV1<br>Transmission speed, min.<br>Transmission speed max.<br>Number of DP slaves, max.<br>Address range inputs, max.                                                                                                    | yes<br>yes<br>yes<br>yes<br>yes<br>yes<br>yes<br>yes<br>yes<br>9.6kbit/s<br>12Mbit/s<br>32<br>1KB                                                                                                    |
| DP slave<br>Functionality Profibus master<br>PG/OP channel<br>Routing<br>S7 basis communication<br>S7 communication<br>S7 communication as Server<br>SYNC/FREEZE<br>Activation/Deactivation of DP slaves<br>DPV1<br>Transmission speed, min.<br>Transmission speed max.<br>Number of DP slaves, max.<br>Address range inputs, max.<br>Address range outputs, max.                                                                                                    | yes<br>yes<br>yes<br>yes<br>yes<br>yes<br>yes<br>yes<br>yes<br>yes                                                                                                    |
| DP slave<br>Functionality Profibus master<br>PG/OP channel<br>Routing<br>S7 basis communication<br>S7 communication as Server<br>SYNC/FREEZE<br>Activation/Deactivation of DP slaves<br>DPV1<br>Transmission speed, min.<br>Transmission speed max.<br>Number of DP slaves, max.<br>Address range inputs, max.<br>User data inputs per slave, max.                                                                                                    | yes<br>yes<br>yes<br>yes<br>yes<br>yes<br>yes<br>yes<br>yes<br>yes                                                                                                    |
| DP slave<br>Functionality Profibus master<br>PG/OP channel<br>Routing<br>S7 basis communication<br>S7 communication as Server<br>SYNC/FREEZE<br>Activation/Deactivation of DP slaves<br>DPV1<br>Transmission speed, min.<br>Transmission speed max.<br>Number of DP slaves, max.<br>Address range inputs, max.<br>Address range outputs, max.<br>User data inputs per slave, max.                                                                                                    | yes<br>yes<br>yes<br>yes<br>yes<br>yes<br>yes<br>yes<br>yes<br>9.6kbit/s<br>12Mbit/s<br>32<br>1KB<br>1KB<br>1KB<br>244Byte<br>244Byte                                                                                                    |
| DP slave<br>Functionality Profibus master<br>PG/OP channel<br>Routing<br>S7 basis communication<br>S7 communication as Server<br>SYNC/FREEZE<br>Activation/Deactivation of DP slaves<br>DPV1<br>Transmission speed, min.<br>Transmission speed max.<br>Number of DP slaves, max.<br>Address range inputs, max.<br>Address range outputs, max.<br>User data inputs per slave, max.<br>User data outputs per slave, max.<br>Functionality Profibus slave                                                                                                    | yes<br>yes<br>yes<br>yes<br>yes<br>yes<br>yes<br>yes<br>yes<br>9.6kbit/s<br>12Mbit/s<br>32<br>1KB<br>1KB<br>1KB<br>244Byte<br>244Byte                                                                                                    |
| DP slave<br>Functionality Profibus master<br>PG/OP channel<br>Routing<br>S7 basis communication<br>S7 communication as Server<br>S7 communication as Server<br>SYNC/FREEZE<br>Activation/Deactivation of DP slaves<br>DPV1<br>Transmission speed, min.<br>Transmission speed, min.<br>Transmission speed max.<br>Number of DP slaves, max.<br>Address range inputs, max.<br>Address range outputs, max.<br>User data inputs per slave, max.<br>User data outputs per slave, max.<br>Functionality Profibus slave<br>PG/OP channel                                                                                                    | yes<br>yes<br>yes<br>yes<br>yes<br>yes<br>yes<br>yes<br>yes<br>yes                                                                                                    |
| DP slave<br>Functionality Profibus master<br>PG/OP channel<br>Routing<br>S7 basis communication<br>S7 communication as Server<br>S7 communication as Server<br>SYNC/FREEZE<br>Activation/Deactivation of DP slaves<br>DPV1<br>Transmission speed, min.<br>Transmission speed max.<br>Number of DP slaves, max.<br>Address range inputs, max.<br>Address range outputs, max.<br>User data inputs per slave, max.<br>User data outputs per slave, max.<br>Functionality Profibus slave<br>PG/OP channel<br>Routing                                                                                                    | yes         yes         yes         yes         yes         yes         yes         yes         yes         yes         yes         yes         yes         yes         yes         yes         9.6kbit/s         12Mbit/s         32         1KB         1KB         244Byte         yes         yes         yes         yes         yes         yes         yes                                                                                                    |
| DP slave<br>Functionality Profibus master<br>PG/OP channel<br>Routing<br>S7 basis communication<br>S7 communication as Server<br>SYNC/FREEZE<br>Activation/Deactivation of DP slaves<br>DPV1<br>Transmission speed, min.<br>Transmission speed max.<br>Number of DP slaves, max.<br>Address range inputs, max.<br>Address range outputs, max.<br>User data inputs per slave, max.<br>User data outputs per slave, max.<br>Functionality Profibus slave<br>PG/OP channel<br>Routing<br>S7 communication                                                                                                    | yes         yes         yes         yes         yes         yes         yes         yes         yes         yes         yes         yes         yes         yes         yes         yes         yes         g.6kbit/s         12Mbit/s         32         1KB         1KB         244Byte         244Byte         yes         yes         yes         yes         yes         yes         yes         yes                                                                                                    |
| Dr master<br>DP slave<br>Functionality Profibus master<br>PG/OP channel<br>Routing<br>S7 basis communication<br>S7 communication as Server<br>SYNC/FREEZE<br>Activation/Deactivation of DP slaves<br>DPV1<br>Transmission speed, min.<br>Transmission speed max.<br>Number of DP slaves, max.<br>Address range inputs, max.<br>Address range outputs, max.<br>User data inputs per slave, max.<br>User data outputs per slave, max.<br>Functionality Profibus slave<br>PG/OP channel<br>Routing<br>S7 communication<br>S7 communication as Server                                                                                                    | yes         yes         yes         yes         yes         yes         yes         yes         yes         yes         yes         yes         yes         yes         yes         yes         yes         9.6kbit/s         12Mbit/s         32         1KB         1KB         1KB         244Byte         244Byte         yes         yes         yes         yes         yes         yes         yes         yes         yes                                                                                                    |
| Dr master<br>DP slave<br>Functionality Profibus master<br>PG/OP channel<br>Routing<br>S7 basis communication<br>S7 communication as Server<br>SYNC/FREEZE<br>Activation/Deactivation of DP slaves<br>DPV1<br>Transmission speed, min.<br>Transmission speed max.<br>Number of DP slaves, max.<br>Address range inputs, max.<br>Address range outputs, max.<br>User data inputs per slave, max.<br>User data outputs per slave, max.<br>User data outputs per slave, max.<br>Functionality Profibus slave<br>PG/OP channel<br>Routing<br>S7 communication as Server<br>DPV1                                                                                                    | yes         yes         yes         yes         yes         yes         yes         yes         yes         yes         yes         yes         yes         yes         yes         yes         yes         yes         9.6kbit/s         12Mbit/s         32         1KB         1KB         244Byte         244Byte         yes         yes         yes         yes         yes         yes         yes         yes         yes         yes                                                                                                    |
| Dr master DF slave Functionality Profibus master PG/OP channel Routing S7 basis communication S7 communication as Server SYNC/FREEZE Activation/Deactivation of DP slaves DPV1 Transmission speed, min. Transmission speed max. Number of DP slaves, max. Address range inputs, max. User data inputs per slave, max. User data outputs per slave, max. Functionality Profibus slave PG/OP channel Routing S7 communication S7 communication S7 communication S7 communication S7 communication S7 communication S7 communication S7 communication                                                                                                    | yes         yes         yes         yes         yes         yes         yes         yes         yes         yes         yes         yes         yes         yes         yes         yes         yes         yes         yes         9.6kbit/s         12Mbit/s         32         1KB         1KB         244Byte         244Byte         yes         yes             |
| Dr master<br>DF slave<br>Functionality Profibus master<br>PG/OP channel<br>Routing<br>S7 basis communication<br>S7 communication as Server<br>SYNC/FREEZE<br>Activation/Deactivation of DP slaves<br>DPV1<br>Transmission speed, min.<br>Transmission speed max.<br>Number of DP slaves, max.<br>Address range inputs, max.<br>Address range outputs, max.<br>User data inputs per slave, max.<br>User data outputs per slave, max.<br>Functionality Profibus slave<br>PG/OP channel<br>Routing<br>S7 communication<br>S7 communication as Server<br>DPV1<br>Transmission speed min.<br>Transmission speed min.<br>Transmission speed min.<br>Transmission speed max.                                                                                                   | yes         yes         yes         yes         yes         yes         yes         yes         yes         yes         yes         yes         yes         yes         yes         yes         yes         yes         9.6kbit/s         12Mbit/s         32         1KB         1KB         244Byte         244Byte         yes         yes             |
| DF slave<br>Functionality Profibus master<br>PG/OP channel<br>Routing<br>S7 basis communication<br>S7 communication as Server<br>SYNC/FREEZE<br>Activation/Deactivation of DP slaves<br>DPV1<br>Transmission speed, min.<br>Transmission speed, max.<br>Number of DP slaves, max.<br>Address range outputs, max.<br>Address range outputs, max.<br>User data inputs per slave, max.<br>User data outputs per slave, max.<br>User data outputs per slave, max.<br>Functionality Profibus slave<br>PG/OP channel<br>Routing<br>S7 communication<br>S7 communication as Server<br>DPV1<br>Transmission speed min.<br>Transmission speed max.<br>Transmission speed max.<br>Transmission speed max.                                                                         | yes         yes         yes         yes         yes         yes         yes         yes         yes         yes         yes         yes         yes         yes         yes         yes         yes         yes         9.6kbit/s         12Mbit/s         32         1KB         1KB         1KB         1KB         244Byte         yes         yes <t< td=""></t<> |
| DF slave<br>Functionality Profibus master<br>PG/OP channel<br>Routing<br>S7 basis communication<br>S7 communication as Server<br>SYNC/FREEZE<br>Activation/Deactivation of DP slaves<br>DPV1<br>Transmission speed, min.<br>Transmission speed, max.<br>Number of DP slaves, max.<br>Address range outputs, max.<br>Address range outputs, max.<br>User data inputs per slave, max.<br>User data outputs per slave, max.<br>User data outputs per slave, max.<br>Functionality Profibus slave<br>PG/OP channel<br>Routing<br>S7 communication<br>S7 communication as Server<br>DPV1<br>Transmission speed min.<br>Transmission speed max.<br>Transfer memory inputs, max.<br>Transfer memory outputs max                                                                | yes         yes         yes         yes         yes         yes         yes         yes         yes         yes         yes         yes         yes         yes         yes         yes         yes         g.6kbit/s         12Mbit/s         32         1KB         1KB         1KB         244Byte         yes         yes <t< td=""></t<> |
| DP slave<br>Functionality Profibus master<br>PG/OP channel<br>Routing<br>S7 basis communication<br>S7 communication as Server<br>SYNC/FREEZE<br>Activation/Deactivation of DP slaves<br>DPV1<br>Transmission speed, min.<br>Transmission speed, min.<br>Transmission speed max.<br>Number of DP slaves, max.<br>Address range inputs, max.<br>Address range outputs, max.<br>User data inputs per slave, max.<br>User data outputs per slave, max.<br>User data outputs per slave, max.<br>User data outputs per slave, max.<br>Functionality Profibus slave<br>PG/OP channel<br>Routing<br>S7 communication as Server<br>DPV1<br>Transmission speed min.<br>Transmission speed max.<br>Transfer memory inputs, max.<br>Address areas.<br>Transfer memory outputs, max. | yes         yes         yes         yes         yes         yes         yes         yes         yes         yes         yes         yes         yes         yes         yes         yes         yes         9.6kbit/s         12Mbit/s         32         1KB         1KB         1KB         244Byte         yes         yes         yes         yes         yes         yes         yes         yes         yes         9.6kbit/s         12Mbit/s         244Byte         244Byte         32                                                                                                    |
| DP slave<br>Functionality Profibus master<br>PG/OP channel<br>Routing<br>S7 basis communication<br>S7 communication as Server<br>SYNC/FREEZE<br>Activation/Deactivation of DP slaves<br>DPV1<br>Transmission speed, min.<br>Transmission speed max.<br>Number of DP slaves, max.<br>Address range inputs, max.<br>Address range outputs, max.<br>User data inputs per slave, max.<br>User data outputs per slave, max.<br>User data outputs per slave, max.<br>Functionality Profibus slave<br>PG/OP channel<br>Routing<br>S7 communication as Server<br>DPV1<br>Transmission speed min.<br>Transmission speed min.<br>Transmission speed max.<br>Transfer memory outputs, max.<br>User data per address area max                                                       | yes         yes         yes         yes         yes         yes         yes         yes         yes         yes         yes         yes         yes         yes         yes         yes         yes         yes         9.6kbit/s         12Mbit/s         32         1KB         1KB         1KB         244Byte         yes         yes         yes         yes         yes         yes         yes         yes         9.6kbit/s         12Mbit/s         244Byte         244Byte         244Byte         244Byte         32         32         32         32Byte                                                                                                    |

| Order number                                             | VIPA 517-2NE02                   |
|----------------------------------------------------------|----------------------------------|
| Functionality PCI interfaces                             |                                  |
| Туре                                                     | n/a                              |
| Type of interface                                        | Ethernet 10/100Mbit              |
| Connector                                                | PCI bus                          |
| Electrically isolated                                    | no                               |
| PG/OP channel                                            | ves                              |
| Functionality RJ45 interfaces                            |                                  |
| Туре                                                     | X4                               |
| Type of interface                                        | Ethernet 10/100Mbit              |
| Connector                                                | RJ45                             |
| Electrically isolated                                    | ves                              |
| PG/OP channel                                            | ves                              |
| Ethernet communication CP                                |                                  |
| Number of productive connections, max.                   | 16                               |
| Number of productive connections by Siemens NetPro, max. | 16                               |
| S7 connections                                           | USEND, URCV, BSEND, BRCV,        |
|                                                          | GET, PUT, connection             |
|                                                          | establishment active and passive |
| User data per S7 connection, max.                        | 32                               |
| TCP connections                                          | SEND, RECEIVE, FETCH PASSIV,     |
|                                                          | WRITE PASSIV, establishment      |
|                                                          | active and passive               |
| User data per TCP connection, max.                       | 64KB                             |
| ISO connection                                           | SEND, RECEIVE, FETCH             |
|                                                          | PASSIVE, WRITE PASSIVE,          |
|                                                          | establishment active and passive |
| User data per ISO connections, max.                      | 8KB                              |
| ISO on TCP connections (RFC 1006)                        | SEND, RECEIVE, FETCH             |
|                                                          | PASSIVE, WRITE PASSIVE,          |
|                                                          | establishment active and passive |
| User data per ISO on TCP connections, max.               | 32KB                             |
| UDP connections                                          | SEND and RECEIVE                 |
| User data per UDP connections, max.                      | 2KB                              |
| UDP-multicast-connections                                | SEND and RECEIVE                 |
|                                                          | (max. 16 multicast cycles)       |
| UDP-broadcast-connections                                | SEND                             |
| Mechanical Data                                          |                                  |
| Dimensions (WxHxD)                                       | 40mm x 106mm x 174mm             |
| Weight                                                   | 290g                             |
| Environment conditions                                   |                                  |
| Operating temperature                                    | 0°C to 60°C                      |
| Storage temperature                                      | -25°C to 70°C                    |
| Certification                                            |                                  |
| UL508 certification                                      | in preparation                   |

## Chapter 3 Deployment CPU 517S/NET

Overview

Main topic of this chapter is the deployment of the CPU 517S/NET from VIPA. Here information necessary for installation, start-up and project engineering may be found.

| Content | Торіс                                                        | Page |
|---------|--------------------------------------------------------------|------|
|         | Chapter 3 Deployment CPU 517S/NET                            | 3-1  |
|         | Overview                                                     |      |
|         | Assembly                                                     |      |
|         | Installation of the driver                                   | 3-4  |
|         | Guidelines for IP address assignment                         | 3-5  |
|         | Connect power supply                                         |      |
|         | Initialization of the CPU component                          |      |
|         | Internal access to PG/OP channel                             |      |
|         | External access to PG/OP channel via routing                 |      |
|         | Access to the integrated web page                            | 3-18 |
|         | Project engineering                                          | 3-20 |
|         | CPU parameterization                                         | 3-24 |
|         | Project transfer                                             | 3-35 |
|         | Operating modes                                              | 3-40 |
|         | Overall reset                                                | 3-43 |
|         | Firmware update                                              | 3-45 |
|         | Factory reset                                                | 3-48 |
|         | Memory expansion with MCC                                    | 3-49 |
|         | Extended know-how protection                                 | 3-50 |
|         | MMC-Cmd - Auto commands                                      | 3-52 |
|         | VIPA specific diagnostic entries                             | 3-54 |
|         | Using test functions for control and monitoring of variables | 3-58 |

## Overview

| Functionality<br>Ethernet (LAN)<br>CPU component | The CPU 51xS PC plug-in card consists of an <i>Ethernet</i> (LAN) and a <i>CPU</i> component. These communicate internally over an Ethernet connection. For this both components are each be assigned to an IP address, which may differ only in the Host-ID. In this way several CPU 51xS may be operated in your PC.<br>The CPU component of the CPU 51xS slot card can only be operated with an external <u>or</u> internal DC 24V power supply. The external supply enables the operation of the card outside of a PC res. independent from the PC operation. Please consider for operation that the slot card is connected to ground via its metal cover.                                                                                                    |
|--------------------------------------------------|----------------------------------------------------------------------------------------------------|
| IP address<br>parameter<br>assignment            | The assignment of IP address parameters for the Ethernet component is made by the Windows operating system by the <i>Network environment</i><br>The CPU component receives its IP address parameters by the Siemens SIMATIC manager by means of the <i>PLC functions</i> or a <i>minimal project</i> .<br>The addresses are not affected by an <i>overall reset</i> . The IP address parameters of the CPU component are deleted by a <i>factory reset</i> .                                                                                                    |
| Steps of<br>installation                         | <ul> <li>Install the CPU 51xS PC slot card at a free 32bit PCI slot<br/>(PCI version 2.2, 32bit data/address bus, 3.3V current).</li> <li>Switch PC on.</li> <li>Install driver for the Ethernet component. This can be found at the<br/>"ToolDemo-CD" SW900TOLA at driver/slotplc the according CPU 51xS.</li> <li>Set IP address and subnet mask for the Ethernet component of the slot<br/>card by means of <i>Properties</i> of the <i>Network environment</i>. Here the IP<br/>addresses may only differ in the Host-ID.</li> <li>Supply CPU component with DC 24V.</li> <li>Assign IP address parameters to the CPU component by means of<br/>Siemens SIMATIC manager. There are the following possibilities for<br/>assigning IP address parameters (Initialization):<br/>- PLC functions with <i>Edith Ethernet Node</i><br/>(search PLC and assign IP address)<br/>- Hardware project engineering with CP (Minimal project)</li> <li>If the "Net" components are installed at your Siemens SIMATIC manager<br/>the CPU 51xS is displayed as Intel(R) 8255xER PCI Adapter at the<br/><i>PG/PC interface</i> area. The CPU can online be accessed by the PG/OP<br/>channel.</li> <li>The steps are detailed described at the following pages.</li> </ul> |

### Assembly

#### Assembly

- Eliminate possibly existing static loading, before mounting the VIPA PCI card, by affecting a grounded metal object.
- Switch your computer off and remove the power cable.
- Remove the covers from your computer according to the manufacturers instructions.
- Search a free 32bit PCI slot (usually white ore beige). Please regard that your PCI bus corresponds to the following specification: PCI version 2.2, 32Bit data/address bus, 3.3V voltage.
- Remove one of the metal covers from a slot. Also with the CPU 517S/NET 1 PCI slot is used. Here an additional slot cover is to be removed at the right side.
- Insert the slot card, bolt the slot card with the computer case and close the covers of your computer.

Please consider that the metal cover of the slot card is always connected to ground and bolted with the computer case!

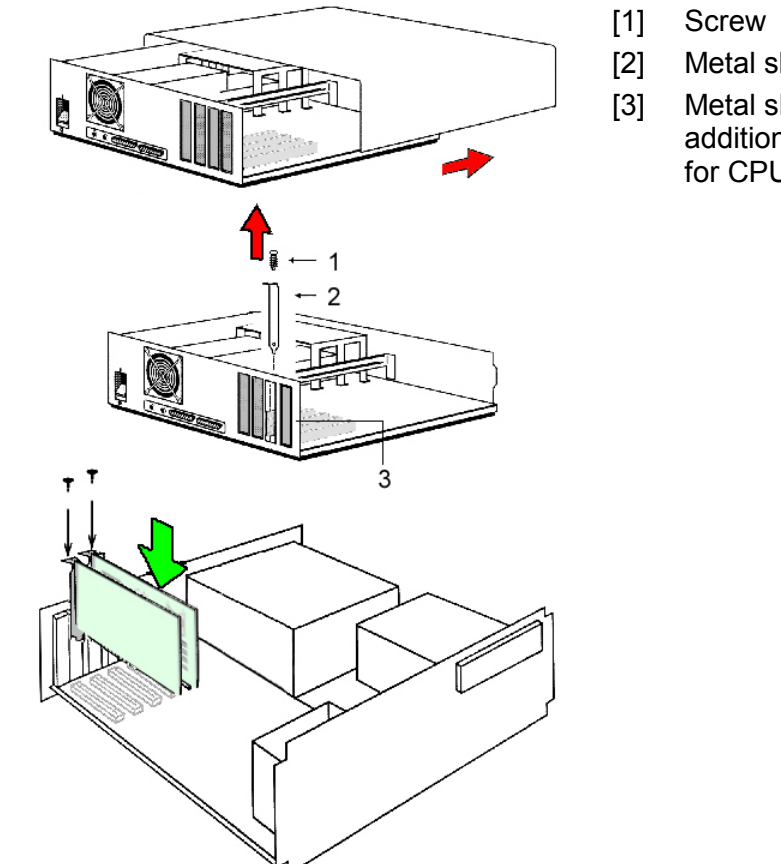

- Metal slot cover
- Metal slot cover, to be additionally removed for CPU 517S/NET

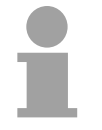

#### Note!

The installation should only be accomplished by experienced technical personnel!

Slot card or PC may be damaged by an incorrect installation.

### Installation of the driver

| Overview | A driver is necessary for the integration of the slot card into the operating |  |  |
|----------|-------------------------------------------------------------------------------|--|--|
|          | system. The slot card driver may be found at the enclosed CD                  |  |  |
|          | SW900TOLA. For start-up the power supply of the CPU component is not          |  |  |
|          | for the time being necessary.                                                 |  |  |

• Turn the PC on after mounting the slot card. The slot card is recognized as a new network hardware after run-up of the PC and the appropriate driver is requested. The driver can be found on the enclosed "ToolDemo CD" SW900TOLA.

- Put in the CD and navigate via driver/slotplc to the directory from the according PLC 51xS. Here the slot card driver for each relevant operating system may be found.
- Install the slot card driver.

The CPU 51xS slot card is now specified to the operating system and is listed as an additional LAN connection with the device name "Intel(R) 8255 PCI adapters". As long as the CPU component is not supplied with DC 24V the message appears "The network cable was removed".

Assign IP address parameters to the Ethernet component After installation of the driver IP address and Subnet mask can be assigned by the *properties* of the *network environment* at any time. Attention should be paid that the IP address of the CPU and Ethernet component differs exclusively in the Host-ID.

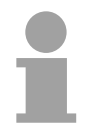

### Note!

More information about assigning IP addresses may be found at "Guidelines for IP address assignment" at the following pages.

Please consider the guidelines, since incorrect adjusted IP address parameters may have effects on the whole firm net.

### **Guidelines for IP address assignment**

#### Overview

The CPU 51xS slot card consists of a CPU and a Ethernet component that communicate via a TCP-based point-to-point connection. To enable this, CPU and Ethernet component each have an alterable IP address that may only differ in the Host-ID.

For start-up and for further comprehension, a thorough knowledge of Net-ID, Host-ID and Subnet-ID are assumed. In the following detailed information about this can be found.

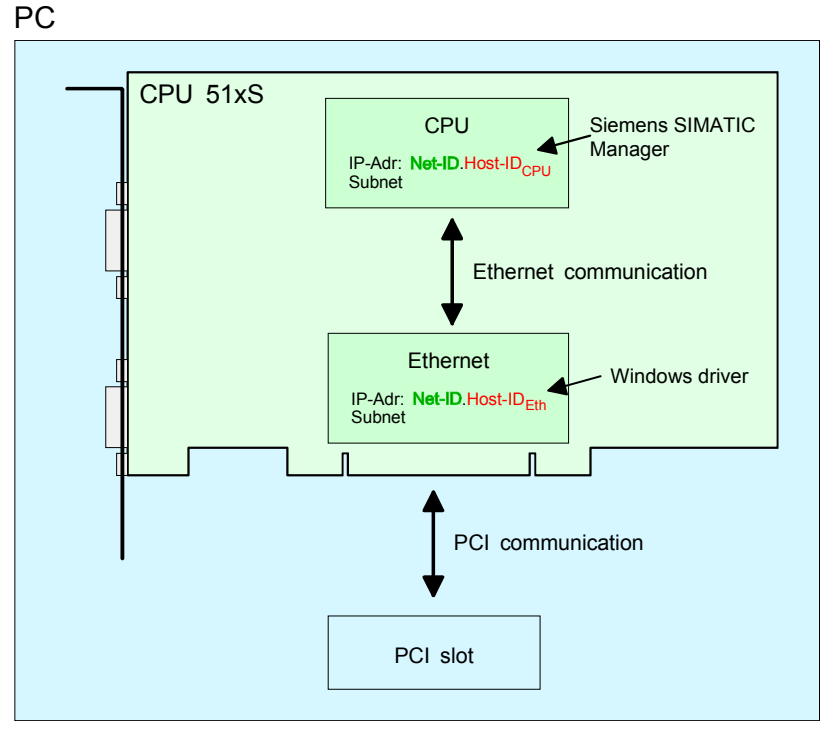

If you want to install several CPU 51xS in one PC, every CPU 51xS plug-in card needs an own Net-ID.

The following text describes the approach for the assignment of IP addresses together with Net-ID and Host-ID.

| lost-ID marks the network connections of a participant (host) to this ork.                                                                                                    |  |  |
|----------------------------------------------------------------------------------------------------|--|--|
| <b>Note!</b><br>Never choose an IP address with Host-ID=0 or Host-ID=maximum!<br>(e.g. for class B with Subnet Mask = 255.255.0.0, the "172.16.0.0" is<br>reserved and the "172.16.255.255" is occupied as local broadcast address |  |  |
| r                                                                                                    |  |  |

# Subnet-MaskThe Host-ID can be further divided into a Subnet-ID and a new Host-ID by<br/>using an bit for bit AND assignment with the Subnet-Mask.

The area of the original Host-ID that is overwritten by 1 of the Subnet-Mask becomes the Subnet-ID, the rest is the new Host-ID.

| Subnet-Mask                  | binary all "1" |           | binary all "0" |
|------------------------------|----------------|-----------|----------------|
| IPv4 address                 | Net-ID         | Host-ID   |                |
| Subnet-Mask and IPv4 address | Net-ID         | Subnet-ID | new Host-ID    |

A TCP-based communication via point-to-point, hub or switch connection is only possible between stations with identical Network-ID and Subnet-ID! Different area must be connected with a router.

The Subnet-Mask allows you to sort the resources after your needs. This means e.g. that every department gets an own subnet and thus does not interfere another department.

# Address classes For IPv4 addresses there are five address formats (class A to class E) that are all of a length of 4byte = 32bit.

| Class A | 0 Netwo<br>(1+7 | ork-ID<br>bit) | Host-ID (24 bit | t)               |            |
|---------|-----------------|----------------|-----------------|------------------|------------|
| Class B | 10 Net          | work-ID (2+    | 14 bit)         | Host-ID (16 bit) |            |
| Class C | 110 Ne          | etwork-ID (3   | +21 bit)        | Host-            | ID (8 bit) |
| Class D | 1110 I          | Multicast gro  | oup             |                  |            |
| Class E | 11110           | Reserved       |                 |                  |            |

The classes A, B and C are used for individual addresses, class D for multicast addresses and class E is reserved for special purposes.

The address formats of the classes A, B, C are only differing in the length of Network-ID and Host-ID.

# Private IP networks To build up private IP-Networks within the internet, RFC1597/1918 reserves the following address areas:

| Network | Start IP            | End IP                  | Standard Subnet Mask  |
|---------|---------------------|-------------------------|-----------------------|
| class   |                     |                         |                       |
| А       | 10. <u>0.0.0</u>    | 10. <u>255.255.255</u>  | 255. <u>0.0.0</u>     |
| В       | 172.16. <u>0.0</u>  | 172.31. <u>255.255</u>  | 255.255. <u>0.0</u>   |
| С       | 192.168.0. <u>0</u> | 192.168.255. <u>255</u> | 255.255.255. <u>0</u> |

(The Host-ID is underlined.)

These addresses can be used as net-ID by several organizations without causing conflicts, for these IP addresses are neither assigned in the internet nor are routed in the internet.

| Reserved | Some Host-IDs are reserved for special purposes. |                                       |  |
|----------|--------------------------------------------------|---------------------------------------|--|
| Host-Ids | Host-ID = 0                                      | Identifier of this network, reserved! |  |
|          | Host-ID = maximum (binary complete 1)            | Broadcast address of this network     |  |
Example network planning for start-up

In common, your complete network consists of a PC with (at least) one network card and one or more CPU 51xS plug-in cards that are also each listed as network card with the CPU as single participant:

In this example for Ethernet and CPU component IP addresses from private class C net were selected. Using the Subnet mask 255.255.255.0 256 different networks with 254 host addresses each are available

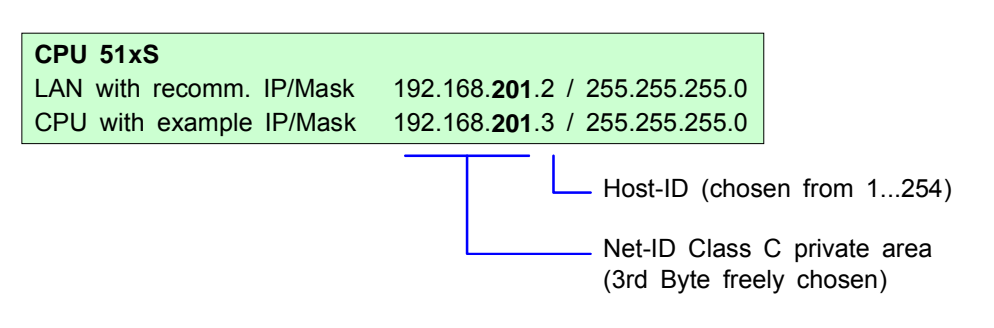

To enable the PC to connect the CPU 51xS plug-in cards and the subordinated CPUs without using a router table, you have to assign an **individual Net-ID** for every card!

| PC                         |                                        |
|----------------------------|----------------------------------------|
| Network card (IP/Mask from | DHCP-Server)                           |
| e.g.                       | 192.168. <b>1</b> .2 / 255.255.255.0   |
| 1. CPU 51xS                |                                        |
| LAN with example IP/Mask   | 192.168. <b>201</b> .2 / 255.255.255.0 |
| CPU with example IP/Mask   | 192.168. <b>201</b> .3 / 255.255.255.0 |
| 2. CPU 51xS                |                                        |
| LAN with example IP/Mask   | 192.168. <b>202</b> .2 / 255.255.255.0 |
| CPU with example IP/Mask   | 192.168. <b>202</b> .3 / 255.255.255.0 |
| 3. CPU 51xS                |                                        |
| LAN with example IP/Mask   | 192.168. <b>203</b> .2 / 255.255.255.0 |
| CPU with example IP/Mask   | 192.168. <b>203</b> .3 / 255.255.255.0 |

# **Connect power supply**

Connect powerAfter the CPU 51xS slot card is installed in the PC and the communicationsupplybetween PC and Ethernet component is established the DC 24V power<br/>supply may be attached.

The CPU component of the CPU 51xS slot card can only be operated with an external <u>or</u> internal DC 24V power supply. The external supply enables the operation of the card outside of a PC res. independent from the PC operation. Please consider for operation that the slot card is connected to ground via its metal cover.

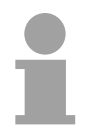

## Note!

The CPU 51xS is to supply either externally <u>or</u> internally with DC 24V. **Simultaneous infeed should absolutely be avoided!** 

# External power supply

For external power supply there is a plug on slot panel with the following pin assignment:

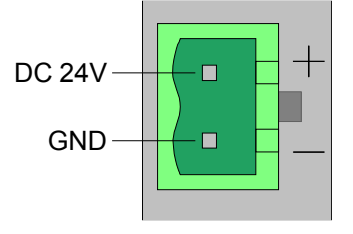

For the cabling of power supply of a CPU, a green plug with CageClamp technology is deployed.

The connection clamp is realized as plug that may be clipped off carefully if it is still wired.

Here wires with a cross-section of 0.08mm<sup>2</sup> to 2.5mm<sup>2</sup> may be connected. You can use flexible wires without end cases as well as stiff wires.

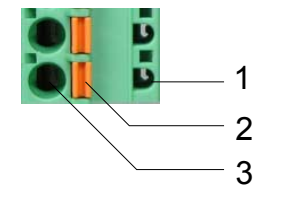

- [1] Test point for 2mm test tip
- [2] Locking (orange) for screwdriver
- [3] Round opening for wires

The picture on the left side shows the cabling step by step from top view.

- For cabling you push the locking vertical to the inside with a suiting screwdriver and hold the screwdriver in this position.
- Insert the insulation striped wire into the round opening. You may use wires with a cross-section from 0.08mm<sup>2</sup> to 2.5mm<sup>2</sup>.
- By removing the screwdriver the wire is connected safely with the plug connector via a spring.

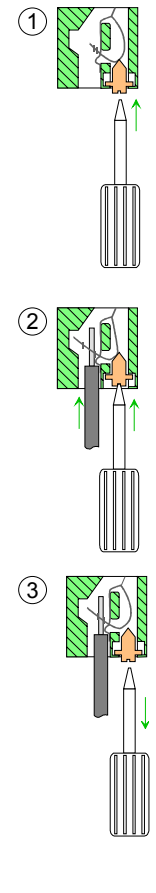

InternalFor the internal power DC 24V supply there is a clamp on the top of the slotpower supplycard.

Please consider when connecting a DC 24V power supply that the internal power supply hardware conditionally does not have an EMC filter for protection against disturbances (like e.g. EN 61000-4-4 [Burst], EN 61000-4-5 [Surge] or EN 61000-4-6 [conducted disturbance variable, inducted by HF fields]).

Here please use an accordingly filtered supply voltage here.

The clamp has the following pin assignment:

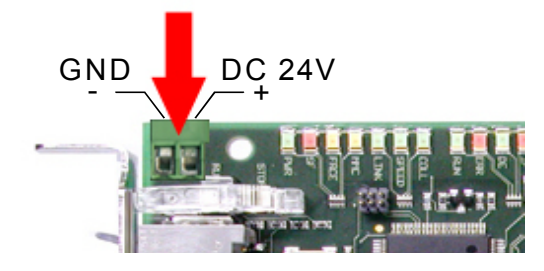

# Initialization of the CPU component

Overview The CPU 51xS slot card consists of a CPU and an Ethernet component. For communication both components own an IP address, which may differ only in the Host-ID. For online access to the CPU component valid IP address parameters have to be assigned to this by means of the Siemens SIMATIC manager. This is called "initialization".

The initialization of the Ethernet component takes place by the properties of the network environment of your operating system, as described above.

Possibilities for<br/>InitializationThere are the following possibilities for assignment of IP address<br/>parameters:

- PLC functions with *Edith Ethernet Node* (projecting tool and slot card in the same PC)
- Hardware project engineering with CP (Minimal project)

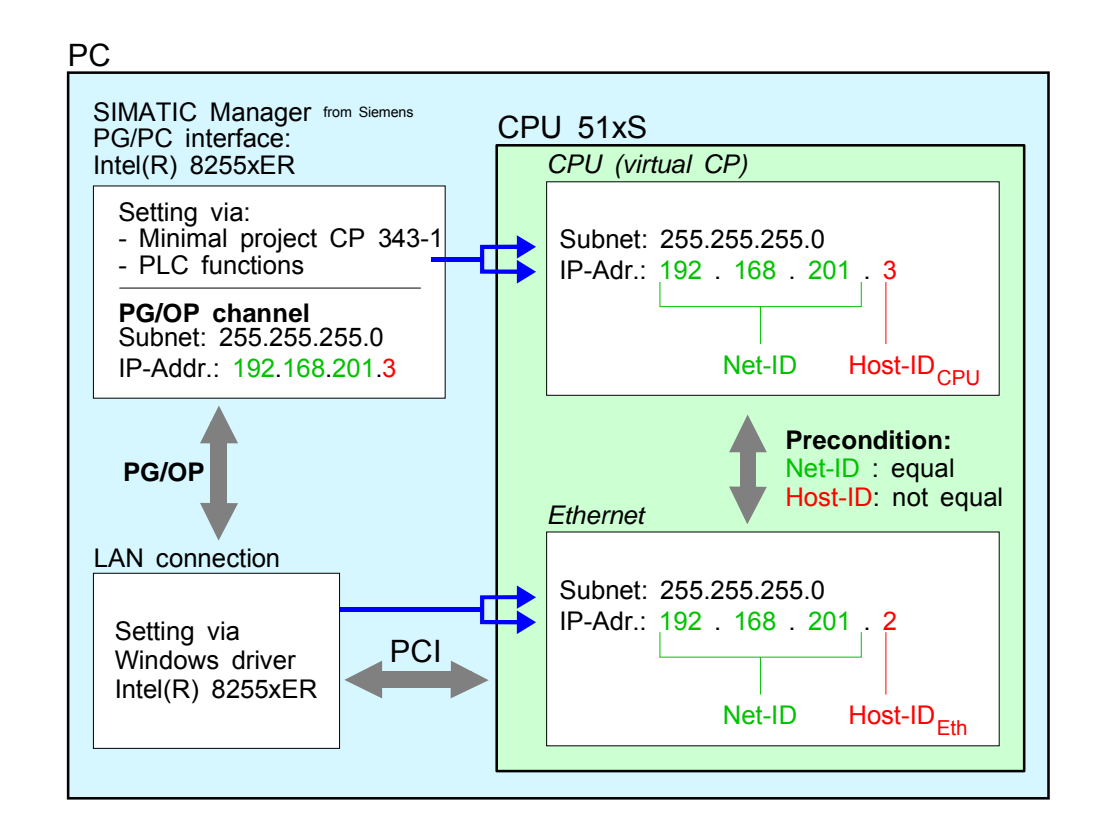

Requirements

For the hardware configuration the following software is necessary:

 Siemens SIMATIC manager V. 5.1 and SIMATIC NET or Siemens SIMATIC manager V. 5.2 and SP1 **Initialization via PLC functions** The initialization by PLC function can only be established if Siemens SIMATIC manager and CPU 51xS slot card are at the same PC. The initialization takes place after the following proceeding:

- Start the Siemens SIMATIC manager.
- Set via Options > Set PG/PC Interface the Access Path to "Intel(R) 8255xER".
- Open with **PLC** > *Edith Ethernet Node* the dialog window for "initialization" of a station.
- Use the [Browse] button to determine the CPU components via MAC address.

| themet node                                                                             |                 |                         |
|-----------------------------------------------------------------------------------------|-----------------|-------------------------|
| anomot nodo                                                                             |                 | Nodes accessible online |
| AC address:                                                                             |                 | Browse                  |
| et IP configuration                                                                     |                 |                         |
| Use IP parameters                                                                       |                 |                         |
| IP address:                                                                             |                 | Gateway                 |
| n auuress.                                                                              | 1               | Do not use router       |
| Subnet mask:                                                                            |                 | O Use router            |
|                                                                                         |                 | Address:                |
| Obtain IP address fro                                                                   | m a DHCP server |                         |
| Identified by                                                                           |                 |                         |
| Client ID                                                                               | C MAC address   | Device name             |
| Client ID:                                                                              |                 |                         |
| cilencity.                                                                              |                 |                         |
| cliencity. j                                                                            |                 |                         |
| Assign IP Configurati                                                                   | on              |                         |
| Assign IP Configurat                                                                    | on              |                         |
| Assign IP Configurati                                                                   | on              |                         |
| Assign IP Configurati<br>ssign device name<br>Device name:                              | on              | Assign Name             |
| Assign IP Configuret ssign device name Device name:                                     | on              | Assign Name             |
| Assign IP. Configurati<br>ssign device name<br>Device name:                             | on              | Assign Name             |
| Assign IP: Configurati<br>ssign device name<br>Device name:<br>eset to factory settings | on              | Assign Name<br>Reset    |
| Assign IP Configurati<br>ssign device name<br>Device name:<br>eset to factory settings  | on              | Assign Name<br>Reset    |

- Choose the determined module and click to [OK].
- Set the IP configuration by entering IP address, subnet mask and net transition. In addition an IP address may be received from a DHCP server. For this depending upon the selected option the MAC address, device name or the Client ID which can be entered here is to be conveyed to the DHCP server. The Client-ID is a character sequence from maximally 63 characters.

Here the following indications may be used: Dash "-", 0-9, A-z, A-Z

• Confirm your settings by button [Assign IP Configuration]

Direct after the assignment the CPU component may be reached by the Siemens SIMATIC manager by means of these IP address parameters.

**Initialization via minimal project** If the CPU 51xS slot card and the Siemens SIMATIC manager are not at the same PC, the CPU component may get its IP address parameters from a *minimal project* for CPU with CP.

The Project may be transferred to the CPU 51xS slot card by MPI or by means of a MMC memory card.

The initialization by means of a minimal project takes place after the following proceeding:

- Start the Siemens SIMATIC manager and create a new project.
- Add a new System 300 station via **Insert** > *Station* > *SIMATIC 300-Station*.
- Activate the station "SIMATIC 300" and open the hardware configurator by clicking on "Hardware".
- Engineer a rack (SIMATIC 300 \ Rack-300 \ Profile rail).
- For the SPEED7-CPUs are configured as CPU 318-2, choose the CPU 318-2 with the order no. 6ES7 318-2AJ00-0AB0 V3.0 from the hardware catalog. You'll find this at SIMATIC 300 \ CPU 300 \ CPU 318-2.
- Project engineering Ethernet PG/OP channel as CP 343-1 (343-1EX11).
- Project engineering and networking Ethernet-CP 343 and DP master as CP 343-1 (343-1EX11) respectively CP 342-5 (342-5DA02 V5.0).

| Image: CPU 318-2         Image: CPU 318-2         Image: CPU 318-2           2         CPU 318-2         CPU 318-2         CPU 318-2           3         CPU 318-2         CPU 318-2         CPU 318-2           3         CPU 318-2         CPU 318-2         CPU 318-2           3         CPU 318-2         CPU 318-2         CPU 318-2           3         CPU 318-2         CPU 318-2         CPU 318-2           5         CPU 318-2         CPU 318-2         CPU 318-2           6         CPU 318-2         CPU 318-2         CPU 318-2           7         MPX/DP         CPU 318-2         CPU 318-2           8         Module         Older number         Filmware         MPI address         I address         Q address         Comment           1         CPU 318-2         CES 7 318-2AJ00-0ABD         Y 2         CPI 20         CPI 21         CPU 300         C           2         CPU 318-2         CPU 318-2         CPI 318-2         CPI 300         C         CPI 300         C         CPI 300         C         CPI 300         C         CPI 300         C         CPI 300         C         CPI 300         C         CPI 300         C         CPI 300         C         C                                                                                                    |
|----------------------------------------------------------------------------------------------------|
| Image: CPU 318-2       CPU 318-2         2       CP         3       CP 3431         5       6         6       -         7       MPYDP         3       CP 3431         6       -         7       MPYDP         3       -         6       -         7       -         6       -         7       -         6       -         7       -         7       -         6       -         7       -         6       -         7       -         7       -         7       -         7       -         7       -         8       -         9       -         9       -         9       -         9       -         9       -         9       -         9       -         9       -         9       -         9       -         9       -         9                                                                                                    |
| 3       1       CP 3431         5       6       -       -         7       -       -       -         6       -       -       -       -         7       -       -       -       -       -         6       -       -       -       -       -       -         7       -       -       -       -       -       -       -       -       -       -       -       -       -       -       -       -       -       -       -       -       -       -       -       -       -       -       -       -       -       -       -       -       -       -       -       -       -       -       -       -       -       -       -       -       -       -       -       -       -       -       -       -       -       -       -       -       -       -       -       -       -       -       -       -       -       -       -       -       -       -       -       -       -       -       -       -       -       -       -       -       -       -                                                                                                    |
| I       00 UR         Sixt       Module       Order number       Firmware       MPI address       1 address       Q address       Comment       0 P 3431150         I       0       00 UR       0       0       0       0       0       0       0       0       0       0       0       0       0       0       0       0       0       0       0       0       0       0       0       0       0       0       0       0       0       0       0       0       0       0       0       0       0       0       0       0       0       0       0       0       0       0       0       0       0       0       0       0       0       0       0       0       0       0       0       0       0       0       0       0       0       0       0       0       0       0       0       0       0       0       0       0       0       0       0       0       0       0       0       0       0       0       0       0       0       0       0       0       0       0       0       0       0       0                                                                                                    |
| Sixt       Module       Order number       Firmware       MPI address       I address       Q address       Comment         1       0       0       0       0       0       0       0       0       0       0       0       0       0       0       0       0       0       0       0       0       0       0       0       0       0       0       0       0       0       0       0       0       0       0       0       0       0       0       0       0       0       0       0       0       0       0       0       0       0       0       0       0       0       0       0       0       0       0       0       0       0       0       0       0       0       0       0       0       0       0       0       0       0       0       0       0       0       0       0       0       0       0       0       0       0       0       0       0       0       0       0       0       0       0       0       0       0       0       0       0       0       0       0       0       0                                                                                                    |
| Site         Module         Urder number         Himmware         MPI address         L address         L address         Comment           1                                                                                                    |
| 2         3         CPU 318-2         6ES7 318-2A J00-0A80         V3.0         2         6         FM 300           X2         I/DP         I         I/DP         I         Galeway         Bit CP 343-1         Galeway         Bit CP 343-1         Galeway </td                                                                                                    |
| Ar         0797         000000000000000000000000000000000000                                                                                                    |
| 3         a         b         a         b         a         M7-EXTENSION           4         ■         CP 343-1         6GK7 343-1EX11-0KE0         V2.0         256271         256271         a         a         a         a         a         a         a         a         b         a         M7-EXTENSION         a         a         a         b         a         M7-EXTENSION         a         a         b         a         ps-300         b         a         ps-300         b         a         RACK-300         b         a         A         A         b         a         b         a         b         a         b         a         b         a         b         a         b         a         b         a         b         a         b         a         b         b         a         b         a                                                                                                    |
| 4 1 CP 343-1 66K7 343-1EX11-0AE0 V2.0 256271 256271 0 0 0 0 0 0 0 0 0 0 0 0 0 0 0 0 0 0 0                                                                                                    |
| 3                                                                                                    |
| 6 B B B B B B B B B B B B B B B B B B B                                                                                                    |
| 7                                                                                                    |
| 8 Control 300/400 Control 300/400 |
|                                                                                                    |
|                                                                                                    |
|                                                                                                    |
|                                                                                                    |
| BGK7 343-1EX11-0/CE0 ▲<br>S7 CP // Industrial Ethemet ISO<br>and TCP/IP with SEND/RECEIVE                                                                                                    |
| and FEI CH/WHITE Interface, long                                                                                                    |

• Type the wanted IP address and subnet mask into the dialog window and connect the CP with "Ethernet".

| Properties - Ethernet interface CP 343-1 (R0/54)                                                                                                    | × |
|----------------------------------------------------------------------------------------------------|---|
| General Parameters                                                                                                    |   |
| Set MAC address / use IS0 protocol MAC address:                                                                                                    |   |
| IP protocol is being used:         Galeway           IP address:         17216.129.103           Sugnet mask:         255.255.224.0           Construction         Galeway           Construction         Galeway |   |
| Subnet:<br>                                                                                                    |   |
| OK Cancel Help                                                                                                    |   |

- Save and compile your project.
- Transfer your project via MPI or MMC into your CPU.

**Project transfer** There are 2 possibilities for the transfer of your project into the CPU:

- Transfer via MPI
- Transfer via storage card at deployment of a card reader

Transfer via MPI • Change to the Siemens SIMATIC manager.

- Choose **Options** > Set PG/PC interface
  - $\rightarrow$  A dialog window opens where you may configure the MPI interface you want to use.
- Choose the "PC Adapter (MPI)" from the selection list; where appropriate you have to add this first. Click on [Properties].
- Select the wanted COM port in the register "Local Port" and set the transfer rate 38400bit/s.
- Connect your PC via MPI with your CPU and transfer your project.

Transfer via MMC As external storage medium a MMC (**Mem**ory **C**ard) is employed. The MMC is available at VIPA preformatted with the FAT16 PC file system.

- Create a new wld file via File > Memory Card file > New and use the mouse to drag the system data case into the window of the wld file.
- Copy the wld file with the help of a reading device to the MMC and rename the file to S7PROG.WLD.
- Insert the MMC in your CPU and execute an overall reset. This causes a transfer of the data from the MMC into the battery-buffered RAM of the CPU.

## Note!

More information about transfer methods may be found in the chapter "Project transfer".

# Internal access to PG/OP channel

| Overview                   | Every CPU 51xS has an integrated Ethernet-PG/OP channel. Only in installed condition you have access via the PG/OP channel to your CPU. Here you may program, remote control or show the integrated web page. There are maximum 4 channels.                                                                                                    |
|----------------------------|----------------------------------------------------------------------------------------------------|
| Access to<br>PG/OP channel | If the conditions for communication are fulfilled, the slot card may be accesses by the PG/PC interface as "Intel(R) 8255xER" for project transfer and diagnostics.                                                                                                    |
| Requirements               | <ul> <li>CPU 51xS slot card and Siemens SIMATIC manager are installed at the same PC.</li> <li>Ethernet and CPU component are assigned each to one IP address that may only differ in the Host-ID.</li> <li>Siemens SIMATIC manager starting with version V. 5.1 and SIMATIC NET respectively V. 5.2 and SP1 are installed for hardware configuration.</li> </ul>                                                                                                    |
|                            | <ul> <li>Set Options &gt; PG/PC Interface to: "Intel(R) 8255xER"</li> <li>The PG/OP channel may online be accessed, now.</li> </ul> PC   SilMATIC Manager from Stemens   PG/PC interface:   Intel(R) 8255xER   Setting via:   - Minimal project CP 343-1   - PLC functions   PG/OP channel   Subnet: 255.255.255.0   IP-Addr.: 192.168.201.3   PG/OP   IP-Addr.: 192.168.201.3   PG/OP   IAN connection   Setting via   Vindows driver   Intel(R) 8255xER   PCI   PCI Net-ID Host-ID: Net-ID Host-ID: Net-ID Host-ID: Net-ID Host-ID: Net-ID Host-ID: Net-ID Host-ID: Ethernet Net-ID Host-ID: Net-ID Host-ID: Ne |
|                            |                                                                                                    |

# External access to PG/OP channel via routing

### Overview

You may access the CPU 51xS from an external PC via Ethernet. The following preconditions must be fulfilled:

- The routing is activated on the PC with the CPU 51xS
- The route is entered at the CPU 51xS via a CP343 hardware configuration with the following parameters:
  - Destination router: IP address of the Ethernet component  $\text{IP}_{\text{Eth}}$  of the CPU 51xS
- The route is entered at the external PC with the following parameters:
   Destination-IP: Net-ID of the Ethernet component of the CPU 51xS
  - IP-Mask: subnet mask of the CPU 51xS (default: 255.255.255.0)
  - Gateway: IP address of the PCs  $\ensuremath{\mathsf{IP}_{\mathsf{PC}}}$  with the CPU 51xS at the home network

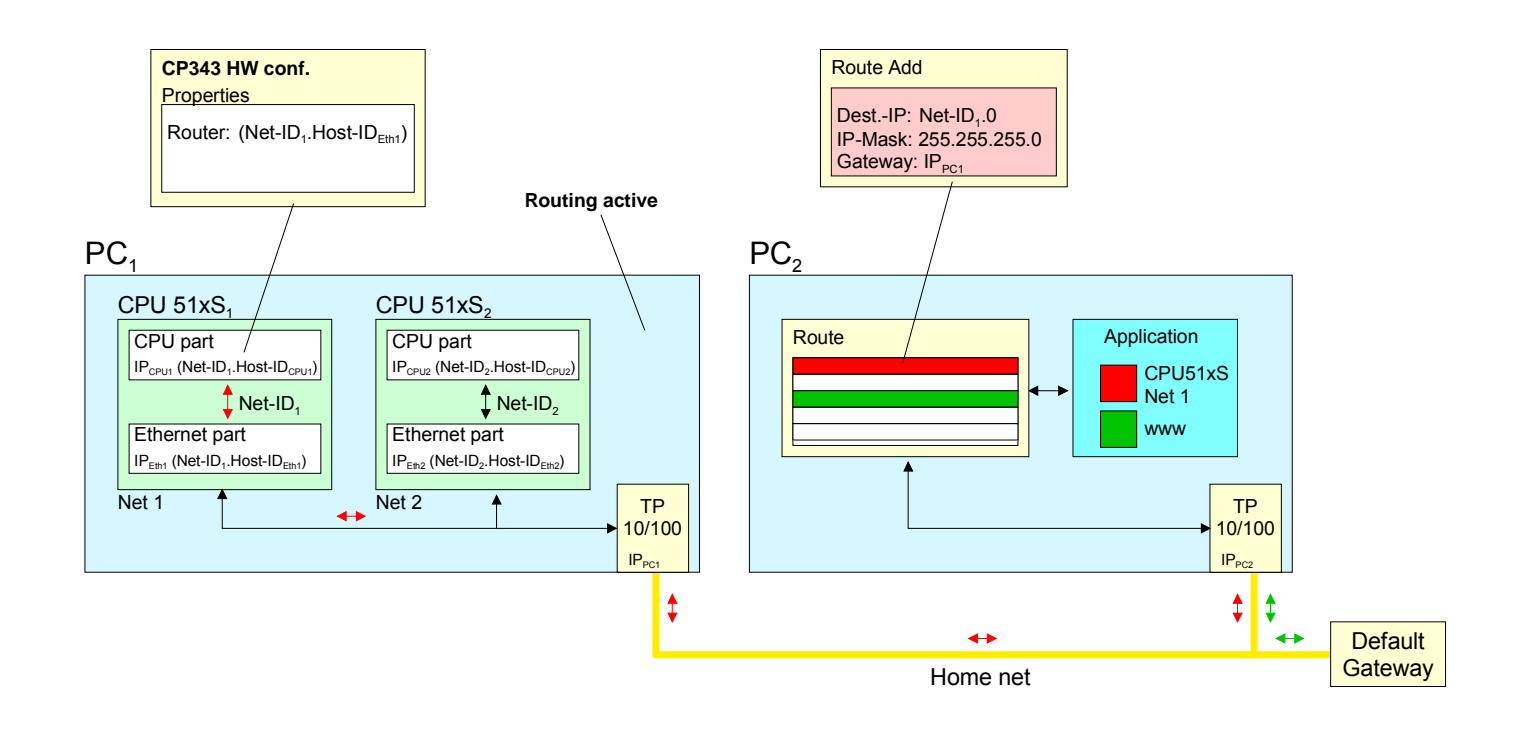

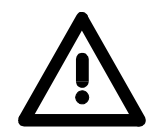

## Attention!

Only a trained system administrator should execute changes at the network neighborhood for this may cause conflicts with the company network! The employment with Windows 9x res. Windows XP Home is not recommended and not described. Activate routing The following text describes the steps of configuration. More detailed information especially to the operating system specific routing is to find in the documentation of the operating system.

Activation at Windows NT4 / 2000<sub>Server</sub> / 2003<sub>Server</sub>

The activation of the routing happens in the "Network neighborhood properties" at the properties of the TCP/IP protocol.

Activation at Windows XP<sub>Professional</sub> / 2000<sub>Professional</sub>

For the activation, an entry into the registry file is required like illustrated below:

| 🎻 Registry Editor                                                                 |                  |             |                | × |
|-----------------------------------------------------------------------------------|------------------|-------------|----------------|---|
| File Edit View Favorites Help                                                     |                  |             |                |   |
| 🗄 💼 TapiSrv 📃                                                                     | Name             | Туре        | Data           |   |
| 📮 🧰 Tcpip                                                                         | and Hostname     | REG_SZ      | c500           |   |
| Enum                                                                              | 🔀 IPEnableRouter | REG_DWORD 📢 | 0x00000001 (1) |   |
| Linkage                                                                           | an NameServer    | REG_SZ      |                |   |
| Parameters -                                                                      | 💐NV Domain       | REG_SZ      | 1              |   |
| 🛨 🛄 Adapters 🗾                                                                    | an NV Hostname   | REG_SZ      | c5 0           | - |
|                                                                                   | •                |             | • •            |   |
| My Computer\HKEY_LOCAL_MACHINE\SYSTEM\CurrentControlSet\Services\Tcpip\Parameters |                  |             |                |   |

After a reboot, the routing is active.

**Enter route** The entry of a route happens exclusively via the command console of the operating system by using the "route" command. The following parameters are required:

route ADD <Destination-IP> MASK <IP-Mask> <Gateway> METRIC <Metric> IF <IF>

with

- ADD: Command for adding a route
- Dest.-IP: IP address of the network (Net-ID) of the CPU 51xS
- IP-Mask: Subnet mask of the net of the CPU 51xS
- Gateway: IP address of the destination computer at the home network with the plugged CPU 51xS
- Metric: (optional) Price value for a destination
- IF: (optional) Preset interface or best alternate interface

route PRINT lists all entered routes

route DELETE <Destination-IP> deletes the entry

## Example:

The following constellation is present and you want to access the CPU via PC:

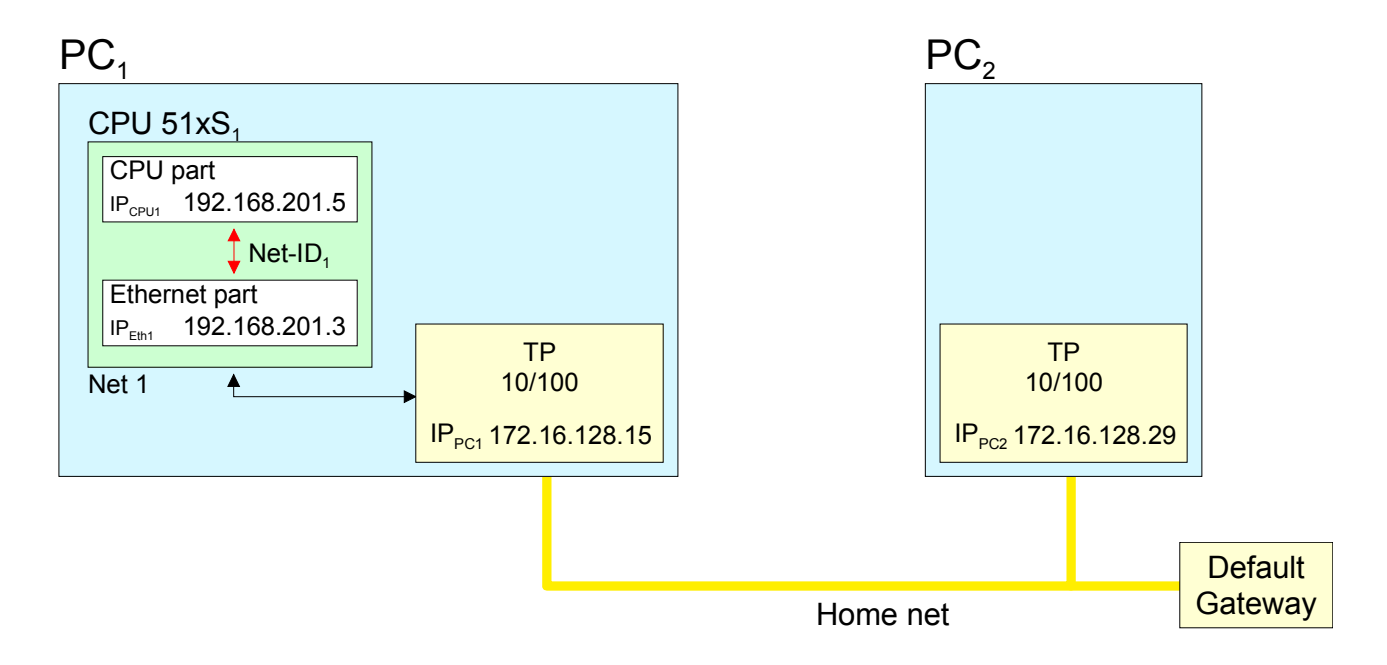

- Activate the routing at PC1 like described above.
- Start the hardware configurator from Siemens and configure a system with CP 343.
- Enter the IP address 192.168.201.5 and the subnet mask 255.255.255.0 in "Properties Ethernet interface".
- Choose the function "Use router" at "Parameter", enter the IP address 192.168.201.3 of the Ethernet part of the CPU 51xS as "Gateway" and transfer your project.
- Start the command console at PC2 and enter the following statement:

route add 192.168.201.0 mask 255.255.255.0 172.16.128.15

Now you may access the CPU from PC2 via PC1. You may test the connection with the command ping 192.168.201.5.

# Access to the integrated web page

alterable.

- Access to the web page The PG/OP channel provides a web page that you may access via an internet browser. The web page contains information about firmware versions, current cycle times etc. The current content of the web page is stored on MMC by means of the MMC-Cmd WEBPAGE. More information may be found at "MMC-Cmd Auto commands".
- **Requirements** A PG/OP channel should be established between PC with Internet browser and CPU 51xS slot card. This may be tested by *Ping* to the IP address of the CPU component.

The access takes place via the IP address of the CPU component. The

web page only serves for information output. The monitored values are not

### Web page

# CPU WITH ETHERNET-PG/OP

Slot 100 VIPA 517-4NE02 V3.5.1.4 Px000118.pkg, Order no., firmware version, SERIALNUMBER 18525 package, serial no. SUPPORTDATA : Information for support: PRODUCT V3514, HARDWARE V0110, 5448D-V10 , Hx000062.100 , Bx000227 V6514, Ax000086 V1200, fx000007.wld V1140, FlashFileSystem : V102 Memorysizes (Bytes): LoadMem : 8388608, WorkMemCode : 1048576, WorkMemData : 1048576 OnBoardEthernet: Ethernet PG/OP: Addresses MacAddress : 0020d577485D, IP-Address : 192.168.201.3, SubnetMask : 255.255.255.0, Gateway : 192.168.201.2 Cpu state : Stop CPU status RS485 function FunctionRS485 X2/COM1: MPI FunctionRS485 X3/COM2: DPM-async CPU cycle time: Cycletime [microseconds] : min=381 cur=503 ave=499 max=550 min= minimal ArmLoad [percent] : cur=0, max=51 cur= current PowerCycleHxRetries : 19, 0, 0, 0, 0 max= maximal

continued ...

... continue

#### Slot 201

VIPA 542-1DP00 V3.2.6 Px000119.pkg
SUPPORTDATA : PRODUCT V3260,
BB000554 V5260, AB000120 V4170,
ModuleType CB2C0010
Cycletime [microseconds] :
min=65535000 cur=0 ave=0 max=0 cnt=0

### Slot 206

## VIPA 543-1EX71 V2.5.9 Px000059.pkg

SUPPORTDATA : Bb000165 V2590, AB000075 V1000, PRODUCT V2590, Hx000019 V1000, ModuleType ACDB0000 Address Input 1024...1039 Address Output 1024...1039 Additional CPU components: Slot 201 (DP master): Name, firmware version, package Information for support:

Slot 206 (CP 543): Name, firmware version, package Information for support:

# Standard Bus

Information for support:

BaudRate Read Model, BaudRate Write Model

# **Project engineering**

| Overview | The project engineering of CPU and DP master takes place in the Siemens SIMATIC manager. The CPU 51xS slot card may online be accessed for parameterization by <i>PLC functions</i> via Ethernet respectively MPI/Profibus. In addition, the project may be transferred by a MMC memory card to the PC slot card. |
|----------|----------------------------------------------------------------------------------------------------|
|          | In addition, the project may be transferred by a MMC memory card to the PC slot card.                                                                                                    |

On delivery the CPU 51xS slot card has the MPI address 2.

**Preconditions** For the hardware configuration of the CPU and the project engineering of the integrated Profibus DP master of the CPU, the following preconditions must be met:

- Siemens SIMATIC manager starting with version V. 5.1 and SIMATIC NET respectively V. 5.2 and SP1 are installed for hardware configuration.
- A communication connection to the slot card is established
- At usage of Profibus DP slaves of the Systems 100V, 200V and 300V from VIPA: GSD files are included in the hardware configurator.

For the project engineering of the CPU and the Profibus DP master, a thorough knowledge of the SIMATIC manager and the hardware configurator from Siemens are assumed!

Install hardware<br/>configurator from<br/>SiemensThe hardware configurator is part of the Siemens SIMATIC manager. It<br/>serves the project engineering. The modules that you may configure here<br/>are to find in the hardware catalog.

For the deployment of Profibus slaves of the Systems 100V, 200V and 300V from VIPA, the import of the modules to the hardware catalog via the GSD-files from VIPA is necessary.

**Fast introduction** The project engineering of the CPU 51xS takes place at the Siemens hardware configurator and is divided into the following parts:

- Project engineering as CPU 318-2 (318-2AJ00-0AB00 V3.0)
- Project engineering Ethernet PG/OP channel as CP 343-1 (343-1EX11)
- Project engineering internal CP 543 as CP 343-1 (343-1EX11).
- Project engineering CPU 51xS as DP slaves in a virtual DP master CP 342-5 (342-5DA02 V5.0).

To be compatible with the Siemens SIMATIC manager the following steps should be executed:

- Start the hardware configurator from Siemens.
- Configure the Siemens CPU 318-2 (6ES7 318-2AJ00-0AB0/V3.0). Configure the internal DP master of your CPU via the internal DP master of the CPU 318-2. Leave *MPI/DP* of the CPU 318-2 in MPI mode. The *Profibus* mode is not supported.
- For the internal Ethernet PG/OP channel you have to configure a Siemens CP 343-1 (343-1EX11).
- Configure the integrated CP 543 of the CPU 517/NET always as <u>2. CP</u> after the placed Ethernet PG/OP channel as Siemens CP343-1 (343-1EX11).
- Configure as last module the Siemens DP master 342-5 (342-5DA02 V5.0). Link the DP master and switch it to DP master operating mode.
- To this master system you assign the CPU via a "VIPA\_SPEEDBUS" slave. Here the Profibus address corresponds to the slot no. Beginning with 100 for the CPU. Place at slot 0 of every slave the assigned module and alter the parameters if needed.

In the following these steps are more described.

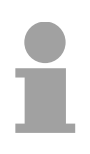

## Note!

More concerning the project engineering of the integrated CP 543 may be found at the chapter "Deployment Ethernet".

| X1                        | MPI/DP          |  |
|---------------------------|-----------------|--|
| 3                         |                 |  |
|                           | 343-1EX11       |  |
|                           | (Ethernet-PG/OP |  |
|                           | 343-1EX11       |  |
|                           | (for CP 543)    |  |
|                           | 342-5DA02 V5.0  |  |
| virtual DP master for CPU |                 |  |
| (only for VIPA specific   |                 |  |
| object properties)        |                 |  |

CPU 318-2

Standard bus

2

X2

Slot Module

DP

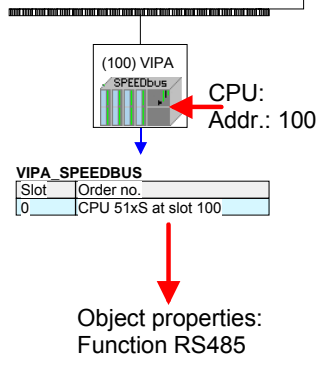

| Approach                                   | The CPU 51xS has to be configured analog to a CPU 318-2 from Siemens with Profibus DP master and a plugged Ethernet-CP CP343-1.                                           |
|--------------------------------------------|----------------------------------------------------------------------------------------------------|
|                                            | • Start the hardware configurator and create a new project System 300.                                                                                                    |
|                                            | <ul> <li>Add a profile rail from the hardware catalog.</li> </ul>                                                                                                    |
|                                            | <ul> <li>You reach the CPU with Profibus master in the hardware catalog at:<br/>Simatic300/CPU-300/CPU318-2DP/6ES7 318-2AJ00-0AB0</li> </ul>                              |
|                                            | <ul> <li>Insert the CPU 318-2DP (6ES7 318-2AJ00-0AB0/V3.0).</li> </ul>                                                                                                    |
|                                            | Enter a Profibus address for the master (e.g. 2)                                                                                                    |
|                                            | • Click on DP and set the operating mode "DP Master" in the <i>Object</i> properties. Confirm the settings by [OK].                                                       |
| Configuration of<br>the CPU as<br>CP 343-1 | Configure representatively for the CPU component a CP 343-1.<br>This may be found in the hardware catalog at:<br>Simatic300/CP-300/Industrial Ethernet.                   |
|                                            | <ul> <li>Add the CP 343-1 (343-1EX11-0XE0) at slot 4.</li> </ul>                                                                                                    |
|                                            | • Click on the CP and enter the according IP address and subnet mask at <i>Object properties</i> . Enter the IP address parameters favored or assigned at initialization. |
|                                            | Please note that the IP address may differ exclusively in the host ID from the IP address of the Ethernet component.                                                      |
|                                            | The CPU component of the CPU 51xS slot card may be accessed by this                                                                                                    |

The CPU component of the CPU 51xS slot card may be accessed by this address by means of the PLC functions.

Configure DPFor themaster systemthe follow

For the project engineering of the DP master system, you have to execute the following steps:

- Right click on DP and choose "Add Master System ".
- Create a new Profibus subnet with NEW. This subnet allows you to configure your Profibus slave modules.

Include DP slaves

- For the project engineering of Profibus-DP slaves, choose the according Profibus-DP slave from the *hardware catalog* and move it to the subnet of your master.
- Assign a valid Profibus address to the DP slave.
- Include the modules of the DP slave system in plugged sequence and assign valid addresses to the modules.
- Parameterize the modules if needed.

The following illustration shows the project engineering. Additionally the picture includes a VIPA Profibus-DP slave as example:

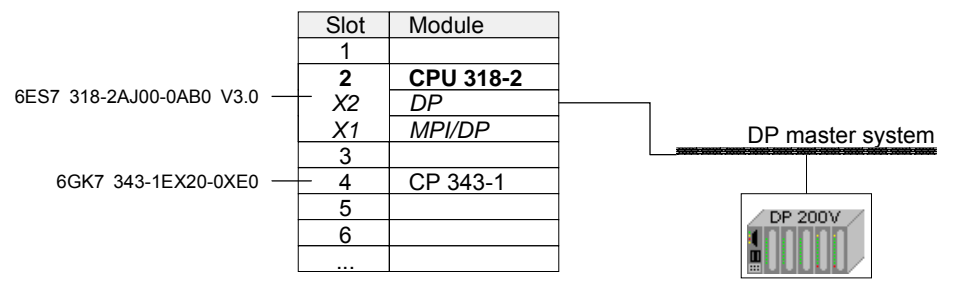

Transfer projectThe CPU 51xS slot card may online be accessed for parameterization by<br/>PLC functions via Ethernet respectively MPI/Profibus.

In addition, the project may be transferred by a MMC memory card to the PC slot card.

More information about transferring a project can be found at "Project transfer" below.

During start-up the Profibus project is forwarded to the Profibus master.

# **CPU** parameterization

Overview Except of the VIPA specific CPU parameters the CPU parameterization takes place in the parameter dialog of the CPU 318-2DP. The VIPA specific CPU parameters like the RS485 interface behavior and the synchronization between CPU and DP master can be configured in the SPEED-Bus CPU parameter dialog.

Parameterization<br/>via Siemens<br/>CPU 318-2DPFor the SPEED7-CPUs are configured in the hardware configurator from<br/>Siemens as Siemens CPU 318-2DP you may adjust the parameters for the<br/>SPEED7 CPUs at the hardware configuration at "Properties" of the CPU<br/>318-2DP.

Via a double-click on the CPU 318-2DP the parameter window of the CPU can be archived. Using the registers you get access to all parameters of the CPU.

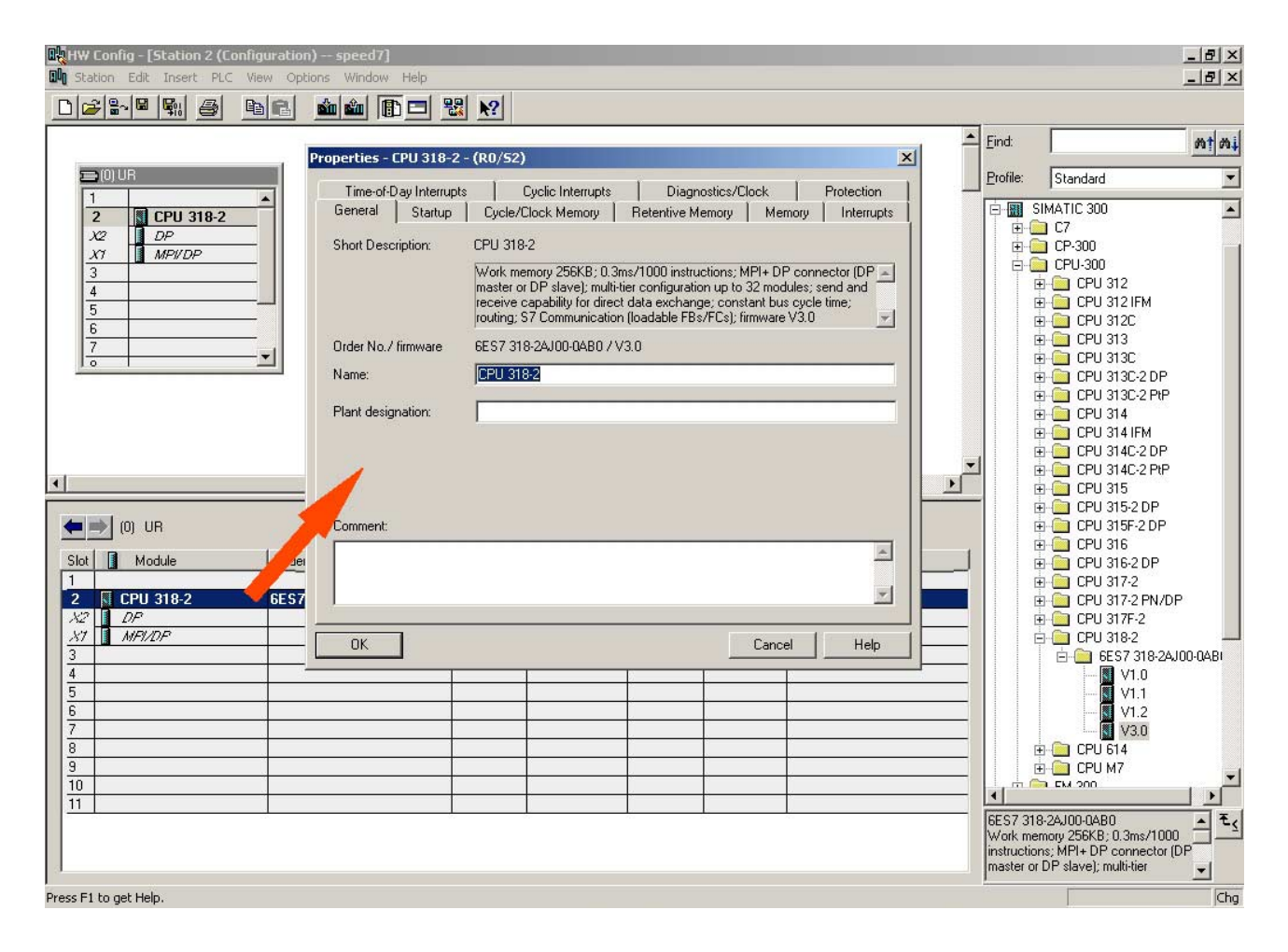

### Setting IP address and subnet mask of the CPU

IP address and subnet mask are entered via the properties of the integrated CP 343-1.

| Supported parameters                                                   | The CPU does not evaluate each parameter, which may be set at the hardware configuration.<br>The following parameters are supported by the CPU at this time:                                                                                                    |
|------------------------------------------------------------------------|----------------------------------------------------------------------------------------------------|
| General                                                                |                                                                                                    |
| Short description                                                      | Since every CPU 51xS from VIPA is configured as CPU 318-2AJ00 from Siemens, here the short description CPU 318-2 stands.                                                                                                    |
| Order No. /<br>Firmware                                                | Order number and firmware are identical to the details in the "hardware catalog" window.                                                                                                    |
| Name                                                                   | The <i>Name</i> field provides the <i>short description</i> of the CPU. If you change the name the new name appears in the Siemens SIMATIC manager.                                                                                                    |
| Plant designation                                                      | Here is the possibility to specify a plant designation for the CPU. This plant designation identifies parts of the plant according to their function. This has a hierarchical structure and confirms to IEC 1346-1.                                                                 |
| Comment                                                                | In this field information about the module may be entered.                                                                                                    |
| Startup                                                                |                                                                                                    |
| Startup when<br>expected/actual<br>configuration differs               | If the checkbox for "Startup when expected/actual configuration differ" is <i>deselected</i> and at least one module is not located at its configured slot or if another type of module is inserted there instead, then the CPU switches to STOP mode.                              |
|                                                                        | If the checkbox for "Startup when expected/actual configuration differ" is <i>selected</i> , then the CPU starts even if there are modules not located in their configured slots of if another type of module is inserted there instead, such as during an initial system start-up. |
| Monitoring time for ready message by modules [100ms]                   | This operation specifies the maximum time for the ready message of every configured module after PowerON. If the modules do not send a ready message to the CPU by the time the monitoring time has expired, the actual configuration becomes unequal to the preset configuration.  |
| Monitoring time for<br>transfer of<br>parameters to<br>modules [100ms] | The maximum time for the transfer of parameters to parameterizable<br>modules. If not every module has been assigned parameters by the time<br>this monitoring time has expired; the actual configuration becomes unequal<br>to the preset configuration.                           |

| Cycle/Clock<br>memory                       |                                                                                                    |
|---------------------------------------------|----------------------------------------------------------------------------------------------------|
| Update OB1<br>process image<br>cyclically   | Activate the checkbox for cyclic updates of the OB1 process image.<br>Updating increases the cycle time.                                                                                                    |
| Scan cycle<br>monitoring time               | <ul> <li>Here the scan cycle monitoring time in milliseconds may be set. If the scan cycle time exceeds the scan cycle monitoring time, the CPU enters the STOP mode. Possible reasons for exceeding the time are:</li> <li>Communication processes</li> <li>a series of interrupt events</li> <li>an error in the CPU program</li> </ul> |
| Minimum scan<br>cycle time                  | The minimum scan cycle time specifies the time interval, in which the CPU program is called.<br>If the scan cycle time is less than the specified minimum scan cycle time, the CPU waits until the minimum scan cycle time is reached.                                                                                                    |
| Scan cycle load<br>from Communi-<br>cation  | Using this parameter you can control the duration of communication processes, which always extend the scan cycle time so it does not exceed a specified length.<br>If there are no additional asynchronous events, the scan cycle time of OB1 is increased by following factor:                                                           |
|                                             | 100                                                                                                    |
|                                             | 100 - cycle load from communication %                                                                                                    |
|                                             | If the cycle load from communication is set to 50%, the scan cycle time of OB 1 can be doubled. At the same time, the scan cycle time of OB 1 is still being influenced by asynchronous events (e.g. process interrupts) as well.                                                                                                    |
| Size of the process image input/output area | Here the size of the process image max. 2048 for the input/output periphery may be fixed.                                                                                                    |
| OB85 call up at I/O<br>access error         | The preset reaction of the CPU may be changed to an I/O access error that occurs during the update of the process image by the system.<br>Each CPU 51xS from VIPA is preset such that OB 85 is not called if an I/O access error occurs and no entry is made in the diagnostic buffer either.                                             |
| Clock memory                                | Activate the check box if you want to use clock memory and enter the number of the memory byte.                                                                                                    |
|                                             | <b>Note!</b><br>The selected memory byte cannot be used for temporary data storage.                                                                                                    |

| Number of Memory<br>Bytes from MB0 | Enter the number of retentive memory bytes from memory byte 0 onwards.                                                                                                    |
|------------------------------------|----------------------------------------------------------------------------------------------------|
| Number of S7<br>Timers from T0     | Enter the number of retentive S7 timers from T0 onwards.                                                                                                    |
| Number of S7<br>Counters from C0   | Enter the number of retentive S7 counter from C0 onwards.                                                                                                    |
| Areas                              | Since with every VIPA CPU 51xS each data block is remanent stored, the settings at <i>Areas</i> are non-relevant and they are ignored.                                                                                                    |
| Memory                             |                                                                                                    |
| Local data<br>(priority classes)   | In these fields you may define the number of local data (temporary data) for the priority classes 1 to 29.                                                                                                    |
| Interrupts                         |                                                                                                    |
| Priority                           | Here the priorities may be specified according to which the hardware interrupt OBs are processed (hardware interrupt, time-delay interrupt, async. error interrupts). <i>Interrupts for DPV1</i> are not supported. With priority "0" the corresponding OB is deactivated. Please regard that this is not supported by each OB. |
| Time-of-day<br>interrupts          |                                                                                                    |
| Priority                           | Here the priorities may be specified according to which the time-of-day interrupt is processed.<br>With priority "0" the corresponding OB is deactivated.                                                                                                    |
| Active                             | Activate the check box of the time-of-day interrupt OBs if these are to be automatically started on complete restart.                                                                                                    |
| Execution                          | Select how often the interrupts are to be triggered. Intervals ranging from every minute to yearly are available. The intervals apply to the settings made for <i>start date</i> and <i>time</i> .                                                                                                    |
| Start date / time                  | Enter date and time of the first execution of the time-of-day interrupt.                                                                                                    |
| Process image partition            | This is not supported.                                                                                                    |

| Priority                                           | Here the priorities may be specified according to which the corresponding cyclic interrupt is processed. With priority "0" the corresponding interrupt is deactivated.                                                                                                    |  |
|----------------------------------------------------|----------------------------------------------------------------------------------------------------|--|
| Execution                                          | Enter the time intervals in ms, in which the watchdog interrupt OBs should<br>be processed. The start time for the clock is when the operating mode<br>switch is moved from STOP to RUN.                                                                                                    |  |
| Phase offset                                       | Enter the delay time in ms for current execution for the watch dog interrupt.<br>This should be performed if several watchdog interrupts are enabled.<br>Phase offset allows to distribute processing time for watchdog interrupts<br>across the cycle.                                         |  |
| Process image partition                            | Is not supported.                                                                                                    |  |
| Diagnostics/Clock                                  |                                                                                                    |  |
| Report cause of STOP                               | Activate this parameter, if the CPU should report the cause of STOP to PG respectively OP on transition to STOP.                                                                                                    |  |
| Number of<br>messages in the<br>diagnostics buffer | Here the number of diagnostics are displayed, which may be stored in the diagnostics buffer (circular buffer).                                                                                                    |  |
| Synchronization<br>type                            | <ul> <li>You can specify whether the CPU clock should be used to synchronize other clocks or not.</li> <li>- as slave: The clock is synchronized by another clock.</li> <li>- as master: The clock synchronizes other clocks as master.</li> <li>- none: There is no synchronization</li> </ul> |  |
| Time interval                                      | Select the time intervals within which the synchronization is to be carried out.                                                                                                    |  |
| Correction factor                                  | Lose or gain in the clock time may be compensated within a 24 hour period<br>by means of the correction factor in ms. If the clock is 1s slow after 24<br>hours, you have to specify a correction factor of "+1000" ms.                                                                         |  |

# **Cyclic interrupts**

## Protection

| Level of protection | <ul> <li>Here 1 of 3 protection levels may be set to protect the CPU from unauthorized access.</li> <li><i>Protection level 1 (default setting):</i></li> <li>No password adjustable, no restrictions</li> <li><i>Protection level 2 with password:</i></li> <li>Authorized users: read and write access</li> <li>Unauthorized user: read access only</li> <li><i>Protection level 3:</i></li> <li>Authorized users: read and write access</li> <li>Unauthorized users: read and write access</li> <li>Unauthorized users: read and write access</li> <li>Unauthorized users: read and write access</li> </ul> |  |  |  |
|---------------------|----------------------------------------------------------------------------------------------------|--|--|--|
| Parameter for DP    | The properties dialog of the Profibus part is opened via a double click to the sub module DP.                                                                                                    |  |  |  |
| General             |                                                                                                    |  |  |  |
| Short description   | Here the short description "DP" for Profibus DP is specified.                                                                                                    |  |  |  |
| Order no.           | Nothing is shown here.                                                                                                    |  |  |  |
| Name                | Here "DP" is shown. If you change the name, the new name appears in the Siemens SIMATIC manager.                                                                                                    |  |  |  |
| Interface           | The Profibus address is shown here.                                                                                                    |  |  |  |
| Properties          | With this button the properties of the Profibus DP interface may be preset.                                                                                                    |  |  |  |
| Comment             | You can enter the purpose of the DP master in this box.                                                                                                    |  |  |  |
| Addresses           |                                                                                                    |  |  |  |
| Diagnostics         | A diagnostics address for Profibus DP is to be preset here. In the case of an error the CPU is informed via this address.                                                                                                    |  |  |  |
| Operating mode      | Here the operating mode of the Profibus part may be preset. More may be found at chapter "Deployment CPU with Profibus".                                                                                                    |  |  |  |
| Configuration       | Within the operating mode "DP-Slave" you may configure your slave system. More may be found at chapter "Deployment CPU with Profibus".                                                                                                    |  |  |  |
| Clock               | These parameters are not supported.                                                                                                    |  |  |  |

| Parameter for<br>MPI/DP                 | The properties dialog of the MPI interface is opened via a double click to the sub module MPI/DP.                                    |  |
|-----------------------------------------|----------------------------------------------------------------------------------------------------|--|
| General                                 |                                                                                                    |  |
| Short description                       | Here the short description "MPI/DP" for the MPI interface is specified.                                                              |  |
| Order no.                               | Nothing is shown here.                                                                                                    |  |
| Name                                    | At <i>Name</i> "MPI/DP" for the MPI interface is shown. If you change the name, the new name appears in the Siemens SIMATIC manager. |  |
| Туре                                    | Please regard only the type "MPI" is supported by the VIPA CPU 51xS.                                                                 |  |
| Interface                               | Here the MPI address is shown.                                                                                                    |  |
| Properties                              | With this button the properties of the MPI interface may be preset.                                                                  |  |
| Comment                                 | You can enter the purpose of the MPI interface in this box.                                                                          |  |
| Addresses                               |                                                                                                    |  |
| Diagnostics                             | A diagnostics address for the MPI interface is to be preset here. In the case of an error the CPU is informed via this address.      |  |
| Operating mode,<br>Configuration, Clock | These parameters are not supported.                                                                                                  |  |

VIPA specific parameter via SPEED7 CPU Here the following parameters may be accessed:

- Function RS485 (Synchronization DP master and CPU)
- Token Watch
- Number remanence flag
- Priority OB 28, OB 29, OB 33, OB 34
- Execution OB 33, OB 34
- Phase offset OB 33, OB 34

Via a hardware configuration you may configure the behavior of the synchronization between CPU and DP master using the parameter "Function RS485" of the *object properties*. Via a double-click on the inserted CPU 51xS at SPEED-Bus the parameter window of the SPEED7 CPU can be achieved.

## Approach

| Standard bus |                  |  |
|--------------|------------------|--|
| Slot         | Module           |  |
| 11           |                  |  |
| 2            | CPU 318-2        |  |
| X2           |                  |  |
| X1           | MPI/DP           |  |
| 3            |                  |  |
|              | 343-1EX11        |  |
|              | (Ethernet-PG/OP) |  |
|              | 343-1EX11        |  |
|              | (for CP 543)     |  |
|              | 342-5DA02 V5.0   |  |

virtual DP master for CPU (only for VIPA specific object properties)

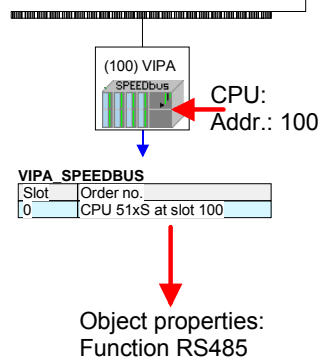

Configure your SPEED7 system as shown above. After configuration the CPU 51xS must be located at slot 0 of the VIPA SPEED-Bus slave with address 100.

The *object properties* are opened via a double-click on the SPEED-Bus slave CPU 51xS.

With the parameter *Function RS485* the following adjustment possibilities are given.

Function RS485Per default the RS485 interface is used for the Profibus DP master.Using this parameter the RS485 interface may be switched to PtP<br/>communication (point to point) respectively the synchronization between<br/>DP master system and CPU may be set:

| Deactivated<br>PtP    | Deactivates the RS485 interface<br>With this operating mode the Profibus DP master<br>is deactivated and the RS485 interface acts as an<br>interface for serial point-to-point communication. |  |
|-----------------------|----------------------------------------------------------------------------------------------------|--|
|                       | Here data may be exchanged between two stations by means of protocols.                                                                                                    |  |
|                       | More about this may be found at chapter<br>"Deployment PtP communication" in this manual.                                                                                                    |  |
| Profibus-DP async     | Profibus DP master operation asynchronous to CPU cycle                                                                                                    |  |
|                       | The RS485 interface is preset at default to <i>Profibus-DP async</i> . Here CPU cycle and cycles of every VIPA Profibus DP master run independently.                                          |  |
| Profibus-DP syncln    | The CPU is waiting for DP master input data.                                                                                                    |  |
| Profibus-DP syncOut   | The DP master system is waiting for CPU output data.                                                                                                    |  |
| Profibus-DP syncInOut | CPU and DP master system are waiting on each other and form thereby a cycle.                                                                                                    |  |

Default: Profibus-DP async

Synchronization between master system and CPU

Normally the cycle of CPU and DP master run independently. The cycle time of the CPU is the time needed for one OB1 cycle and for reading respectively writing the inputs respectively outputs. The cycle time of a DP Master depends among others on the number of connected slaves and the baud rate, thus every plugged DP master has its own cycle time.

Due to the asynchronism of CPU and DP master the whole system gets relatively high response times.

The synchronization behavior between every SPEED-Bus Profibus DP master and the SPEED7 CPU can be configured by means of a hardware configuration as shown above.

The different modes for the synchronization are in the following described.

Profibus-DPIn Profibus-DP SyncInOut mode CPU and DP master system are waiting<br/>on each other and form thereby a cycle. Here the whole cycle is the sum of<br/>the longest DP master cycle and CPU cycle.

By this synchronization mode you receive global consistent in-/ output data, since within the total cycle the same input and output data are handled successively by CPU and DP master system.

If necessary the time of the *Watchdog* of the bus parameters should be increased at this mode.

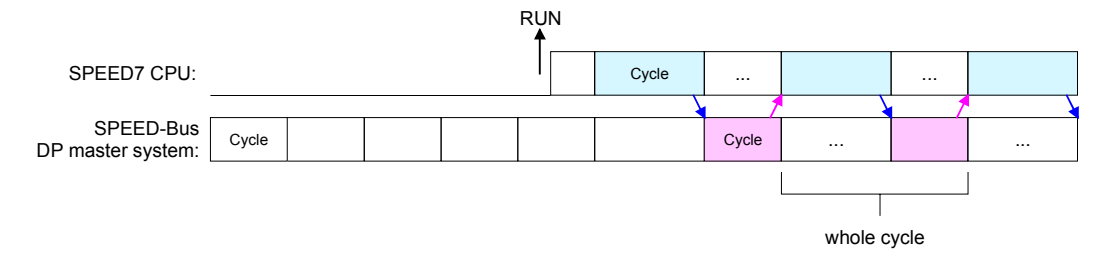

Profibus-DP In this operating mode the cycle time of the SPEED-Bus DP master system depends on the CPU cycle time. After CPU start-up the DP master gets synchronized.

As soon as their cycle is passed they wait for the next synchronization impulse with output data of the CPU. So the response time of your system can be improved because output data were directly transmitted to the DP master system. If necessary the time of the *Watchdog* of the bus parameters should be increased at this mode.

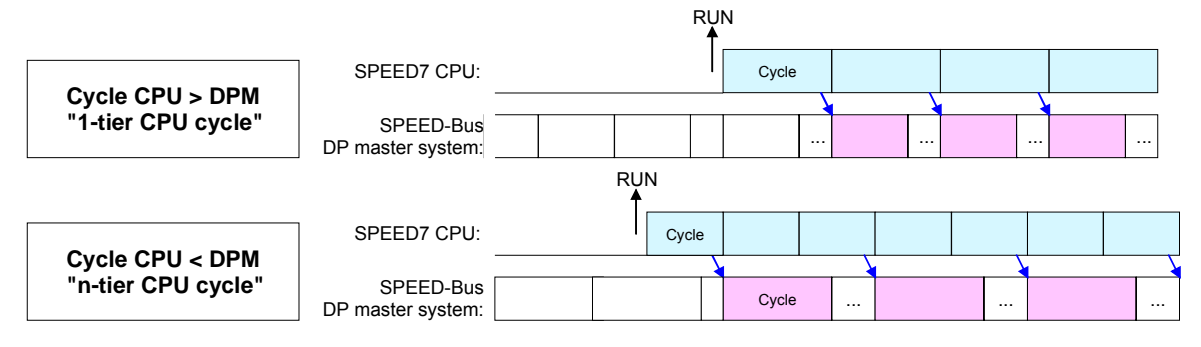

Profibus-DP SyncIn

In the operating mode *Profibus-DP SyncIn* the CPU cycle is synchronized to the cycle of the SPEED-Bus Profibus DP master system.

Here the CPU cycle depends on the speed bus DP master with the longest cycle time. If the CPU gets into RUN it is synchronized with all speed bus DP master. As soon as the CPU cycle is passed it waits for the next synchronization impulse with input data of the DP master system.

If necessary the Scan Cycle Monitoring Time of the CPU should be increased.

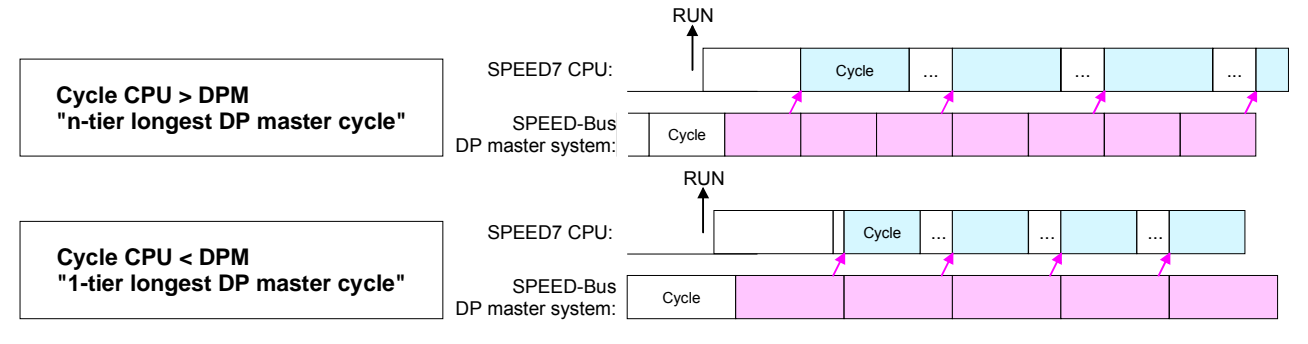

Token WatchThis is a VIPA internal parameter. Nothing should be changed here.Default: On

Number remanence flag Here the number of flag bytes may be set. With 0 the value *Retentive memory* > *Number of memory bytes starting with MB0* set at the parameters of the Siemens CPU 318-2 is used. Otherwise the adjusted value (1 ... 16384) is used. Default: 0

Phase offset and The CPU offers additional cyclic interrupts, which interrupt the cyclic processing in certain distances. Point of start of the time interval is the execution of OB33 and OB34 change of operating mode from STOP to RUN. To avoid that the cyclic interrupts of different cyclic interrupt OBs receive a start request at the same time and so a time out may occur, there is the possibility to set a phase offset respectively a time of execution. The phase offset (0 ... 60000ms) serves for distribution processing times for cyclic interrupts across the cycle. The time intervals, in which the cyclic interrupt OB should be processed may be entered with execution (1 ... 60000ms). Default: Phase offset: 0 Execution: OB33: 500ms OB34: 200ms Priority of OB28, The priority fixes the order of interrupts of the corresponding interrupt OB. OB

| OB29, OB33 and | Here the following priorities are supported:         |  |
|----------------|------------------------------------------------------|--|
| UB34           | 0 (Interrupt-OB is deactivated), 2,3,4,9,12,16,17,24 |  |
|                | Default: 24                                          |  |

# **Project transfer**

## Overview

The following options are available to transfer a project into the CPU 51x slot card:

- internal via PCI slot (Ethernet connection)
- external via PC network card (routing necessary)
- external via RS485
- external via Profibus (not for first project)
- external via MMC storage card

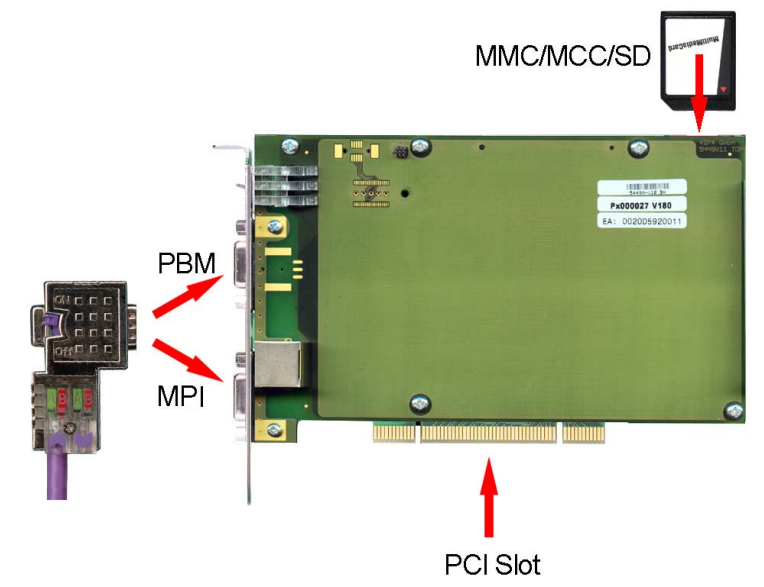

Internal project transfer via PCI slot by an Ethernet connection For this transfer method CPU 51xS slot card and Siemens SIMATIC manager are installed at the same PC.

As soon as the Ethernet and CPU component have been assigned to valid IP address parameters the CPU 51xS may internal be accessed with the IP address of its CPU component. Adjust here as PG/PC interface "Intel(R) 8255xER".

For the communication functions of the CPU component a hardware configuration in which beside the CPU 318-2DP a CP 343-1 is configured. Set the desired IP address parameters here. Please note that the IP address may differ exclusively in the host ID from the IP address of the Ethernet component.

Within the PLC function the IP address parameters of the CP 343-1 may be used as target parameters.

If the target station indicated by the IP address parameters is not found during transmission, the original IP parameters for the CPU component may be entered in a hint dialog.

With confirmation of your input your project will be transferred to the original IP address. After the restart of the CPU the new IP parameters of the project are active.

| External project<br>transfer via PC<br>network card | For this transfer method it is presupposed that CPU 51xS slot card and a network card are in the target PC and the network card is connected with the projecting PC by Ethernet.                                                                                               |
|-----------------------------------------------------|----------------------------------------------------------------------------------------------------|
|                                                     | So that the CPU 51xS slot card may be accessed by the projecting PC via the network card a "routing" is necessary. For this details may be found at "External access to PG/OP channel via routing" above.                                                                      |
|                                                     | Proceed now as described at internal project transfer. Configure a CPU 318-2DP and a CP 343-1. Set the desired IP address parameters here. Choose at <i>parameters</i> "use router" and enter as "Gateway" the IP address of the Ethernet component of the CPU 51xS slot card. |
|                                                     | Within the PLC function the IP address parameters of the CP 343 may be used as target parameters.                                                                                                    |
|                                                     | If the target station indicated by the IP address parameters is not found<br>during transmission, the original IP parameters for the CPU component<br>may be entered in a hint dialog.                                                                                         |
|                                                     | With confirmation of your input your project will be transferred to the original IP address. After the restart of the CPU the new IP parameters of the project are active.                                                                                                    |
|                                                     |                                                                                                    |

**Transfer via RS485** For transfer via RS485 there are the following 2 interfaces:

- MPI interface supports maximally 32 PG/OP channels
- PB-DP/PtP interface supports maximally 31 PG/OP channels (exclusive at Profibus DP master operation)
- MPI programming cable The MPI programming cables are available at VIPA in different variants. The deployment of the cables is identical. The cables provide a bus enabled RS485 plug for the CPU and a RS232 res. USB plug for the PC. Due to the RS485 connection you may plug the MPI programming cables directly to an already plugged plug on the RS485 jack. Every bus participant identifies itself at the bus with an unique address, in the course

of the address 0 is reserved for programming devices.

- Net structure The structure of a MPI net is in the principal identical with the structure of a 1.5Mbit/s Profibus net. This means the same rules are valid and you use the same components for the build-up. The single participants are connected with each other via bus interface plugs and Profibus cables. Per default the MPI net runs with 187.5kbit/s. VIPA CPUs are delivered with MPI address 2.
- Terminating resistor A cable has to be terminated with its surge impedance. For this you switch on the terminating resistor at the first and the last participant of a network or a segment.

Please make sure that the participants with the activated terminating resistors are always provided with voltage during start-up and operation.

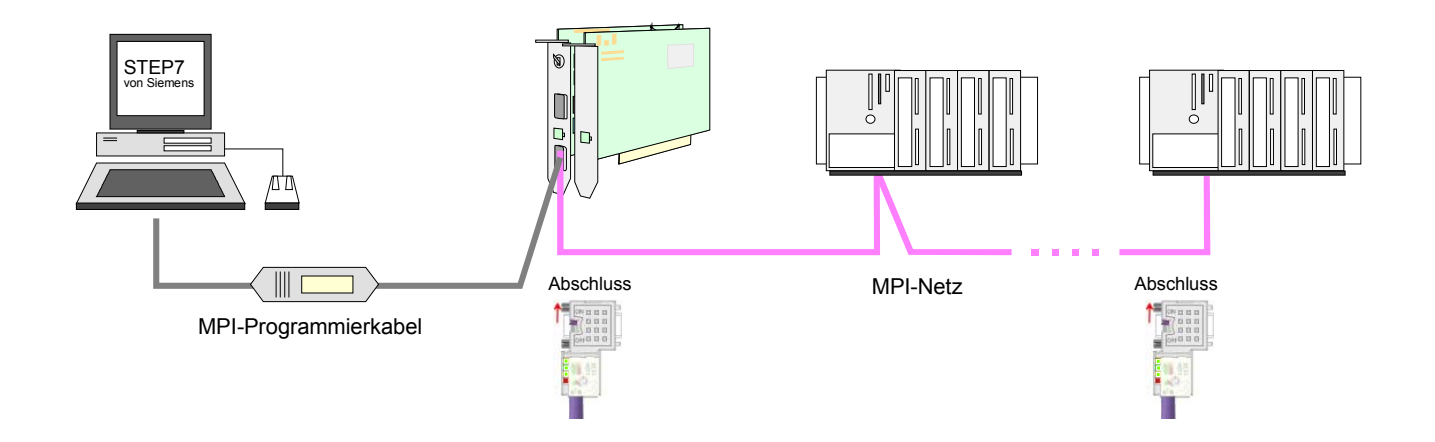

Approach transfer via MPI interface • Connect your PC to the MPI jack of your CPU via a MPI programming cable.

- Load your project in the SIMATIC manager from Siemens.
- Choose in the menu **Options** > Set PG/PC interface
- Select in the according list the "PC Adapter (MPI)"; if appropriate you have to add it first, then click on [Properties].
- Set in the register *MPI* the transfer parameters of your MPI net and type a valid *address*.
- Switch to the register Local connection
- Set the COM port of the PC and the transfer rate 38400bit/s for the MPI programming cable from VIPA.
- Via PLC > Load to module you may transfer your project via MPI to the CPU and save it on a MMC via PLC > Copy RAM to ROM if one is plugged.
- Approach transfer via Profibus
   Connect your PC to the DP-PB/PtP jack of your CPU via a MPI programming cable.
   Interface
   Load your project in the Sigman SIMATIC manager.
  - Load your project in the Siemens SIMATIC manager.
  - Choose in the menu **Options** > Set PG/PC interface
  - Select in the according list the "PC Adapter (Profibus)"; if appropriate you have to add it first, then click on [Properties].
  - Set in the register *Profibus* the transfer parameters of your Profibus net and type a valid *Profibus address*. The *Profibus address* must be assigned to the DP master by a project before.
  - Switch to the register *Local connection*
  - Set the COM port of the PCs and the transfer rate 38400bit/s for the MPI programming cable from VIPA.
  - Via PLC > Load to module you may transfer your project via Profibus to the CPU and save it on a MMC via PLC > Copy RAM to ROM if one is plugged.

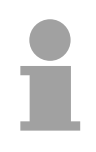

## Note!

An according project with an activated Profibus must have been loaded to the CPU before (not suited for first start-up), otherwise the CPU may not be reached after a overall reset.

| Transfer via<br>MMC   | The MMC ( <b>M</b> emor<br>for programs and f                                                                                                    | The MMC ( <b>Mem</b> ory <b>C</b> ard) serves as external transfer and storage medium for programs and firmware. It has the PC compatible FAT16 file system. |  |  |  |
|-----------------------|----------------------------------------------------------------------------------------------------|----------------------------------------------------------------------------------------------------|--|--|--|
|                       | There may be stored several projects and sub-directories on a MMC storage module. Please regard that your current project respectively the file with the reserved file name is stored in the root directory.                                                                                                    |                                                                                                    |  |  |  |
|                       | With an overall re-<br>read. By presetting<br>be influenced.                                                                                                    | With an overall reset, PowerON or CPU-STOP the MMC is automatically read. By presetting a reserved file name the functionality of the CPU may be influenced. |  |  |  |
| Reserved file         | File name                                                                                                    | Description                                                                                                    |  |  |  |
| names                 | S7PROG.WLD                                                                                                    | Project file - is read after overall reset respectively may be written by CPU by an order.                                                                   |  |  |  |
|                       | AUTOLOAD.WLD                                                                                                    | Project file - is read after PowerON.                                                                                                    |  |  |  |
|                       | PROTECT.WLD                                                                                                    | Protected project file (see "Extended know-how protection").                                                                                                 |  |  |  |
|                       | VIPA_CMD.MMC                                                                                                    | Command file - file is once executed during CPU-STOP<br>by plugging a MMC or after PowerON<br>(see "MMC-Cmd - Auto command").                                |  |  |  |
|                       | *.pkg                                                                                                    | Firmware file - is recognized after PowerON and may<br>be installed by means of an update request<br>(see "Firmware update").                                |  |  |  |
| Transfer<br>MMC → CPU | The transfer of the application program from the MMC into the CPU takes<br>place depending on the file name after overall reset or PowerON. The<br>blinking of the LED "MCC" of the CPU marks the active transfer.<br>A transfer from CPU to MMC only happens if the size of the user memory<br>exceeds the size of the user program. Else a memory expansion via MCC<br>is necessary. |                                                                                                    |  |  |  |
| Transfer<br>CPU → MMC | When the MMC has been installed, the write command stores the content of the battery buffered RAM as <b>S7PROG.WLD</b> at the MMC. The write command is controlled by means of the Siemens hardware configurator via <b>PLC</b> > <i>Copy RAM to ROM</i> . During the write process the "MMC"-LED of the CPU is blinking. When the LED expires the write process is finished.          |                                                                                                    |  |  |  |
| Transfer control      | After a write process on the MMC, an according ID event is written into diagnostic buffer of the CPU. To monitor the diagnosis entries, you se <b>PLC</b> > <i>Module Information</i> in the Siemens SIMATIC manager. Via register "Diagnostic Buffer" you reach the diagnosis window.                                                                                                 |                                                                                                    |  |  |  |
|                       | When writing on the MMC, the following events may occur:                                                                                                    |                                                                                                    |  |  |  |
|                       | Event-ID                                                                                                    | Meaning                                                                                                    |  |  |  |
|                       | 0xE100                                                                                                    | MMC access error                                                                                                    |  |  |  |
|                       | UXE101                                                                                                    | MMC error FAT                                                                                                    |  |  |  |
|                       | 0xE102                                                                                                    | MMC writing finished successful                                                                                                    |  |  |  |
|                       | 0/1-200                                                                                                    |                                                                                                    |  |  |  |

# **Operating modes**

| Overview                   | <ul> <li>The CPU has 4 operating modes:</li> <li>operating mode STOP</li> <li>operating mode START-UP</li> <li>operating mode RUN</li> <li>operating mode FLAG</li> <li>Certain conditions in the operating modes START-UP and RUN require a specific reaction from the system program. In this case the application interface is often provided by a call to an organization block that was included specifically for this event.</li> </ul>                                                 |  |
|----------------------------|----------------------------------------------------------------------------------------------------|--|
| Operating mode<br>STOP     | <ul> <li>Processing of the application program has stopped.</li> <li>If the program was being processed before, the values of counters, timers, flags and the contents of the process image are retained during the transition to the STOP mode.</li> <li>Outputs are inhibited, i.e. all digital outputs are disabled.</li> <li>RN-LED off</li> <li>ST-LED on</li> </ul>                                                                                                    |  |
| Operating mode<br>START-UP | <ul> <li>During the transition from STOP to RUN a call is issued to the start-up organization block OB 100. The length of this OB is not limited. The processing time for this OB is not monitored. The start-up OB may issue calls to other blocks.</li> <li>All digital outputs are disabled during the start-up, i.e. outputs are inhibited.</li> <li>RN-LED blinks</li> <li>ST-LED off</li> <li>When the CPU has completed the start-up OB, it assumes the operating mode RUN.</li> </ul> |  |
| Operating mode<br>RUN      | <ul> <li>The application program in OB 1 is processed in a cycle. At the control of alarms other program sections can be included in the cycle.</li> <li>All timers and counters, being started by the program, are active and the process image is updated with every cycle.</li> <li>The BASP-signal (outputs inhibited) is deactivated, i.e. all digital outputs are enabled.</li> <li>RN-LED on</li> <li>ST-LED off</li> </ul>                                                            |  |

| Operating mode<br>FLAG                | The CPU 51xS provides the opportunity to define up to 4 break points (flags) for program diagnosis purposes. The flags are set and deleted via your programming neighborhood. As soon as a break point is reached, you may execute your application line by line and may activate in- and outputs.                                                                                                    |
|---------------------------------------|----------------------------------------------------------------------------------------------------|
| Preconditions                         | <ul> <li>For the usage of break points, the following preconditions must be fulfilled:</li> <li>The single step test mode is only available for STL, if needed, change the view via View &gt; STL to STL.</li> <li>The block has to be opened online and must not be protected.</li> <li>The opened block must not have been altered in the editor.</li> </ul>                                                                                                    |
| Approach with<br>break points         | <ul> <li>Activate the break point bar via View &gt; Break point bar.</li> <li>Put the cursor to the statement line where a break point is to be set.</li> <li>Set the break point with Test &gt; Set break point. The statement line is marked with a ring.</li> <li>To activate the break point, choose Test &gt; Break point active. The ring changes to a circle.</li> <li>Switch the CPU to RUN. When the user application reaches the break point, the CPU switches into the state FLAG, the break point is marked with an arrow and the register contents are shown.</li> <li>Now you may execute your application code step by step via Test &gt; Next command or execute the application until the next break point with Test &gt; Continue.</li> <li>Test &gt; Delete (all) break points deletes (all) break points.</li> </ul> |
| Behavior in<br>operating mode<br>FLAG | <ul> <li>LED RN blinks and LED ST is on.</li> <li>The code execution has been stopped. All run levels are not executed.</li> <li>All timer are frozen.</li> <li>The real-time clock is still active.</li> <li>The outputs are shut down, but may be released for test purposes.</li> <li>Passive CP communication is possible.</li> </ul>                                                                                                    |
| 1                                     | <b>Note!</b><br>The usage of break points is possible at any time. A switch to the operating mode "Test operation" is not required.                                                                                                    |

If you set more than 3 break points, the single step operation is not longer available.

Function<br/>securityThe CPUs include security mechanisms like a Watchdog (100ms) and a<br/>parameterizable cycle time surveillance (parameterizable min. 1ms) that<br/>stop res. execute a RESET at the CPU in case of an error and set it into a<br/>defined STOP state.<br/>The VIPA CPUs are developed function secure and have the following<br/>system properties:

| Event                                | concerns                | Effect                                                                                                    |
|--------------------------------------|-------------------------|----------------------------------------------------------------------------------------------------|
| $RUN \rightarrow STOP$               | general                 | BASP ( <b>B</b> efehls- <b>A</b> usgabe- <b>Sp</b> erre, i.e. command output lock) is set.                                                                                           |
|                                      | central digital outputs | The outputs are set to 0V.                                                                                                    |
|                                      | central analog outputs  | The voltage supply for the output channels is switched off.                                                                                                    |
|                                      | decentral outputs       | The outputs are set to 0V.                                                                                                    |
|                                      | decentral inputs        | The inputs are read constantly from the slave and the recent values are put at disposal.                                                                                             |
| STOP $\rightarrow$ RUN res. Power on | general                 | First the PII is deleted, then OB 100 is called. After the execution of the OB, the BASP is reset and the cycle starts with:<br>Delete PIQ $\rightarrow$ Read PII $\rightarrow$ OB1. |
|                                      | central analog outputs  | The behavior of the outputs at restart can be preset.                                                                                                    |
|                                      | decentral inputs        | The inputs are read constantly from the slave and the recent values are put at disposal.                                                                                             |
| RUN                                  | general                 | The program execution happens cyclically and can therefore be foreseen:<br>Read PII $\rightarrow$ OB1 $\rightarrow$ Write PIQ.                                                       |

PII: = Process image inputs

PIQ: = Process image outputs
### **Overall reset**

Overall reset by means of the

operating mode

switch

**Overview** During the overall reset the entire user memory (RAM) and the retentive memory area is erased.

Data located on the storage medium (MMC, MCC) is not affected.

You should always issue an overall reset to your CPU before loading an application program into your CPU, to ensure that all blocks have been cleared from it.

Condition

The operating mode of the CPU is STOP. Place the operating mode switch on the CPU in position "STOP"  $\rightarrow$  The ST-LED is on.

#### Overall reset

- Place the operating mode switch in the position MR and hold it in this position for app. 3 seconds. → The ST-LED changes from blinking to permanently on.
- Place the operating mode switch in the position STOP and switch it to MR and quickly back to STOP within a period of less than 3 seconds.
   → The ST-LED blinks (overall reset procedure).
- The overall reset has been completed when the ST-LED is on permanently. → The ST-LED is on.

The following figure illustrates the above procedure:

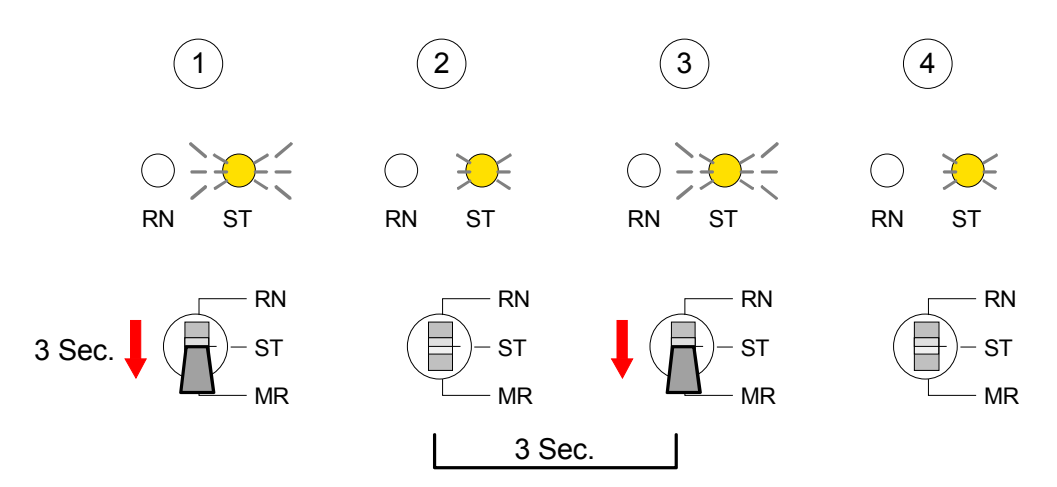

Overall reset viaAt deployment of the operating software PLC-Tool you may initialize the<br/>Overall reset via the button [M-RES].

The button is available as soon as your CPU is in STOP.

| ස PLC Tool                                     | ×                                                             |   |
|------------------------------------------------|---------------------------------------------------------------|---|
| <u>File CPU Optic</u>                          | ons <u>?</u>                                                  |   |
| PLC<br>PWR<br>RUN<br>STOP<br>SF<br>MMC<br>FRCE | PB-M<br>■ RUN<br>■ ERR<br>■ DE<br>■ IF<br>HW:2.2<br>FW: 3.6.3 |   |
| HUN<br>STOP<br>M-RES                           | RUN<br>STOP<br>M-RES                                          | _ |

Overall reset via<br/>SIMATIC manager<br/>from SiemensConditionsYour CPU has to be in STOP.<br/>Via the menu command PLC > Operating Mode you switch your CPU in<br/>STOP.

### Overall reset

Via the menu command PLC > Clear/Reset you request the overall reset. In the dialog window you may switch your CPU to STOP if you didn't that yet and start the overall reset.

During the overall reset procedure the ST-LED is blinking.

When the ST-LED changes to permanently on, the overall reset has been finished.

Automatic reload After the overall reset the CPU attempts to reload the parameters and the program from the memory card.  $\rightarrow$  The MMC-LED at the board blinks. When the reload has been completed, the LED extinguishes. The operating mode of the CPU will be STOP or RUN, depending on the position of the operating mode switch.

### Firmware update

| The CPU offer you the opportunity to execute a firmware update for the CPU via MMC.                                                                        |                                                                                                    |  |  |
|----------------------------------------------------------------------------------------------------|----------------------------------------------------------------------------------------------------|--|--|
| For this an accordingly prepared MMC must be in tup.                                                                                                    | the CPU during the start-                                                                                                    |  |  |
| So a firmware files can be recognized and assigned<br>name is reserved for each updateable componed<br>which begins with "px" and differs in a number with | d with start-up, a pkg file<br>nt an hardware release,<br>six digits.                                                                                                    |  |  |
| As soon as with start-up a pkg file is on the MMC a current than in the components, all the pkg file ass the CPU and at the SPEED-Bus get the new firmw    | and the firmware is more igned components within are.                                                                                                    |  |  |
| The latest firmware versions may be found www.vipa.de.                                                                                                    | in the service area at                                                                                                    |  |  |
| For example the following files are necessary for th CPU 517-4NE02 and its components (Profibus, release 1:                                                | ne firmware update of the CP 543) with hardware                                                                                                    |  |  |
| • 517-4NE02, Hardware release 1:                                                                                                    | Px000118.zip                                                                                                    |  |  |
| Profibus DP master (integrated):                                                                                                    | Px000119.zip                                                                                                    |  |  |
| • Ethernet CP 543 (integrated):                                                                                                    | Px000059.zip                                                                                                    |  |  |
|                                                                                                    | <ul> <li>The CPU offer you the opportunity to execute a CPU via MMC.</li> <li>For this an accordingly prepared MMC must be in tup.</li> <li>So a firmware files can be recognized and assigned name is reserved for each updateable compone which begins with "px" and differs in a number with As soon as with start-up a pkg file is on the MMC a current than in the components, all the pkg file ass the CPU and at the SPEED-Bus get the new firmw</li> <li>The latest firmware versions may be found www.vipa.de.</li> <li>For example the following files are necessary for th CPU 517-4NE02 and its components (Profibus, release 1:</li> <li>517-4NE02, Hardware release 1:</li> <li>Profibus DP master (integrated):</li> <li>Ethernet CP 543 (integrated):</li> </ul> |  |  |

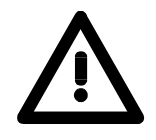

### Attention!

When installing a new firmware you have to be extremely careful. Under certain circumstances you may destroy the CPU, for example if the voltage supply is interrupted during transfer or if the firmware file is defective. In this case, please call the VIPA-Hotline!

Please regard that the version of the update firmware has to be different from the existing firmware otherwise no update is executed.

Display firmware version of the SPEED7 system via Web page Every SPEED7-CPU has got an integrated web page that monitors information about firmware version of the SPEED7 components. The Ethernet-PG/OP channel provides the access to this web page.

More detailed information can be found at "Access to integrated web page".

Load firmware and transfer it to storage media

- Go to www.vipa.de.
  - Navigate to "Firmware".
  - Click at "System 500S".
  - Choose the according modules and download the firmware Px.....zip to your PC.
  - Extract the zip-file and copy the extracted file to your MMC.
  - Following this approach, transfer all wanted firmware files to your MMC.

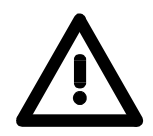

### Attention!

With a firmware update an overall reset is automatically executed. If your program is only available in the load memory of the CPU it is deleted! Save your program before executing a firmware update! After the firmware update you should execute a "Set back to factory settings" (see following page).

# Transfer firmware from MMC to CPU

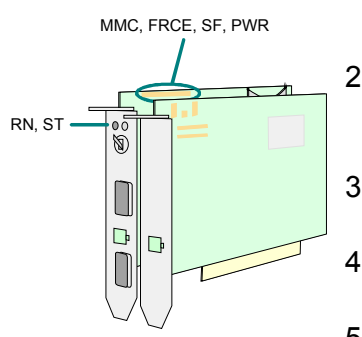

- Get the RUN-STOP lever of your CPU in position STOP. Turn off the voltage supply. In installed condition depending upon operating system now you get a message that the connected partner is no longer present. This message can be ignored. Plug the MMC with the firmware files into the CPU. Please take care of the correct plug-in direction of the MMC. Turn on the voltage supply.
- 2. After a short boot-up time, the alternate blinking of the LEDs SF and FRCE shows that at least a more current firmware file was found on the MMC.
- 3. You start the transfer of the firmware as soon as you tip the RUN/STOP lever downwards to MRES within 10s.
- 4. During the update process, the LEDs SF and FRCE are alternately blinking and MMC LED is on. This may last several minutes.
- 5. The update is successful finished when the LEDs PWR, STOP, SF, FRCE and MCC are on. If they are blinking fast, an error occurred.
- 6. Turn Power OFF and ON. Now it is checked by the CPU, whether further current firmware versions are available at the MMC. If so, again the LEDs SF and FRCE flash after a short start-up period. Continue with point 3.

If the LEDs do not flash, the firmware update is ready.

Now a *factory reset* should be executed (see next page). After that the CPU is ready for duty.

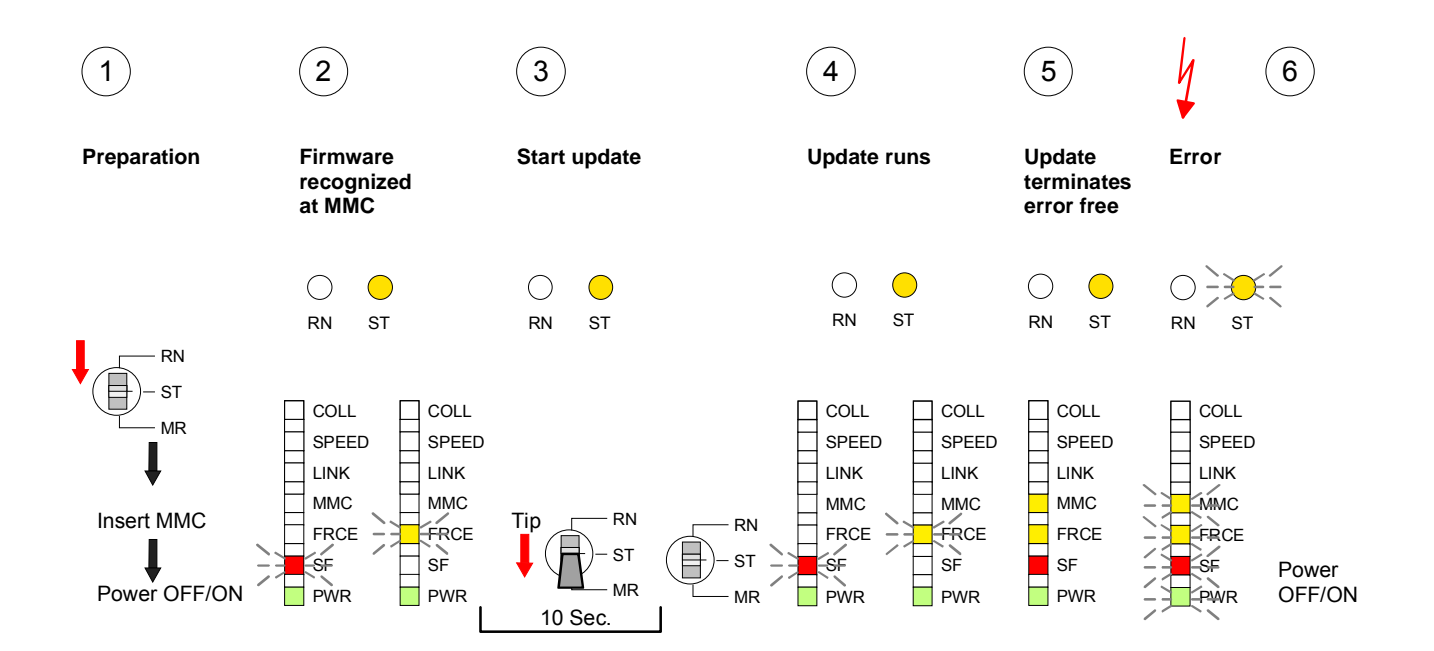

### **Factory reset**

**Proceeding** With the following proceeding the internal RAM of the CPU is completely deleted and the CPU is reset to delivery state.

Please note that here also the MPI address is reset to the default address 2 and the IP address of the Ethernet PG/OP channel is reset to 0.0.0.0!

A factory reset may also be executed by the MMC-Cmd FACTORY\_RESET. More information may be found at "MMC-Cmd - Auto commands".

- 1. Switch the CPU to STOP.
- 2. Push the operating switch down to position MR for 30s. Here the ST-LED flashes. After a few seconds the ST-LED changes to static light. Now the ST-LED changes between static light and flashing. Starting here count the static light states.
- 3. After the 6. static light release the operating mode switch and tip it shortly downwards to MR.
- 4. For the confirmation of the resetting procedure the green run LED gets ON within 0.5s. If not the factory reset has failed and only an overall reset was executed. In this case you can repeat the procedure. An factory reset can only be executed if the stop LED has static light for exactly 6 times.
- 5. The end of factory reset is showing by static light of the LEDs STOP, SF, FRCE and MMC. Switch the power supply off and on.

The proceeding is shown in the following Illustration:

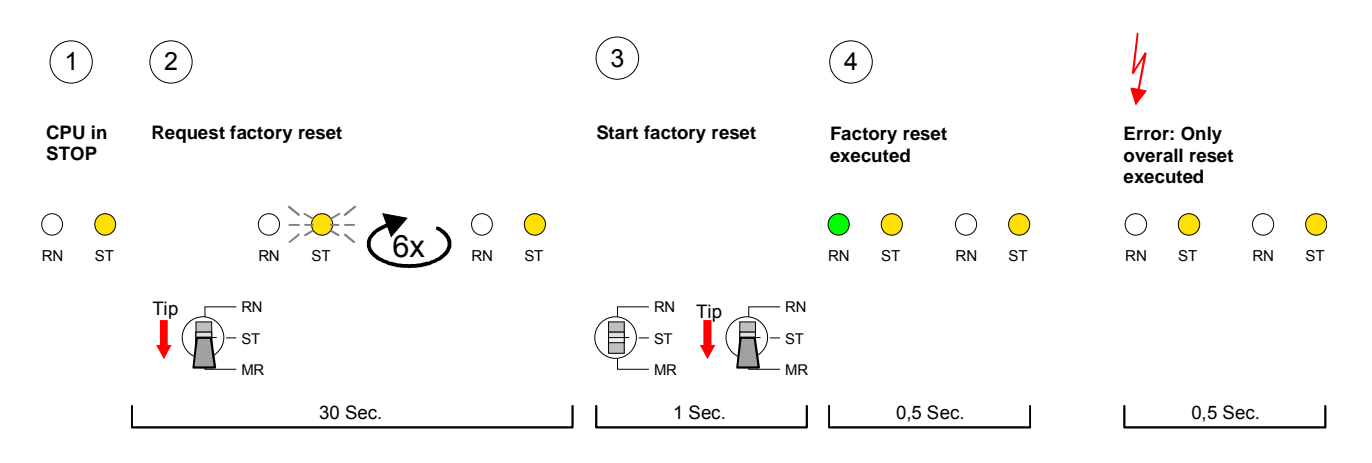

#### Note!

After the firmware update you always should execute a Factory reset.

### Memory expansion with MCC

#### **Overview**

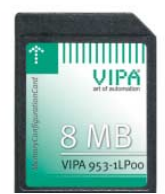

You have the option to expand the work memory of your CPU.

For this, a MCC (Memory Configuration Card) is available at VIPA. The MCC is a specially prepared MMC (Multimedia Card). By plugging the MCC into the MCC slot and then an overall reset the according memory expansion is released. There may only one memory expansion be activated at the time.

On the MCC there is the file *memory.key*. This file may not be altered or deleted. You may use the MCC also as "normal" MMC for storing your project.

### Approach

To extend the memory, plug the MCC into the card slot at the CPU labeled with "MCC" and execute an overall reset.

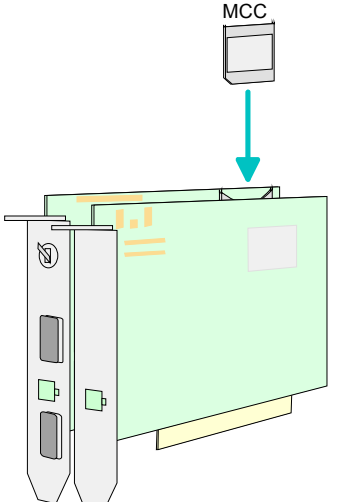

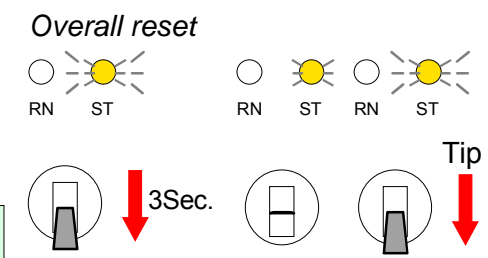

 $\rightarrow$  Memory is extended for the MCC memory configuration (diagnostic entry 0xE400).

If the memory expansion on the MCC exceeds the maximum extendable memory range of the CPU, the maximum possible memory of the CPU is automatically used.

You may determine the recent memory extension via the Siemens SIMATIC manager at *Module Information* - "Memory".

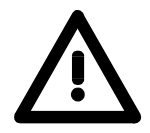

### Attention!

Please regard that the MCC must remain plugged when you've executed the memory expansion at the CPU. Otherwise the CPU switches to STOP after 72h. The MCC can <u>not</u> be exchanged with a MCC of the same memory configuration.

BehaviorWhen the MCC memory configuration has been set you may find the<br/>diagnosis entry 0xE400 in the diagnostic buffer of the CPU.After pulling the MCC the entry 0xE401 appears in the diagnostic buffer,<br/>the SF-LED is on and after 72h the CPU switches to STOP. A reboot is<br/>only possible after plugging-in the MCC again or after an overall reset.After re-plugging the MCC, the SF-LED extinguishes and 0xE400 is<br/>entered into the diagnostic buffer. You may reset the memory configuration<br/>of your CPU to the initial status at any time by executing an overall reset<br/>without MCC.

### Extended know-how protection

- **Overview** Besides the "standard" know-how protection the SPEED7-CPUs from VIPA provide an "extended" know-how protection that serves a secure block protection for accesses of third persons.
- Standard protection The standard protection from Siemens transfers also protected blocks to the PG but their content is not displayed. But with according manipulation the know-how protection is not guaranteed.
- Extended protection The "extended" know-how protection developed by VIPA offers the opportunity to store blocks permanently in the CPU.

At the "extended" protection you transfer the protected blocks into a wild file named protect.wid. By plugging the MMC and following overall reset, the blocks in the protect.wild are permanently stored in the CPU.

You may protect OBs, FBs and FCs.

When back-reading the protected blocks into the PG, exclusively the block header are loaded. The source remains in the CPU and is thus protected for accesses of third persons.

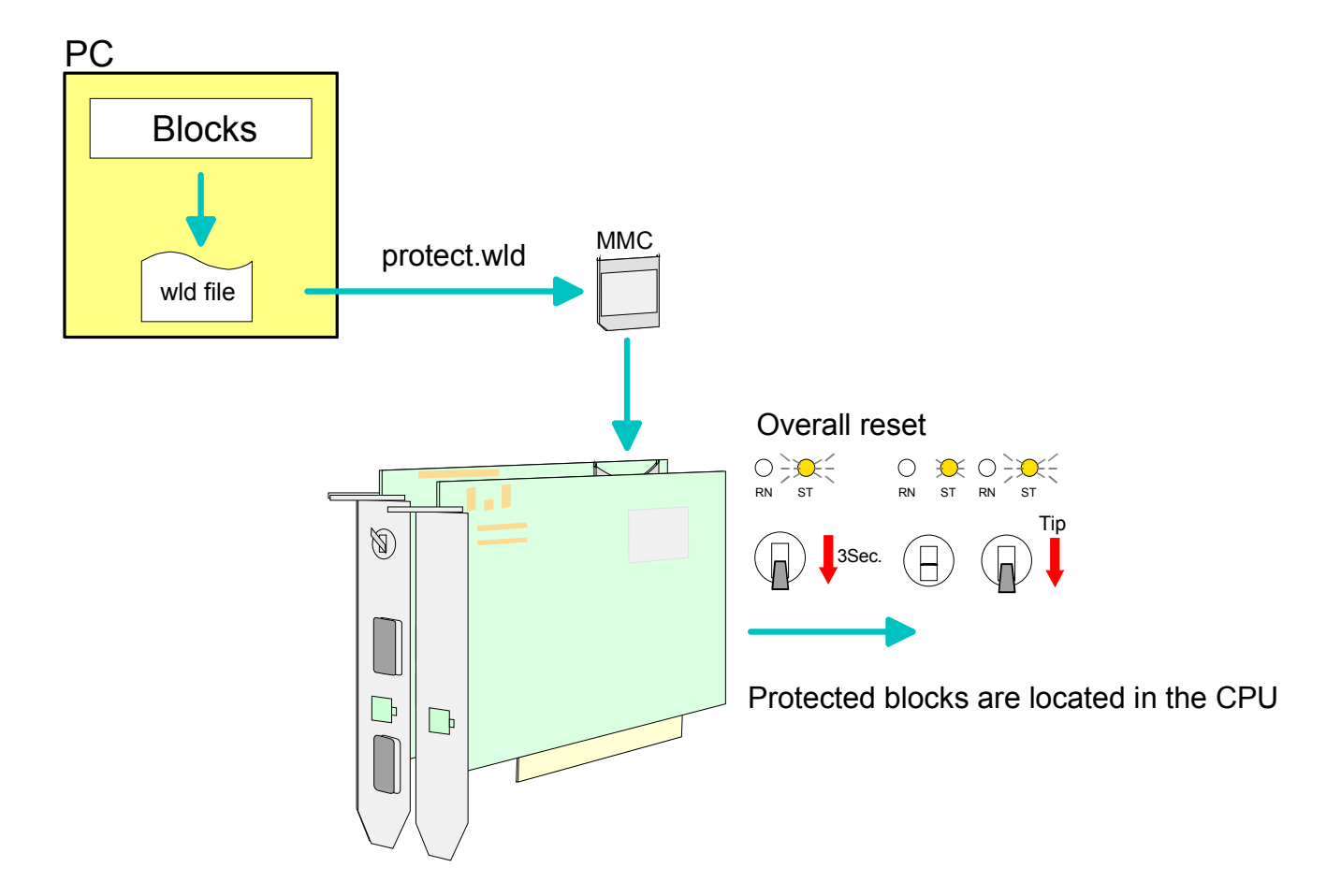

protect blocksCreate a new wld file in your project engineering tool with File > Memorywith protect.wldCard file > New and rename it to "protect.wld".

Transfer the according blocks into the file by dragging them with the mouse from the project to the file window of protect.wld.

### Transfer protect.wld to CPU with overall reset

Transfer the file protect.wld to a MMC storage module, plug the MMC into the CPU and execute an overall reset with the following approach:

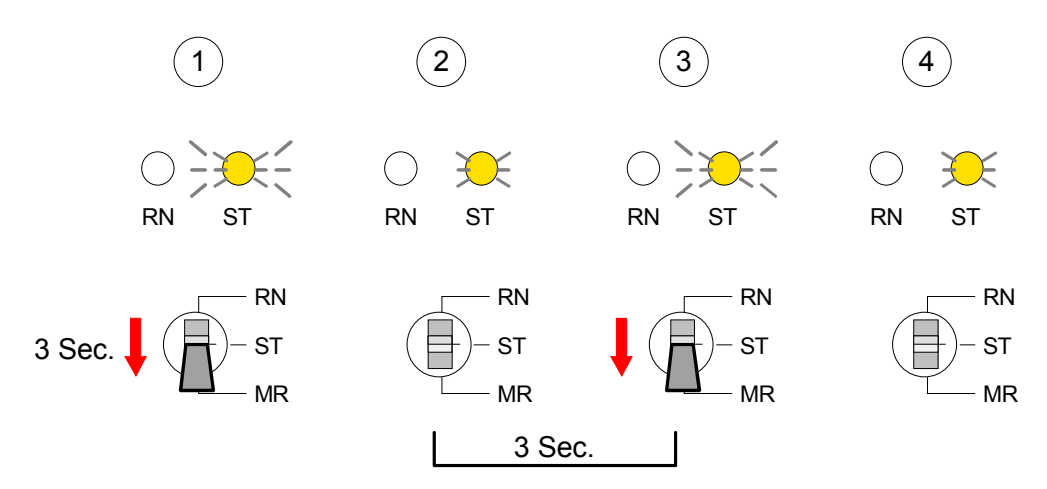

The overall reset stores the blocks in protect.wld permanently in the CPU protected from accesses of third persons.

ProtectionProtected blocks are overwritten by a new protect.wld.behaviorUsing a PG third persons may access protected blocks but only the block<br/>header is transferred to the PG. The block code that is to protect remains in<br/>the CPU and can not be read.

Change respectively<br/>delete protected<br/>blocksProtected blocks in the RAM of the CPU may be substituted at any time by<br/>blocks with the same name. This change remains up to next overall reset.<br/>Protected blocks may permanently be overwritten only if these are deleted<br/>at the protect.wld before.

By transferring an empty protect.wld from the MMC you may delete all protected blocks in the CPU.

Usage of<br/>protected blocksDue to the fact that reading of a "protected" block from the CPU monitors<br/>no symbol labels it is convenient to provide the "block covers" for the end<br/>user.For this, create a project out of all protected blocks. Delete all networks in<br/>the blocks so that these only contain the variable definitions in the<br/>according symbolism.

### MMC-Cmd - Auto commands

**Overview** A command file at a MMC may be started automatically when the MMC is stuck and the CPU is in STOP. As soon as the MMC is stuck the command file is once executed at CPU STOP up to the next PowerON.

The command file is a text file, which consists of a command sequence to be stored as *vipa\_cmd.mmc* in the root directory of the MMC.

The file has to be started by *CMD\_START* as 1. command, followed by the desired commands (no other text) und must be finished by CMD\_END as last command.

Text after the last command *CMD\_END* e.g. comments is permissible, because this is ignored. As soon as the command file is recognized and executed each action is stored at the MMC in the log file logfile.txt. In addition for each executed command a diagnostics entry may be found in the diagnostics buffer.

**Commands** In the following there is an overview of the commands. Please regard the command sequence is to be started with *CMD\_START* and ended with CMD\_END.

| Command                    | Description                                                                                                    | Diagnostics entry |
|----------------------------|----------------------------------------------------------------------------------------------------|-------------------|
| CMD_START                  | In the first line CMD_START is to be located.                                                                                                    | 0xE801            |
|                            | There is a diagnostic entry if CMD_START is missing                                                                                                    | 0xE8FE            |
| WAIT1SECOND                | Waits ca. 1 second.                                                                                                    | 0xE803            |
| WEBPAGE                    | The current web page of the CPU is stored at the MMC as "webpage.htm".                                                                                                    | 0xE804            |
| LOAD_PROJECT               | The function "Overall reset and reload from MMC" is executed. The wld file located after the command is loaded else "s7prog.wld" is loaded.                                                                                                    | 0xE805            |
| SAVE_PROJECT<br>[password] | The recent project (blocks and hardware configuration)<br>is stored as "s7prog.wld" at the MMC.<br>If the file just exists it is renamed to "s7prog.old".<br>If your project is password protected you have to add to<br>SAVE_PROJECT your password as parameter.<br>Example: Password = "vipa": SAVE PROJECT vipa | 0xE806            |
| FACTORY_RESET              | Executes "factory reset".                                                                                                    | 0xE807            |
| DIAGBUF                    | The current diagnostics buffer of the CPU is stored as "diagbuff.txt" at the MMC.                                                                                                    | 0xE80B            |
| SET_NETWORK                | IP parameters for Ethernet PG/OP channel may be set<br>by means of this command.<br>The IP parameters are to be given in the order IP<br>address, subnet mask and gateway in the format<br>xxx.xxx.xxx.xxx each separated by a comma.<br>Enter the IP address if there is no gateway used.                         | 0xE80E            |
| CMD_END                    | In the last line CMD_END is to be located.                                                                                                    | 0xE802            |

**Examples** The structure of a command file is shown in the following. The corresponding diagnostics entry is put in parenthesizes.

Example 1

| CMD_START             | Marks the start of the command sequence (0xE801)               |
|-----------------------|----------------------------------------------------------------|
| LOAD_PROJECT proj.wld | Execute an overall reset and load "proj.wld" (0xE805)          |
| WAIT1SECOND           | Wait ca. 1s (0xE803)                                           |
| WEBPAGE               | Store web page as "webpage.htm" (0xE804)                       |
| DIAGBUF               | Store diagnostics buffer of the CPU as "diagbuff.txt" (0xE80B) |
| CMD_END               | Marks the end of the command sequence (0xE802)                 |
| arbitrary text        | Text after the command CMD_END is not evaluated.               |

Example 2

| CMD_START                | Marks the start of the command sequence (0xE     | 801)                     |
|--------------------------|--------------------------------------------------|--------------------------|
| LOAD_PROJECT proj2.wld   | Execute an overall reset and load "proj2.wld" (0 | xE805)                   |
| WAIT1SECOND              | Wait ca. 1s (0xE803)                             |                          |
| WAIT1SECOND              | Wait ca. 1s (0xE803)                             |                          |
| SET_NETWORK 172.16.129.2 | 10,255.255.224.0,172.16.129.210                  | IP parameter<br>(0xE80E) |
| WAIT1SECOND              | Wait ca. 1s (0xE803)                             |                          |
| WAIT1SECOND              | Wait ca. 1s (0xE803)                             |                          |
| WEBPAGE                  | Store web page as "webpage.htm" (0xE804)         |                          |
| DIAGBUF                  | Store diagnostics buffer of the CPU as "diagbut  | ff.txt" (0xE80B)         |
| CMD_END                  | Marks the end of the command sequence (0xE       | 802)                     |
| arbitrary text           | Text after the command CMD_END is not evaluated  | uated.                   |

1

### Note!

The parameters IP address, subnet mask and gateway may be received from the system administrator.

Enter the IP address if there is no gateway used.

### **VIPA specific diagnostic entries**

Entries in the diagnostic buffer of the CPU via the Siemens SIMATIC manager. Besides of the standard entries in the diagnostic buffer, the VIPA CPUs support some additional specific entries in form of event-IDs. The current content of the diagnostics buffer is stored on MMC by means of the MMC-Cmd DIAGBUF. More information may be found at "MMC-Cmd - Auto commands".

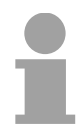

### Note!

Every register of the module information is supported by the VIPA CPUs. More information may be found at the online help of the Siemens SIMATIC manager.

### Monitoring the diagnostic entries

To monitor the diagnostic entries you choose the option **PLC** > *Module Information* in the Siemens SIMATIC manager. Via the register "Diagnostic Buffer" you reach the diagnostic window:

| Module Information - CPU 318-2                                  |                                                                                                    |                                                     |                                          |                         |                  |              |              |               |          |
|-----------------------------------------------------------------|----------------------------------------------------------------------------------------------------|-----------------------------------------------------|------------------------------------------|-------------------------|------------------|--------------|--------------|---------------|----------|
| <u>P</u> ath: A<br>Status:                                      | ath: Accessible Nodes\MPI = 2 (directly) Operating mode of the CPU: ① RUN<br>tatus: Not a force job    |                                                     |                                          |                         | 1                |              |              |               |          |
| Tir                                                             | ne System                                                                                              | 1                                                   | Performance                              | e Data                  |                  | Communic     | cation       |               | Stacks   |
| Ge                                                              | eneral                                                                                                 | D                                                   | iagnostic Buf                            | fer                     | I M              | emorv        |              | Scan Cycli    | e Time   |
|                                                                 |                                                                                                    |                                                     | -                                        |                         | 1                |              |              |               | 1        |
| <u>E</u> vents:                                                 | :                                                                                                    | 🗖 <u>F</u> ilter                                    | settings activ                           | /e                      | 🔲 <u>T</u> ime   | including Cl | PU/local ti  | me differer   | nce      |
| No.                                                             | Time of day                                                                                            |                                                     | Date                                     | Event                   |                  |              |              |               | ▲        |
| 10                                                              | 01:44:22:02                                                                                            | 0 pm                                                | 03/28/06                                 | Request                 | t for autom      | atic warm re | start        |               |          |
| 11                                                              | 01:44:22:02                                                                                            | 0 pm                                                | 03/28/06                                 | Mode tra                | ansition from    | m STOP to 3  | STARTUP      | 1             |          |
| 12                                                              | 01:43:57:43                                                                                            | 4 pm                                                | 03/28/06                                 | STOP c                  | aused by F       | G stop ope   | ration or by | ) SFB 20 "    | STO      |
| 13                                                              | 01:43:51:35                                                                                            | 6 pm                                                | 03/28/06                                 | E vent ID               | ): 16# EOC       | ж 🔶          | -            |               |          |
| 14                                                              | 01:42:26:68                                                                                            | 7 pm                                                | 03/28/06                                 | Mode tra                | ansition fro     | m START      | 1.70         |               |          |
| 15                                                              | 01:42:26:68                                                                                            | 6 pm                                                | 03/28/06                                 | Request                 | t for autom      | atic warm re | star         | -A-I          |          |
| 16                                                              | 01:42:26:68                                                                                            | 6 pm                                                | 03/28/06                                 | Mode tra                | ansition fro     | m STOP to :  | STARTUP      |               |          |
| 17                                                              | 01:42:16:90                                                                                            | 4 pm                                                | 03/28/06                                 | E vent ID               | ): 16# EOC       | x 🔶          |              |               | <b>_</b> |
| <u>D</u> etails                                                 | on Event:                                                                                              | 1 of 18                                             |                                          |                         |                  | E            | vent ID:     | 16# 430       | 12       |
| Mode t<br>Startup<br>- Differo<br>- Time<br>- Single<br>Current | transition from<br>information:<br>ence between<br>for time stamp<br>processor op<br>t/last startup tu | STARTU<br>setpoint<br>at the las<br>eration<br>voe: | P to RUN<br>and actual c<br>st backed up | onfiguratio<br>power on | on               |              |              |               |          |
| Sa                                                              | ave <u>A</u> s                                                                                         | <u></u>                                             | ettings                                  | Op                      | en <u>B</u> lock |              |              | Help <u>o</u> | on Event |
| Clos                                                            | e <u>L</u>                                                                                             | <u>J</u> pdate                                      | <u>P</u> rin                             | t                       |                  |              |              |               | Help     |

The diagnosis is independent from the operating mode of the CPU. You may store a max. of 100 diagnostic entries in the CPU.

The following page shows an overview of the VIPA specific Event-IDs.

# Overview of the Event-IDs

| Event-ID | Description                                                                       |
|----------|-----------------------------------------------------------------------------------|
| 0xE003   | Error at access to I/O devices                                                    |
|          | Zinfo1: I/O address                                                               |
|          | Zinfo2: Slot                                                                      |
| 0xE004   | Multiple parameterization of a I/O address                                        |
|          | Zinfo1: I/O address                                                               |
|          | Zinfo2: Slot                                                                      |
| 0xE005   | Internal error - Please contact the VIPA-Hotline!                                 |
| 0xE006   | Internal error - Please contact the VIPA-Hotline!                                 |
| 0xE007   | Configured in-/output bytes do not fit into I/O area                              |
| 0xE008   | Internal error - Please contact the VIPA-Hotline!                                 |
| 0xE009   | Error at access to standard back plane bus                                        |
| 0xE010   | Not defined module group at backplane bus recognized                              |
|          | Zinfo2: Slot                                                                      |
|          | Zinfo3: Type ID                                                                   |
| 0xE011   | Master project engineering at Slave-CPU not possible or wrong slave configuration |
| 0xE012   | Error at parameterization                                                         |
| 0xE013   | Error at shift register access to standard bus digital modules                    |
| 0xE014   | Error at Check_Sys                                                                |
| 0xE015   | Error at access to the master                                                     |
|          | Zinfo2: Slot of the master (32=page frame master)                                 |
| 0xE016   | Maximum block size at master transfer exceeded                                    |
|          | Zinfo1: I/O address                                                               |
|          | Zinfo2: Slot                                                                      |
| 0xE017   | Error at access to integrated slave                                               |
| 0xE018   | Error at mapping of the master I/O devices                                        |
| 0xE019   | Error at standard back plane bus system recognition                               |
| 0xE01A   | Error at recognition of the operating mode (8 / 9bit)                             |
| 0xE01B   | Error - maximum number of plug-in modules exceeded                                |
| 0xE030   | Error of the standard bus                                                         |
|          |                                                                                   |
| 0xE0B0   | SPEED7 is not stoppable (probably undefined BCD value at timer)                   |
| 0xE0C0   | Not enough space in work memory for storing code block (block size exceeded)      |
| 0xE0CC   | Communication error MPI / Serial                                                  |
| 0xE0CD   | Error at DPV1 job management                                                      |
| 0xE0CE   | Error: Timeout at sending of the i-slave diagnostics                              |
|          |                                                                                   |
| 0xE100   | MMC access error                                                                  |
| 0xE101   | MMC error file system                                                             |
| 0xE102   | MMC error FAT                                                                     |
| 0xE104   | MMC error at saving                                                               |
| 0xE200   | MMC writing finished (Copy Ram2Rom)                                               |

continued ...

... continue

| Event-ID | Description                                                                                        |
|----------|----------------------------------------------------------------------------------------------------|
| 0xE210   | MMC reading finished (reload after overall reset)                                                  |
| 0xE21F   | MMC reading: error at reload (after overall reset), read error, out of memory                      |
|          |                                                                                                    |
| 0xE400   | Memory expansion MCC has been plugged                                                              |
| 0xE401   | Memory expansion MCC has been removed                                                              |
|          |                                                                                                    |
| 0xE801   | MMC-Cmd: CMD_START recognized and successfully executed                                            |
| 0xE802   | MMC-Cmd: CMD_END recognized and successfully executed                                              |
| 0xE803   | MMC-Cmd: WAIT1SECOND recognized and successfully executed                                          |
| 0xE804   | MMC-Cmd: WEBPAGE recognized and successfully executed                                              |
| 0xE805   | MMC-Cmd: LOAD_PROJECT recognized and successfully executed                                         |
| 0xE806   | MMC-Cmd: SAVE_PROJECT recognized and successfully executed                                         |
| 0xE807   | MMC-Cmd: FACTORY_RESET recognized and successfully executed                                        |
| 0xE80B   | MMC-Cmd: DIAGBUF recognized and successfully executed                                              |
| 0xE80E   | MMC-Cmd: SET_NETWORK recognized and successfully executed                                          |
| 0xE8FB   | MMC-Cmd: Error: Initialization of the Ethernet PG/OP channel by means of<br>SET_NETWORK is faulty. |
| 0xE8FC   | MMC-Cmd: Error: Not every IP-Parameter is set at SET_NETWORK.                                      |
| 0xE8FE   | MMC-Cmd: Error: CMD_START was not found                                                            |
| 0xE8FF   | MMC-Cmd: Error: Reading the CMD file is faulty (MMC error)                                         |
|          |                                                                                                    |
| 0xE901   | Check sum error                                                                                    |
|          |                                                                                                    |
| 0xEA00   | Internal error - Please contact the VIPA-Hotline!                                                  |
| 0xEA01   | Internal error - Please contact the VIPA-Hotline!                                                  |
| 0xEA02   | SBUS: Internal error (internal plugged sub module not recognized)                                  |
|          | Zinfo1: Internal slot                                                                              |
| 0xEA04   | SBUS: Multiple parameterization of a I/O address                                                   |
|          | Zinfo1: I/O address                                                                                |
|          | Zinfo2: Slot                                                                                       |
|          | Zinfo3: Data width                                                                                 |
| 0xEA05   | Internal error - Please contact the VIPA-Hotline!                                                  |
| 0xEA07   | Internal error - Please contact the VIPA-Hotline!                                                  |
| 0xEA08   | SBUS: Parameterized input data width unequal to plugged input data width                           |
|          | Zinto1: Parameterized input data width                                                             |
|          | ZINTOZ: SIOT                                                                                       |
| 0.5400   | ZINTO3: Input data width of the plugged module                                                     |
| UXEA09   | SBUS: Parameterized output data width unequal to plugged output data width                         |
|          | Zinio I. Parameterized output data width<br>Zinfo 2: Slot                                          |
|          | Ziriloz. Slol<br>Zirfaz: Output data width of the plugged medule                                   |
|          | Zinios. Output data wath of the plugged module                                                     |

continued ...

| Event-ID | Description                                                                         |
|----------|-------------------------------------------------------------------------------------|
| 0xEA10   | SBUS: Input address outside input area                                              |
|          | Zinfo1: I/O address                                                                 |
|          | Zinfo2: Slot                                                                        |
|          | Zinfo3: Data width                                                                  |
| 0xEA11   | SBUS: Output address outside output area                                            |
|          | Zinfo1: I/O address                                                                 |
|          | Zinfo2: Slot                                                                        |
|          | Zinfo3: Data width                                                                  |
| 0xEA12   | SBUS: Error at writing record set                                                   |
|          | Zinfo1: Slot                                                                        |
|          | Zinfo2: Record set number                                                           |
|          | Zinfo3: Record set length                                                           |
| 0xEA14   | SBUS: Multiple parameterization of a I/O address (Diagnostic address)               |
|          | Zinfo1: I/O address                                                                 |
|          | Zinfo2: Slot                                                                        |
|          | Zinfo3: Data width                                                                  |
| 0xEA15   | Internal error - Please contact the VIPA-Hotline!                                   |
| 0xEA18   | SBUS: Error at mapping of the master I/O devices                                    |
|          | Zinfo2: Master slot                                                                 |
| 0xEA19   | Internal error - Please contact the VIPA-Hotline!                                   |
| 0xEA20   | Error - RS485 interface is not set to Profibus DP master but there is a Profibus DP |
|          | master configured.                                                                  |
| 0xEA21   | Error - Project engineering RS485 interface X2/X3:                                  |
|          | Profibus DP master is configured but missing                                        |
|          | Zinfo2: Interface x                                                                 |
| 0xEA22   | Error - RS485 interface X2 - value is out of range                                  |
|          | Zinfo: Configured value X2                                                          |
| 0xEA23   | Error - RS485 interface X3 - value is out of range                                  |
|          | Zinfo: Configured value X3                                                          |
| 0xEA24   | Error - Project engineering RS485 interface X2/X3:                                  |
|          | Interface/Protocol is missing, the default settings are used.                       |
|          | Zinfo2: Configured value X2                                                         |
|          | Zinfo2: Configured value X3                                                         |
|          |                                                                                     |
| 0xEA30   | Internal error - Please contact the VIPA-Hotline!                                   |
| 0xEA40   | Internal error - Please contact the VIPA-Hotline!                                   |
| 0xEA41   | Internal error - Please contact the VIPA-Hotline!                                   |
|          |                                                                                     |
| 0xEA98   | Timeout at waiting for reboot of a SBUS module (Server)                             |
| 0xEA99   | Error at file reading via SBUS                                                      |
|          |                                                                                     |
| 0xEE00   | Internal error - Please contact the VIPA-Hotline!                                   |

### Using test functions for control and monitoring of variables

**Overview** For troubleshooting purposes and to display the status of certain variables you can access certain test functions via the menu item **Debug** of the Siemens SIMATIC manager.

The status of the operands and the VKE can be displayed by means of the test function **Debug** > *Monitor*.

You can modify and/or display the status of variables by means of the test function **PLC** > *Monitor/Modify Variables*.

**Debug** > *Monitor* This test function displays the current status and the VKE of the different operands while the program is being executed. It is also possible to enter corrections to the program.

1

#### Note!

When using the test function "Monitor" the PLC must be in RUN mode!

The processing of the states may be interrupted by means of jump commands or by timer and process-related alarms. At the breakpoint the CPU stops collecting data for the status display and instead of the required data it only provides the PG with data containing the value 0.

For this reason, jumps or time and process alarms can result in the value displayed during program execution remaining at 0 for the items below:

- the result of the logical operation VKE
- Status / AKKU 1
- AKKU 2
- Condition byte
- absolute memory address SAZ. In this case SAZ is followed by a "?".

The interruption of the processing of statuses does not change the execution of the program. It only shows that the data displayed is no longer.

PLC > Monitor/Modify Variables This test function returns the condition of a selected operand (inputs, outputs, flags, data word, counters or timers) at the end of programexecution.

This information is obtained from the process image of the selected operands. During the "processing check" or in operating mode STOP the periphery is read directly from the inputs. Otherwise only the process image of the selected operands is displayed.

#### Control of outputs

It is possible to check the wiring and proper operation of output-modules.

You can set outputs to any desired status with or without a control program. The process image is not modified but outputs are no longer inhibited.

#### Control of variables

The following variables may be modified:

I, Q, M, T, C and D.

The process image of binary and digital operands is modified independently of the operating mode of the CPU 51xS.

When the operating mode is RUN the program is executed with the modified process variable. When the program continues they may, however, be modified again without notification.

Process variables are controlled asynchronously to the execution sequence of the program.

# Chapter 4 Deployment CPU with Profibus

OverviewContent of this chapter is the deployment of the CPU 517S/NET with<br/>Profibus. After a short overview the project engineering and<br/>parameterization of a CPU 517S/NET with integrated Profibus-Part from<br/>VIPA is shown.Further you get information about usage as DP master and DP slave of the<br/>Profibus part.

The chapter is ended with notes to commissioning and start-up.

| Content | Торіс                                                   | Page |
|---------|---------------------------------------------------------|------|
|         | Chapter 4 Deployment CPU with Profibus                  |      |
|         | Overview                                                |      |
|         | Project engineering CPU with integrated Profibus master |      |
|         | Deployment as Profibus DP slave                         |      |
|         | Project transfer                                        |      |
|         | Profibus installation guidelines                        |      |
|         | Commissioning and Start-up behavior                     | 4-11 |

### Overview

| Profibus DP                                | Profibus is an international standard applicable to an open and serial field<br>bus for building, manufacturing and process automation that can be used<br>to create a low (sensor-/actuator level) or medium (process level)<br>performance network of programmable logic controllers.<br>Profibus comprises an assortment of compatible versions. The following<br>details refer to Profibus DP.<br>Profibus DP is a special protocol intended mainly for automation tasks in a<br>manufacturing environment. DP is very fast, offers Plug'n'Play facilities and<br>provides a cost-effective alternative to parallel cabling between PLC and<br>remote I/O. Profibus-DP was designed for high-speed data communication<br>on the sensor-actuator level. The data transfer referred to as "Data<br>Exchange" is cyclical. During one bus cycle, the master reads input values<br>from the slaves and writes output information to the slave. |
|--------------------------------------------|----------------------------------------------------------------------------------------------------|
| CPU with<br>DP master                      | The Profibus DP master is to configure via the hardware configurator from<br>Siemens. Therefore you have to choose the Siemens-CPU 318-2AJ00 in<br>the hardware configurator from Siemens.<br>The transmission of your project engineering into the CPU takes place by<br>means of MPI. This is internally passing on your project data to the<br>Profibus master part.<br>During the start-up the DP master automatically includes his data areas<br>into the address range of the CPU. A project engineering in the CPU is not<br>required.<br>As external storage medium the Profibus DP master uses the MMC<br>(Multi Media Card) together with the CPU.                                                                                                    |
| Deployment of the<br>DP Master with<br>CPU | Via the Profibus DP master up to 124 Profibus DP slaves may be coupled<br>to the CPU. The DP master communicates with the DP slaves and links up<br>its data areas with the address area of the CPU. There may be created<br>maximal 1024Byte Input and 1024Byte Output data.<br>At every POWER ON res. overall reset the CPU fetches the I/O mapping<br>data from the master.<br>At DP slave failure, the ER-LED is on and the OB 86 is requested. If this is<br>not available, the CPU switches to STOP and BASP is set.<br>As soon as the BASP signal comes from the CPU, the DP master is setting<br>the outputs of the connected periphery to zero. The DP master remains in<br>the operating mode RUN independent from the CPU.                                                                                                    |
| DP slave operation                         | For the deployment in an super-ordinated master system you first have to project your slave system as CPU 318-2DP (6ES7 318-2AJ00-0AB0/V3.0) in <i>Slave</i> operation with configured in-/output areas. Afterwards you configure your master system. Assign your slave system to your master system by dragging the "CPU 31x" from the hardware catalog at <i>Configured stations</i> onto the master system, choose your slave system and connect it.                                                                                                    |

# Project engineering CPU with integrated Profibus master

| Overview | For the project engineering of the Profibus DP master you have to use the |
|----------|---------------------------------------------------------------------------|
|          | hardware manager from Siemens. Your Profibus projects are transferred     |
|          | via MPI to the CPU by means of the "PLC" functions. The CPU passes the    |
|          | data on to the Profibus DP master.                                        |

- **Preconditions** For the project engineering of the Profibus DP master in the CPU 51xS/DPM the following preconditions have to be fulfilled:
  - Siemens SIMATIC Manager has to be installed.
  - With Profibus DP slaves of the Systems 100V, 200V and 300V from VIPA: GSD Files are included into the hardware configurator.
  - There is a transfer possibility between configuration tool and CPU 51xS.

|                                             | <b>Note!</b><br>For the project engineering of the CPU and the Profibus DP master a thorough knowledge of the Siemens SIMATIC manager is required!                                                                                                    |
|---------------------------------------------|----------------------------------------------------------------------------------------------------|
| Install Siemens<br>Hardware<br>configurator | The hardware configurator is a part of the Siemens SIMATIC Manager. It serves the project engineering. The modules that may be configured here, are listed in the hardware catalog.<br>For the deployment of the Profibus DP slaves of the Systems 100V, 200V and 300V from VIPA you have to include the modules into the hardware catalog by means of the GSD file from VIPA.                                                                                                    |
| Configure<br>DP master                      | <ul> <li>Create a new project System 300.</li> <li>Add a profile rail from the hardware catalog.</li> <li>In the hardware catalog the CPU with Profibus master is listed as:<br/>Simatic300/CPU-300/CPU318-2DP/6ES7 318-2AJ00-0AB0</li> <li>Insert the CPU 318-2DP (6ES7 318-2AJ00-0AB0).</li> <li>Type the Profibus address of your master (e.g. 2).</li> <li>Click on DP, choose the operating mode "DP master" under <i>object properties</i> and confirm your entry with OK.</li> <li>Click on "DP" with the right mouse button and choose "add master system".</li> <li>Create a new Profibus subnet via NEW.</li> </ul> |

| HW Config - [Station 1 (Configuration) speed7] |                |                |               |           |         |          |                                   | _ 8 >                                   | K  |
|------------------------------------------------|----------------|----------------|---------------|-----------|---------|----------|-----------------------------------|-----------------------------------------|----|
| Station Edit Insert PLC View Options Window He | p<br>n mai vol |                |               |           |         |          |                                   | _ 8 >                                   | ≤  |
|                                                |                |                |               |           |         |          |                                   |                                         | _  |
| 📼 (0) UR                                       |                |                |               |           |         | -        | <u>F</u> ind:                     | <u>m</u> † m                            | ŧ  |
| 1<br>2 CPII 318-2                              |                |                |               |           |         |          | Profile: Star                     | ndard                                   | -  |
| X2 DP                                          | P              | ROFIBUS(1): DP | master system | (1)       |         | _        |                                   | C 300                                   | ٦  |
|                                                |                |                |               |           |         |          | 🗄 🛄 C7                            |                                         |    |
|                                                |                |                |               |           |         |          | E CP-                             | 300<br>1-300                            | 1  |
| 5                                              |                |                |               |           |         |          |                                   | CPU 312                                 | l  |
|                                                |                |                |               |           |         |          | ±- <u></u>                        | CPU 312 IFM                             | l  |
|                                                |                |                |               |           |         |          |                                   | CPU 312C                                | l  |
| 9                                              |                |                |               |           |         |          | ±                                 | CPU 313C                                | l  |
|                                                |                |                |               |           |         |          | <b>.</b>                          | CPU 313C-2 DP                           | l  |
|                                                |                |                |               |           |         |          |                                   | CPU 313C-2 PtP<br>CPU 314               | l  |
|                                                |                |                |               |           |         |          |                                   | CPU 314 IFM                             | l  |
|                                                |                |                |               |           |         |          | 📄 🗄 🖮 🧰                           | CPU 314C-2 DP                           | L  |
|                                                |                |                |               |           |         |          |                                   | CPU 314C-2 PtP<br>CPU 315               | L  |
|                                                |                |                |               |           |         |          | ±                                 | CPU 315-2 DP                            | l  |
|                                                |                |                |               |           |         |          |                                   | CPU 315F-2 DP                           | l  |
|                                                |                |                |               |           |         | Þ        |                                   | CPU 316<br>CPU 316.2 DP                 | l  |
|                                                |                |                |               |           |         |          |                                   | CPU 316-2 DF<br>CPU 317-2               | l  |
|                                                |                |                |               |           |         |          |                                   | CPU 317-2 PN/DP                         | l  |
| Slot 🚺 Module Order number                     | Firmware       | MPI address    | I address     | Q address | Comment |          | <u></u>                           | CPU 317F-2                              | L  |
|                                                | 1/2.0          | 2              |               |           |         | <b>^</b> |                                   | = 6ES7 318-2AJ00-0AB                    | -  |
| X2 DP                                          | 43.0           | 2              | 8191*         |           |         |          |                                   | V1.0                                    |    |
| XI MEV/DF                                      |                | 2              | 8190×         |           |         |          |                                   | - V1.1                                  |    |
| 3                                              |                |                |               |           | -       |          |                                   | V1.2                                    |    |
| 4                                              |                |                |               |           |         |          |                                   | CPU 614                                 |    |
| 6                                              |                |                |               |           |         |          |                                   | CPU M7                                  | -1 |
| 7                                              |                |                | -             |           |         |          |                                   |                                         |    |
| 8                                              |                |                |               |           |         |          | 6ES7 318-2AJ0                     | 0-0480 🔺 🔁                              | <  |
| 10                                             |                |                |               |           |         |          | Work memory 2<br>instructions: MP | 56KB; 0.3ms/1000<br>I+ DP connector (DP | -  |
|                                                |                |                |               |           |         | <b>_</b> | master or DP sla                  | ave); multi-tier 📃 🚽                    |    |
| Insertion possible                             |                |                |               |           |         |          | [                                 | Ch                                      | g  |

Now the project engineering of your Profibus DP master is finished. Please link up now your DP slaves with periphery to your DP master.

- For the project engineering of Profibus DP slaves you search the concerning Profibus DP slave in the *hardware catalog* and drag&drop it in the subnet of your master.
- Assign a valid Profibus address to the DP slave.
- Link up the modules of your DP slave system in the plugged sequence and add the addresses that should be used by the modules.
- If needed, parameterize the modules.

Slave operationYou may deploy your Profibus part from the SPEED7-CPU as DP slave.possibleThe approach is described on the following page.

# **Deployment as Profibus DP slave**

| Fast introduction                              | The de<br>exclus<br>SIMAT                                                                               | eploymen<br>ively at i<br>IC manag                        | t of the Profibus<br>master systems<br>ger. The followin               | s sectio<br>that m<br>ig steps     | n as "intelligent" DP slave happens<br>hay be configured in the Siemens<br>are required: |
|------------------------------------------------|----------------------------------------------------------------------------------------------------|-----------------------------------------------------------|------------------------------------------------------------------------|------------------------------------|------------------------------------------------------------------------------------------|
|                                                | <ul> <li>Star</li> <li>with</li> </ul>                                                                  | rt the Sie<br>the oper                                    | emens SIMATIC<br>ating mode DP                                         | ; manaç<br>s <i>lave</i> .         | ger and configure a CPU 318-2DP                                                          |
|                                                | <ul> <li>Cor sec</li> </ul>                                                                             | nnect to<br>tion.                                         | Profibus and co                                                        | onfigure                           | e the in-/output area for the slave                                                      |
|                                                | • Sav                                                                                                   | e and co                                                  | mpile your proje                                                       | ct.                                |                                                                                          |
|                                                | • Cor<br>mas                                                                                            | nfigure ar<br>s <i>ter.</i>                               | nother station a                                                       | s CPU                              | 318-2DP with operating mode DP                                                           |
|                                                | <ul> <li>Connect to <i>Profibus</i> and configure the in-/output area for the master section</li> </ul> |                                                           |                                                                        | the in-/output area for the master |                                                                                          |
|                                                | <ul> <li>Sav</li> </ul>                                                                                 | e and co                                                  | mpile your proje                                                       | ct.                                |                                                                                          |
|                                                | In the                                                                                                  | following                                                 | these steps are                                                        | more de                            | etailed.                                                                                 |
|                                                |                                                                                                    |                                                           |                                                                        |                                    |                                                                                          |
| Project<br>engineering of the<br>slave section | <ul> <li>State</li> <li>Inset</li> <li>Operation</li> <li>hard</li> </ul>                               | rt the Sier<br>ert a <i>SIM,</i><br>en the h<br>dware cat | mens SIMATIC r<br>A <i>TIC 300 station</i><br>ardware config<br>talog. | manage<br>and na<br>urator         | er with a new project.<br>Ime it as "DP slave"<br>and insert a profile rail from the     |
|                                                | <ul> <li>Place the following Siemens CPU at slot 2:</li> </ul>                                          |                                                           |                                                                        |                                    |                                                                                          |
|                                                | CPU 318-2DP (6ES7 318-2AJ00-0AB0 V3.0)                                                                  |                                                           |                                                                        |                                    |                                                                                          |
|                                                | <ul> <li>Cor<br/>and</li> </ul>                                                                         | nnect the<br>switch th                                    | CPU to <i>Profibu</i><br>ne Profibus section                           | s, set a<br>on via c               | Profibus address >1 (preferably 3) perating mode to "slave operation".                   |
|                                                | <ul> <li>Via</li> <li>CPI</li> </ul>                                                                    | Configur                                                  | ration you define                                                      | e the in                           | n-/output address area of the slave                                                      |
|                                                | • Sav                                                                                                   | e and co                                                  | mpile vour proie                                                       | ct                                 |                                                                                          |
|                                                |                                                                                                    |                                                           |                                                                        |                                    |                                                                                          |
|                                                | Sla                                                                                                    | ve sectio                                                 | on                                                                     |                                    |                                                                                          |
|                                                |                                                                                                    | Standar                                                   | d huo                                                                  |                                    | Object properties                                                                        |
|                                                |                                                                                                    | Slot                                                      | Module                                                                 | ]                                  |                                                                                          |
|                                                |                                                                                                    | 1                                                         |                                                                        | -                                  | Connect: Profibus                                                                        |
|                                                |                                                                                                    | 2<br>X2                                                   | CPU 318-2                                                              |                                    | Profibus address: > 1                                                                    |
|                                                |                                                                                                    | X1                                                        | MPI/DP                                                                 |                                    | Configuration                                                                            |
|                                                |                                                                                                    | 3                                                         |                                                                        | -                                  | Input area<br>Output area                                                                |
|                                                |                                                                                                    |                                                           |                                                                        | -                                  |                                                                                          |

Project

engineering of the master section

- Insert another SIMATIC 300 station and name it as "...DP master".
- Open the hardware configurator and insert a profile rail from the hardware catalog.
- Place the following Siemens CPU at slot 2: CPU 318-2DP (6ES7 318-2AJ00-0AB0 V3.0)
- Add your modules according to the real hardware assembly.
- Connect the CPU to *Profibus*, set a Profibus address >1 (preferably 2) and switch the Profibus section via *operating mode* to "master operation".
- Connect your slave system to the master system by dragging the "CPU 31x" from the hardware catalog at *configured stations* onto the master system and select your slave system.
- Open the Configuration at Object properties of your slave system.
- Via double click to the according configuration line you assign the according input address area on the master CPU to the slave output data and the output address area to the slave input data.
- Save and compile your project.

#### Master section

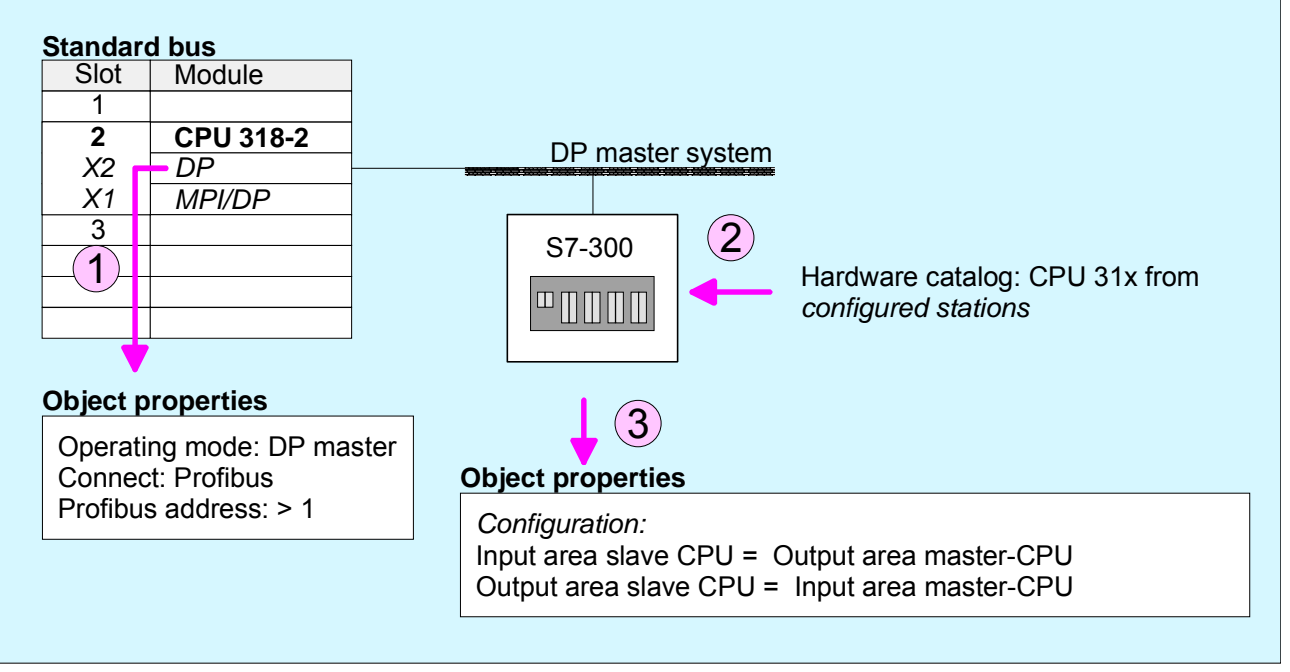

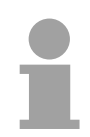

### Note!

Data consistency can only be guaranteed for one *unit*! The choice "Data consistency by length" is not supported.

# **Project transfer**

### Overview

The following options are available to transfer a project into the CPU 51x slot card:

- internal via PCI slot (Ethernet connection)
- external via PC network card (routing necessary)
- external via MPI
- external via Profibus (not for first project)
- external via MMC storage card

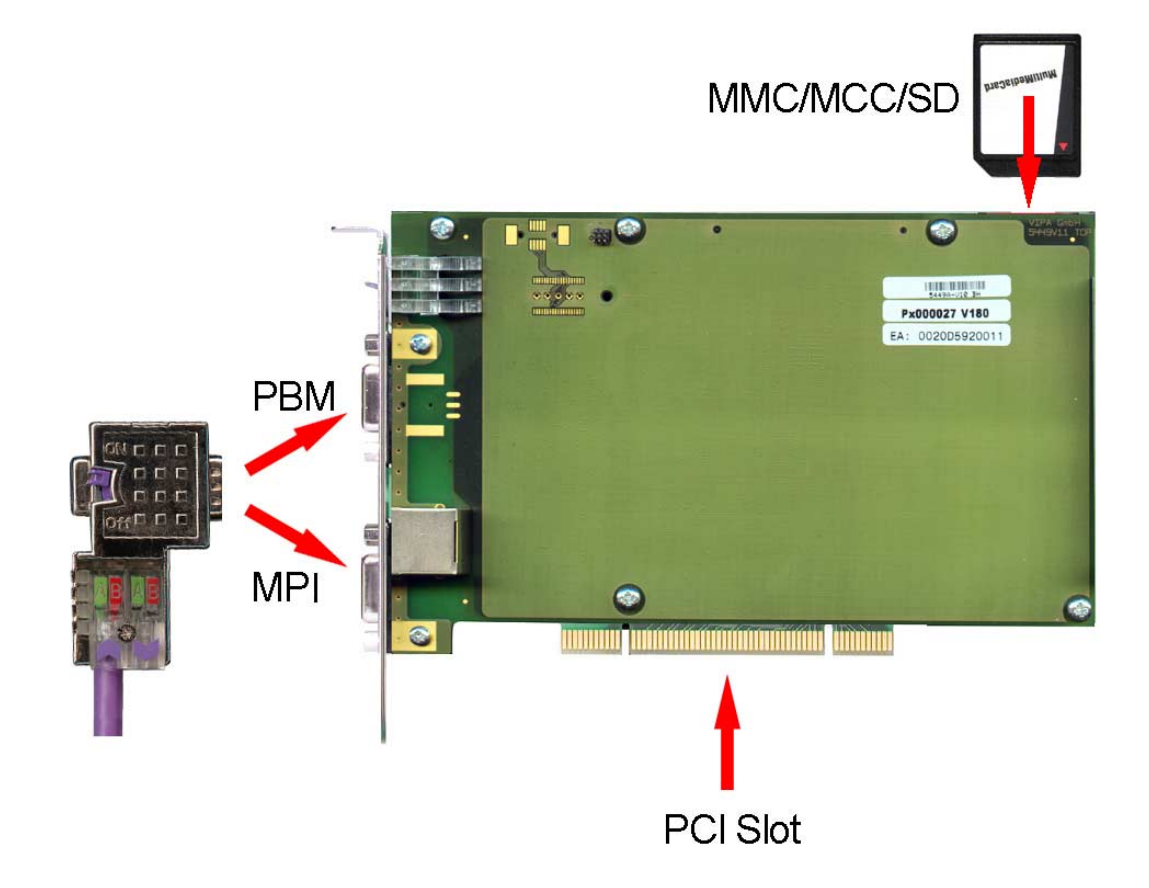

More about the transfer methods may be found at chapter "Deployment CPU 51xS" at "Project transfer".

# **Profibus installation guidelines**

| Profibus in<br>general | <ul> <li>A Profibus DP network may only be built up in linear structure.</li> <li>Profibus DP consists of minimum one segment with at least one master and one slave.</li> </ul> |                                                      |                                                                                                    |  |  |
|------------------------|----------------------------------------------------------------------------------------------------|------------------------------------------------------|----------------------------------------------------------------------------------------------------|--|--|
|                        | • A master has always bee                                                                                                    | n deployed                                           | together with a CPU.                                                                                                    |  |  |
|                        | • Profibus supports max. 1                                                                                                    | 24 participa                                         | nts.                                                                                                    |  |  |
|                        | • Per segment a max. of 32                                                                                                    | 2 participant                                        | s is permitted.                                                                                                    |  |  |
|                        | • The max. segment length                                                                                                    | n depends or                                         | n the transfer rate:                                                                                                    |  |  |
|                        | 9.6 187.5kbit/s                                                                                                    | $\rightarrow$                                        | 1000m                                                                                                    |  |  |
|                        | 500kbit/s                                                                                                    | $\rightarrow$                                        | 400m                                                                                                    |  |  |
|                        | 1.5Mbit/s                                                                                                    | $\rightarrow$                                        | 200m                                                                                                    |  |  |
|                        | 3 12Mbit/s                                                                                                    | $\rightarrow$                                        | 100m                                                                                                    |  |  |
|                        | Max. 10 segments may repeaters. Every repeaters                                                                                                    | be built up.                                         | The segments are connected via one participant.                                                                                                    |  |  |
|                        | All participants are com<br>slaves adjust themselves                                                                                                    | municating automatical                               | with the same transfer rate. The lly on the transfer rate.                                                                                         |  |  |
|                        | • The bus has to be termin                                                                                                    | ated at both                                         | ends.                                                                                                    |  |  |
|                        | Master and slaves are free                                                                                                    | e combinab                                           | le.                                                                                                    |  |  |
|                        |                                                                                                    |                                                      |                                                                                                    |  |  |
| Transfer medium        | As transfer medium Profib upon the RS485 interface.                                                                                                    | us uses an                                           | isolated twisted-pair cable based                                                                                                    |  |  |
|                        | The RS485 interface is wor irritable from influences that to configure the network as                                                                                            | king with vo<br>n a voltage well linear a            | oltage differences. Though it is less<br>or a current interface. You are able<br>s in a tree structure.                                            |  |  |
|                        | Your VIPA CPU includes<br>Profibus coupler into the Pro                                                                                                    | a 9pin slot<br>ofibus netwo                          | "PBDP" where you connect the rk as a slave.                                                                                                    |  |  |
|                        | Max. 32 participants per connected via repeaters. T transfer rate.                                                                                                    | segment a<br>he maximur                              | re permitted. The segments are m segment length depends on the                                                                                     |  |  |
|                        | Profibus DP uses a transfer<br>are following automatically<br>same transfer rate.                                                                                                | rate betwee<br>All particip                          | en 9.6kbit/s and 12Mbit/s, the slaves pants are communicating with the                                                                             |  |  |
|                        | The bus structure under<br>disconnection of stations as<br>expansions don't have a<br>integrated. The system reali<br>or is new in the network.                                  | RS485 a<br>well as star<br>ny influenc<br>zes automa | allows an easy connection res.<br>rting the system step by step. Later<br>e on stations that are already<br>tically if one partner had a fail down |  |  |

### Bus connection

The following picture illustrates the terminating resistors of the respective start and end station.

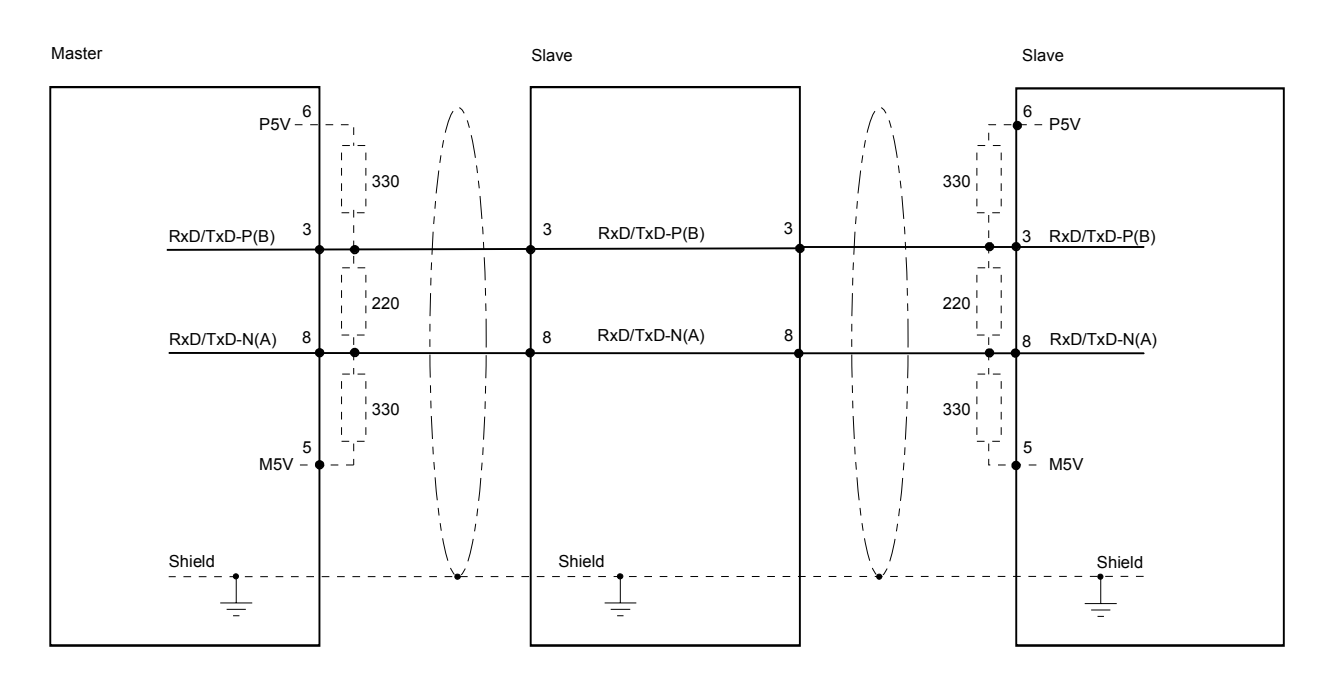

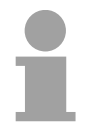

### Note!

The Profibus line has to be terminated with its ripple resistor. Please make sure to terminate the last participants on the bus at both ends by activating the terminating resistor.

EasyConn bus connector

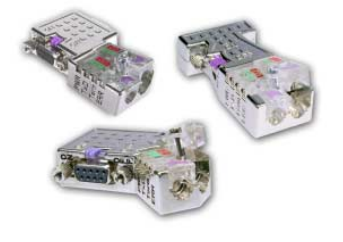

For that purpose, the bus cable must be feed-through uninterrupted. Via the order number VIPA 972-0DP10 you may order the bus connector "EasyConn". This is a bus connector with switchable terminating resistor

In systems with more than two stations all partners are wired in parallel.

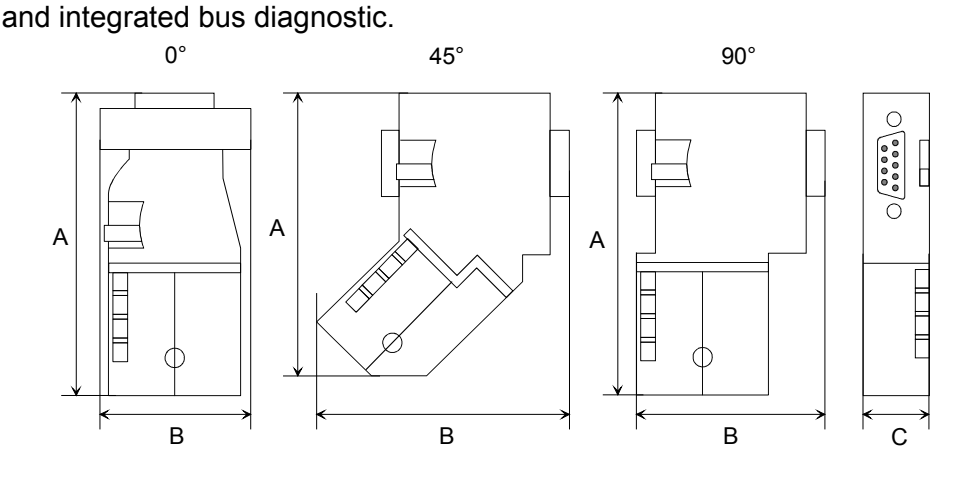

|           | 0°   | 45°  | 90°  |
|-----------|------|------|------|
| A         | 64   | 61   | 66   |
| В         | 34   | 53   | 40   |
| С         | 15.8 | 15.8 | 15.8 |
| all in mm |      |      |      |

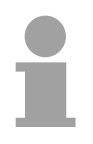

#### Note!

To connect this EasyConn plug, please use the standard Profibus cable type A (EN50170). Starting with release 5 you also can use highly flexible bus cable: Lapp Kabel order no.: 2170222, 2170822, 2170322.

With the order no. 905-6AA00 VIPA offers the "EasyStrip" de-isolating tool that makes the connection of the EasyConn much easier.

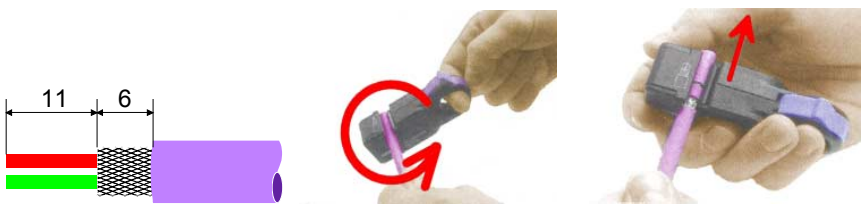

Dimensions in mm

Termination with "EasyConn" The "EasyConn" bus connector is provided with a switch that is used to activate a terminating resistor.

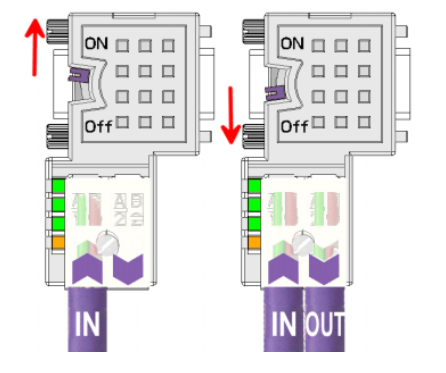

### Attention!

The terminating resistor is only effective, if the connector is installed at a slave and the slave is connected to a power supply.

#### Note!

A complete description of installation and deployment of the terminating resistors is delivered with the connector.

Assembly

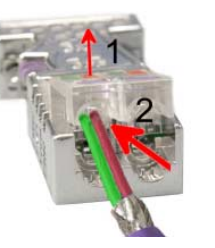

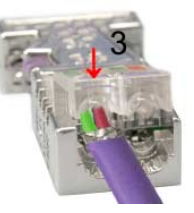

- Loosen the screw.
- Lift contact-cover.
- Insert both wires into the ducts provided (watch for the correct line color as below!)
- Please take care not to cause a short circuit between screen and data lines!
- Close the contact cover.
- Tighten screw (max. tightening torque 4Nm).

Please note:

The green line must be connected to A, the red line to B!

# **Commissioning and Start-up behavior**

| Start-up on<br>delivery                               | In delivery the CPU is overall reset. The Profibus part is deactivated and its LEDs are off after Power ON.                                                                                                    |
|-------------------------------------------------------|----------------------------------------------------------------------------------------------------|
| Online with bus<br>parameter without<br>slave project | The DP master can be served with bus parameters by means of a hardware configuration. A soon as these are transferred the DP master goes online with his bus parameter. This is shown by the RUN LED. Now the DP master can be contacted via Profibus by means of his Profibus address. In this state the CPU can be accessed via Profibus to get configuration and DP slave project.                                                          |
| Slave<br>configuration                                | If the master has received valid configuration data, he switches to <i>Data Exchange</i> with the DP Slaves. This is indicated by the DE-LED.                                                                                                    |
| CPU state controls<br>DP master                       | After Power ON respectively a receipt of a new hardware configuration the configuration data and bus parameter were transferred to the DP master. The DP master does not have any operation switch. His state is controlled by the RUN/STOP state of the CPU. Dependent on the CPU state the following behavior is shown by the DP master:                                                                                                    |
| Master behavior at<br>CPU RUN                         | <ul> <li>The global control command "Operate" is sent to the slaves by the master. Here the DE-LED is ON.</li> <li>Every connected DP slave is cyclically attended with an output telegram containing recent output data.</li> <li>The input data of the DP slaves were cyclically transferred to the input area of the CPU.</li> </ul>                                                                                                    |
| Master behavior at<br>CPU RUN                         | <ul> <li>The global control command "Clear" is sent to the slaves by the master.<br/>Here the DE-LED is blinking.</li> <li>DP slaves with fail safe mode were provided with output telegram length "0".</li> <li>DP slaves without fail safe mode were provided with the whole output telegram but with output data = 0.</li> <li>The input data of the DP slaves were further cyclically transferred to the input area of the CPU.</li> </ul> |

# Chapter 5 Deployment PtP communication

**Overview** Content of this chapter is the deployment of the RS485 slot for serial PtP communication.

Here you'll find all information about the protocols and project engineering of the interface, which are necessary for the serial communication using the RS485 interface.

| Content | Торіс                                  | Page |
|---------|----------------------------------------|------|
|         | Chapter 5 Deployment PtP communication | 5-1  |
|         | Fast introduction                      | 5-2  |
|         | Principle of the data transfer         | 5-3  |
|         | Deployment of RS485 interface for PtP  | 5-4  |
|         | Parameterization                       |      |
|         | Communication                          | 5-9  |
|         | Protocols and procedures               | 5-15 |
|         | Modbus - Function codes                | 5-19 |
|         | Modbus - Example communication         | 5-23 |

# **Fast introduction**

| General                     | Via a hardware confintegrated to the CPU<br>(point-to-point) commu<br>The RS485 interface<br>connection to different                                                                                                    | iguration you may d<br>51xS and thus release<br>inication.<br>supports in PtP o<br>source res. destination | e-activate the Profibus part<br>the RS485 interface for PtP<br>peration the serial process<br>systems. |  |
|-----------------------------|----------------------------------------------------------------------------------------------------|----------------------------------------------------------------------------------------------------|----------------------------------------------------------------------------------------------------|--|
| Protocols                   | The protocols res. pro-<br>are supported.                                                                                                    | cedures ASCII, STX/ET                                                                                      | ΓX, 3964R, USS and Modbus                                                                              |  |
| Parameterization            | The parameterization of the serial interface happens during runtime using the SFC 216 (SER_CFG). For this you have to store the parameters in a DB for all protocols except ASCII.                                                                                                    |                                                                                                    |                                                                                                    |  |
| Communication               | The SFCs are controlling the communication. Send takes place via<br>SFC 217 (SER_SND) and receive via SFC 218 (SER_RCV).<br>The repeated call of the SFC 217 SER_SND delivers a return value for<br>3964R, USS and Modbus via RetVal that contains, among other things,<br>recent information about the acknowledgement of the partner station.<br>The protocols USS and Modbus allow to evaluate the receipt telegram by<br>calling the SFC 218 SER_RCV after SER_SND.<br>The SFCs are included in the consignment of the CPU. |                                                                                                    |                                                                                                    |  |
| Overview SFCs<br>for serial | The following SFCs are                                                                                                    | e used for the serial cor                                                                                  | mmunication:                                                                                           |  |
| communication               | SF                                                                                                    | FC                                                                                                    | Description                                                                                            |  |
|                             | SFC 216                                                                                                    | SER_CFG                                                                                                    | RS485 parameterize                                                                                     |  |
|                             | SFC 217                                                                                                    | SER_SND                                                                                                    | RS485 send                                                                                             |  |
|                             | SFC 218                                                                                                    | SER_RCV                                                                                                    | RS485 receive                                                                                          |  |

### Principle of the data transfer

**Overview** The data transfer is handled during runtime by using SFCs. The principle of data transfer is the same for all protocols and is shortly illustrated in the following.

**Principle** Data, which are written into the according data channel by the PLC, is stored in a FIFO send buffer (first in first out) with a size of 2x1024byte and then put out via the interface.

When the interface receives data, this is stored in a FIFO receive buffer with a size of 2x1024 byte and can there be read by the PLC.

If the data is transferred via a protocol, the adoption of the data to the according protocol happens automatically.

In opposite to ASCII and STX/ETX, the protocols 3964R, USS and Modbus require the acknowledgement of the partner.

An additional call of the SFC 217 SER\_SND causes a return value in RetVal that includes among others recent information about the acknowledgement of the partner.

Further on for USS and Modbus after a SER\_SND the acknowledgement telegram must be evaluated by call of the SFC 218 SER\_RCV.

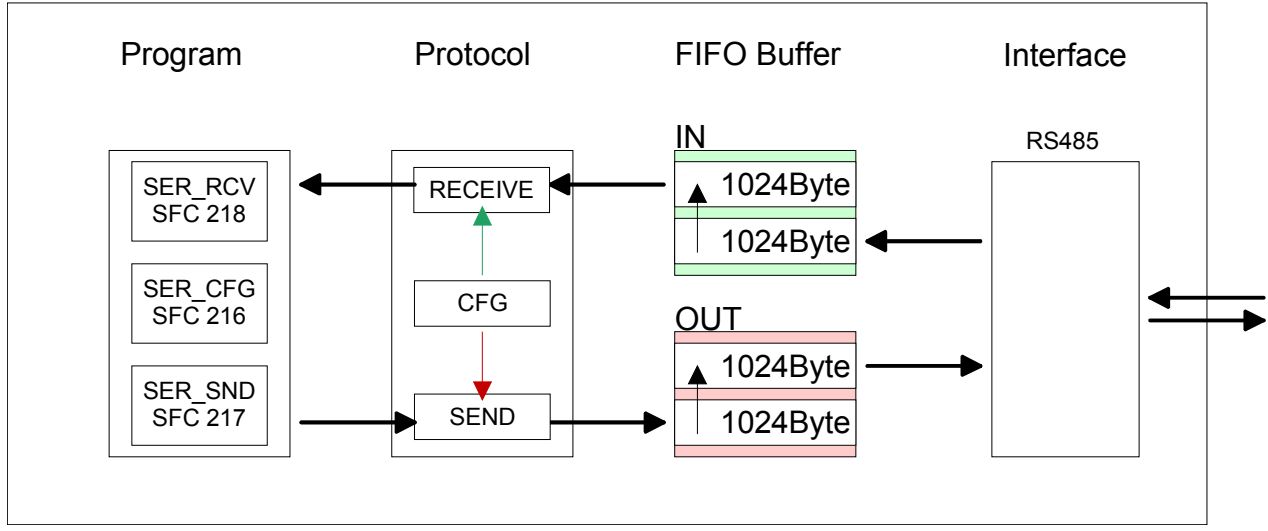

### RS485 PtP communication

# Deployment of RS485 interface for PtP

| Switch to PtP | Per default, the RS485 interface X3 of the CPU is used for the Profibus DP |
|---------------|----------------------------------------------------------------------------|
| operation     | master. Via hardware configuration the RS485 interfaces may be switched    |
|               | to point-to-point communication via the Parameter Function RS485 X3 of     |
|               | the <i>Properties</i> .                                                    |

Hardware configuration

The hardware configuration happens as described at "Project engineering" by means of a virtual Profibus master system with the following approach:

| Standar                             | d bus                                          |   |  |  |
|-------------------------------------|------------------------------------------------|---|--|--|
| Slot                                | Module                                         |   |  |  |
| 1                                   |                                                |   |  |  |
| 2                                   | CPU 318-2                                      |   |  |  |
| X2                                  | DP                                             |   |  |  |
| X1                                  | MPI/DP                                         |   |  |  |
| 3                                   |                                                |   |  |  |
|                                     | 343-1EX11                                      |   |  |  |
|                                     | (Ethernet-PG/OP)                               |   |  |  |
|                                     | 343-1EX11                                      |   |  |  |
|                                     | (for CP 543)                                   |   |  |  |
|                                     | 342-5DA02 V5.0                                 | _ |  |  |
| virtual D<br>(only for<br>object pr | P master for CPU<br>VIPA specific<br>operties) |   |  |  |
|                                     |                                                |   |  |  |
| (100) VIPA<br>CPU:<br>Addr.: 100    |                                                |   |  |  |
| VIPA_SPI                            | EEDBUS                                         |   |  |  |
|                                     | CPU 51xS at slot 100                           |   |  |  |
|                                     |                                                |   |  |  |

Object properties: Function RS485

- Start the Siemens hardware configurator.
- Configure the Siemens CPU 318-2AJ00 (6ES7 318-2AJ00-0AB0/V3.0).
- Configure a Siemens CP 343-1 (343-1EX11) for the internal Ethernet PG/OP channel.
- Configure the integrated CP 543 of the CPU 517/NET always as <u>2. CP</u> after the placed Ethernet PG/OP channel as CP343-1 (343-1EX11).
- Configure always as last module a Siemens DP master CP 342-5 (342-5DA02 V5.0). Connect and parameterize it at operation mode "DP-Master".
- Connect the slave system "VIPA\_SPEEDbus".
- For the slave system set the Profibus address 100.
- Configure at slot 0 the VIPA CPU 51xS of the hardware catalog from VIPA\_SPEEDbus.
- By double clicking the placed CPU 51xS the properties dialog of the CPU may be opened.
- Switch the Parameter Function RS485 X3 to "PtP".

As soon as the project is transferred together with the PLC user program to the CPU, the parameters will be taken after start-up.

### Properties RS485

- Logical states represented by voltage differences between the two cores of a twisted pair cable
- Serial bus connection in two-wire technology using half duplex mode
- Data communications up to a max. distance of 500m
- Data communication rate up to 115.2kbit/s

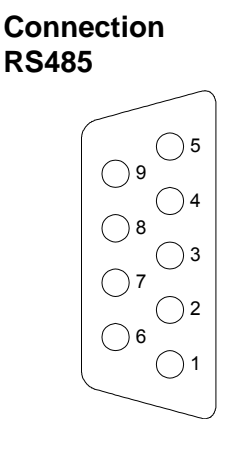

| 9pin | 9pin SubD jack     |  |  |
|------|--------------------|--|--|
| Pin  | Assignment         |  |  |
| 1    | n.c.               |  |  |
| 2    | M24V               |  |  |
| 3    | RxD/TxD-P (Line B) |  |  |
| 4    | RTS                |  |  |
| 5    | M5V                |  |  |
| 6    | P5V                |  |  |
| 7    | P24V               |  |  |
| 8    | RxD/TxD-N (Line A) |  |  |
| 9    | n.c.               |  |  |

### Connection

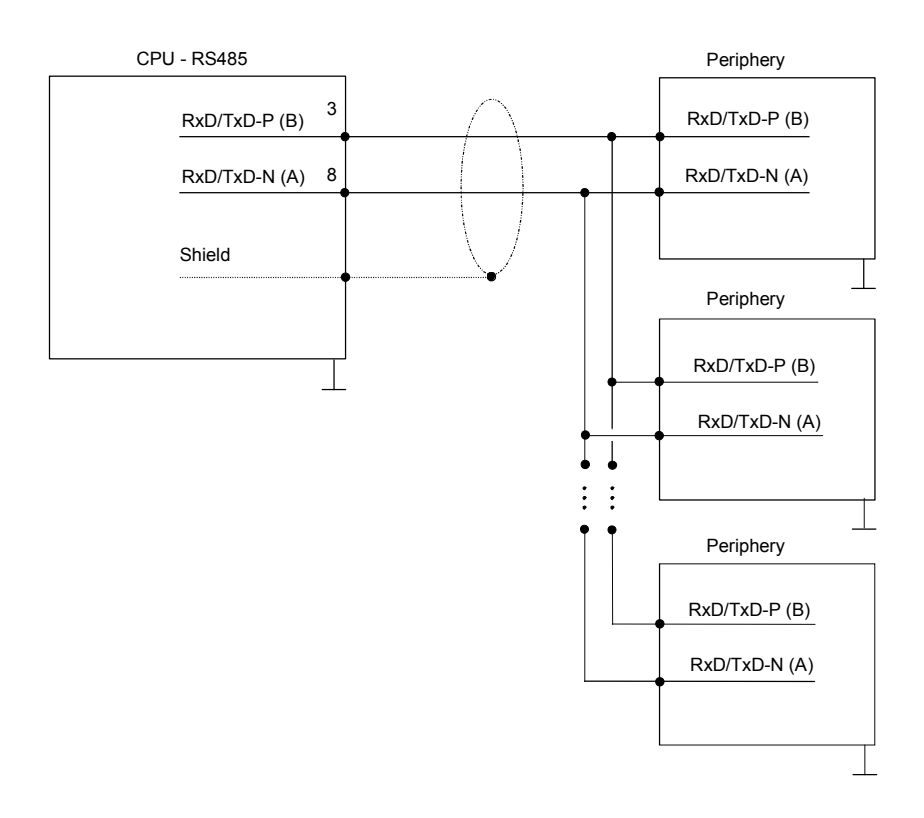

## **Parameterization**

| SFC 216   | The parameterization happens during runtime deploying the SFC 216   |
|-----------|---------------------------------------------------------------------|
| (SER_CFG) | (SER_CFG). You have to store the parameters for STX/ETX, 3964R, USS |
|           | and Modbus in a DB.                                                 |

| Name        | Declaration | Туре | Comment                        |
|-------------|-------------|------|--------------------------------|
| Protocol    | IN          | BYTE | 1=ASCII, 2=STX/ETX, 3=3964R    |
| Parameter   | IN          | ANY  | Pointer to protocol-parameters |
| Baudrate    | IN          | BYTE | Number of the baudrate         |
| CharLen     | IN          | BYTE | 0=5Bit, 1=6Bit, 2=7Bit, 3=8Bit |
| Parity      | IN          | BYTE | 0=None, 1=Odd, 2=Even          |
| StopBits    | IN          | BYTE | 1=1Bit, 2=1.5Bit, 3=2Bit       |
| FlowControl | IN          | BYTE | 1 (fix)                        |
| RetVal      | OUT         | WORD | Return value (0 = OK)          |

| Parameter<br>description | All time settings for timeouts must be set as hexadecimal value. Find the hex value by multiply the wanted time in seconds with the baud rate. |  |  |  |
|--------------------------|----------------------------------------------------------------------------------------------------|--|--|--|
|                          | Example: Wanted time 8ms at a baud rate of 19200Baud<br>Calculation: 19200bit/s x 0.008s ≈ 154Bit → (9Ah)<br>Hex value is 9Ah.                 |  |  |  |
| Protocol                 | Here you fix the protocol to be used. You may choose between:                                                                                  |  |  |  |
| FIOLOCOI                 | 1: ASCII<br>2: STX/ETX<br>3: 3964R                                                                                                    |  |  |  |
|                          | 4: USS Master<br>5: Modbus RTU Master                                                                                                    |  |  |  |

6: Modbus ASCII Master
Parameter (as DB)At ASCII protocol, this parameter is ignored.At STX/ETX, 3964R, USS and Modbus you fix here a DB that contains the<br/>communication parameters and has the following structure for the<br/>according protocols:

| Data blo | ock at STX/ETX |      |                                       |
|----------|----------------|------|---------------------------------------|
| DBB0:    | STX1           | BYTE | (1. Start-ID in hexadecimal)          |
| DBB1:    | STX2           | BYTE | (2. Start-ID in hexadecimal)          |
| DBB2:    | ETX1           | BYTE | (1. End-ID in hexadecimal)            |
| DBB3:    | ETX2           | BYTE | (2. End-ID in hexadecimal)            |
| DBW4:    | TIMEOUT        | WORD | (max. delay time between 2 telegrams) |

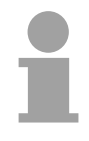

## Note!

The start res. end sign should always be a value <20, otherwise the sign is ignored!

With not used IDs please always enter FFh!

| nust be |
|---------|
|         |
|         |
|         |
| )       |
|         |
|         |
|         |
|         |
|         |
|         |
|         |

 Baudrate
 Velocity of data transfer in bit/s (Baud).

 04h:
 1200Baud
 05h:
 1800Baud
 06h:
 2400Baud
 07h:
 4800Baud

 08h:
 7200Baud
 09h:
 9600Baud
 0Ah:
 14400Baud
 0Bh:
 19200Baud

 0Ch:
 38400Baud
 0Dh:
 57600Baud
 0Eh:
 115200Baud

# CharLenNumber of data bits where a character is mapped to.0: 5Bit1: 6Bit2: 7Bit3: 8Bit

| Parity                           | The parity is -depending on the value- even or odd. For parity control, the information bits are extended with the parity bit that amends via its value ("0" or "1") the value of all bits to a defined status. If no parity is set, the parity bit is set to "1", but not evaluated.<br>0: NONE 1: ODD 2: EVEN |                                                         |  |
|----------------------------------|----------------------------------------------------------------------------------------------------|---------------------------------------------------------|--|
| StopBits                         | The stop bits are set at the end of each transferred character and mark the end of a character.<br>1: 1Bit 2: 1.5Bit 3: 2Bit                                                                                                    |                                                         |  |
| FlowControl                      | The parameter receiving RST                                                                                                    | er FlowControl is ignored. When sending RST=1, when =0. |  |
| RetVal SFC 216<br>(Error message | Return values                                                                                                    | send by the block:                                      |  |
| SER_CFG)                         | Error code                                                                                                    | Description                                             |  |
|                                  | 0000h                                                                                                    | no error                                                |  |
|                                  | 809Ah                                                                                                    | interface not found                                     |  |
|                                  | 8x24h                                                                                                    | Error at SFC-Parameter x, with x:                       |  |
|                                  |                                                                                                    | 1: Error at "Protocol"                                  |  |
|                                  |                                                                                                    | 2: Error at "Parameter"                                 |  |
|                                  |                                                                                                    | 3: Error at "Baudrate"                                  |  |
|                                  |                                                                                                    | 4: Error at "CharLength"                                |  |
|                                  |                                                                                                    | 5: Error at "Parity"                                    |  |
|                                  |                                                                                                    | 6: Error at "StopBits"                                  |  |
|                                  |                                                                                                    | 7: Error at "FlowControl" (Parameter missing)           |  |
|                                  | 809xh                                                                                                    | Error in SFC parameter value x, where x:                |  |
|                                  |                                                                                                    | 1: Error at "Protocol"                                  |  |
|                                  |                                                                                                    | 3: Error at "Baudrate"                                  |  |
|                                  |                                                                                                    | 4: Error at "CharLength"                                |  |
|                                  |                                                                                                    | 5: Error at "Parity"                                    |  |
|                                  |                                                                                                    | 6: Error at "StopBits"                                  |  |
|                                  |                                                                                                    | 7: Error at "FlowControl"                               |  |
|                                  | 8092h                                                                                                    | Access error in parameter DB (DB too short)             |  |
|                                  | 828xh                                                                                                    | Error in parameter x of DB parameter, where x:          |  |
|                                  |                                                                                                    | 1: Error 1. parameter                                   |  |
|                                  |                                                                                                    | 2: Error 2. parameter                                   |  |
|                                  |                                                                                                    |                                                         |  |

# Communication

| Overview             | The communication happens via the send and receive blocks SFC 217 (SER_SND) and SFC 218 (SER_RCV).<br>The SFCs are included in the consignment of the CPU.                                                                                                    |
|----------------------|----------------------------------------------------------------------------------------------------|
| SFC 217<br>(SER_SND) | This block sends data via the serial interface.<br>The repeated call of the SFC 217 SER_SND delivers a return value for 3964R, USS and Modbus via RetVal that contains, among other things, recent information about the acknowledgement of the partner station.<br>The protocols USS and Modbus require to evaluate the receipt telegram by |

#### Parameter

| Name    | Declaration | Туре | Comment                                 |
|---------|-------------|------|-----------------------------------------|
| DataPtr | IN          | ANY  | Pointer to Data Buffer for sending data |
| DataLen | OUT         | WORD | Length of data sent                     |
| RetVal  | OUT         | WORD | Return value (0 = OK)                   |

 DataPtr
 Here you define a range of the type Pointer for the send buffer where the data that has to be sent is stored. You have to set type, start and length.

 Example:
 Data is stored in DB5 starting at 0.0 with a length of 124Byte.

 DataPtr:=P#DB5.DBX0.0 BYTE 124

DataLenWord where the number of the sent Bytes is stored.At ASCII if data were sent by means of SFC 217 faster to the serial<br/>interface than the interface sends, the length of data to send could differ<br/>from the DataLen due to a buffer overflow. This should be considered by<br/>the user program.With STX/ETX, 3964R, Modbus and USS always the length set in DataPtr<br/>is stored or 0.

| RetVal SFC 217<br>(Error message | Return values of the block: |                                                                                                 |  |
|----------------------------------|-----------------------------|-------------------------------------------------------------------------------------------------|--|
| SER_SND)                         | Error code                  | Description                                                                                     |  |
|                                  | 0000h                       | Send data - ready                                                                               |  |
|                                  | 1000h                       | Nothing sent (data length 0)                                                                    |  |
|                                  | 20xxh                       | Protocol executed error free with xx bit pattern for<br>diagnosis                               |  |
|                                  | 7001h                       | Data is stored in internal buffer - active (busy)                                               |  |
|                                  | 7002h                       | Transfer - active                                                                               |  |
|                                  | 80xxh                       | Protocol executed with errors with xx bit pattern for diagnosis (no acknowledgement by partner) |  |
|                                  | 90xxh                       | Protocol not executed with xx bit pattern for diagnosis (no acknowledgement by partner)         |  |
|                                  | 8x24h                       | Error in SFC parameter x, where x:                                                              |  |
|                                  |                             | 1: Error in "DataPtr"                                                                           |  |
|                                  |                             | 2: Error in "DataLen"                                                                           |  |
|                                  | 8122h                       | Error in parameter "DataPtr" (e.g. DB too short)                                                |  |
|                                  | 807Fh                       | Internal error                                                                                  |  |
|                                  | 809Ah                       | Interface not found or interface is used for Profibus                                           |  |
|                                  | 809Bh                       | Interface not configured                                                                        |  |

#### Protocol specific RetVal values

## ASCII

| Value | Description                    |
|-------|--------------------------------|
| 9000h | Buffer overflow (no data send) |
| 9002h | Data too short (0Byte)         |

## STX/ETX

| Value | Description                    |
|-------|--------------------------------|
| 9000h | Buffer overflow (no data send) |
| 9001h | Data too long (>1024Byte)      |
| 9002h | Data too short (0Byte)         |
| 9004h | Character not allowed          |

## 3964R

| Value | Description                                                                  |
|-------|------------------------------------------------------------------------------|
| 2000h | Send ready without error                                                     |
| 80FFh | NAK received - error in communication                                        |
| 80FEh | Data transfer without acknowledgement of partner or error at acknowledgement |
| 9000h | Buffer overflow (no data send)                                               |
| 9001h | Data too long (>1024Byte)                                                    |
| 9002h | Data too short (0Byte)                                                       |

## ... Continue RetVal SFC 217 SER\_SND

|--|

| 00         |                                                |
|------------|------------------------------------------------|
| Error code | Description                                    |
| 2000h      | Send ready without error                       |
| 8080h      | Receive buffer overflow (no space for receipt) |
| 8090h      | Acknowledgement delay time exceeded            |
| 80F0h      | Wrong checksum in respond                      |
| 80FEh      | Wrong start sign in respond                    |
| 80FFh      | Wrong slave address in respond                 |
| 9000h      | Buffer overflow (no data send)                 |
| 9001h      | Data too long (>1024Byte)                      |
| 9002h      | Data too short (<2Byte)                        |

## Modbus RTU/ASCII Master

| Error code | Description                                    |
|------------|------------------------------------------------|
| 2000h      | Send ready (positive slave respond)            |
| 2001h      | Send ready (negative slave respond)            |
| 8080h      | Receive buffer overflow (no space for receipt) |
| 8090h      | Acknowledgement delay time exceeded            |
| 80F0h      | Wrong checksum in respond                      |
| 80FDh      | Length of respond too long                     |
| 80FEh      | Wrong function code in respond                 |
| 80FFh      | Wrong slave address in respond                 |
| 9000h      | Buffer overflow (no data send)                 |
| 9001h      | Data too long (>1024Byte)                      |
| 9002h      | Data too short (<2Byte)                        |

Principles of programming

The following text shortly illustrates the structure of programming a send command for the different protocols.

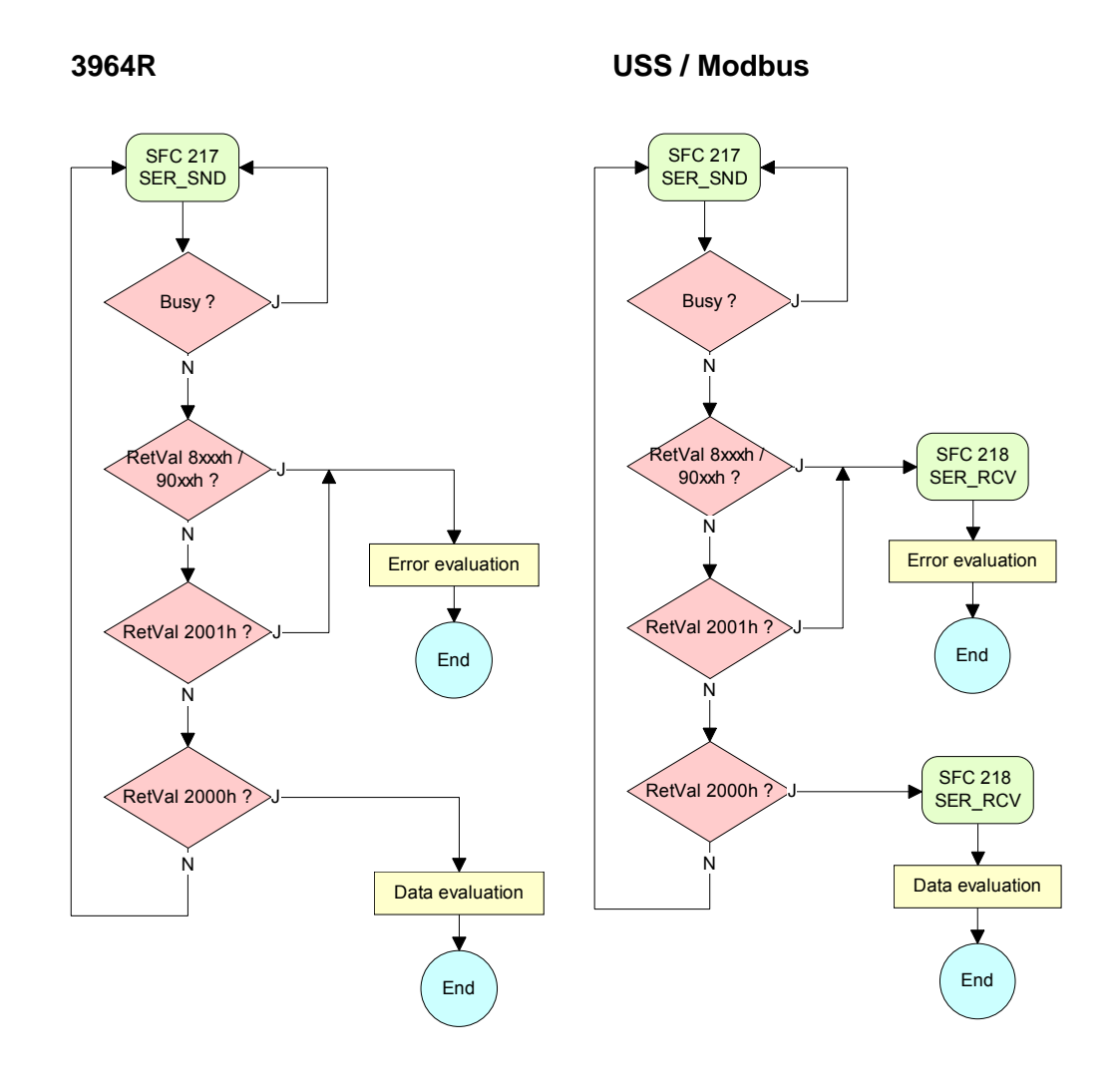

ASCII / STX/ETX

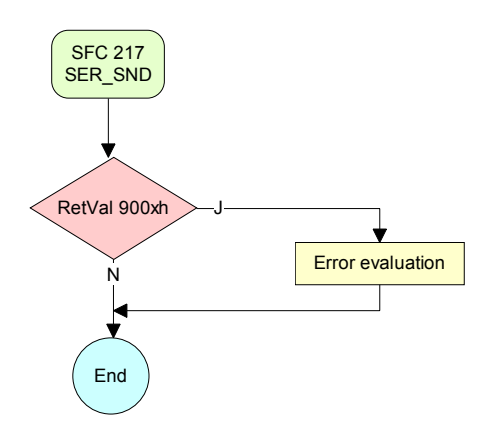

| SFC 218   | This block receives data via the serial interface.                 |
|-----------|--------------------------------------------------------------------|
| (SER RCV) | Using the SFC 218 SER_RCV after SER_SND with the protocols USS and |
|           | Modbus the acknowledgement telegram can be read.                   |

#### Parameter

DataPtr

| Name    | Declaration | Туре | Comment                                  |
|---------|-------------|------|------------------------------------------|
| DataPtr | IN          | ANY  | Pointer to Data Buffer for received data |
| DataLen | OUT         | WORD | Length of received data                  |
| Error   | OUT         | WORD | Error Number                             |
| RetVal  | OUT         | WORD | Return value (0 = OK)                    |

Here you set a range of the type Pointer for the receive buffer where the reception data is stored. You have to set type, start and length.

Example: Data is stored in DB5 starting at 0.0 with a length of 124Byte.

DataPtr:=P#DB5.DBX0.0 BYTE 124

## DataLen Word where the number of received Bytes is stored.

At **STX/ETX** and **3964R**, the length of the received user data or 0 is entered.

At **ASCII**, the number of read characters is entered. This value may be different from the read telegram length.

#### Error

This word gets an entry in case of an error. The following error messages may be created depending on the protocol:

ASCII

| Bit | Error         | Description                                                                                                    |
|-----|---------------|----------------------------------------------------------------------------------------------------|
| 0   | overrun       | Overflow, a sign couldn't be read fast enough from the interface                                                                               |
| 1   | framing error | Error that shows that a defined bit frame is not coincident, exceeds the allowed length or contains an additional Bit sequence (Stopbit error) |
| 2   | parity        | Parity error                                                                                                    |
| 3   | overflow      | Buffer is full                                                                                                    |

#### STX/ETX

| Bit | Error    | Description                                                   |
|-----|----------|---------------------------------------------------------------|
| 0   | overflow | The received telegram exceeds the size of the receive buffer. |
| 1   | char     | A sign outside the range 20h7Fh has been received.            |
| 3   | overflow | Buffer is full                                                |

#### 3964R / Modbus RTU/ASCII Master

| Bit | Error    | Description                                                   |
|-----|----------|---------------------------------------------------------------|
| 0   | overflow | The received telegram exceeds the size of the receive buffer. |

RetVal SFC 218 (Error message SER\_RCV) Return values of the block:

| Error code | Description                                                   |
|------------|---------------------------------------------------------------|
| 0000h      | no error                                                      |
| 1000h      | Receive buffer too small (data loss)                          |
| 8x24h      | Error at SFC-Parameter x, with x:                             |
|            | 1: Error at "DataPtr"                                         |
|            | 2: Error at "DataLen"                                         |
|            | 3: Error at "Error"                                           |
| 8122h      | Error in parameter "DataPtr" (e.g. DB too short)              |
| 809Ah      | Serial interface not found res. interface is used by Profibus |
| 809Bh      | Serial interface not configured                               |

# Principles of programming

The following picture shows the basic structure for programming a receive command. This structure can be used for all protocols.

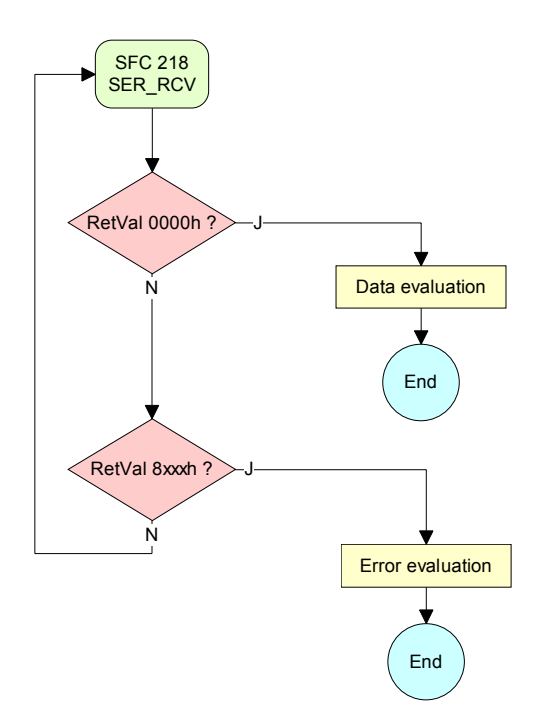

# **Protocols and procedures**

Overview

The CPU supports the following protocols and procedures:

- ASCII communication
- STX/ETX
- 3964R
- USS
- Modbus

ASCII

ASCII data communication is one of the simple forms of data exchange. Incoming characters are transferred 1 to 1.

At ASCII, with every cycle the read-SFC is used to store the data that is in the buffer at request time in a parameterized receive data block. If a telegram is spread over various cycles, the data is overwritten. There is no reception acknowledgement. The communication procedure has to be controlled by the concerning user application.

STX/ETX

STX/ETX is a simple protocol with start and end ID, where STX stands for **S**tart of **Text** and ETX for **E**nd of **Text**.

The STX/ETX procedure is suitable for the transfer of ASCII characters. It does not use block checks (BCC). Any data transferred from the periphery must be preceded by a start followed by the data characters and the end character.

Depending of the byte width the following ASCII characters can be transferred: 5Bit: not allowed: 6Bit: 20...3Fh, 7Bit: 20...7Fh, 8Bit: 20...FFh.

The effective data, which includes all the characters between Start and End are transferred to the PLC when the End has been received.

When data is send from the PLC to a peripheral device, any user data is handed to the SFC 217 (SER\_SND) and is transferred with added Startand End-ID to the communication partner.

Message structure:

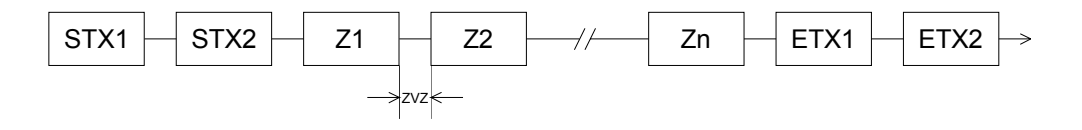

You may define up to 2 Start- and End-IDs.

You may work with 1, 2 or no Start- and with 1, 2 or no End-ID. As Startres. End-ID all Hex values from 01h to 1Fh are permissible. Characters above 1Fh are ignored. In the user data, characters below 20h are not allowed and may cause errors. The number of Start- and End-IDs may be different (1 Start, 2 End res. 2 Start, 1 End or other combinations). If no End-ID is defined, all read characters are transferred to the PLC after a parameterizable character delay time (Timeout). **3964R** The 3964R procedure controls the data transfer of a point-to-point link between the CPU and a communication partner. The procedure adds control characters to the message data during data transfer. These control characters may be used by the communication partner to verify the complete and error free receipt.

The procedure employs the following control characters:

- STX Start of Text
- DLE Data Link Escape
- ETX End of Text
- BCC Block Check Character
- NAK Negative Acknowledge

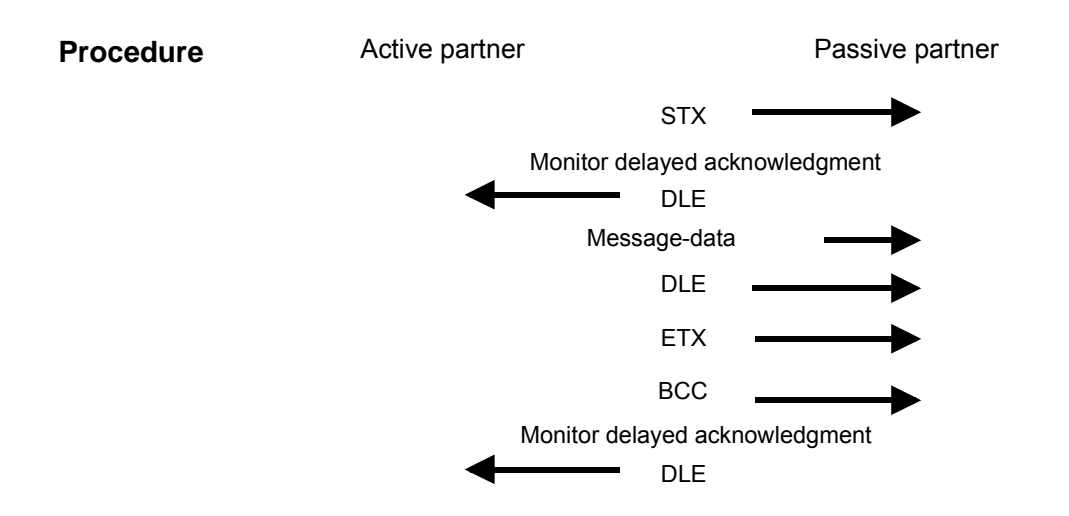

You may transfer a maximum of 255Byte per message.

## Note!

When a DLE is transferred as part of the information it is repeated to distinguish between data characters and DLE control characters that are used to establish and to terminate the connection (DLE duplication). The DLE duplication is reversed in the receiving station.

The 3964R procedure <u>requires</u> that a lower priority is assigned to the communication partner. When communication partners issue simultaneous send commands, the station with the lower priority will delay its send command.

| USS | The USS protocol ( <b>U</b> niverselle <b>s</b> erielle <b>S</b> chnittstelle = universal serial interface) is a serial transfer protocol defined by Siemens for the drive and |
|-----|----------------------------------------------------------------------------------------------------|
|     | system components. This allows to build-up a serial bus connection between a superordinated master and several slave systems.                                                  |
|     | The USS protocol enables a time cyclic telegram traffic by presetting a fix telegram length.                                                                                   |

The following features characterize the USS protocol:

- Multi point connection
- Master-Slave access procedure
- Single-Master-System
- Max. 32 participants
- Simple and secure telegram frame

You may connect 1 master and max. 31 slaves at the bus where the single slaves are addressed by the master via an address sign in the telegram. The communication happens exclusively in half-duplex operation.

After a send command, the acknowledgement telegram must be read by a call of the SFC 218 SER\_RCV.

The telegrams for send and receive have the following structure:

Master-Slave telegram

|     |     |     | -  |    |    |    |    |    |    |   |    |    |     |
|-----|-----|-----|----|----|----|----|----|----|----|---|----|----|-----|
| STX | LGE | ADR | Pł | ΚE | IN | ID | PV | VE | ST | W | HS | SW | BCC |
| 02h |     |     | Н  |    | Н  | L  | Н  | L  | Н  | L | Н  | L  |     |

Slave-Master telegram

|   |     |     |     | •  |    |    |    |    |    |    |   |    |   |     |
|---|-----|-----|-----|----|----|----|----|----|----|----|---|----|---|-----|
| ĺ | STX | LGE | ADR | Pł | ΚE | IN | ID | P۷ | VE | ZS | W | HI | W | BCC |
|   | 02h |     |     | Н  | L  | Н  | L  | Н  | L  | Н  | L | Η  | L |     |

where STX: Start sign

LGE: Telegram length ADR: Address PKE: Parameter ID IND: Index PWE: Parameter value

| STW: | Control word          |
|------|-----------------------|
| ZSW: | State word            |
| HSW: | Main set value        |
| HIW: | Main effective value  |
| BCC: | Block Check Character |
|      |                       |

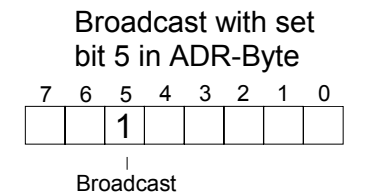

A request can be directed to a certain slave ore be send to all slaves as broadcast message. For the identification of a broadcast message you have to set bit 5 to 1 in the ADR-Byte. Here the slave addr. (bit 0 ... 4) is ignored. In opposite to a "normal" send command, the broadcast does not require a telegram evaluation via SFC 218 SER\_RCV. Only write commands may be sent as broadcast.

ModbusThe Modbus protocol is a communication protocol that fixes a hierarchic<br/>structure with one master and several slaves.

Physically, Modbus works with a serial half-duplex connection.

There are no bus conflicts occurring, because the master can only communicate with one slave at a time. After a request from the master, this waits for a preset delay time for an answer of the slave. During the delay time, communication with other slaves is not possible.

After a send command, the acknowledgement telegram must be read by a call of the SFC 218 SER\_RCV.

The request telegrams send by the master and the respond telegrams of a slave have the following structure:

| Start | Slave   | Function | Data | Flow    | End  |
|-------|---------|----------|------|---------|------|
| sign  | address | Code     |      | control | sign |

Broadcast with slave address = 0 A request can be directed to a special slave or at all slaves as broadcast message. To mark a broadcast message, the slave address 0 is used. In opposite to a "normal" send command, the broadcast does not require a telegram evaluation via SFC 218 SER\_RCV. Only write commands may be sent as broadcast.

ASCII, RTU mode Modbus offers 2 different transfer modes:

- ASCII mode: Every Byte is transferred in the 2 sign ASCII code. The data are marked with a start and an end sign. This causes a transparent but slow transfer.
- RTU mode: Every Byte is transferred as one character. This enables a higher data pass through as the ASCII mode. Instead of start and end sign, a time control is used.

The mode selection happens during runtime by using the SFC 216 SER\_CFG.

Supported Modbus The following Modbus Protocols are supported by the RS485 interface:

- protocols
- Modbus RTU Master
- Modbus ASCII Master

# **Modbus - Function codes**

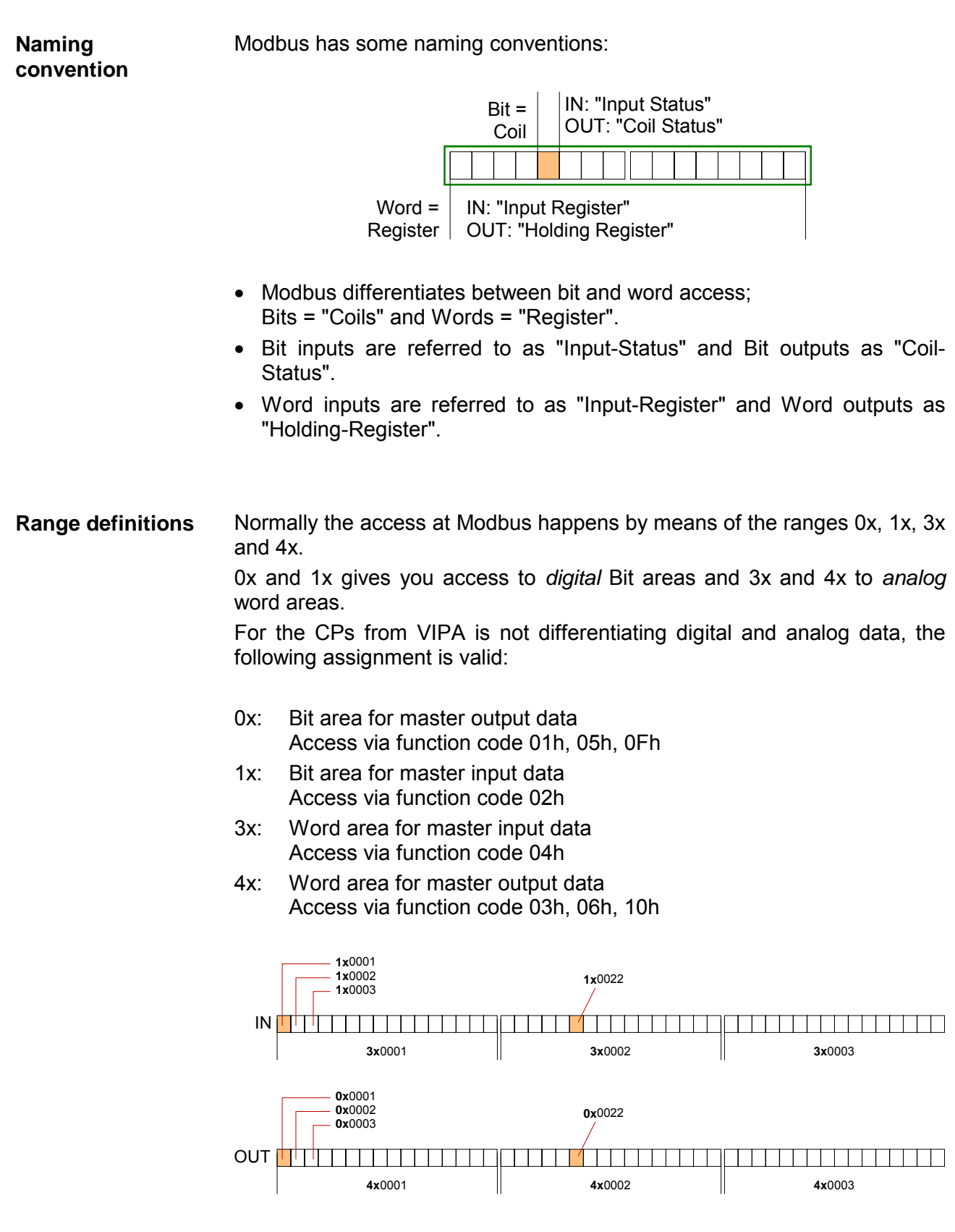

A description of the function codes follows below.

**Overview** With the following Modbus function codes a Modbus master can access a Modbus slave. The description always takes place from the point of view of the master:

| Code | Command       | Description                            |
|------|---------------|----------------------------------------|
| 01h  | Read n Bits   | Read n Bits of master output area 0x   |
| 02h  | Read n Bits   | Read n Bits of master input area 1x    |
| 03h  | Read n Words  | Read n Words of master output area 4x  |
| 04h  | Read n Words  | Read n Words master input area 3x      |
| 05h  | Write 1 Bit   | Write 1 Bit to master output area 0x   |
| 06h  | Write 1 Word  | Write 1 Word to master output area 4x  |
| 0Fh  | Write n Bits  | Write n Bits to master output area 0x  |
| 10h  | Write n Words | Write n Words to master output area 4x |

Point of View of "Input" and "Output" data The description always takes place from the point of view of the master. Here data, which were sent from master to slave, up to their target are designated as "output" data (OUT) and contrary slave data received by the master were designated as "input" data (IN).

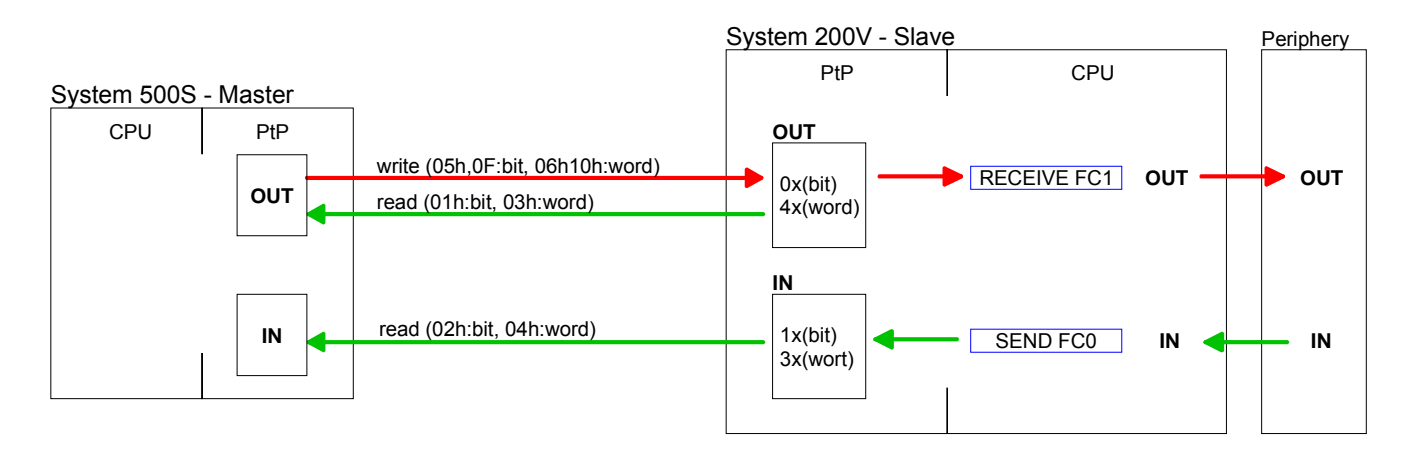

| Respond of the slave       | If the slave annou<br>"ORed" 80h. Witho | inces an error, the function of the function of the function o | r, the function code is send back with an<br>ne function code is sent back. |                                           |  |  |
|----------------------------|-----------------------------------------|----------------------------------------------------------------------------------------------------|-----------------------------------------------------------------------------|-------------------------------------------|--|--|
|                            | Slave answer:                           | Function code OR 80h<br>Function code                                                                                                    | $\rightarrow$ Error<br>$\rightarrow$ OK                                     |                                           |  |  |
| Byte sequence<br>in a Word | For the Byte seque                      | ence in a Word is always v                                                                                                    | valid:                                                                      | <i>1 Word</i><br>High Low<br>Byte Byte    |  |  |
| Check sum CRC,<br>RTU, LRC | The shown check<br>automatically adde   | <ul> <li>sums CRC at RTU a</li> <li>ed to every telegram. Th</li> </ul>                                                                                                    | and LRC<br>ley are n                                                        | at ASCII mode are<br>ot shown in the data |  |  |

block.

| Read n Bits | Code 01h: Read n Bits of master output area 0x |
|-------------|------------------------------------------------|
| 01h, 02h    | Code 02h: Read n Bits of master input area 1x  |

#### Command telegram

| Slave address | Function code | Address<br>1. Bit | Number of<br>Bits | Check sum<br>CRC/LRC |
|---------------|---------------|-------------------|-------------------|----------------------|
| 1Byte         | 1Byte         | 1Word             | 1Word             | 1Word                |

## Respond telegram

| Slave address | Function code | Number of read Bytes | Data<br>1. Byte | Data<br>2. Byte |  | Check sum<br>CRC/LRC |
|---------------|---------------|----------------------|-----------------|-----------------|--|----------------------|
| 1Byte         | 1Byte         | 1Byte                | 1Byte           | 1Byte           |  | 1Word                |
|               |               |                      | 1               |                 |  |                      |

| Read n Words | 03h: Read n Words of master output area 4x |
|--------------|--------------------------------------------|
| 03h, 04h     | 04h: Read n Words master input area 3x     |

Command telegram

| Slave address | Function code | Address<br>1. Bit | Number of<br>Words | Check sum<br>CRC/LRC |
|---------------|---------------|-------------------|--------------------|----------------------|
| 1Byte         | 1Byte         | 1Word             | 1Word              | 1Word                |

## Respond telegram

| Slave address | Function code | Number of read Bytes | Data<br>1. Word | Data<br>2. Word |  | Check sum<br>CRC/LRC |
|---------------|---------------|----------------------|-----------------|-----------------|--|----------------------|
| 1Byte         | 1Byte         | 1Byte                | 1Word           | 1Word           |  | 1Word                |
| •             | •             | •                    | r               |                 |  |                      |

Write 1 BitCode 05h: Write 1 Bit to master output area 0x05hA status change is via "Status Bit" with following values:

"Status Bit" = 0000h  $\rightarrow$  Bit = 0 "Status Bit" = FF00h  $\rightarrow$  Bit = 1

#### Command telegram

| Slave address | Function code | Address<br>Bit | Status<br>Bit | Check sum<br>CRC/LRC |
|---------------|---------------|----------------|---------------|----------------------|
| 1Byte         | 1Byte         | 1Word          | 1Word         | 1Word                |

## Respond telegram

| Slave address | Function code | Address<br>Bit | Status<br>Bit | Check sum<br>CRC/LRC |
|---------------|---------------|----------------|---------------|----------------------|
| 1Byte         | 1Byte         | 1Word          | 1Word         | 1Word                |

# Write 1 Word Code 06h: 06h

Code 06h: Write 1 Word to master output area 4x

#### Command telegram

| Slave address | Function code | Address<br>word | Value<br>word | Check sum<br>CRC/LRC |
|---------------|---------------|-----------------|---------------|----------------------|
| 1Byte         | 1Byte         | 1Word           | 1Word         | 1Word                |

#### Respond telegram

| Slave address | Function code | Address<br>word | Value<br>word | Check sum<br>CRC/LRC |  |
|---------------|---------------|-----------------|---------------|----------------------|--|
| 1Byte         | 1Byte         | 1Word           | 1Word         | 1Word                |  |

# Write n Bits 0FhCode 0Fh: Write n Bits to master output area 0xPlease regard that the number of Bits has additionally to be set in Byte.

Command telegram

| Slave address | Function code | Address<br>1. Bit | Number of<br>Bits | Number of<br>Bytes | Data<br>1. Byte | Data<br>2. Byte |       | Check sum<br>CRC/LRC |
|---------------|---------------|-------------------|-------------------|--------------------|-----------------|-----------------|-------|----------------------|
| 1Byte         | 1Byte         | 1Word             | 1Word             | 1Byte              | 1Byte           | 1Byte           | 1Byte | 1Word                |
|               |               |                   |                   |                    | ma              | ax. 250Byte     |       |                      |

### Respond telegram

| Slave address | Function code | Address<br>1. Bit | Number of<br>Bits | Check sum<br>CRC/LRC |
|---------------|---------------|-------------------|-------------------|----------------------|
| 1Byte         | 1Byte         | 1Word             | 1Word             | 1Word                |

### Write n Words 10h Code 10h: Write n Words to master output area 4x

#### Command telegram

| Slave address | Function code | Address<br>1. Word | Number of words | Number of<br>Bytes | Data<br>1. Word | Data<br>2. Word |       | Check sum<br>CRC/LRC |
|---------------|---------------|--------------------|-----------------|--------------------|-----------------|-----------------|-------|----------------------|
| 1Byte         | 1Byte         | 1Word              | 1Word           | 1Byte              | 1Word           | 1Word           | 1Word | 1Word                |
| •             | •             |                    |                 |                    | max             | k. 125 Words    | S     |                      |

### Respond telegram

| Slave address | Function code | Address<br>1. Word | Number of<br>Words | Check sum<br>CRC/LRC |
|---------------|---------------|--------------------|--------------------|----------------------|
| 1Byte         | 1Byte         | 1Word              | 1Word              | 1Word                |

# Modbus - Example communication

| Outline    | The example establishes a communication between a master and a slave via Modbus. The following combination options are shown: |                                                                                                    |  |
|------------|----------------------------------------------------------------------------------------------------|----------------------------------------------------------------------------------------------------|--|
|            | Modbus mas<br>CPU 51xS                                                                                                    | eter (M) Modbus slave (S)<br>CPU 21xSER-1                                                                                                    |  |
| Components | <ul> <li>The following</li> <li>CPU 51xS</li> <li>CPU 21xS</li> <li>Siemens S</li> <li>Modbus ca</li> </ul>                   | components are required for this example:<br>as Modbus RTU master<br>ER-1 as Modbus RTU slave<br>SIMATIC Manager and possibilities for the project transfer<br>able connection                                                                                                    |  |
| Approach   | <ul> <li>Assemble master and</li> <li>Execute the For this you OB 100:</li> <li>OB 1:</li> </ul>                              | a Modbus system consisting of a CPU 51xS as Modbus<br>d a CPU 21xSER-1 as Modbus slave and Modbus cable.<br>The project engineering of the master!<br>bu create a PLC user application with the following structure:<br>Call SFC 216 (configuration as Modbus RTU master) with<br>timeout setting and error evaluation.<br>Call SFC 217 (SER_SND) where the data is send with error<br>evaluation. Here you have to build up the telegram according<br>to the Modbus rules.<br>Call SFC 218 (SER_RECV) where the data is received with<br>error evaluation. |  |
|            | <ul> <li>Execute th<br/>The PLC L<br/>OB 100:</li> <li>OB 1:</li> </ul>                                                       | <ul> <li>be project engineering of the slave!</li> <li>liser application at the slave has the following structure:</li> <li>Call SFC 216 (configuration as Modbus RTU slave) with timeout setting and Modbus address in the DB and error evaluation.</li> <li>Call SFC 217 (SER_SND) for data transport from the slave CPU to the output buffer.</li> <li>Call SFC 218 (SER_RECV) for the data transport from the input buffer to the CPU. Allow an according error evaluation for both directions.</li> </ul>                                              |  |

The following page shows the structure for the according PLC programs for master and slave.

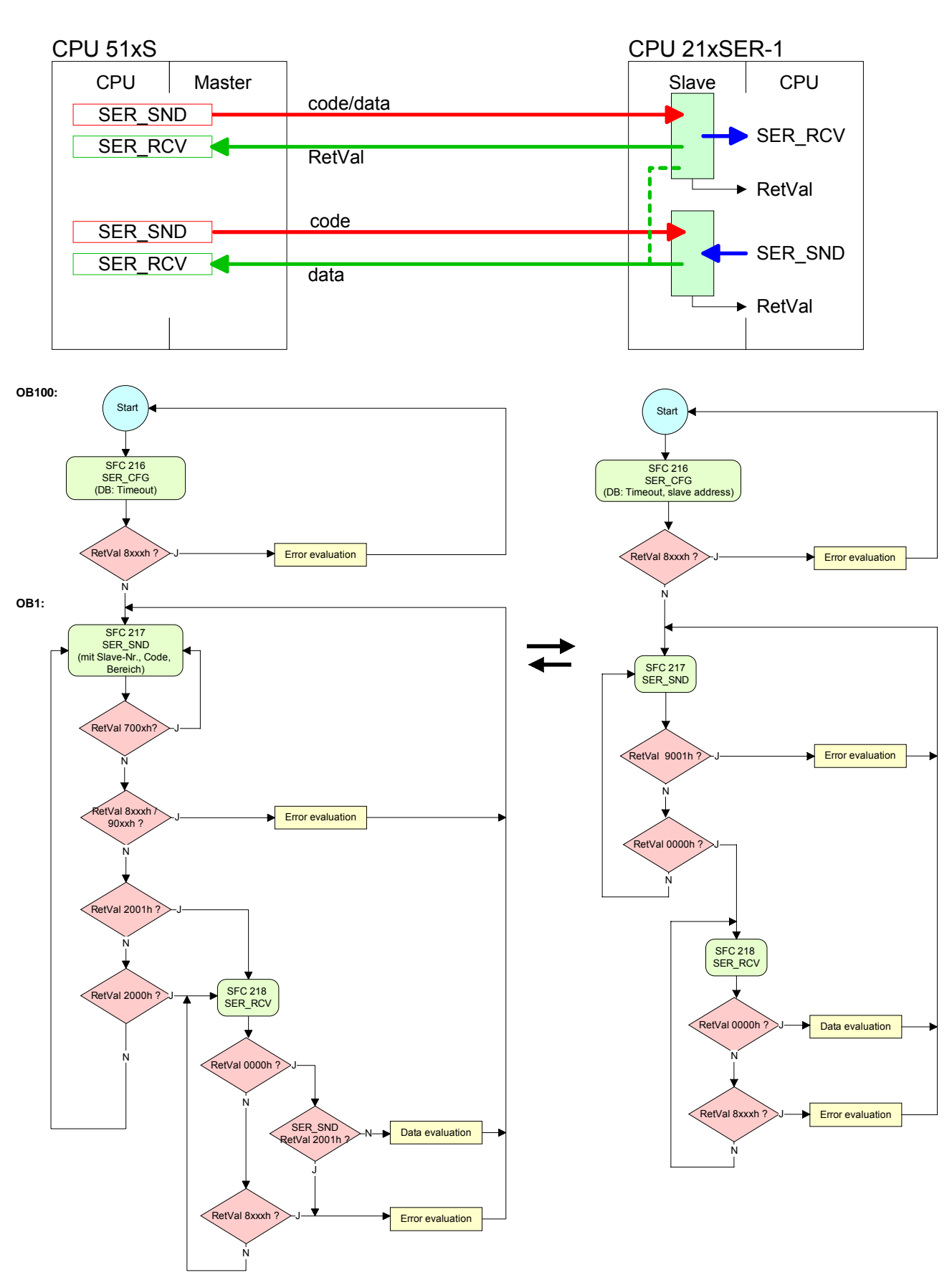

#### Master

Slave

# Chapter 6 Deployment Ethernet communication

**Overview** In this chapter the communication via Ethernet is described. Please regard the chapter "Fast introduction" where you will find every information compressed required for the project engineering of the CPU 517S/NET with *CP 543*. After the fast introduction, the mentioned steps are described in detail.

| Content | Торіс                                         | Page |
|---------|-----------------------------------------------|------|
|         | Chapter 6 Deployment Ethernet communication   | 6-1  |
|         | Basics - Industrial Ethernet in automation    | 6-2  |
|         | Basics - ISO/OSI reference model              | 6-3  |
|         | Basics - Terms                                | 6-6  |
|         | Basics - Protocols                            | 6-7  |
|         | Basics - IP address and subnet                | 6-11 |
|         | Basics - MAC address and TSAP                 | 6-13 |
|         | Fast introduction                             | 6-14 |
|         | Hardware configuration                        | 6-18 |
|         | Configure connections                         | 6-20 |
|         | Communication connections in the user program | 6-30 |
|         | NCM diagnostic - Help for error diagnostic    | 6-37 |
|         | Coupling to other systems                     | 6-40 |

# **Basics - Industrial Ethernet in automation**

**Overview** The flow of information in a company presents a vast spectrum of requirements that must be met by the communication systems. Depending on the area of business the bus system or LAN must support a different number of users, different volumes of data must be transferred and the intervals between transfers may vary, etc.

It is for this reason that different bus systems are employed depending on the respective task. These may be subdivided into different classes. The following model depicts the relationship between the different bus systems and the hierarchical structures of a company:

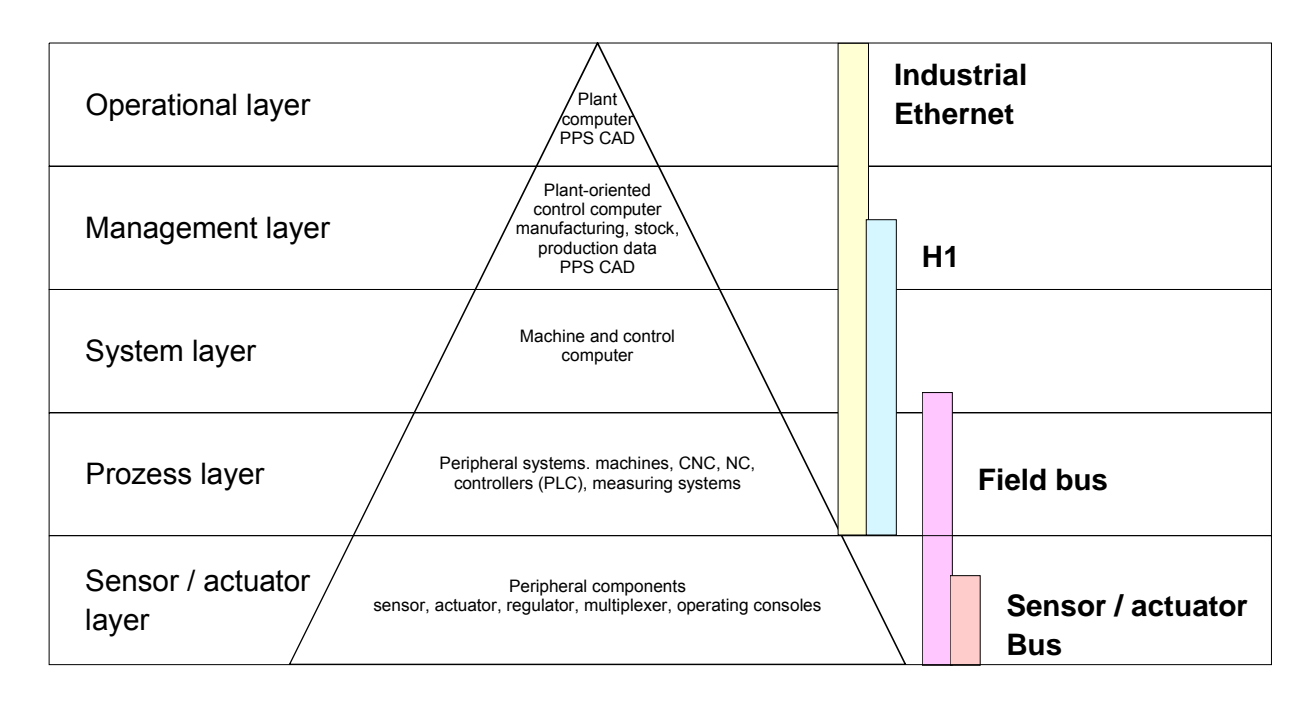

**Industrial Ethernet** Industrial Ethernet is an electrical net based on shielded twisted pair cabling or optical net based on optical fiber.

Industrial Ethernet is defined by the international standard IEEE 802.3. The net access of Industrial Ethernet corresponds to IEEE 802.3 - CSMA/CD (**C**arrier **S**ense **M**ultiple **A**ccess/**C**ollision **D**etection) scheme: every station "listens" on the bus cable and receives communication messages that are addressed to it.

Stations will only initiate a transmission when the line is unoccupied. In the event that two participants should start transmitting simultaneously, they will detect this and stop transmitting to restart after a random delay time has expired.

Using switches there is the possibility for communication without collisions.

# **Basics - ISO/OSI reference model**

#### **Overview**

The ISO/OSI reference model is based on a proposal that was developed by the International Standards Organization (ISO). This represents the first step towards an international standard for the different protocols. It is referred to as the ISO-OSI layer model. OSI is the abbreviation for **O**pen **S**ystem Interconnection, the communication between open systems. The ISO/OSI reference model does not represent a network architecture as it does not define the services and protocols used by the different layers. The model simply specifies the tasks that the different layers must perform.

All current communication systems are based on the ISO/OSI reference model, which is defined by the ISO 7498 standard. The reference model structures communication systems into 7 layers that cover different communication tasks. In this manner the complexity of the communication between different systems is divided amongst different layers to simplify the task.

The following layers have been defined:

| Layer   | Function           |
|---------|--------------------|
| Layer 7 | Application Layer  |
| Layer 6 | Presentation Layer |
| Layer 5 | Session Layer      |
| Layer 4 | Transport Layer    |
| Layer 3 | Network Layer      |
| Layer 2 | Data Link Layer    |
| Layer 1 | Physical Layer     |

Depending on the complexity and the requirements of the communication mechanisms a communication system may use a subset of these layers.

#### LayersLayer 1Bit communication layer (physical layer)

The bit communication layer (physical layer) is concerned with the transfer of data bits via the communication channel. This layer is therefore responsible for the mechanical, electrical and the procedural interfaces and the physical communication medium located below the bit communication layer:

- Which voltage represents a logical 0 or a 1?
- The minimum time the voltage is present to be recognized as a bit.
- The pin assignment of the respective interface.

#### Layer 2Security layer (data link layer)

This layer performs error-checking functions for bit strings transferred between two communicating partners. This includes the recognition and correction or flagging of communication errors and flow control functions.

The security layer (data link layer) converts raw communication data into a sequence of frames. This is where frame limits are inserted on the transmitting side and where the receiving side detects them. These limits consist of special bit patterns that are inserted at the beginning and at the end of every frame. The security layer often also incorporates flow control and error detection functions.

The data security layer is divided into two sub-levels, the LLC and the MAC level.

The MAC (Media Access Control) is the lower level and controls how senders are sharing a single transmit channel.

The LLC (Logical Link Control) is the upper level that establishes the connection for transferring the data frames from one device into the other.

#### Layer 3 Network layer

The network layer is an agency layer.

Business of this layer is to control the exchange of binary data between stations that are not directly connected. It is responsible for the logical connections of layer 2 communications. Layer 3 supports the identification of the single network addresses and the establishing and disconnecting of logical communication channels.

Additionally, layer 3 manages the prior transfer of data and the error processing of data packets. IP (Internet **P**rotocol) is based on Layer 3.

#### Layer 4 Transport layer

Layer 4 connects the network structures with the structures of the higher levels by dividing the messages of higher layers into segments and passes them on to the network layer. Hereby, the transport layer converts the transport addresses into network addresses.

Common transport protocols are: TCP, SPX, NWLink and NetBEUI.

| Layers    |  |
|-----------|--|
| continued |  |

#### Layer 5Session layer

The session layer is also called the communication control layer. It relieves the communication between service deliverer and the requestor by establishing and holding the connection if the transport system has a short time fail out.

At this layer, logical users may communicate via several connections at the same time. If the transport system fails, a new connection is established if needed.

Additionally this layer provides methods for control and synchronization tasks.

#### Layer 6 Presentation layer

This layer manages the presentation of the messages, when different network systems are using different representations of data.

Layer 6 converts the data into a format that is acceptable for both communication partners.

Here compression/decompression and encrypting/decrypting tasks are processed.

This layer is also called interpreter. A typical use of this layer is the terminal emulation.

## Layer 7 Application layer

The application layer is the link between the user application and the network. The tasks of the application layer include the network services like file, print, message, data base and application services as well as the according rules.

This layer is composed from a series of protocols that are permanently expanded following the increasing needs of the user.

## **Basics - Terms**

**Network (LAN)** A network res. LAN (Local Area Network) provides a link between different stations that enables them to communicate with each other.

Network stations consist of PCs, IPCs, TCP/IP adapters, etc.

Network stations are separated by a minimum distance and connected by means of a network cable. The combination of network stations and the network cable represent a complete segment.

All the segments of a network form the Ethernet (physics of a network).

**Twisted Pair** In the early days of networking the Triaxial- (yellow cable) or thin Ethernet cable (Cheapernet) was used as communication medium. This has been superseded by the twisted-pair network cable due to its immunity to interference. The CPU has a twisted-pair connector.

The twisted-pair cable consists of 8 cores that are twisted together in pairs. Due to these twists this system is provides an increased level of immunity to electrical interference. For linking please use twisted pair cable which at least corresponds to the category 5.

Where the coaxial Ethernet networks are based on a bus topology the twisted-pair network is based on a point-to-point scheme.

The network that may be established by means of this cable has a star topology. Every station is connected to the star coupler (hub/switch) by means of a separate cable. The hub/switch provides the interface to the Ethernet.

Hub (repeater)The hub is the central element that is required to implement a twisted-pair<br/>Ethernet network.It is the job of the hub to regenerate and to amplify the signals in both<br/>directions. At the same time it must have the facility to detect and process<br/>segment wide collisions and to relay this information. The hub is not<br/>accessible by means of a separate network address since it is not visible to<br/>the stations on the network.

A hub has provisions to interface to Ethernet or to another hub res. switch.

**Switch** A switch also is a central element for realizing Ethernet on Twisted Pair. Several stations res. hubs are connected via a switch. Afterwards they are able to communicate with each other via the switch without interfering the network. An intelligent hardware analyzes the incoming telegrams of every port of the switch and passes them collision free on to the destination stations of the switch. A switch optimizes the bandwidth in every connected segment of a network. Switches enable exclusive connections between the segments of a network changing at request.

# **Basics - Protocols**

| Overview                  | <ul> <li>Protocols define a set of instructions or standards that enable computer to establish communication connections and exchange information as error free as possible. A commonly established protocol for the standardization of the complete computer communication is the so called ISO/OSI layer model, a model based upon seven layers with rules for the usage of hardware and software (see ISO/OSI reference model above).</li> <li>The CPU from VIPA uses the following protocols:</li> <li>Siemens S7 connections</li> <li>TCP/IP</li> <li>UDP</li> <li>RFC1006 (ISO on TCP)</li> <li>ISO transport (once H1)</li> <li>The protocols are described in the following:</li> </ul> |
|---------------------------|----------------------------------------------------------------------------------------------------|
| Siemens S7<br>connections | With the Siemens S7 connection large data sets may be transferred<br>between PLC systems based on Siemens STEP <sup>®</sup> 7. Here the stations are<br>connected via Ethernet.<br>Besides the communication connection a CPU may be controlled by an<br>other CPU by means of the remote functions with the appropriate function<br>block to set these e.g. to STOP.<br>Precondition for the Siemens S7 communication is a configured connection<br>table, which contains the defined connections for communication.<br>Here WinPLC7 from VIPA or NetPro from Siemens may be used.                                                                                                    |
| Properties                | <ul> <li>A communication connection is specified by a connection ID for each connection partner.</li> <li>The acknowledgement of the data transfer is established from the partner station at level 7 of the ISO/OSI reference model.</li> <li>At the PLC side FB/SFB VIPA handling blocks are necessary for data transfer for the Siemens S7 connections.</li> </ul>                                                                                                    |
| 1                         | <b>Note!</b><br>More about the usage of the FB/SFB VIPA handling blocks concerning the S7 connections may be found in the manual "Operation list" of the CPU.                                                                                                    |

| TCP/IP | TCP/IP protocols are available on all major systems. At the bottom end this applies to simple PCs, through to the typical mini-computer up to mainframes.                                                                                                    |
|--------|----------------------------------------------------------------------------------------------------|
|        | For the wide spread of Internet accesses and connections, TCP/IP is often used to assemble heterogeneous system pools.                                                                                                    |
|        | TCP/IP, standing for Transmission Control Protocol and Internet Protocol, collects a various range of protocols and functions.                                                                                                    |
|        | TCP and IP are only two of the protocols required for the assembly of a complete architecture. The application layer provides programs like "FTP" and "Telnet" for the PC.                                                                                                    |
|        | The application layer of the Ethernet CP is defined with the user application using the standard handling blocks.                                                                                                    |
|        | These user applications use the transport layer with the protocols TCP and UDP for the data transfer which themselves communicate via the IP protocol with the Internet layer.                                                                                                    |
| IP     | The Internet protocol covers the network layer (Layer 3) of the ISO/OSI layer model.                                                                                                    |
|        | The purpose of IP is to send data packages from on PC to another passing several other PCs. These data packages are referred to as datagrams. The IP doesn't neither guarantee the correct sequence of the datagrams nor the delivery at the receiver.                               |
|        | For the unambiguous identification between sender and receiver 32Bit addresses (IP addresses) are used that are normally written as four octets (exactly 8bit), e.g. 172.16.192.11.                                                                                                  |
|        | These Internet addresses are defined and assigned worldwide from the DDN network (Defense Department Network), thus every user may communicate with all other TCP/IP users.                                                                                                    |
|        | One part of the address specifies the network; the rest serves the identification of the participants inside the network. The boarder between the network and the host part is variable and depends on the size of the network.                                                      |
|        | To save IP addresses, so called <i>NAT router</i> are used that have one official IP address and cover the network. Then the network can use any IP address.                                                                                                    |
| ТСР    | The TCP (Transmission Control Protocol) bases directly on the IP and thus covers the transport layer (layer 4) of the ISO/OSI layer model. TCP is a connection orientated end-to-end protocol and serves the logic connection between two partners.                                  |
|        | TCP guarantees the correct sequence and reliability of the data transfer.<br>Therefore you need a relatively large protocol overhead that slows down<br>the transfer speed.                                                                                                    |
|        | Every datagram gets a header of at least 20Byte. This header also contains<br>a sequence number identifying the series. This has the consequence that<br>the single datagrams may reach the destination on different ways through<br>the network.                                    |
|        | Using TCP connections, the telegram length is not transmitted. This means that the recipient has to know how many bytes belong to a message. To transfer data with variable length you may begin the user data with the length information and evaluate this at the counter station. |

| Properties<br>TCP/IP  | <ul> <li>Besides of the IP address ports are used for the addressing. A port address should be within the range of 200065535. Partner and local ports may only be identical at one connection.</li> <li>Not depending on the used protocol, the PLC needs the VIPA handling blocks AG_SEND (FC 5) and AG_RECV (FC 6) for data transfer.</li> </ul>                                                                                                    |
|-----------------------|----------------------------------------------------------------------------------------------------|
| UDP                   | The UDP (User Datagram Protocol) is a connection free transport protocol.<br>It has been defined in the RFC768 (Request for Comment). Compared to<br>TCP, it has much fewer characteristics.<br>The addressing happens via port numbers.<br>UDP is a fast unsafe protocol for it doesn't neither care about missing data<br>packages nor about their sequence.                                                                                                    |
| ISO-on-TCP<br>RFC1006 | The TCP transport service works stream orientated. This means that data packages assembled by the user not necessarily have to receive the partner in the same packaging. Depending on the data amount, packages may though come in the correct sequence but differently packed. This causes that the recipient may not recognize the package borders anymore. For example you may send 2x 10Byte packages but the counter station receives them as 20Byte package. But for most of the applications the correct packaging is important. Due to this you need another protocol above TCP. This purpose is defined in the protocol RFC1006. The protocol definition describes the function of an ISO transport interface (ISO 8072) basing upon the transport interface TCP (RFC793). The basic protocol of RFC1006 is nearly identical to TP0 (Transport Protocol, Class 0) in ISO 8073. For RFC1006 is run as protocol for TCP, the decoding takes place in the data section of the TCP package. |
| Properties            | <ul> <li>The receipt of data is confirmed by a TCP layer.</li> <li>Instead of ports TSAPs are used for the addressing besides of the IP address. The TSAP length may be 1 16 characters. The entry may happen in ASCII or Hex format. Remote and local TSAPs may only be identical at 1 connection.</li> <li>Not depending on the used protocol, the PLC needs the VIPA handling blocks AG_SEND (FC 5) and AG_RECV (FC 6) for data transfer.</li> <li>Contrary to TCP different telegram lengths can be received using RFC1006.</li> </ul>                                                                                                    |

| ISO transport<br>(once H1) | The ISO transport service (ISO 8073 class 4) corresponds to the transport<br>layer (Layer 4) of the ISO/OSI reference model. With ISO transport<br>connections there is the possibility for program and event controlled<br>communication via Industrial Ethernet. Here data blocks may be exchanged<br>bi-directional.                 |
|----------------------------|----------------------------------------------------------------------------------------------------|
|                            | The ISO transport connection offers services for a safety transfer of data by means of configured connections. Large data blocks may be transferred by means of blocking.                                                                                                    |
|                            | The transmission reliability is very high by the automatic repetition, by<br>additional block test mechanisms and by the receipt acknowledgement at<br>the receiver side. ISO transport connections are exclusively transferred via<br>Industrial Ethernet and they are optimized for the deployment in a closed<br>manufacturing area. |
| Properties                 | <ul> <li>ISO transport connections are only suited for Industrial Ethernet</li> <li>The receipt of data is acknowledged by the partner station. Here different telegram lengths may be processed.</li> </ul>                                                                                                    |

- The addressing happens by MAC address (Ethernet address) and TSAPs (Transport Service Access Point).
- The data transfer is made by the services SEND/RECEIVE and FETCH/WRITE.
- Independent on the used protocol, the PLC needs the VIPA handling blocks AG\_SEND (FC 5) and AG\_RECV (FC 6) for data transfer.

## **Basics - IP address and subnet**

| IP address<br>structure | Industrial Ethernet exclusively supports IPv4. At IPv4 the IP address is a 32Bit address that must be unique within the network and consists of 4 numbers that are separated by a dot. |
|-------------------------|----------------------------------------------------------------------------------------------------|
|                         | Every IP address is a combination of a $\ensuremath{\text{Net-ID}}$ and a $\ensuremath{\text{Host-ID}}$ and its                                                                        |
|                         | structure is as follows: XXX.XXX.XXX.XXX                                                                                                    |
|                         | Range: 000.000.000.000 to 255.255.255.255                                                                                                    |
|                         | The network administrator also defines IP addresses.                                                                                                    |

Net-IDThe Network-ID identifies a network res. a network controller that<br/>administrates the network.Host-IDThe Host-ID marks the network connections of a participant (host) to this<br/>network.

Subnet maskThe Host-ID can be further divided into a Subnet-ID and a new Host-ID by<br/>using a bit for bit AND assignment with the Subnet mask.<br/>The area of the original Host-ID that is overwritten by 1 of the Subnet mask<br/>becomes the Subnet-ID, the rest is the new Host-ID.

| Subnet mask                  | binary all "1" |           | binary all "0" |
|------------------------------|----------------|-----------|----------------|
| IPv4 address                 | Net-ID         | Host-ID   |                |
| Subnet mask and IPv4 address | Net-ID         | Subnet-ID | new Host-ID    |

Subnet A TCP-based communication via point-to-point, hub or switch connection is only possible between stations with identical Network-ID and Subnet-ID! Different area must be connected with a router.

The subnet mask allows you to sort the resources following your needs. This means e.g. that every department gets an own subnet and thus does not interfere another department.

- Address at first At the first start-up of the CPU, the Ethernet PG/OP channel and the CP 343 part of the CPU <u>do not have</u> an IP address. The assignment takes place using the following possibilities:
  - Using Siemens SIMATIC manager switch PG/PC interface to "TCP/IP... RFC1006". Via "Assign Ethernet address" search the appropriate CP and assign IP parameters. After that the CP is directly assigned to the new IP parameters without any restart of the CPU.
  - You may assign an IP address and a subnet mask to your CP with the help of a "minimum project" and transfer this via MMC or MPI into the CPU. After a reboot of the CPU and after switching the PG/PC interface to "TCP/IP... RFC1006" you may now configure your CPU online via the favored CP.

Address classes For IPv4 addresses there are five address formats (class A to class E) that are all of a length of 4byte = 32bit.

| Class A | 0 Netwo<br>(1+7b | ork-ID<br>bit) | Host-ID (24bit) | )              |                |
|---------|------------------|----------------|-----------------|----------------|----------------|
| Class B | 10 Net           | work-ID (2+    | 14bit)          | Host-ID (16bit | )              |
| Class C | 110 Ne           | etwork-ID (3   | 8+21bit)        |                | Host-ID (8bit) |
| Class D | 1110 I           | Multicast gro  | oup             |                |                |
| Class E | 11110            | Reserved       |                 |                |                |

The classes A, B and C are used for individual addresses, class D for multicast addresses and class E is reserved for special purposes.

The address formats of the 3 classes A, B, C are only differing in the length of Network-ID and Host-ID.

Private IP networks To build up private IP-Networks within the Internet, RFC1597/1918 reserves the following address areas:

| Network<br>class | Start IP                                  | End IP                                            | Standard subnet mask                         |
|------------------|-------------------------------------------|---------------------------------------------------|----------------------------------------------|
| А                | 10. <u>0.0.0</u>                          | 10. <u>255.255.255</u>                            | 255. <u>0.0.0</u>                            |
| В                | 172.16. <u>0.0</u>                        | 172.31. <u>255.255</u>                            | 255.255. <u>0.0</u>                          |
| С                | 192.168.0. <u>0</u>                       | 192.168.255. <u>255</u>                           | 255.255.255. <u>0</u>                        |
| B<br>C           | 172.16. <u>0.0</u><br>192.168.0. <u>0</u> | 172.31. <u>255.255</u><br>192.168.255. <u>255</u> | 255.255. <u>0.0</u><br>255.255.255. <u>0</u> |

(The Host-ID is underlined.)

These addresses can be used as net-ID by several organizations without causing conflicts, for these IP addresses are neither assigned in the Internet nor are routed in the Internet.

Reserved Host-Ids

Some Host-IDs are reserved for special purposes.

Host-ID = "0"Identifier of this network, reserved!Host-ID = maximum (binary complete "1")Broadcast address of this network

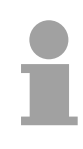

#### Note!

Never choose an IP address with Host-ID=0 or Host-ID=maximum!

(e.g. for class B with subnet mask = 255.255.0.0, the "172.16.0.0" is reserved and the "172.16.255.255" is occupied as local broadcast address for this network.)

# **Basics - MAC address and TSAP**

| MAC address               | There is a unique<br>each CP. Usually<br>manufacturer. This a<br>CP. The MAC addres        | MAC ao<br>a modu<br>address<br>ss has a | ddress ( <b>M</b> edia <b>A</b> dule is labeled wit<br>should be used t<br>a length of 6bytes. | cess <b>C</b> or<br>h its MA<br>or projec | ntrol) necessary for<br>AC address by the<br>t engineering of the  |
|---------------------------|--------------------------------------------------------------------------------------------|-----------------------------------------|------------------------------------------------------------------------------------------------|-------------------------------------------|--------------------------------------------------------------------|
|                           | On delivery the first assigned by the IEE the manufacturer.                                | three by<br>E comm                      | ytes specify the m<br>hittee. The last thr                                                     | anufactur<br>ee bytes i                   | er. These bytes are may be assigned by                             |
|                           | In a network severa<br>The MAC address n<br>address from your ne                           | I statior<br>nay be o<br>etwork a       | ns with the same<br>changed at any tin<br>administrator.                                       | MAC add<br>me. You v                      | lress may not exist.<br>will get a valid MAC                       |
| Broadcast address         | The MAC address, w<br>FF-FF-FF-FF-FF                                                       | vith whic                               | ch all bits are set to                                                                         | o 1, is:                                  |                                                                    |
|                           | This address is used<br>in the net.                                                        | d as Bro                                | oadcast address a                                                                              | ind addre                                 | sses all participants                                              |
| Address at first start-up | At the first-start-up t<br>This may be found o                                             | the CP<br>n a labe                      | 343 of the CPU I<br>I beneath the from                                                         | nas an un<br>t flap.                      | nique MAC address.                                                 |
| 1                         | Note!<br>Please regard for the<br>manager that it is no<br>valid MAC address of<br>the CP! | e config<br>ecessar<br>within th        | uration of the netw<br>y to activate the<br>e properties dialo                                 | vork in the<br>ISO proto<br>g of the E    | e Siemens SIMATIC<br>ocol and to preset a<br>Ethernet interface of |
| TSAP                      | TSAP means <b>T</b> rans<br>support TSAP length<br>or hexadecimal.                         | port <b>S</b> e<br>1 of 1?              | rvice <b>A</b> ccess <b>P</b> oir<br>I6byte. TSAPs ma                                          | it. ISO tra<br>ay be ente                 | ansport connections<br>ered in ASCII format                        |
| Address<br>parameters     | An ISO transport connection endpoint.                                                      | connect                                 | ion is specified                                                                               | by a lo                                   | cal and a remote                                                   |
|                           | Station A                                                                                  |                                         |                                                                                                |                                           | Station B                                                          |
|                           | remote TSAP                                                                                | $\rightarrow$                           | ISO transport-                                                                                 | $\rightarrow$                             | local TSAP                                                         |
|                           | local TSAP                                                                                 | $\leftarrow$                            | connection                                                                                     | $\leftarrow$                              | remote TSAP                                                        |
|                           | MAC address A                                                                              |                                         |                                                                                                |                                           | MAC address B                                                      |
|                           | The TSAPs of an IS                                                                         | O transi                                | port connection m                                                                              | ust match                                 | as follows:                                                        |

Remote TSAP (in CP) = local TSAP (in destination station) Local TSAP (in CP) = remote TSAP (in destination station)

# **Fast introduction**

#### **Overview**

At the first start-up respectively at an over all reset the Ethernet PG/OP channel and CP 543 of the CPU <u>do not have</u> any IP address. The CPs may only be contacted by its MAC addresses. IP address parameters may be assigned to the CPs by means of the MAC addresses, which may be found on labels beneath the front flap with the sequence 1. address PG/OP channel and beneath address of the CP 543. The assignment takes place directly via the hardware configuration of the Siemens SIMATIC manager. For the project engineering of the CPU 517S/NET with CP 543 please follow this approach:

- Assembly and commissioning
- Hardware configuration (Inclusion of CP in CPU)
- **CP project engineering** via NetPro (connection to Ethernet)
- **PLC programming** via user application (connection to PLC)
- Transfer of the complete project to CPU

#### Note

To be compatible to the Siemens SIMATIC Manager, the CPU 517S/NET from VIPA is to be configured as

#### CPU 318-2 (6ES7 318-2AJ00-0AB0)!

The Ethernet PG/OP channel of the CPU 517S/NET is always to be configured as CP343-1 (343-1EX11) from Siemens. The CP 543 of the CPU is always to be configured below the before configured PG/OP channel also as CP343-1 (343-1EX11).

Assembly and commissioning

- Install your CPU 517S/NET at a free PCI slot.
- Attach external voltage supply and note that your PC is connected with the network.
- Switch on the voltage supply.

 $\rightarrow$  After a short boot time, the CP is in idle mode. At the first commissioning res. after an overall reset of the CPU, the CP does not have an IP address. For control purposes you may now reach the CP via the MAC address. The MAC address is to be found at a small label on the board.

Assign IP Address parameters You get valid IP address parameters from your system administrator. For the assignment of the IP address parameters such as IP address, Subnet mask etc. you have the following possibilities:

- Online using Siemens SIMATIC manager via "Assign Ethernet Address".
- With a project with IP address and IP parameters transferred via MMC or MPI to the CPU. After a reboot of the CPU and after switching the PG/PC interface to "TCP/IP... RFC1006" you may now configure your CPU online via the CP.

Address assignment with "Assign Ethernet Address" In the following the proceeding starting with version V 5.3 & SP3 is Start the Siemens SIMATIC man

In the following the proceeding with the Siemens SIMATIC manager starting with version V 5.3 & SP3 is described:

- Start the Siemens SIMATIC manager.
- Switch to "TCP/IP... RFC1006" using **Options** > Set PG/PC interface.
- The dialog for initialization of a station opens by **PLC** > *Edit Ethernet Node*.
- To get the stations and their MAC address, use the [Browse] button or type in the MAC Address. The Mac address can be found at a label beneath the front flap of the CP.
- Choose if necessary the known MAC address of the list of found stations.
- Either type in the IP configuration like IP address, subnet mask and gateway. Or your station is automatically provided with IP parameters by means of a DHCP server. Depending of the chosen option the DHCP server is to be supplied with MAC address, equipment name or client ID. The client ID is a numerical order of max. 63 characters. The following characters are allowed: "hyphen", 0-9, a-z, A-Z
- Confirm with [Assign ...].

Directly after the assignment the CP is online reachable using the set IP parameters.

| Address<br>assignment<br>with project         | <ul> <li>Start Siemens SIMATIC manager with new project.</li> <li>Place a new System 300 station with Insert &gt; Station &gt; SIMATIC 300 station</li> <li>Activate the station "SIMATIC 300" and open the hardware configurator by clicking on "Hardware".</li> <li>Configure a rack (SIMATIC 300 \ Pack-300 \ Profile rail)</li> </ul> |
|-----------------------------------------------|----------------------------------------------------------------------------------------------------|
|                                               | <ul> <li>Configure in deputy of your CPU 517S/NET the Siemens<br/>CPU 318-2 with the order no. 6ES7 318-2AJ00-0AB0 V.3.0 which is to<br/>be found at SIMATIC 300 \ CPU 300 \ CPU 318-2 \ 318-2AJ00-0AB00. If<br/>needed, parameterize the CPU 318-2.</li> </ul>                                                                           |
|                                               | • Configure the internal PG/OP channel directly under the really plugged modules as virtual <b>CP 343-1 (343-1EX11)</b> from Siemens.                                                                                                    |
|                                               | <ul> <li>Set IP address, subnet mask and gateway at CP properties.</li> <li>Always configure as 2. CP the internal CP 343 as CP 343-1<br/>(343-1EX11) by setting another IP address, subnet mask and gateway.</li> <li>Save and compile your project.</li> </ul>                                                                          |
|                                               | This is the end of the project. After the project is transferred to CPU, the CP may be accessed by means of IP address and subnet mask of the project.                                                                                                    |
| Deployment of<br>ISO transport<br>connections | For deployment of the ISO transport connections they must be enabled in<br>the Ethernet properties of the CP at the project above.<br>Here there is the possibility to assign the CP to a MAC address. With each<br>start-up of the CPU the new MAC address is transferred to the CP.                                                     |

Configure connections with NetPro The link-up between the stations happens with the graphical interface NetPro. Start NetPro by clicking on a network in your project res. on connections in the CPU directory.

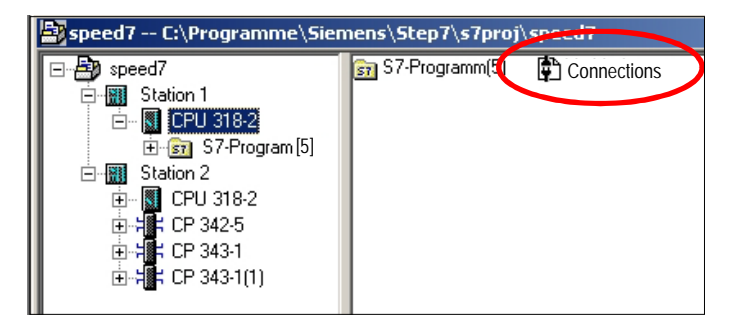

Configure

connections

Link-up stations For the project engineering of connections, connected stations are presumed. To link-up stations, point on the colored net mark of the according CP with the mouse and drag it to the network you want to assign. The connection is displayed graphically by a line.

For the project engineering of new connections click on the according CPU and choose "Insert new connection" from the context menu.

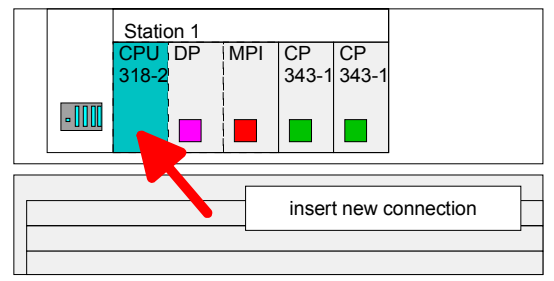

Via the dialog window you may set the parameters for a connection. The parameters ID and LADDR are required for the usage on the blocks AG\_SEND res. AG\_RECV.

With deployment of Siemens S7 connections the parameter *ID* is to be passed to the respective FB/SFB VIPA handling blocks.

#### Always use the 2. CP from the route

Please take care to always choose the 2. CP from the route for communication. As 1. CP you will always see the Ethernet PG/OP channel that does not support configurable connections.

Save and compile connections Save and compile your project and close NetPro. To store the CP project engineering data in the system data, you have to activate the option "Save configuration data on the CPU" (default setting) under *object properties* area *Options* in the hardware configuration of the CP.

PLC user<br/>applicationFor the execution of connection commands at the PLC, your CPU requires<br/>an user application. For this, exclusively the VIPA handling blocks are<br/>used, which you may get from VIPA as a library.

More information about the deployment of the blocks may be found in the manual "Operation list" of your CPU.

Depending upon the connection type there are function blocks for Siemens S7 connections and Send/Receive connections.

**Project transfer** Information about transferring a project may be found at chapter "Deployment CPU 517S/NET" at "Project transfer".

The following pages provide a more detailed description of the steps of the fast introduction.

# Hardware configuration

| Overview     | For the Hardware configuration the hardware configurator from Siemens is used. Here you set amongst others the IP address of the CP and configure the hardware components of your PLC.<br>Due to the fact that neither the Ethernet-PG/OP channel nor the CP 543 have an IP address in delivery state you may engineer the CPU exclusively via MPI or MMC. |
|--------------|----------------------------------------------------------------------------------------------------|
|              | For the access to the CPU via the Ethernet-PG/OP channel res. the CP 543 it is required that the CPU has a hardware project engineering where IP address and subnet mask for Ethernet-PG/OP res. CP 543 are defined.                                                                                                    |
| Requirements | For the hardware configuration the following software is required:<br>- Siemens SIMATIC Manager V. 5.2 or higher<br>- SIMATIC NET                                                                                                    |
|              | <b>Note!</b><br>For the project engineering a thorough knowledge of the SIMATIC Manager<br>and the hardware configurator from Siemens are required and assumed!                                                                                                    |

#### Note!

To be compatible to the Siemens SIMATIC Manager, the CPU 51xS from VIPA has to be configured as

CPU 318-2DP (6ES7 318-2AJ00-0AB0)!

The internal Ethernet-PG/OP channel is always configured virtually at slot 4 as CP343-1 (343-1EX11) from Siemens. The CP 543 of a CPU 51xSN/NET has always to be configured at slot 5 also as CP343-1 (343-1EX11).
Steps of theThprojecthaengineeringTh

The following text shows the approach of the project engineering in the hardware configurator from Siemens in an abstract sample.

- The project engineering is divided into 2 parts:
- Project engineering of the CPU
- Project engineering Ethernet-PG/OP channel and CP 543

Project engineering of the CPU

- Start the hardware configurator from Siemens with a new project and insert a profile rail from the hardware catalog.
- Place the following Siemens CPU at slot 2: CPU 318-2DP (6ES7 318-2AJ00-0AB0 V3.0)

Project engineering Ethernet-PG/OP channel and CP 543 For the internal Ethernet-PG/OP channel at slot 4 and the CP 543 at slot 5 you have to configure each a Siemens CP 343-1 (SIMATIC 300  $\ CP$  300  $\$  Industrial Ethernet  $\ CP$  343-1  $\ GK7$  343-1EX11 0XE0).

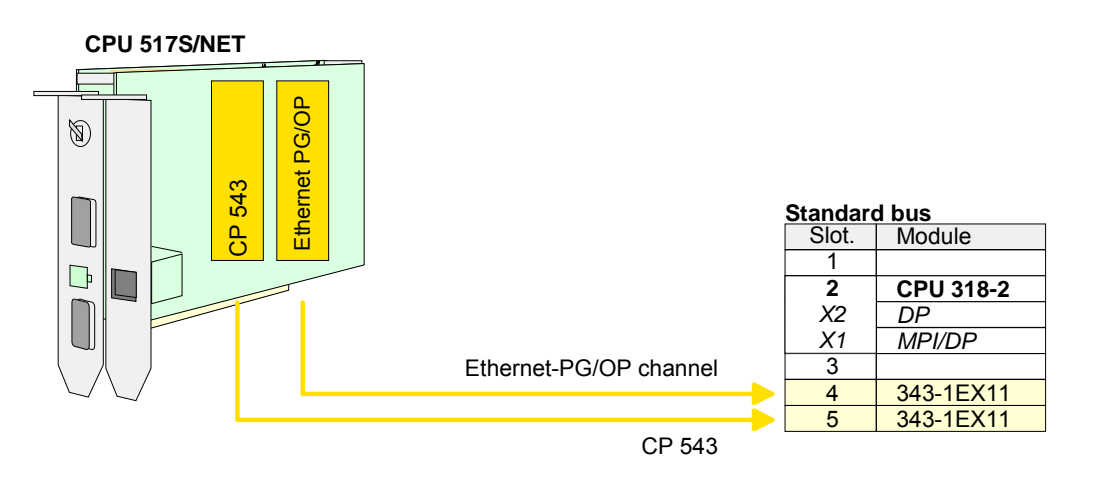

Open the property window via double-click on the CP 343-1EX11 and enter at properties the IP address, subnet mask and gateway for the CPs and select the wanted subnet.

| anerar   Addresses   U | ptions   Diagnostics   Addressing                                                                                                    |                                                           |
|------------------------|----------------------------------------------------------------------------------------------------|-----------------------------------------------------------|
| hort Description:      | CP 343-1                                                                                                    | Lieneral Parameters                                       |
|                        | S7 CP for Industrial Ethernet ISO and TCP/IP with SEI<br>FETCH/WRITE interface, long data, UDP, TCP, ISO,<br>communication, routing, module replacement without F<br>fixed MAC address, initialization over LAN, IP multicast | Set MAC address / use ISO protocol           MAC address: |
| )rder No./ firmware    | 6GK7 343-1EX11-0XE0 / V2.0                                                                                                    | ✓ IP protocol is being used                               |
| lame:                  | CP 343-1                                                                                                    | IP address: 172.16.129.101 Gateway                        |
| Type: Eth              | ernet                                                                                                    | Subnet mask: 255.255.224.0 O Use router                   |
| Address: 172           | 2.16.129.101                                                                                                    | Address: 172.16.129.101                                   |
| Networked: Ye:         | s P <u>r</u> operties                                                                                                    | Subnet                                                    |
|                        |                                                                                                    | not networked <u>N</u> ew                                 |
| jomment:               |                                                                                                    | Properties                                                |
|                        |                                                                                                    | Dejete                                                    |
|                        |                                                                                                    |                                                           |

Save and compile your project.

## **Configure connections**

| Overview | The project engineering of connections i.e. the "link-up" between stations happens in NetPro from Siemens. NetPro is a graphical user interface for the link-up of stations.                                                                                               |
|----------|----------------------------------------------------------------------------------------------------|
|          | A communication connection enables the program controlled communi-<br>cation between two participants at the Industrial Ethernet. The communi-<br>cation partners may here be part of the same project or - at multi projects -<br>separated within related part projects. |
|          | Communication connections to partners outside of a project are configured via the object "In unknown project" or via deputy objects like "Other stations" or Siemens "SIMATIC S5 Station".                                                                                 |
|          | By means of the handling block like FB 55 - IP_CONFIG there is the possibility to establish program controlled communication connections. More may be found in the manual "Operation list" of the CPU.                                                                     |
|          |                                                                                                    |

The following properties are characterizing a communication connection:

- One station always executes an active connection establishment.
- Bi-directional data transfer (Send and receive on one connection)
- Both participant have equal rights, i.e. every participant may initialize the send res. receive process event controlled.
- Except of the UDP connection, at a communication connection the address of the communication partner is set via the project engineering. Here the connection is active established by one station.

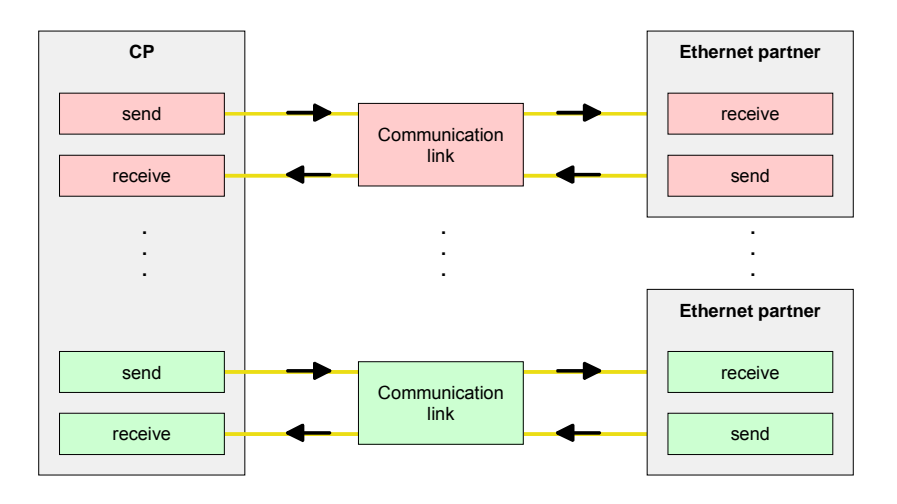

#### Requirements

- Siemens SIMATIC manager V.5.2 or higher and SIMATIC NET are installed.
- The CP has been engineered at the hardware configuration, entered into the hardware configuration and linked-up to the Ethernet subnet.
- The CP as bus participant has an IP address respectively a MAC address for ISO transport connections.

#### Properties communication connection

#### Note!

Every station outside of the recent project must be configured as replacement objects like e.g. Siemens "SIMATIC S5" or "other station" or with the object "In unknown project".

When creating a connection you may also choose the partner type "unspecified" and set the required remote parameter directly in the connection dialog.

For the project engineering of connections, a thorough knowledge with Work environment NetPro from Siemens is required! The following passage only describes the of NetPro basic usage of NetPro. More detailed information about NetPro is to be found in the according online manual res. documentation.

> Start NetPro by clicking on a "net" in the Siemens SIMATIC manager or on "connections" within the CPU.

The environment of NetPro has the following structure:

1 Graphic net view

> All stations and networks are displayed in a graphic view. By clicking on the according component you may access and alter the concerning properties.

2 Net objects

> This area displays all available net objects in a directory view. By dragging a wanted object to the net view you may include further net objects and open them in the hardware configurator.

3 Connection table

> The connection table lists all connections in a table. This list is only shown when you highlighted a connectable module like e.g. a CPU. You may insert new connections into this table with the according command.

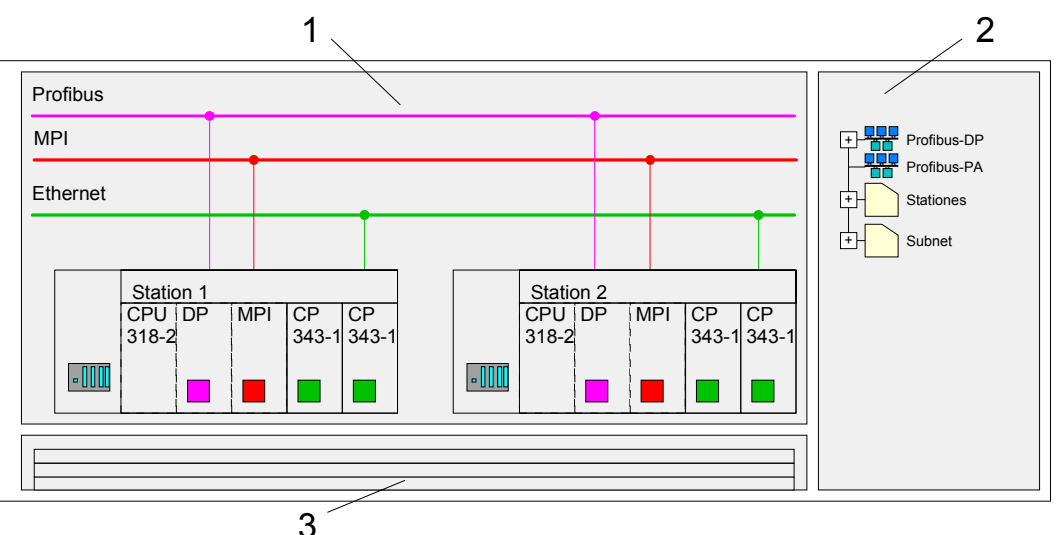

**PLC stations** You receive the following graphical display for every PLC station and their component. By selecting the single components, the context menu offers you several functions:

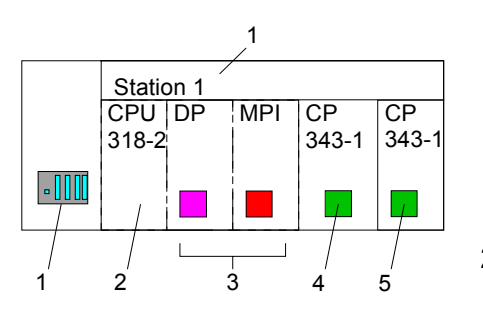

1 Station

This includes a PLC station with rack, CPU and communication components. Via the context menu you may configure a station added from the *net objects* and its concerning components in the hardware configurator. After returning to NetPro, the new configured components are shown.

2 CPU

A click onto the CPU shows the connection table. The connection table shows all connections that are configured for the CPU.

3 Internal communication components

This displays the communication components that are available in your CPU. For the NET-CPU is configured as CPU 318-2 the internal components do not show the CP.

Due to this, the CPs that are included in the NET-CPU must be configured as external CPs behind the really plugged modules. The CPs are then also shown in NetPro as external CPs (4, 5) in the station.

4 Ethernet PG/OP channel

The internal *Ethernet PG/OP channel* must always be configured as 1. CP in the hardware configuration. This CP only serves the PG/OP communication. You may not configure connections.

5 CP 343

The internal CP 343 must always be configured as 2. CP in the hardware configuration after the *Ethernet PG/OP channel*.

**Link up stations** NetPro offers you the option to link-up the communicating stations. You may link-up the stations via the properties in the hardware configuration or graphically via NetPro. For this you point the mouse on the colored net mark of the according CP and drag and drop it to the net you want to link. Now the CP is linked up to the wanted net by means of a line.

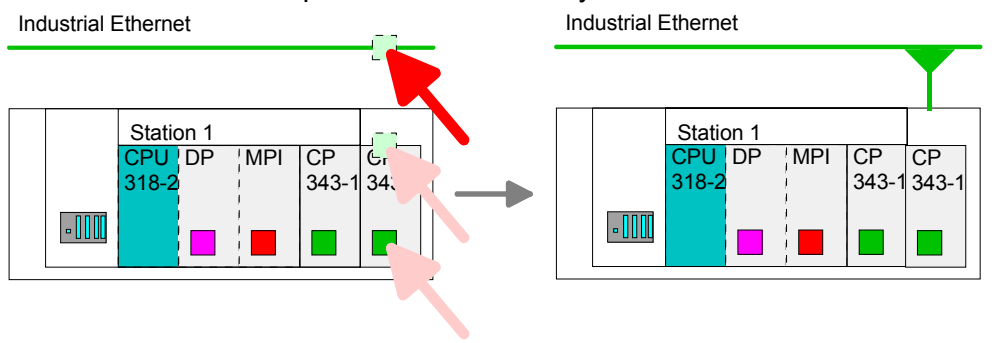

# Projecting connections

For the project engineering of connections, open the connection list by selecting the according CPU. Choose *Insert new connection* in the context menu:

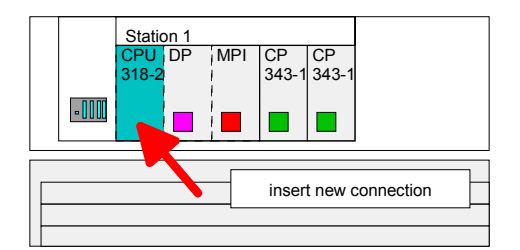

**Connection partner** A dialog window opens where you may choose the *connection partner* and the *connection type*.

Specified Each station configured in the Siemens SIMATIC manager is listed in the table of connection partner. These stations are unique *specified* by an IP address and a subnet mask.

Unspecified Here the connection partner may exist in the *current project* or in an *unknown project*. Connection jobs to an unknown project must be defined by an unique connection name, which is to be used in the projects of both stations. Due to this allocation the connection remains *unspecified*.

All broadcast Exclusive at UDP connections you may send to every reachable participant. The receipt of user data is not possible. The broadcast participants are specified by <u>one port and <u>one</u> broadcast address at sender and receiver.</u>

Per default, broadcasts that are only serving the Ethernet communication, like e.g. ARP-Requests (Search MAC <> IP address), are received and accordingly processed. For the identification of the broadcast participants within the net, you have to define a valid broadcast address as partner IP during project engineering of a broadcast connection. Additionally to the broadcast address you have to set a common port for sender and receiver.

All multicast By selecting *All Multicast stations* you define that UDP telegrams have to be sent res. received by all participants of a multicast group. In opposite to broadcast here a reception is possible. For the identification of the multicast participants within the net, you have to define <u>one</u> valid multicast group address and <u>one</u> port for sender and receiver.

The maximum number of multicast circles, which are supported by the CP, is identical to the maximum number of connections.

**Connection types** The following connection types are available for communication:

- Siemens S7 connections, Send/Receive connections (TCP, ISO-on-TCP and ISO transport) for secured data transfer of data blocks between two Ethernet stations
- UDP for not secured data transfer of data blocks between two stations.

Open the<br/>properties dialogChoose the connection partner and the type of connection and confirm with<br/>[OK].

If activated, a properties dialog for the according connection opens as link to your PLC user program.

At the following pages the relevant parameters of the different connection types are shortly described. More information about this may be found in the online help of Siemens NetPro respectively of VIPA WinPLC7.

|                                                         | лпессоп                                                                                                    | 2          |
|---------------------------------------------------------|----------------------------------------------------------------------------------------------------|------------|
| - <u>C</u> onnection I                                  | Partner                                                                                                    |            |
|                                                         | he current project<br>Connections<br>SIMATIC 300(2)<br>SIMATIC 300(3)<br>SIMATIC 300(4)<br>SIMATIC 300(5)<br>SIMATIC 300(6)<br>CPU 314C-2 DP |            |
|                                                         | All broadcast stations<br>All multicast stations<br>unknown project                                                                          |            |
| Project:                                                | All broadcast stations<br>All multicast stations<br>unknown project<br>Connections                                                           | ₹≤         |
| Project:<br>Station:                                    | Connections SIMATIC 300(6)                                                                                                    | ₹ <u>≺</u> |
| Project:<br>Station:<br>Module:                         | Connections SIMATIC 300(6) CPU 314C-2 DP                                                                                                    | ₹ <u>₹</u> |
| Project:<br>Station:<br>Module:                         | Connections SIMATIC 300(6) CPU 314C-2 DP                                                                                                    | ₹ <u>₹</u> |
| Project:<br>Station:<br>Module:<br>Connection-<br>Type: | Connections SIMATIC 300(6) S7 connection                                                                                                    | ₹₹         |

# Save and compile connections

e After every connection was configured by this way, you may save and compile your project and exit NetPro.

To store the CP project engineering data in the system data, you have to activate the option "Store project data in the CPU" (default setting) at *object properties* area *Options* in the hardware configuration of the CP.

**Siemens S7 connection** For data transfer with Siemens S7 connections the FB/SFB VIPA handling blocks are necessary; the deployment is described in the manual "Operation list" of your CPU.

At Siemens S7 connections the communication connections are specified by a connection ID for each communication partner.

A connection is specified by the *local* and *partner* connection end point. A link. At Siemens S7 connections the TSAPs must be congruent crosswise.

The following parameters define a connection end point:

| Station A   |               |               |               | Station B   |
|-------------|---------------|---------------|---------------|-------------|
| remote TSAP | $\rightarrow$ | Siemens       | $\rightarrow$ | local TSAP  |
| local TSAP  | $\leftarrow$  | S7 connection | $\leftarrow$  | remote TSAP |
| ID A        |               |               |               | ID B        |

Possibilities of The following table shows the combination options with Siemens S7 combination The following table shows the combination options with Siemens S7 connections with deployment of the FB/SFB VIPA handling blocks. The handling blocks are more described in the manual "Operation list" of the CPU.

| Connection partner                                | Connection establishing | Connection                                      |
|---------------------------------------------------|-------------------------|-------------------------------------------------|
| specified in NetPro<br>(in the current project)   | active/passive          | specified                                       |
| unspecified in NetPro                             | active                  | specified                                       |
| (in the current project)                          | passive                 | unspecified                                     |
| unspecified in NetPro<br>(in the unknown project) | active/passive          | specified (connection name in an other project) |

In the following every relevant parameter of a Siemens S7 connection is described:

- Local connection end point Here you may define how the connection is to be established. Since the Siemens SIMATIC manager can identify the communication options by means of the end points, some options are already preset and may not be changed.
- Establish an active connection is precondition for data transfer. By activating the option *Establish an active connection* the local station establishes the connection. Please regard not every station is able to establish a connection. Here the
- One-way If activated only one-way communication blocks like PUT and GET may be used for communication in the user program. Here the partner station acts as server, which neither may send active nor receive active

job is to be made by the partner station.

#### Block parameters

- Local ID The ID is the link to your PLC program. The ID must be identical to the ID of the call interface of the FB/SFB VIPA handling block.
- [Default] As soon as you click at [Default], the ID is reset to system generated ID.
- **Connection path** In this part of the dialog window the connection path between the local and the partner station may be set. Depending on the linking of the modules the possible interfaces for communication are listed in a selection field.
- [Address details] With this button a dialog window is opened, which shows address information about the local and partner station. The parameters may also be changed.
- TSAP With Siemens S7 connections a TSAP is automatically generated of the connection resource (one-way/two-way) and state of place (rack/slot respectively system internal ID at PC stations).
- Connection The connection resource is part of the TSAP of the local station resource respectively of the partner. Not every connection resource may be used for every connection type. Depending on the connection partner and the connection type the range of values is limited respectively the connection resource is fix specified.
- **Operating mode** With deploying of Siemens S7 connections the operating may be determined by deployment of the FB/SFB VIPA handling blocks in the user program. To use this blocks configured communication connections are always necessary in the active station.

More about the usage of these blocks may be found in the manual "Operation list" of your CPU.

The following blocks may be used with Siemens S7 connections:

| FB/SFB    | Name      | Description                          |
|-----------|-----------|--------------------------------------|
| FB/SFB 8  | USEND     | Uncoordinated data transmission      |
| FB/SFB 9  | URCV      | Uncoordinated data reception         |
| FB/SFB 12 | BSEND     | Sending data in blocks               |
| FB/SFB 13 | BRCV      | Receiving data in blocks             |
| FB/SFB 14 | GET       | Remote CPU read                      |
| FB/SFB 15 | PUT       | Remote CPU write                     |
| FB 55     | IP_CONFIG | Programmed communication Connections |

Send/Receive<br/>connectionsAt the PLC side for data transfer with these connections the VIPA handling<br/>blocks AG\_SEND (FC 5) and AG\_RECV (FC 6) are to be used.

The following connections are Send/Receive connections:

- TCP (SEND-RECEIVE, FETCH-WRITE PASSIVE)
- ISO-on-TCP (SEND-RECEIVE, FETCH-WRITE PASSIVE)
- ISO transport (SEND-RECEIVE, FETCH-WRITE PASSIVE)
- UDP (SEND-RECEIVE)

Here the following parameters define a connection end point:

|               | 1             |               |               |               |
|---------------|---------------|---------------|---------------|---------------|
| remote port   | $\rightarrow$ | TCP           | $\rightarrow$ | local port    |
| local port    | $\leftarrow$  | connection    | $\leftarrow$  | remote port   |
| IP address A  |               |               |               | IP address B  |
|               | -             |               |               |               |
| remote TSAP   | $\rightarrow$ | ISO-on-TCP    | $\rightarrow$ | local TSAP    |
| local TSAP    | $\leftarrow$  | connection    | $\leftarrow$  | remote TSAP   |
| IP address A  |               |               |               | IP address B  |
|               | -             |               |               |               |
| remote TSAP   | $\rightarrow$ | ISO transport | $\rightarrow$ | local TSAP    |
| local TSAP    | $\leftarrow$  | connection    | $\leftarrow$  | remote TSAP   |
| MAC address A |               |               |               | MAC address B |
|               |               |               |               |               |
| remote port   | $\rightarrow$ | UDP-          | $\rightarrow$ | local port    |
| local port    | $\leftarrow$  | connection    | $\leftarrow$  | remote port   |
| IP address A  |               |               |               | IP address B  |
|               |               |               |               |               |

# Possibilities of combination

The following table shows the combination options with the different operating modes:

| Connection partner                            | Connection type                     | Conn. establ.  | Connection                           | Operating mode                               |
|-----------------------------------------------|-------------------------------------|----------------|--------------------------------------|----------------------------------------------|
| Specified in NetPro<br>(in recent project)    | TCP / ISO-on-TCP /<br>ISO transport | active/passive | specified                            | SEND/RECEIVE                                 |
|                                               | UDP                                 | -              |                                      |                                              |
| Unspecified in NetPro                         |                                     | active         | specified                            | SEND/RECEIVE                                 |
| (in recent project)                           | TCP / ISO-on-TCP /<br>ISO transport | passive        | part specified<br>(Port/TSAP)        | SEND/RECEIVE                                 |
|                                               |                                     | passive        | unspecified                          | WRITE PASSIV                                 |
|                                               | UDP                                 | -              | specified                            | SEND/RECEIVE                                 |
| Unspecified in NetPro<br>(in unknown project) | TCP / ISO-on-TCP /                  | active         | specified                            | SEND/RECEIVE                                 |
|                                               | ISO transport                       | passive        | name in an other<br>project)         | SEND/RECEIVE<br>FETCH PASSIV<br>WRITE PASSIV |
|                                               | UDP                                 | -              |                                      | SEND/RECEIVE                                 |
| All Broadcast stations                        | UDP                                 | -              | specified (Port,<br>Broadcast addr.) | SEND                                         |
| All Multicast stations                        | UDP                                 | -              | specified (Port,<br>Multicast group) | SEND/RECEIVE                                 |

In the following each relevant parameters of the different connection types are described.

| General information             | In this tab the general connection parameters are listed, which identify the local connection end point.                                                                                                    |
|---------------------------------|----------------------------------------------------------------------------------------------------|
| ID                              | This entry is identical to the entry of the connection table. The value may<br>always be changed. Please also regard to adjust the ID parameter of the<br>call interface of the FC.                                                                          |
|                                 | Note!                                                                                                    |
| 1                               | If a CP is exchanged by another one, this must at least provide the same<br>services and must at least have the same version level. Only this can<br>guarantee the connections configured via the CP to remain consistent and<br>useable.                    |
| Name                            | This field contains the name of the connection. The name is generated by the system and may be changed on every time.                                                                                                    |
| Via CP                          | Here is the CP listed, which should be used for connection. With the button                                                                                                    |
| [Roule]                         | Do not select the 1. CP of the route for communication connections. The 1. CP is always the Ethernet-PG/OP channel, which <u>does not</u> support configurable connections.                                                                                  |
| Active connection establishment | If activated the connection to the partner is active established by the local station. Here the partner is to be specified in the tab "Addresses". At an unspecified connection the connection is passive established.                                       |
| Block parameters                | Here the parameters <i>ID</i> and <i>LADDR</i> for your user program are shown. Both are parameters, which are to be preset if you use the FC 5 and FC 6 (AG_SEND, AG_RECEIVE). Please always use the VIPA FCs, which you may receive from VIPA.             |
| Addresses                       | The Addresses tab displays the relevant local and remote address<br>information as proposed values. Depending on the kind of communication<br>the address information may remain unspecified.                                                                |
| Ports                           | Ports res. port addresses are defining the access point to the user application within the station/CPU. These must be unambiguous. A port address should be within the range of 200065535. Remote and local ports may only be identical with one connection. |
| TSAP                            | ISO-on-TCP and ISO transport support TSAP lengths ( <b>T</b> ransport <b>S</b> ervice <b>A</b> ccess <b>P</b> oint) of 116 byte. You may enter the TSAP in ASCII or hexadecimal format. The calculation of the length happens automatically.                 |

**Options** Dependent on the specification of the connecting partner the operating mode may be set respectively displayed.

Mode SEND/RECEIVE The SEND/RECEIVE interface allows the program-controlled communication to any partner station via a configured connection. Here the data transfer happens by a call from your user application. The FC5 and FC6 that are part of the VIPA block library are serving as interface.

This enables your control to send messages depending on process events.

#### FETCH/WRITE PASSIVE

With the help of FETCH/WRITE services partner systems have the direct access to memory areas of the CPU. These are "passive" communication connections that have to be configured. The connections are "actively" established by the connection partner (e.g. Siemens-S5).

FETCH PASSIVE (request data) FETCH allows a partner system to request data.

*WRITE PASSIVE (write data)* This allows a partner system to write data in the data area of the CPU.

**Overview** Here every configured connections of this station and its partner are displayed. These data are information and may not be changed.

| Т |  |
|---|--|
| 4 |  |

#### Note!

By appropriate shift respectively delete activities in the Siemens SIMATIC manager connections may lose the allocation to the CP. These connections are marked with "!" at ID of the overview.

# Communication connections in the user program

| Overview                                     | For the execution of connection commands at the PLC, your CPU requires<br>an user application. For this, exclusively the VIPA handling blocks are to be<br>used, which you may get as library from VIPA.<br>More information about the deployment of the blocks may be found in the<br>manual "Operation list" of the CPU.                                                                                                    |
|----------------------------------------------|----------------------------------------------------------------------------------------------------|
|                                              | Depending on the connection type there are blocks for Siemens S7 <i>connections</i> and <i>Send/Receive connections</i> .                                                                                                    |
|                                              | In the following the proceeding with both connection types is described.                                                                                                    |
| User program at<br>Siemens S7<br>connections | Larger data sets may be transferred between PLC systems based on Siemens STEP <sup>®</sup> 7 by means of Siemens S7 connections. Here the stations are to be linked by Ethernet.                                                                                                    |
|                                              | Using remote functions with the appropriate function block you can control a CPU with another CPU and switch it e.g. to STOP.                                                                                                    |
|                                              | The communication connections are static, this means they are to be configured by a connection table.                                                                                                    |
| Communication<br>functions                   | <ul> <li>With the SPEED7 CPUs of VIPA there are two possibilities for the deployment of the communication functions:</li> <li>Siemens S7-300 communication functions By integration of the function blocks FB 8 FB 55 from VIPA you may access the Siemens S7-300 communication functions.</li> <li>Siemens S7-400 communication functions For the Siemens S7-400 communication functions the SFB 8 SFB 15 are to be used, which were integrated to the operating system of the CPU. Here copy the interface description of the SFBs from the standard library at system function block to the directory container, generate an instance data block for each call and call the SFB with the associated instance data block.</li> </ul> |
| Configuring                                  | Precondition for Siemens S7 communication is a configured connection table in which the communication links are defined. For this e.g. WinPLC7 from VIPA or NetPro from Siemens can be used. A communication link is specified by a connection ID for each communication partner. Use the <i>local ID</i> to initialize the FB/SFB in the PLC from which the connection is regarded and the <i>partner ID</i> to configure the FB/SFB in the partner PLC.                                                                                                    |

**Function blocks** The following function blocks may be used for Siemens S7 communications. More information about the deployment of the blocks may be found in the manual "Operation list" of the CPU.

| FB/SFB    | Label     | Description                                                                                                    |
|-----------|-----------|----------------------------------------------------------------------------------------------------|
| FB/SFB 8  | USEND     | Uncoordinated data transmission<br>FB/SFB 8 USEND may be used to transmit data to a remote partner<br>FB/SFB of the type URCV (FB/SFB 9). You must ensure that<br>parameter <i>R_ID</i> of both FB/SFBs is identical. The transmission is<br>started by a positive edge at control input <i>REQ</i> and proceeds without<br>coordination with the partner FB/SFB.                                                                                                    |
| FB/SFB 9  | URCV      | Uncoordinated data reception<br>FB/SFB 9 URCV can be used to receive data asynchronously from a<br>remote partner FB/SFB of the type USEND (FB/SFB 8). You must<br>ensure that parameter $R_ID$ of both FB/SFBs is identical.<br>The block is ready to receive then there is a logical 1 at the $EN_R$<br>input. An active job can be cancelled with $EN_R=0$                                                                                                    |
| FB/SFB 12 | BSEND     | Sending data in blocks<br>FB/SFB 12 BSEND sends data to a remote partner FB/SFB of the<br>type BRCV (FB/SFB 13). The data area to be transmitted is<br>segmented. Each segment is sent individually to the partner. The last<br>segment is acknowledged by the partner as it is received,<br>independently of the calling up of the corresponding FB/SFB/FB<br>BRCV. With this type of data transfer, more data can be transported<br>between the communications partners than is possible with all other<br>communication FBs/SFBs for configured S7 connections, namely<br>65534bytes. |
| FB/SFB 13 | BRCV      | Receiving data in blocks<br>The FB/SFB 13 BRCV can receive data from a remote partner<br>FB/SFB of the type BSEND (FB/SFB 12). The parameter <i>R_ID</i> of both<br>FB/SFBs must be identical.<br>After each received data segment an acknowledgement is sent to the<br>partner FB/SFB and the <i>LEN</i> parameter is updated.                                                                                                    |
| FB/SFB 14 | GET       | Remote CPU read<br>The FB/SFB 14 GET can be used to read data from a remote CPU.<br>The respective CPU must be in RUN mode or in STOP mode.                                                                                                    |
| FB/SFB 15 | PUT       | <i>Remote CPU write</i><br>The FB/SFB 15 PUT can be used to write data to a remote CPU. The<br>respective CPU may be in RUN mode or in STOP mode.                                                                                                    |
| FB 55     | IP_CONFIG | <i>Programmed Communication Connections</i><br>With this block you may flexible transfer data blocks with configuration<br>data to the CP within the user program.                                                                                                    |

| User program at<br>Send/Receive<br>connections | <ul> <li>The following connections are Send/Receive connections:</li> <li>TCP (SEND-RECEIVE, FETCH-WRITE PASSIVE)</li> <li>ISO-on-TCP (SEND-RECEIVE, FETCH-WRITE PASSIVE)</li> <li>ISO Transport (SEND-RECEIVE, FETCH-WRITE PASSIVE)</li> <li>UDP (SEND-RECEIVE)</li> </ul>                                                                                                    |  |  |  |  |
|------------------------------------------------|----------------------------------------------------------------------------------------------------|--|--|--|--|
|                                                | For the communication between CPU and CP, the following FCs are<br>available:<br>AG_SEND (FC 5)<br>This block transfers the user data from the data area given in <i>SEND</i> to the<br>CP specified via <i>ID</i> and <i>LADDR</i> . As data area you may set a PA, bit<br>memory or data block area. When the data area has been transferred<br>without errors, "order ready without error" is returned.<br>AG_RECV (FC 6)<br>The block transfers the user data from the CP into a data area defined via<br><i>RECV</i> . As data area you may set a PA, bit memory or data block area. |  |  |  |  |
|                                                | When the data area has been transferred without errors, "order ready without error" is returned.                                                                                                    |  |  |  |  |
| i                                              | Note!<br>Please regard that you may only use the SEND/RECV-FCs from VIPA in<br>your user application for the communication with VIPA-CPs. At a change to<br>VIPA-CPs in an already existing project, the present AG_SEND/ AG_LSEND<br>res. AG_RECV/AG_LRECV may be replaced by AG_SEND res. AG_RECV<br>from VIPA without adjustment. Due to the fact that the CP automatically<br>adjusts itself to the length of the data to transfer, the L variant of SEND res.<br>RECV is not required for VIPA CPs.                                                                                  |  |  |  |  |
| Status displays                                | The CP processes send and receive commands independently from the CPU cycle and needs for this transfer time. The interface with the FC blocks to the user application is here synchronized by means of acknowledgements/receipts.<br>For status evaluation the communication blocks return parameters that may be evaluated directly in the user application.<br>These status displays are updated at every block call.                                                                                                    |  |  |  |  |
| Deployment at<br>high communi-<br>cation load  | Do not use cyclic calls of the communication blocks in OB 1. This causes a permanent communication between CPU and CP. Program instead the communication blocks within a time OB where the cycle time is higher res. event controlled.                                                                                                    |  |  |  |  |

FC call is faster than CP transfer time If a block is called a second time in the user application before the data of the last time is already completely send res. received, the FC block interface reacts like this:

AG\_SEND

No command is accepted until the data transfer has been acknowledged from the partner via the connection. Until this you receive the message "Order running" before the CP is able to receive a new command for this connection.

AG\_RECV

The order is acknowledged with the message "No data available yet" as long as the CP has not received the receive data completely.

The following illustration shows a possible sequence for the FC blocks together with the organizations and program blocks in the CPU cycle:

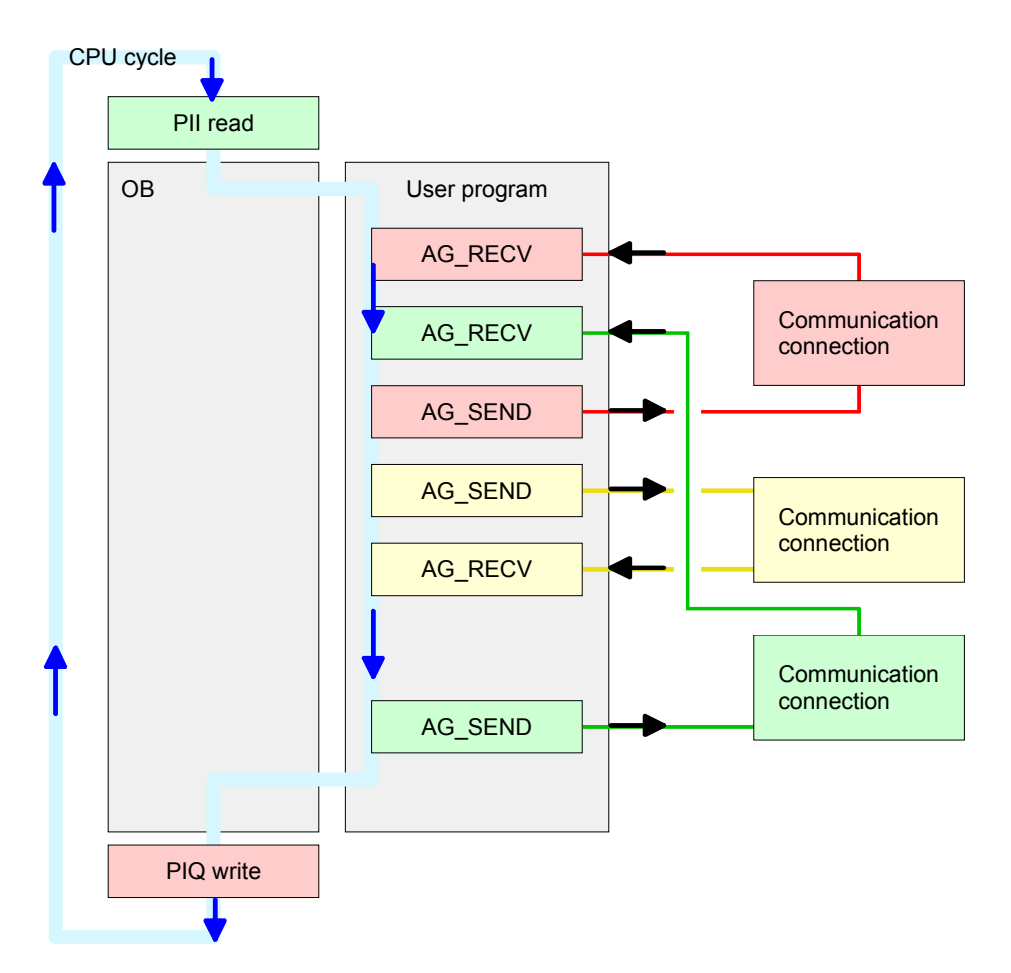

The FC blocks with concerning communication connection are summed up by color. Here you may also see that your user application may consist of any number of blocks. This allows you to send or receive data (with AG\_SEND res. AG\_RECV) event or program driven at any wanted point within the CPU cycle.

You may also call the blocks for **one** communication connection several times within one cycle.

AG\_SEND, AG\_RECV in the user application **AG\_SEND (FC 5)** By means of AG\_SEND the data to send are transferred to the CP.

Parameter

| Parameter | Declaration | Туре | Description                                          |
|-----------|-------------|------|------------------------------------------------------|
| ACT       | Input       | BOOL | Activation of the sender                             |
|           |             |      | 0: Updates DONE, ERROR and STATUS                    |
|           |             |      | 1: The data area defined in SEND with the length LEN |
|           |             |      | is send                                              |
| ID        | Input       | INT  | Connection number 1 16 (identical with ID of NetPro) |
| LADDR     | Input       | WORD | Logical basic address of the CP                      |
|           |             |      | (identical with LADDR of NetPro)                     |
| SEND      | Input       | ANY  | Data area                                            |
| LEN       | Input       | INT  | Number of bytes from data area to transfer           |
| DONE      | Output      | BOOL | Status parameter for the order                       |
|           |             |      | 0: Order running                                     |
|           |             |      | 1: Order ready without error                         |
| ERROR     | Output      | BOOL | Error message                                        |
|           |             |      | 0: Order running (at DONE = 0)                       |
|           |             |      | 0: Order ready without error (at DONE = 1)           |
|           |             |      | 1: Order ready with error                            |
| STATUS    | Output      | WORD | Status message returned with DONE and ERROR. More    |
|           |             |      | details are to be found in the following table.      |

AG\_RECV (FC 6) By means of AG\_RECV the data received from the CP are transferred to the CPU.

Parameter

| Parameter | Declaration | Туре | Description                                          |
|-----------|-------------|------|------------------------------------------------------|
| ID        | Input       | INT  | Connection number 1 16 (identical with ID of NetPro) |
| LADDR     | Input       | WORD | Logical basic address of the CP                      |
|           |             |      | (identical with LADDR of NetPro)                     |
| RECV      | Input       | ANY  | Data area for the received data                      |
| NDR       | Output      | BOOL | Status parameter for the order                       |
|           |             |      | 0: Order running                                     |
|           |             |      | 1: Order ready data received without error           |
| ERROR     | Output      | BOOL | Error message                                        |
|           |             |      | 0: Order running (at NDR = 0)                        |
|           |             |      | 0: Order ready without error (at NDR = 1)            |
|           |             |      | 1: Order ready with error                            |
| STATUS    | Output      | WORD | Status message returned with NDR and ERROR. More     |
|           |             |      | details are to be found in the following table.      |
| LEN       | Output      | INT  | Number of bytes that have been received              |

# DONE, ERROR,<br/>STATUSThe following table shows all messages that can be returned by the CP<br/>after a SEND res. RECV command.A " " means that this message is not available for the concerning SEND

A "-" means that this message is not available for the concerning SEND res. RECV command.

| DONE   | NDR    | ERROR | STATUS | Description                                              |
|--------|--------|-------|--------|----------------------------------------------------------|
| (SEND) | (RECV) |       |        |                                                          |
| 1      | -      | 0     | 0000h  | Order ready without error                                |
| -      | 1      | 0     | 0000h  | New data received without error                          |
| 0      | -      | 0     | 0000h  | No order present                                         |
| -      | 0      | 0     | 8180h  | No data available yet                                    |
| 0      | 0      | 0     | 8181h  | Order running                                            |
| 0      | 0      | 1     | 8183h  | No CP project engineering for this order                 |
| 0      | -      | 1     | 8184h  | System error                                             |
| -      | 0      | 1     | 8184h  | System error (destination data area failure)             |
| 0      | -      | 1     | 8185h  | Parameter LEN exceeds source area SEND                   |
|        | 0      | 1     | 8185h  | Destination buffer (RECV) too small                      |
| 0      | 0      | 1     | 8186h  | Parameter ID invalid (not within 1 16)                   |
| 0      | -      | 1     | 8302h  | No receive resources at destination station, receive     |
|        |        |       |        | station is not able to process received data fast enough |
|        |        |       |        | res. has no receive resources reserved.                  |
| 0      | -      | 1     | 8304h  | The connection is not established.                       |
|        |        |       |        | The send command shouldn't be send again before a        |
|        |        |       |        | delay time of >100ms.                                    |
| -      | 0      | 1     | 8304h  | The connection is not established.                       |
|        |        |       |        | The receive command shouldn't be send again after a      |
|        |        |       |        | delay time of >100ms.                                    |
| 0      | -      | 1     | 8311h  | Destination station not available under the defined      |
|        |        |       |        | Ethernet address.                                        |
| 0      | -      | 1     | 8312h  | Ethernet error in the CP                                 |
| 0      |        | 1     | 8F22h  | Source area invalid, e.g. when area in DB not present    |
|        |        |       |        | Parameter LEN < 0                                        |
| -      | 0      | 1     | 8F23h  | Source area invalid, e.g. when area in DB not present    |
|        |        |       |        | Parameter LEN < 0                                        |
| 0      | -      | 1     | 8F24h  | Range error at reading a parameter.                      |
| -      | 0      | 1     | 8F25h  | Range error at writing a parameter.                      |
| 0      | -      | 1     | 8F28h  | Orientation error at reading a parameter.                |
| -      | 0      | 1     | 8F29h  | Orientation error at writing a parameter.                |
| -      | 0      | 1     | 8F30h  | Parameter is within write protected 1. recent data block |
| -      | 0      | 1     | 8F31h  | Parameter is within write protected 2. recent data block |
| 0      | 0      | 1     | 8F32h  | Parameter contains oversized DB number.                  |
| 0      | 0      | 1     | 8F33h  | DB number error                                          |
| 0      | 0      | 1     | 8F3Ah  | Area not loaded (DB)                                     |

continued...

| DONE<br>(SEND) | NDR<br>(RECV) | ERROR | STATUS | Description                                                                                   |
|----------------|---------------|-------|--------|-----------------------------------------------------------------------------------------------|
| 0              | -             | 1     | 8F42h  | Acknowledgement delay at reading a parameter from peripheral area.                            |
| -              | 0             | 1     | 8F43h  | Acknowledgement delay at writing a parameter from peripheral area.                            |
| 0              | -             | 1     | 8F44h  | Address of the parameter to read locked in access track                                       |
| -              | 0             | 1     | 8F45h  | Address of the parameter to write locked in access track                                      |
| 0              | 0             | 1     | 8F7Fh  | Internal error e.g. invalid ANY reference e.g. parameter LEN = 0.                             |
| 0              | 0             | 1     | 8090h  | Module with this module start address not present or CPU in STOP.                             |
| 0              | 0             | 1     | 8091h  | Module start address not within double word grid.                                             |
| 0              | 0             | 1     | 8092h  | ANY reference contains type setting unequal BYTE.                                             |
| _              | 0             | 1     | 80A0h  | Negative acknowledgement at reading the module                                                |
| 0              | 0             | 1     | 80A4h  | reserved                                                                                      |
| 0              | 0             | 1     | 80B0h  | Module doesn't recognize record set.                                                          |
| 0              | 0             | 1     | 80B1h  | The length setting (in parameter LEN) is invalid.                                             |
| 0              | 0             | 1     | 80B2h  | reserved                                                                                      |
| 0              | 0             | 1     | 80C0h  | Record set not readable.                                                                      |
| 0              | 0             | 1     | 80C1h  | The set record set is still in process.                                                       |
| 0              | 0             | 1     | 80C2h  | Order accumulation.                                                                           |
| 0              | 0             | 1     | 80C3h  | The operating sources (memory) of the CPU are temporarily occupied.                           |
| 0              | 0             | 1     | 80C4h  | Communication error (occurs temporarily; a repetition in the user application is reasonable.) |
| 0              | 0             | 1     | 80D2h  | Module start address is wrong.                                                                |

Status parameter at At a reboot of the CP, the output parameters are reset as follows: reboot

- DONE = 0
- NDR = 0
- ERROR = 8180h (at AG\_RECV) ERROR = 8181h (at AG\_SEND)

| Project transfer | Information | about | transferring   | а    | project | may | be | found | at | chapter |
|------------------|-------------|-------|----------------|------|---------|-----|----|-------|----|---------|
|                  | "Deployment | t CPU | ." at "Project | trar | nsfer". | -   |    |       |    |         |

## NCM diagnostic - Help for error diagnostic

Check list for error search

This page shall help you with the error diagnostic. The following page lists a number of typical problems and their probable causes:

| Question                              | Solution with "no"                                                                                                    |
|---------------------------------------|----------------------------------------------------------------------------------------------------|
| CPU in Run?                           | Control DC 24V voltage supply.                                                                                                    |
|                                       | Set RUN/STOP lever in position RUN.                                                                                                    |
|                                       | Check PLC program and transfer it again.                                                                                                    |
| AG_SEND, AG_RECV in user application? | These 2 blocks are required in the user<br>application for the data transfer between CP and<br>CPU. Both blocks must also be called with a<br>passive connection. |
| Is CP able to connect?                | Check Ethernet cable (at a point-to-point connection a crossed Ethernet cable is to be used).                                                                     |
|                                       | Check IP address.                                                                                                    |
| Can data be                           | Check Port no. for read and write.                                                                                                    |
| transferred?                          | Check source and destination areas.                                                                                                    |
|                                       | Check if the 2. CP is selected in the route.                                                                                                    |
|                                       | Enlarge the receive res. send buffer defined via the ANY pointer.                                                                                                 |
| Is the complete data                  | Check the LEN parameter at AG_SEND.                                                                                                    |
| block sent at ISO-on-<br>TCP?         | Set the receive res. send buffer defined via the ANY pointer to the required size.                                                                                |

### **Siemens NCM S7 diagnostic** The CP supports the Siemens NCM diagnostic tool. The NCM diagnostic tool is part of the Siemens SIMATIC manager. This tool delivers information about the operating state of the communication functions of the online CPs dynamically.

The following diagnostic functions are available:

- Check operating state at Ethernet
- Read the diagnostic buffer of the CP
- Diagnostic of connections

The following pages contain a short description of the NCM diagnostic. More details about the function range and for the deployment of the Siemens NCM diagnostic tool is to be found in the according online help res. the manual from Siemens. Start NCM diagnostic

There are two options to start the diagnostic tool:

- Via Windows-START menu > SIMATIC ... NCM S7 > Diagnostic
- Within the project engineering res. the hardware configuration via the register "Diagnostic" in the "Property" dialog with [Execute].

**Structure** The working surface of the diagnostic tool has the following structure:

The *navigation area* at the left side contains the hierarchical listed diagnostic objects. Depending on CP type and configured connections there is an adjusted object structure in the navigation area.

The *information area* at the right side always shows the result of the navigation function you chose in the *navigation area*.

| NCM 57 Diagnostics - 317-4NE10 0                                                                                                    | /5 172.16.129.202 (                                                                                                    | INLINE                             |                                                                                |                         |
|----------------------------------------------------------------------------------------------------|----------------------------------------------------------------------------------------------------|------------------------------------|--------------------------------------------------------------------------------|-------------------------|
| Diagnostics Operating Mode Diagnostic                                                                                                    | Buffer View Options                                                                                                    | Help                               |                                                                                |                         |
| Dagnotics: Operand Dagnotic Lagnotic L | Online Path<br>Interface:<br>57 subme ID of<br>destination network<br>Rack:<br>General Module type:<br>Module version:<br>Hardware version:<br>Drider number: | Erep<br>Ind. Ethernet TCP/IP<br>Ic | Address of gateway:<br>Address of dest, station<br>network attachment:<br>Slot | <br>172 16 129 202<br>5 |
| Navigation area                                                                                                    |                                                                                                    | Informa                            | tion area                                                                      |                         |

#### No diagnostic without connection

A diagnostic always requires an online connection to the CP you want to control. For this click at at the symbol bar. The following dialog window appears:

| neri si biagnostica                                                                                                | s unime Pau              |                                         |                       |
|----------------------------------------------------------------------------------------------------|--------------------------|-----------------------------------------|-----------------------|
| 'hich module do you w<br>Gatewau                                                                                   | ant to access            | /                                       |                       |
| Gateway attachment:                                                                                                |                          |                                         |                       |
| (None)                                                                                                    |                          |                                         |                       |
| No <u>d</u> e address (gatewa                                                                                      | sy):                     |                                         |                       |
| S7 subnet [D of destin                                                                                             | ation network:           |                                         |                       |
| Destination Station                                                                                                |                          |                                         |                       |
| Destination Station<br>Destination station atta<br>Ind. Ethernet TCP/IP                                            | achment                  |                                         | -                     |
| Destination Station<br>Destination station atta<br>Ind. Ethernet TCP/IP<br>Node address:                           | achment                  | 172 . 16 .                              | ▼<br>129.202          |
| Destination Station<br>Destination station atta<br>Ind. Ethernet TCP/IP<br><u>N</u> ode address:<br><u>R</u> ack / | achment<br><u>s</u> lot: | 172 . 16 .<br>0 <b>y</b> /              | ▼<br>129 . 202<br>5 ▼ |
| Destination Station<br>Destination station atta<br>Ind. Ethernet TCP/IP<br>Node address:<br>Rack /                 | slot:                    | 172 . 16 .<br>0 _ /<br>Set <u>P</u> G/P |                       |

Set the following parameters at destination station:

Connection ...: Ind. Ethernet TCP/IP

Station addr .: Enter the IP address of the CP

#### Module rack/slot:

Enter the *module rack* and *slot* of the CP 343 that you've placed at the 2. slot.

Set your PG/PC interface to TCP/IP...RFC1006. Via [OK] you start the online diagnostic.

Read diagnosticThe CP has a diagnostic buffer. This has the architecture of a ring memory<br/>and may store up to 100 diagnostic messages. The NCM diagnostic allows<br/>you to monitor and evaluate the CP diagnostic messages via the diagnostic<br/>object *Diagnostic buffer*.Via a double click on a diagnostic message the NCM diagnostic shows

Via a double click on a diagnostic message the NCM diagnostic shows further information.

Approach for<br/>diagnosticYou execute a diagnostic by clicking on a diagnostic object in the<br/>navigation area. More functions are available via the menu and the symbol<br/>bar.

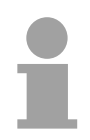

#### Note!

Please always control the preconditions for an operative communication using the check at the beginning of this chapter.

For the aimed diagnostic deployment the following approach is convenient:

- Start diagnostic.
- Open the dialog for the online connection with and establish the online connection with [OK].
- Identify the CP and check the recent state of the CP via module status.
- Check the connections for particularities like:
  - Connection status
  - Receive status
  - Send status
- Control and evaluate the diagnostic buffer of the CP via *diagnostic buffer*.
- As needed, alter project engineering res. programming and restart diagnostic.

## Coupling to other systems

- **Overview** The operating mode FETCH/WRITE supported at TCP res. ISO-on-TCP can be used for accesses of partner devices to the PLC system memory. To be able to use this access also for example for implementation in PC applications you have to know the telegram structure for orders. The specific headers for request and acknowledgement telegrams have per default a length of 16Byte and are described at the following pages.
- **ORG format** The organization format is the abbreviated description of a data source or a data destination in a PLC environment. The available ORG formats are listed in the following table.

The ERW-identifier is used for the addressing of data blocks. In this case the data block number is entered into this identifier. The start address and quantity provide the address for the memory area and they are stored in HIGH-/LOW- format (Motorola-formatted addresses)

| Description    | Туре     | Range |
|----------------|----------|-------|
| ORG identifier | BYTE     | 1x    |
| ERW identifier | BYTE     | 1255  |
| Start address  | HILOWORD | 0y    |
| Length         | HILOWORD | 1z    |

The following table contains a list of available ORG-formats. The "length" must not be entered as -1 (FFFFh).

ORG identifier 01h-04h

| CPU area                      | DB                                                                                                    | MB                                                                            | EB                                                                            | AB                                                                             |
|-------------------------------|----------------------------------------------------------------------------------------------------|-------------------------------------------------------------------------------|-------------------------------------------------------------------------------|--------------------------------------------------------------------------------|
| ORG identifier                | 01h                                                                                                    | 02h                                                                           | 03h                                                                           | 04h                                                                            |
| Description                   | Source/destination<br>data from/into data<br>Block in main<br>memory.                                    | Source/destination<br>data from/into flag<br>memory area                      | Source/destination<br>data from/into process<br>image of the inputs<br>(PII). | Source/destination<br>data from/into process<br>image of the outputs<br>(PIQ). |
| ERW identifier<br>(DBNO)      | DB, from where the<br>source data is<br>retrieved or to where<br>the destination data is<br>transferred. | irrelevant                                                                    | irrelevant                                                                    | irrelevant                                                                     |
| Start address<br>significance | DBB-No., from where<br>the data is retrieved or<br>where the data is<br>saved.                           | MB-No., from where<br>the data is retrieved or<br>where the data is<br>saved. | IB-No., from where the data is retrieved or where the data is saved.          | QB-No., from where<br>the data is retrieved or<br>where the data is<br>saved.  |
| Length<br>significance        | Length of the source/destination data block in <u>words</u>                                              | Length of the<br>source/destination<br>data block in bytes                    | Length of the<br>source/destination<br>data block in bytes                    | Length of the<br>source/destination<br>data block in bytes                     |

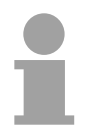

#### Note!

Information about the valid range can be found at Chapter "Hardware description of the CPU".

#### ORG identifier 05h-0Ah

| CPU area       | PB                                                                                                    | ZB                                                  | ТВ                                             |
|----------------|----------------------------------------------------------------------------------------------------|-----------------------------------------------------|------------------------------------------------|
| ORG identifier | 05h                                                                                                    | 06h                                                 | 07h                                            |
| Description    | source/destination data<br>from/into peripheral<br>modules. Input module for<br>source data, output module<br>for destination data. | source/destination data<br>from/into counter cells. | Source/destination data from/into timer cells. |
| ERW identifier | irrelevant                                                                                                    | irrelevant                                          | irrelevant                                     |
| (DBNO)         |                                                                                                    |                                                     |                                                |
| Start address  | PB-No., from where the data                                                                                                    | ZB-No., from where the data                         | TB-No., from where the data                    |
| Significance   | is saved.                                                                                                    | is saved.                                           | is saved.                                      |
| Length         | Length of the                                                                                                    | Length of the                                       | Length of the                                  |
| Significance   | source/destination data block in bytes.                                                                                             | source/destination data block in words              | source/destination data block in words         |
|                |                                                                                                    | (counter cell = 1 word).                            | (counter cell = 1 word).                       |

Transfer of blocks with numbers >255

#### ORG identifier 81h-FFh

To transfer data blocks of the number range 256  $\dots$  32768 you may use the ORG identifier 81h-FFh.

For the setting of a DB No. >255 needs a length of one word, the DBNO<sub>new</sub> is assembled from the content of the ORG identifier and the DBNO. DBNO<sub>new</sub> is created as word as follows:

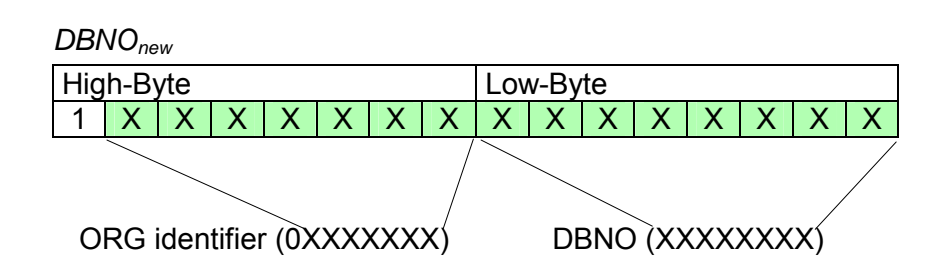

If the highest bit of the ORG identifier is set, the Low-Byte of DBNO<sub>new</sub> is defined via DBNO and the High-Byte of DBNO<sub>new</sub> via ORG identifier, where the highest bit of the ORG identifier is eliminated.

The following formula illustrates this:

DBNO<sub>new</sub> =256 x (ORG-identifier AND 7Fh) + DBNO

**Structure of PLC-Header** For every FETCH and WRITE the CP generates PLC header for request and acknowledgment messages. Normally the length of these headers is 16Bytes and have the following structure:

WRITE

Request telegram

| Remote Station     |               |           |
|--------------------|---------------|-----------|
| System ID          | ="\$5"        | (Word)    |
| Length Header      | =10h          | (Byte)    |
| ID OP-Code         | =01h          | (Byte)    |
| Length OP-Code     | =03h          | (Byte)    |
| OP-Code            | =03h          | (Byte)    |
| ORG block          | =03h          | (Byte)    |
| Length ORG block   | =08h          | (Byte)    |
| ORG identifier*    |               | (Byte)    |
| ERW identifier     |               | (Byte)    |
| Start address      |               | (Word)    |
| Length             |               | (Word)    |
| Empty block        | =FFh          | (Byte)    |
| Length empty block | =02h          | (Byte)    |
| Data up to 64kByte | (only if erro | or no.=0) |

#### Acknowledgement telegram CP

| System ID            | ="S5" | (Word) |
|----------------------|-------|--------|
| Length Header        | =10h  | (Byte) |
| ID OP-Code           | =01h  | (Byte) |
| Length OP-Code       | =03h  | (Byte) |
| OP-Code              | =04h  | (Byte) |
| Ackn. block          | =0Fh  | (Byte) |
| Length Ack. block    | =03h  | (Byte) |
| Error no.            |       | (Byte) |
| Empty block          | =FFh  | (Byte) |
| Length empty block   | =07h  | (Byte) |
| 5 empty bytes attack | ned   |        |

#### FETCH

| Request telegral | т     |        |
|------------------|-------|--------|
| Remote Station   |       |        |
| System ID        | ="S5" | (Word) |
| Length Header    | =10h  | (Byte) |
| ID OP-Code       | =01h  | (Byte) |
| Length OP-Code   | =03h  | (Byte) |
| OP-Code          | =05h  | (Byte) |
| ORG block        | =03h  | (Byte) |
| Length ORG block | =08h  | (Byte) |
| ORG identifier*  |       | (Byte) |
| ERW identifier   |       | (Byte) |
| Start address    |       | (Word) |

=FFh

#### Acknowledgement telegram CP

| System ID                                | ="S5" | (Word) |
|------------------------------------------|-------|--------|
| Length Header                            | =10h  | (Byte) |
| ID OP-Code                               | =01h  | (Byte) |
| Length OP-Code                           | =03h  | (Byte) |
| OP-Code                                  | =06h  | (Byte) |
| Ackn. block                              | =0Fh  | (Byte) |
| Length Ackn. block                       | =03h  | (Byte) |
| Error no.                                |       | (Byte) |
| Empty block                              | =FFh  | (Byte) |
| Length empty block                       | =07h  | (Byte) |
| 5 empty bytes attached                   |       |        |
| Data up to 64kByte (only if error no.=0) |       |        |

\*) More details to the data area is to be found at "ORG-Format" above.

(Word)

(Byte)

(Byte)

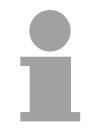

#### Note!

Length

Empty block

Length empty block =02h

Please regard that in opposite to Siemens-S5 systems, the block addressing of these CPUs takes the start address as byte number and the length as number of words.

Messages of error no.

#### The following messages can be returned via error no.:

| Error no. | Message                                      |
|-----------|----------------------------------------------|
| 00h       | No error occurred                            |
| 01h       | The defined area cannot be read res. written |

# Chapter 7 Deployment PLC-Tool

**Overview** This chapter contains the description of the control software *PLC-Tool* from VIPA. PLC-Tool is a component of the OPC-Server package and is installed together with the OPC server at the standard installation. The OPC-Server package can be found at the enclosed CD *SW-ToolDemo*.

#### Content

| Торіс     |                     | Page |
|-----------|---------------------|------|
| Chapter 7 | Deployment PLC-Tool | 7-1  |
| General   |                     |      |
| Setup and | run of program      | 7-3  |
| PLC-Tool  | Operation           | 7-4  |
| Deployme  | nt PLC-Tool         | 7-7  |

## General

#### **Overview**

#### PLC-Tool

#### PLC-Tool is a program for operating the CPU 51xS.

The OPC-Server is required for communicating with the CPU. The OPC-Server has to be installed on the PC. The PLC-Tool enables you to "talk" to external CPUs which are connected via MPI to the serial interface of the PC.

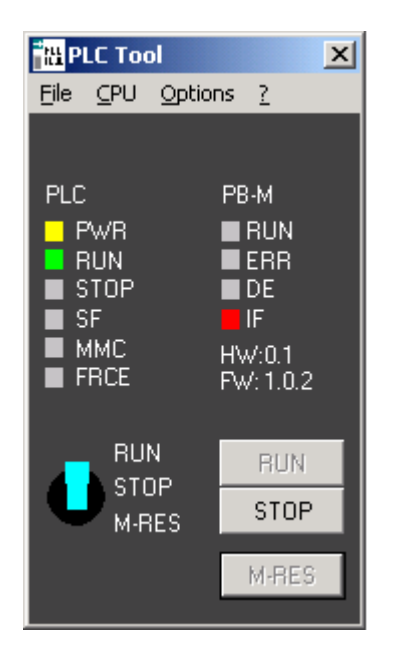

The operating surface (see figure above), which is a schematically top view of a CPU, serves for monitoring and operating the CPU. Here, the status of the LEDs on the CPU as well as the position of the mode switch are shown.

#### **Tray-Icon**

When starting the program, it installs itself also as a small icon (Tray-Icon) in the windows tool bar.

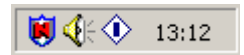

The Tray-Icon also visualizes the status of the CPU. This example here shows the CPU in run status. The program can be started repeatedly in order to simultaneously operate and monitor several CPUs. For each connection to a CPU, you have to assign an own MPI-address.

Any other trademarks referred to in the text are the trademarks of the respective owner and we acknowledge their registration.

# Setup and run of program

| System<br>requirements | For deployment of the PLC-Tool on your PC there are the following system requirements:                                                                                                    |
|------------------------|----------------------------------------------------------------------------------------------------|
|                        | <ul> <li>PC with Windows operating system (Windows 2000 or higher, Windows XP professional or Windows NT 4.0 Service package 6)</li> <li>at least 32MB work memory (64MB are recommended)</li> <li>for installation about 10MB for OPC-Server and PLC-Tool</li> </ul>                                                                                                    |
| Requirements           | The installation of the OPC-Server is required when using PLC-Tool, as the required drivers for the PLC-Tool will be installed on your PC by installing the OPC-Server.                                                                                                    |
| Setup                  | As the PLC-Tool is a component of the OPC-Server package, the PLC-<br>Tool will be installed together with the OPC-Server during the standard<br>setup.<br>The PLC-Tool can also be installed separately. Like installing the OPC-<br>Server, the installation of the PLC-Tool is supported by a setup-program.<br>Close all Windows-programs before starting the setup-program.<br>Insert the CD <i>SW-Tool/Demo</i> . The overview will be loaded via the auto-<br>start function of the CD. From now on, you will be guided through the<br>installation.                    |
| Run of program         | <ul> <li>PLC-Tool can be opened like any other PC-application. You have three options:</li> <li><i>Start menu</i></li> <li>In windows start menu, please click OPC! Then click on PLC-Tool!</li> <li><i>Explorer</i></li> <li>You can start the PLC-Tool by double clicking on file: <i>VPLCTool.exe</i> in directory C:\Programs\OPC Server.</li> <li><i>Tool bar via Tray-lcon</i></li> <li>As soon as PLC-Tool has been started, tray-icon (mini symbol) is shown in the start tool bar.</li> <li>PLC-Tool can be opened by double clicking onto that tray-icon.</li> </ul> |
|                        |                                                                                                    |

# **PLC-Tool Operation**

#### **Operating Dialog**

**Open operating** The operating dialog will be opened after starting the program. **dialog** 

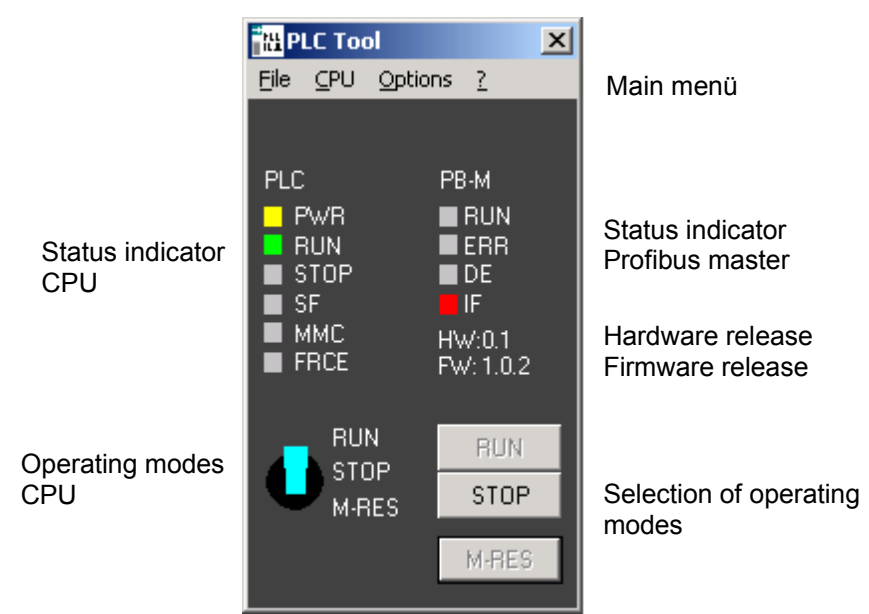

Main menu The menu of the program consists of the following entries:

| File       | CPU                    | Options         | ?(Help)      |
|------------|------------------------|-----------------|--------------|
| - Minimize | - New connection       | - Language      | - Content    |
| - Exit     | - Connection diagnosis | - Create link   | - Help index |
|            | - Download WLD file    | - Always on top | - Use help   |
|            |                        |                 | - Info       |

Name of the PLCHere, the name of your PLC system is shown. You can enter the name into<br/>the dialog box CPU > New connection.

- **Status indicators** The LED states of the corresponding CPU are copied into the status indicators. The set up of the status indicator depends on the CPU in use. As long as there is not a connection to the CPU, the status indicator is deactivated. Additionally, there is a status indication in the tool bar of your windows-system (tray-icon).
- **Operating mode switch** The push buttons which are accordingly to the operating mode either activated or deactivated, serve for adjusting the operating mode of the CPU. Additionally the physical status of the operating mode switch is shown on the desk top in form of a switch.

| Structure of menu |                                                                                                    |
|-------------------|----------------------------------------------------------------------------------------------------|
| File              | <i>Minimize</i><br>By using the command "minimize" the operating dialog will be closed.<br>The program continues actively and will be stored as icon (tray-icon) on the<br>tool bar.                                                                               |
|                   | <i>Exit</i><br>Herewith, the program will be stopped and the tray-icon deleted from the tool bar.                                                                                                    |
| CPU               | <i>New connection</i><br>With this command a dialog box will be opened. You can specify your connection to the CPU within this dialog box.                                                                                                    |
|                   | <i>Connection diagnosis</i><br>When using this command a dialog box is opened which gives information regarding the effective connection.                                                                                                    |
|                   | <i>Download WLD file</i><br>This function allows you to transfer wld files to the module.                                                                                                    |
| Options           | Language<br>When marking this command, a submenu containing a list of available<br>languages for the surface is being opened. The active language is marked<br>with a hook. The language on the program surface can be changed by<br>clicking on another language. |
|                   | <b>Note!</b><br>As long as your operating system does not support languages, these languages will be shown as deactivated. The languages do exist but it is not possible to choose them.                                                                           |
|                   | <i>Create link</i><br>Via setting up a link you can set up a link for your CPU connection which is<br>momentarily active. In the dialog box you have to mention where you<br>stored it.                                                                            |
|                   | <i>Always on top</i><br>This function always puts the operating dialog onto the top level of the<br>monitor. Therewith, the window is always visible, even then, when you are<br>working with different applications. This function is marked with a hook, if      |

active. By clicking anew onto that function – it can be deactivated again.

#### ? (Help)

Content

This command opens an overview with topics of online-support.

#### Help Index

This command offers the option to have all catchwords regarding information for support alphabetically indicated. In that list you can go up and down by using the arrow-keys and stop at the word you are looking for to mark it. After having marked that word the appropriate text for help will be shown.

#### Use help

This function opens a window with standard-help for windows. Here, you can obtain information for using the help system.

#### Info

Via information you will obtain details about revision date of the PLC-Tool and copyright.

# **Deployment PLC-Tool**

| Establish connection to | With <b>CPU</b> > <i>New connection</i> the dialog window "Create new adapter" is opened.                                                                                                    |
|-------------------------|----------------------------------------------------------------------------------------------------|
| the CPU                 | To access the CPU 51xS set Connection type to "Ethernet". The following dialog window is opened.                                                                                                    |
|                         | Create link  Finish Cancel                                                                                                    |
| Name of adapter         | Please enter here an unique name! The name should signify the PLC system in which your CPU is, e.g. "mixer".                                                                                                    |
| Description             | Into this dialog box, you may enter an additional description, which explains<br>your system more specifically. The assigned name in here will be given as<br>tool-tip. If you don't assign a description – then the name of the adapter will<br>be given as "tool-tip".                                                                                                    |
| Local IP address        | The initialization by PLC function can only be established if Siemens SIMATIC manager and CPU 51xS slot card are at the same PC.<br>If the CPU 51xS slot card and PLC-Tool are at the same PC please enter here the IP address of the Ethernet part of the CPU 51xS.<br>If you want to access the CPU 51xS from an external PC via Ethernet, so you have to enter the IP address of the network card of the external PC. |
|                         | Additionally you have to set the routing to the CPU 51xS slot card in the target PC and to enter this route in the external PC. More concerning this may be found at "External access to PG/OP channel via routing".                                                                                                    |
| PLC IP address          | Please enter here the IP address of the CPU part of the slot card                                                                                                    |
| Slot number<br>(Rack)   | Leave this parameter at 2.                                                                                                    |
| Finish                  | By clicking at [Finish] a connection to your CPU is established.                                                                                                    |
|                         | Note!                                                                                                    |

The adjustments made in the dialog box are only of temporary existence.

As soon as you close the PLC-Tool, your entries will be deleted. For securing your settings you should secure your data in form of a link via options > create link.

# Connection diagnosis

**Dialog box** 

The following dialog box will be opened under **CPU** > *connection diagnosis*:

| Informations on PLC              | connection Mixer                                                                                                    | Close                 |
|----------------------------------|----------------------------------------------------------------------------------------------------|-----------------------|
| Update                           |                                                                                                    |                       |
| Date/Time (GMT)                  | Event                                                                                                    | Module                |
| 04.02.2002 10:02:09 (+ 377 ms)   | Connection to Connection Communication Server is being established.                                                                        | D:\Meine Dateien\Kund |
| 04.02.2002 10:02:09 (+ 377 ms    | Connection established.                                                                                                    | D:\Meine Dateien\Kund |
| 04.02.2002 10:02:09 (+ 377 ms)   | Temporary adapter object is being created.                                                                                                 | D:\Meine Dateien\Kund |
| 2 04.02.2002 10:02:09 (+ 387 ms) | Adapter object created.                                                                                                    | D:\Meine Dateien\Kund |
| 🕽 04.02.2002 10:02:09 (+ 387 ms) | Connection to PLC is being established.                                                                                                    | D:\Meine Dateien\Kund |
| 2 04.02.2002 10:02:09 (+ 728 ms) | Connection established.                                                                                                    | D:\Meine Dateien\Kund |
| 04.02.2002 10:02:11 (+ 350 ms)   | The status of all LEDs is being read out PLC).                                                                                             | D:\Meine Dateien\Kund |
| 2 04.02.2002 10:02:11 (+ 490 ms) | Readout of the status of the LED has been successful.                                                                                      | D:\Meine Dateien\Kund |
| 04.02.2002 10:02:11 (+ 490 ms)   | It is not possible to find every LED-status by reading the complete list. This is w                                                        | D:\Meine Dateien\Kund |
| 04.02.2002 10:02:11 (+ 490 ms)   | The status of LED PLC-DESL is being read out.                                                                                              | D:\Meine Dateien\Kund |
| ) 04.02.2002 10:02:11 (+ 631 ms) | <ul> <li>Readout of the status of the LED failed. The CPU does not support the comma</li> <li>Error code of the PLC: 0x0000030c</li> </ul> | D:\Meine Dateien\Kund |
| 04.02.2002 10:02:15 (+ 777 ms)   | The status of all LEDs is being read out PLC).                                                                                             | D:\Meine Dateien\Kund |
| 🖌 04.02.2002 10:02:15 (+ 897 ms) | Readout of the status of the LED has been successful.                                                                                      | D:\Meine Dateien\Kund |
| 04.02.2002 10:02:15 (+ 897 ms)   | It is not possible to find every LED-status by reading the complete list. This is w                                                        | D:\Meine Dateien\Kund |
| 04.02.2002 10:02:15 (+ 897 ms)   | The status of LED PLC-DESL is being read out.                                                                                              | D:\Meine Dateien\Kund |
| ) 04.02.2002 10:02:16 (+ 17 ms)  | <ul> <li>Readout of the status of the LED failed. The CPU does not support the comma</li> <li></li></ul>                                   | D:\Meine Dateien\Kund |
|                                  |                                                                                                    |                       |
|                                  |                                                                                                    |                       |
|                                  |                                                                                                    |                       |
| 1                                |                                                                                                    |                       |

This dialog box gives information about the effective connection.

# Protocol of<br/>ProceduresSimilar to the event protocol of windows, for indicating diagnosis data three<br/>procedure modes are used and are shown via a proper symbol.♥The symbols have the following meaning:●A procedure was successfully finished.●A procedure is in process.●While in process, an error has occured.

#### **Create link**

**Dialog box** When clicking **Options** > *create link* you reach a dialog box setting up a link. By starting the program via that link the PLC-Tool is being started and is automatically setting up the stored connection.

| Directory for the link            |                        |
|-----------------------------------|------------------------|
| Start-up (all users)              |                        |
| Adapter                           |                        |
| <current connection=""></current> |                        |
| Language                          |                        |
| English: Englisch (USA)           |                        |
| Hidden (as icon in the task bar)  |                        |
| 🗖 Always <u>o</u> n top           |                        |
| Finish Cancel                     |                        |
|                                   | Directory for the link |

It's possible to enter the following inputs for the link which has to be created.

**Link directory** By clicking on the arrow a list with different options is being opened – it contains various directories out of the start menu as well as the desk top. Choose the requested file for the link with your mouse.

Via entry "another folder" you can insert any other file for the link. For this, a standard dialog for a new folder is being opened.

Adapter Via this selection-list you can see the connections already set up. This list is equivalent to the list in menu CPU.

In this selection-list you can find the connections already set up. You can also find this list in the connection-dialog box.

Language In the menu options > *language* various languages are listed. Via selection list you have the option to choose one of these languages you prefer for the link and confirm it by mouse click.

**Hidden (as icon shown in the tool bar)** By clicking this option it is reached that the program, when started via the link, will not me maximized but will only be started as icon in the tool bar.

| Always on top | This option enables this program, when being started via the link, always to |
|---------------|------------------------------------------------------------------------------|
|               | be atop all other programs on the monitor.                                   |

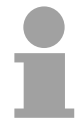

#### Note!

By saving your link in autostart (all users) with a setting "hidden" the PCL-Tool is being started and secured as tray icon on the tool bar as soon your windows system is getting started.

| Change of | f    |
|-----------|------|
| operating | mode |

Operating modeThe effective operation mode is indicated by LEDs.switchThe effective position of the operating mode switch on the CPU is<br/>visualized by a graphic in the PLC-Tool.

#### The switch has the following positions:

- The CPU is in run modus.
  - The CPU is in stop modus.

M-Res (overall reset) - the CPU is in overall reset modus.

**Push buttons** Next to the operating mode switch there are three push buttons with which the CPU can be positioned into the proper operation mode.

#### The following push buttons can be operated:

RUN STOP

M-RES

The CPU will be set into overall reset modus.

The CPU will be set into run modus.

The CPU will be set into run modus.

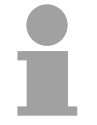

#### Note!

The push buttons are released or disabled for operation depending on the current operating mode (LED) and the effective position of the operating mode switch. Thereby, you can only use the push buttons which are suggestive for the current situation at a time.

## Tray-Icon

| 13:12    | Each entity of the program installs itself after starting as tray icon located in<br>the windows-toolbar. When having finished the program, the tray icon will<br>be deleted.                                                                                                    |  |  |  |  |
|----------|----------------------------------------------------------------------------------------------------|--|--|--|--|
|          | The tray icon has the following formats, according to the operating mode of the CPU:                                                                                                    |  |  |  |  |
| ٩        | CPU is in run modus                                                                                                    |  |  |  |  |
|          | CPU is in start-up (changing from stop into run).                                                                                                    |  |  |  |  |
| ۲        | CPU is in stop modus                                                                                                    |  |  |  |  |
| •        | Status of CPU unknown (no connection).                                                                                                    |  |  |  |  |
| Tool tip | <ul><li>When strolling over the tray icon with the mouse a small information window (tool tip) with the name of the adapter will be displayed.</li><li>The dialog is being opened by double-clicking on the symbol.</li><li>Right mouse click onto the symbol opens a menu via which the dialog can be called.</li><li>Besides, finishing of the program is offered via the menu.</li></ul> |  |  |  |  |

#### **Status indication**

LEDS For status indication, the PLC-Tool has LED-rows for the CPU and for the Profibus master. Use and the proper colors are to be found in below mentioned columns. For a detailed description of the LEDs, please refer to the manual for the respective CPU!

Not all LEDs listed below have to be always indicated. In fact, the PLC-Tool indicates the LEDs only which enable the PLC-Tool to read information from the CPU.

| Status LEDs CPU | Description | Color  | Meaning                                                                                   |
|-----------------|-------------|--------|-------------------------------------------------------------------------------------------|
|                 | PWR         | yellow | CPU is supplied with voltage.                                                             |
|                 | RUN         | green  | CPU is in run-status. If LED flashing, CPU is in start up.                                |
|                 | STOP        | red    | CPU is in STOP status.                                                                    |
|                 | SF          | red    | Lights up when system error occurs                                                        |
|                 | MMC         | red    | Flashes when access to MMC                                                                |
|                 | FRCE        | yellow | Lights up as soon as variables are fixed.                                                 |
|                 | DESL        | yellow | Indicates Profibus slave activity as long as the integrated Profibus master is activated. |

| Status of LEDs<br>Profibus master | Description | Color  | Meaning                                                                       |
|-----------------------------------|-------------|--------|-------------------------------------------------------------------------------|
|                                   | RUN         | green  | Profibus master in operation. If LED flashes,<br>Profibus master in start-up. |
|                                   | ERR         | red    | Lights up when breakdown of slave                                             |
|                                   | DE          | yellow | DE (Data exchange) indicates communication via Profibus                       |
|                                   | IF          | red    | Initializing error when parameterization is faulty                            |
## Chapter 8 WinPLC7

**Overview** In this chapter the programming and simulation software WinPLC7 from VIPA is presented. WinPLC7 is suited for every with Siemens STEP<sup>®</sup>7 programmable PLC.

Besides the system presentation and installation here the basics for using the software is explained with a sample project.

More information concerning the usage of WinPLC7 may be found in the online help respectively in the online documentation of WinPLC7.

| Content | Торіс        |                    | Page |
|---------|--------------|--------------------|------|
|         | Chapter 8    | WinPLC7            |      |
|         | System pro   | esentation         |      |
|         | Installation |                    |      |
|         | Example p    | roject engineering |      |

# System presentation

| General                | WinPLC7 is a p<br>PLC programma<br>This tool allows<br>Besides of a c<br>integrated simul<br>the PC without a<br>This "Soft-PLC"<br>behavior and<br>BSTACK. | brogramming and simulation software from VIPA for every<br>able with Siemens STEP <sup>®</sup> 7.<br>you to create user applications in FBD, LAD and STL.<br>comfortable programming environment, WinPLC7 has an<br>lator that enables the simulation of your user application at<br>additional hardware.<br>' is handled like a real PLC and offers the same error<br>diagnosis options via diagnosis buffer, USTACK and |
|------------------------|----------------------------------------------------------------------------------------------------|----------------------------------------------------------------------------------------------------|
|                        | Note!<br>Detailed information help respectively                                                                                                    | ation and programming samples may be found at the online y in the online documentation of WinPLC7.                                                                                                    |
| Alternatives           | There is also th of WinPLC7 from                                                                                                    | e possibility to use the Siemens SIMATIC manager instead<br>m VIPA. Here the proceeding is part of this manual.                                                                                                    |
| System<br>requirements | <ul> <li>Pentium with</li> <li>Graphics ca<br/>resolution of</li> <li>Windows 988<br/>Windows XP</li> </ul>                                                 | 233MHz and 64Mbyte work space<br>rd with at least 16bit color - we recommend a screen<br>at least 1024x768 pixel.<br>SE/ME, Windows 2000,<br>(Home and Professional), Windows Vista                                                                                                    |
| Source                 | You may receive<br>the <i>demo versie</i><br>configured.<br>To configure to<br>necessary. This<br>There are the fo                                          | ve a <i>demo version</i> from VIPA. Without any activation with<br>on the CPUs 11x of the System 100V from VIPA may be<br>he SPEED7 CPUs a license for the "profi" version is<br>may be online received and activated.<br>ollowing sources to get WinPLC7:                                                                                                    |
| Online                 | At www.vipa.de version and the                                                                                                    | in the service area at <i>Downloads</i> a link to the current demo<br>updates of WinPLC7 may be found.                                                                                                    |
| CD                     | Order no                                                                                                    | Description                                                                                                    |
|                        | SW211C1DD                                                                                                    | WinPLC7 Single license CD with documentation in german                                                                                                    |
|                        | SW21101ED                                                                                                    | WinPLC7 Single license CD, with documentation in english                                                                                                    |
|                        | SW900T0LA                                                                                                    | ToolDemo<br>VIPA software library free of charge respectively demo<br>versions, which may be activated                                                                                                    |

### Installation

**Preconditions** The project engineering of a SPEED7 CPU from VIPA with WinPLC7 is only possible using an activated "Profi" version of WinPLC7.

InstallationThe installation and the registration of WinPLC7 has the following<br/>approach:

- For installation of WinPLC7 start the setup program of the corresponding CD respectively execute the online received exe file.
- Choose the according language.
- Agree to the software license contract.
- Set an installation directory and a group assignment and start the installation.

Activation of the "Profi" version

Demo

- Start WinPLC7. A "Demo" dialog is shown.
- Press the <q> key. The following dialog for activation is shown:

| four name:                     |                         | *                           |                      |
|--------------------------------|-------------------------|-----------------------------|----------------------|
| Serial number (34-digit):      | 1                       |                             |                      |
| system number:                 | SYS-1C11PLC7V4          | •                           |                      |
| Activating key:                | [                       |                             | *: Necessary details |
| Get activation key online (via | a internet) This pc hav | e no access to the internet |                      |
|                                |                         |                             |                      |
|                                |                         |                             | _                    |
|                                |                         |                             | _                    |
|                                |                         |                             | _                    |
|                                |                         |                             | _                    |
|                                |                         |                             |                      |

- Fill in the following fields: *Email-Addr., Your Name* und *Serial number.* The serial number may be found on a label at the CD case.
- If your computer is connected to Internet you may online request the *Activation Key* by [Get activation key via Internet]. Otherwise click at [This PC has no access to the internet] and follow the instructions.
- With successful registration the activation key is listed in the dialog window respectively is sent by email.
- Enter the activation key and click to [OK]. Now, WinPLC7 is activated as "Profi" version.

Installation of WinPCAP for station search via Ethernet To find a station via Ethernet (accessible nodes) you have to install the WinPCAP driver. This driver may be found on your PC in the installation directory at WinPLC7-V4/WinPcap\_4\_0.exe. Execute this file and follow the instructions.

# Example project engineering

| Job definition                                               | In the example a FC 1 is programmed, which is cyclically called by the OB 1. By setting of 2 comparison values ( <i>value1</i> and <i>value2</i> ) during the FC call, an output of the PLC-System should be activated depending on the comparison result.                                                                                                    |
|--------------------------------------------------------------|----------------------------------------------------------------------------------------------------|
| Project<br>engineering for<br>deployment in<br>the simulator | For the output in the simulator the following should apply:<br>if <i>value1</i> = <i>value2</i> activate output Q 124.0<br>if <i>value1</i> > <i>value2</i> activate output Q 124.1<br>if <i>value1</i> < <i>value2</i> activate output Q 124.2                                                                                                    |
| Precondition                                                 | <ul><li>You have administrator rights for your PC.</li><li>WinPLC7 is installed and activated as "Profi" version.</li></ul>                                                                                                    |
| Hardware configuration                                       | For the exclusive deployment in the simulator no hardware configuration is necessary.                                                                                                    |
| Programming of the FC 1                                      | <ul> <li>The PLC programming happens by WinPLC7.</li> <li>Start WinPLC7 ("Profi" version)</li> <li>Create and open a new project by File &gt; Open/create a project.</li> </ul>                                                                                                    |
| Creating block FC 1                                          | <ul> <li>Choose File &gt; Create new block.</li> <li>Enter "FC1" as block and confirm with [OK]. The editor for FC 1 is called.</li> </ul>                                                                                                    |
| Creating<br>parameters                                       | <ul> <li>In the upper part of the editor there is the <i>parameter table</i>. In this example the 2 integer values <i>value1</i> und <i>value2</i> are to be compared together. Since both values are read only by the function, these are to be defined as "in".</li> <li>Select the "in&gt;" row at the <i>parameter table</i> and enter at the field <i>Name</i> "value1". Press the [Return] key. The cursor jumps to the column with the data type.</li> <li>The data type may either directly be entered or be selected from a list of available data types by pressing the [Return] key. Set the data type to INT and press the [Return] key. Now the cursor jumps to the <i>Comment</i> column.</li> <li>Here enter "1. compare value" and press the [Return] key. A new "in&gt;" row is created and the cursor jumps to <i>Name</i>.</li> <li>Proceed for <i>value2</i> in the same way as described for <i>value1</i>.</li> </ul> |
|                                                              | Save the block.                                                                                                    |

#### Parameter table

The parameter table shows the following entries, now:

| 90                                                                                                    | FC1 of      | CPU31XSC.PI      | RJ (OFFLINE)           |      |               |                     |  |
|----------------------------------------------------------------------------------------------------|-------------|------------------|------------------------|------|---------------|---------------------|--|
| <f< td=""><td>C1&gt; '''' Ve</td><td>ersion:1.0 Autho</td><td>r:nb Name:nb Family:nb</td><td></td><td></td><td></td><td></td></f<> | C1> '''' Ve | ersion:1.0 Autho | r:nb Name:nb Family:nb |      |               |                     |  |
| ×                                                                                                    | Adress      | Declaration      | Name                   | Туре | Initial value | Comment             |  |
|                                                                                                    | 0.0         | in>              | value1                 | INT  |               | 1. comparison value |  |
|                                                                                                    | 2.0         | in>              | value2                 | INT  |               | 2. comparison value |  |
|                                                                                                    |             | out <            |                        |      |               |                     |  |
|                                                                                                    |             | in_out <>        |                        |      |               |                     |  |
|                                                                                                    |             | temp T           |                        |      |               |                     |  |
|                                                                                                    |             |                  |                        |      |               |                     |  |

Enter the program As requested in the job definition, the corresponding output is activated depending on the comparison of *value1* and *value2*. For each comparison operation a separate network is to be created.

• The program is to be created as FBD (function block diagram). Here change to the FBD view by clicking at FBD.

| e | tъ | σc | r | k | C | :0 | ωD | ıe | n | t | - |    |   |   |   |   |     |      |   |   |  |  |   |     |  |   |   |     |  |     |  |     |  |  |   |       |     |  |     |  |
|---|----|----|---|---|---|----|----|----|---|---|---|----|---|---|---|---|-----|------|---|---|--|--|---|-----|--|---|---|-----|--|-----|--|-----|--|--|---|-------|-----|--|-----|--|
|   | s  | ΤJ | L |   |   | F  | BJ | D  |   |   | 1 | IJ | U | ) |   |   |     |      |   |   |  |  |   |     |  |   |   |     |  |     |  |     |  |  |   |       |     |  |     |  |
|   |    |    |   |   |   |    |    | ١  |   |   |   |    |   |   |   |   |     | <br> |   |   |  |  |   |     |  |   |   |     |  |     |  |     |  |  |   | <br>- |     |  |     |  |
|   |    |    |   |   |   |    |    |    |   |   | ÷ | ÷  |   |   |   |   |     | <br> | ÷ |   |  |  |   |     |  |   |   |     |  |     |  |     |  |  |   |       |     |  |     |  |
|   |    |    |   |   |   |    |    |    | - | ł | ÷ | ٠  | ٠ | - | • | • | • • | <br> | ÷ | - |  |  |   | • • |  |   | ÷ | • • |  | • • |  | • • |  |  | - |       | • • |  | • • |  |
|   |    |    |   |   |   |    |    |    |   |   |   |    |   |   |   |   | •   | <br> |   |   |  |  | • |     |  | • |   | •   |  | •   |  | • • |  |  |   |       |     |  |     |  |
|   |    |    |   |   |   |    |    |    |   |   | х | ٠  | ٠ |   |   |   | • • | <br> |   |   |  |  |   |     |  |   |   | •   |  |     |  |     |  |  |   |       |     |  |     |  |
|   |    |    |   |   |   |    |    |    |   |   |   |    |   |   |   |   |     |      |   |   |  |  |   |     |  |   |   |     |  |     |  |     |  |  |   |       |     |  |     |  |

- Click to the input field designated as "empty". The available operations may be added to your project by drag&drop from the hardware catalog or by double click at them in the hardware catalog.
- Open in the catalog the category "Comparator" and add the operation "CMP==I" to your network.

| 🖲 FC1 of           | CPU31XSC.P       | RJ (OFFLINE)                                                                                    |       |               |          | K Catalog                                                                                                    | X   |
|--------------------|------------------|-------------------------------------------------------------------------------------------------|-------|---------------|----------|----------------------------------------------------------------------------------------------------|-----|
| <fc1> '''' V</fc1> | ersion:1.0 Autho | r: Name:nb Family:                                                                              | nb    |               |          | Rit logic                                                                                                    |     |
| * Adress           | Declaration      | Name                                                                                            | Туре  | Initial value | Comment  |                                                                                                    |     |
| 0.0                | in>              | value1                                                                                          | INT   |               | 1. compa |                                                                                                    |     |
| 2.0                | in>              | value2                                                                                          | INT   |               | 2. compa |                                                                                                    |     |
|                    | out <            |                                                                                                 |       |               |          |                                                                                                    |     |
|                    | in out <>        |                                                                                                 |       |               |          |                                                                                                    |     |
|                    | temp T           |                                                                                                 |       |               |          |                                                                                                    | =   |
|                    | (onp             |                                                                                                 |       |               |          |                                                                                                    |     |
|                    |                  |                                                                                                 |       |               |          | Image: Second second second |     |
|                    |                  |                                                                                                 |       |               |          | CMP ==D                                                                                                    |     |
|                    |                  |                                                                                                 |       | /             |          | -[>] CMP <>D                                                                                                    |     |
| Pleak a            | own out -        |                                                                                                 |       | /             |          | CMP >D                                                                                                    |     |
| DIOCK C            | ommeric-         |                                                                                                 |       |               |          | CMP <d< td=""><td></td></d<>                                                                                                    |     |
|                    |                  |                                                                                                 |       |               |          | CMP >=D                                                                                                    |     |
|                    |                  |                                                                                                 |       |               |          | CMP <=D                                                                                                    |     |
| Network            | 1:               | <title net<="" of="" td=""><td>work&gt;</td><td></td><td></td><td>CMP ==R</td><td></td></title> | work> |               |          | CMP ==R                                                                                                    |     |
| Network            | comment=         |                                                                                                 | /     |               |          | [>] CMP ↔R                                                                                                    |     |
|                    |                  |                                                                                                 |       |               |          | [>] CMP >R                                                                                                    |     |
| STL                | FBD LAL          |                                                                                                 |       |               |          | [>] CMP <r< td=""><td></td></r<>                                                                                                    |     |
|                    |                  | · · · · · · · · · · · · · · · · · · ·                                                           |       |               |          | CMP >=R                                                                                                    |     |
|                    | CMR              |                                                                                                 |       |               |          | CMP <= R                                                                                                    |     |
|                    |                  |                                                                                                 |       |               |          | Tonverter                                                                                                    | × 1 |
| 222                | (TNI)            |                                                                                                 |       |               |          | Description:                                                                                                    |     |
| 100000             |                  |                                                                                                 |       |               |          | Compare Integer For Equal To                                                                                                    |     |
| 222                | (INT)            |                                                                                                 |       |               |          |                                                                                                    |     |
|                    |                  |                                                                                                 |       |               |          |                                                                                                    |     |

- Click to the input left above and insert *value1*. Since these are block parameters a selection list of block parameters may be viewed by entering "#".
- Type in "#" and press the [Return] key.
- Choose the corresponding parameter and confirm it with the [Return] key.
- Proceed in the same way with the parameter value2.

The allocation to the corresponding output, here Q 124.0, takes place with the following proceeding:

• Click to the output at the right side of the operator.

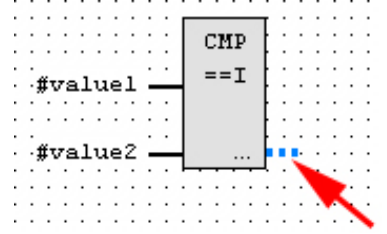

- Open in the catalog the category "Bit logic" and select the function "--[=]". The inserting of "--=" corresponds to the WinPLC7 shortcut [F7].
- Insert the output Q 124.0 by clicking to the operand.

| • • | •  | •                                            | ·  | • | ·  | • | ·  | • | · | • | • | •          | •   | • | •  | • | · | · | · | · | • | • | • | ·   | · | ·  | • | · | • | • |
|-----|----|----------------------------------------------|----|---|----|---|----|---|---|---|---|------------|-----|---|----|---|---|---|---|---|---|---|---|-----|---|----|---|---|---|---|
|     |    |                                              | ÷  |   |    | ÷ |    |   | : | Г | 6 | וני        | ст  | , | ŀ  |   |   |   | ÷ |   |   |   | ÷ |     |   | :  |   |   |   |   |
| • • | •  | ·                                            | ·  | · | ·  | · | ·  | · | · |   | 1 | - <b>T</b> | 1.5 | ſ | Ł  | · | · | · | · | · | · | · | · | ·   | · | ·  | · | · | · | • |
| • • | ۰. | ×-                                           |    |   |    | _ | ,  | • | · |   | = | -          | • I |   | Ł  | · | · | · | · | · | · | · | · | ·   | · | ·  | · | · | • | • |
|     | :* | <u>,                                    </u> | 12 |   | .u | 2 | ÷. |   |   | 1 |   |            |     |   | t  | ÷ | : | : | : |   | • | • | • | ·   |   | :  | ÷ | : |   | : |
|     |    |                                              |    |   |    |   |    |   |   |   |   |            |     |   | Į. |   |   |   |   | C | 1 | z | 4 | . 1 | ο |    |   |   |   |   |
| • • | ۰. |                                              |    |   |    |   | _  | · | · |   |   |            |     |   | Ł  | • | · | · | · |   |   | - | - |     | Т | ·  | · | · |   | • |
| • • | ٠ŧ | ţ٦                                           | 78 | 1 | u  | e | Ζ  | - | - | 1 |   |            | ••  | • | F  |   |   |   |   |   |   | - |   | N   |   | ×. | · | · | · | · |
|     | •  | •                                            | •  | · | •  | • | ·  | • | • |   |   |            |     |   | ۰. | • | • | · | • | L |   |   |   |     | 7 | C  | • | • | • | • |
|     |    | :                                            | :  | ÷ | ÷  |   |    |   | : |   | 2 | 2          |     | 2 |    |   | : |   | : |   |   |   |   |     |   | 2  | Ń |   |   |   |
|     |    |                                              |    |   |    |   |    |   |   |   |   |            |     |   |    |   |   |   |   |   |   |   |   |     |   |    | 2 | • |   |   |
| • • | •  | ·                                            | ·  | · | ·  |   | ·  | · | · | • | · |            | ·   | · | ·  | · |   | · | · | · | · | · | · | ·   | · | ·  |   |   | • | • |
| • • | •  | •                                            | •  | · | ·  | • | ·  | · | · | • | · | ·          | •   | · | ·  | · | · | · | · | · | · | • | • | ·   | · | ·  | · | · | 2 |   |

Network1 is finished, now.

Adding a new For further comparisons the operations "CMP>I" at Q 124.1 and "CMP<I" at Q 124.2 are necessary. Create a network for both operations with the following proceeding:

- Move your mouse at an arbitrary position on the editor window and press the right mouse key.
- Select at the context menu "Insert new network". A dialog field is opened to enter the position and number of the networks.
- Proceed as described for "Network 1".
- Save the FC 1 with File > Save content of focused window respectively press [Strg]+[S].

FC 1 After you have programmed the still missing networks, the FC 1 has the following structure:

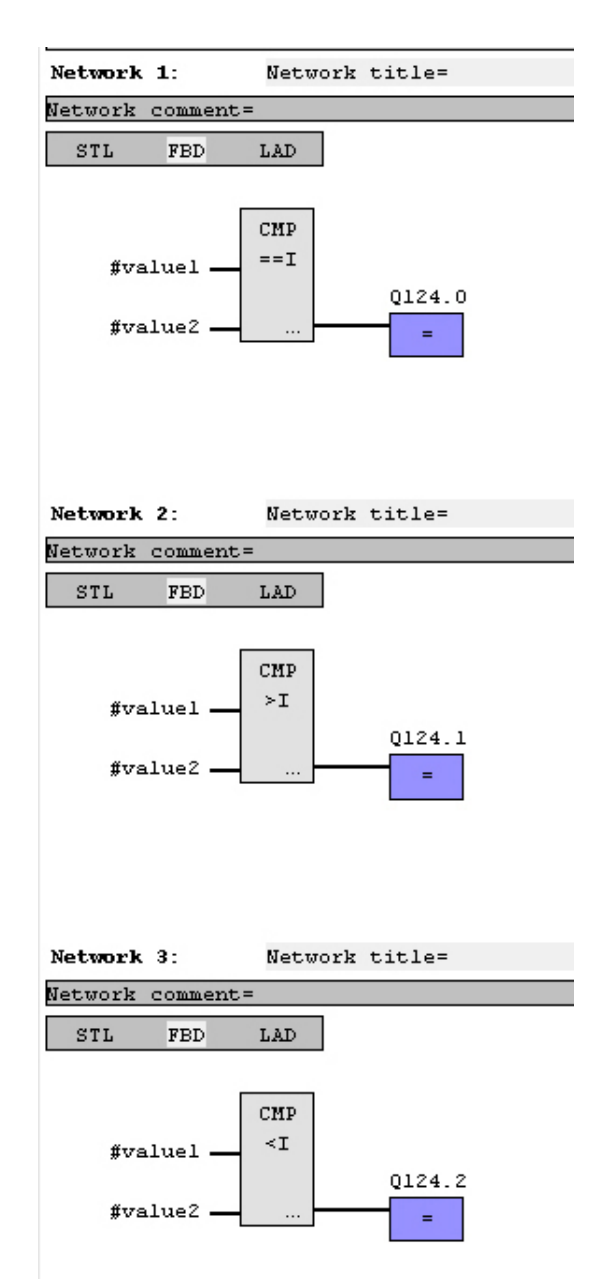

Creating the block T OB 1

The FC 1 is to be called from the cycle OB 1.

- To create the OB 1 either you select **File** > *Create new block* or click to button [Display OB 1] and create the OB 1.
- Change to the STL view.
- Type in "Call FC 1" and press the [Return] key. The FC parameters are automatically displayed and the following parameters are assigned:

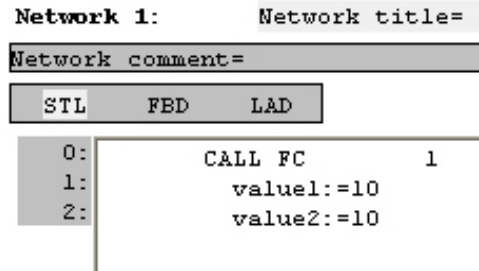

 Save the OB 1 with File > Save content of focused window respectively press [Strg]+[S].

Test the PLC program in the Simulator With WinPLC7 there is the possibility to test your project in a *simulator*.

| 10  | • 📷 🖻 🛤 🖂                     | > <u> </u>         | →월 \$월 (1) Sym (& (2) (= -€ =〔 〒 081 | ▼ Target: Simulator ▼                                                       |
|-----|-------------------------------|--------------------|--------------------------------------|-----------------------------------------------------------------------------|
| U:V | CPU31XSC\CPU31XSC\            | CPU31XSC.PRJ (Simu | lator active)                        | Target: Simulator                                                           |
| -   | Sub-project                   | Blocks             |                                      | Target: MHJ-NetLink<br>Target: TCP/IP-Direct                                |
|     | Target: Simulator<br>CPU31XSC | 0 2                |                                      | Target: MHJ-NetLink TS<br>Target: NETLink PRO TCP/IP<br>Target: SIMATIC NET |
|     |                               |                    |                                      |                                                                             |

- Transfer the blocks to the simulator with **PLC** > Send all blocks.
- Switch the CPU to RUN, by clicking to the photo "Switch/Operating mode" and select in the dialog window the button [Warm restart]. The displayed state changes from STOP to RUN.
- To view the process image select **View** > *Display process image window.*
- Double click to the process image and enter at "Line 2" the address PQB124. Confirm with [OK]. A value marked by red color corresponds to a logical "1".
- Open the OB 1 with the button [Display OB 1].
- Change the value of one variable, save the OB 1 and transfer it to the simulator. According to your settings the process image changes immediately. The status of your blocks may be displayed with Block > Monitoring On/Off.

Visualization via A furthe PLC mask graphica

A further component of the simulator is the *PLC mask*. Here a CPU is graphically displayed, which may be expanded by digital and analog peripheral modules.

As soon as the CPU of the simulator is switched to RUN state, inputs may be activated by mouse and outputs may be displayed.

- Open the PLC mask with **view** > *PLC mask*. A CPU is graphically displayed.
- By clicking the right mouse button within the PLC mask the context menu is opened. Choose for this example "Insert 16-port digital input module". The module is displayed at the right side of the CPU.
- Double-click to the output module, open its properties dialog and enter the *Module address* 124.
- Switch the operating mode switch to RUN by means of the mouse. Your program is executed and displayed in the simulator, now.

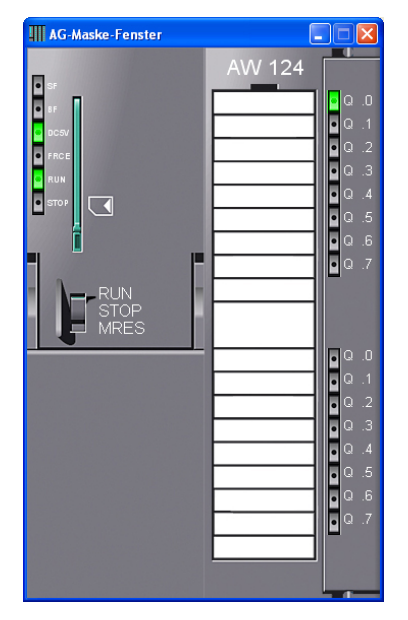

| Project<br>engineering for<br>deployment in<br>the CPU 51xS | For the output in the CPU 51xS the following should apply:<br>if <i>value1</i> = <i>value2</i> activate bit memory M 124.0<br>if <i>value1</i> > <i>value2</i> activate bit memory M 124.1<br>if <i>value1</i> < <i>value2</i> activate bit memory M 124.2                                                                                                    |
|-------------------------------------------------------------|----------------------------------------------------------------------------------------------------|
| Precondition                                                | <ul> <li>You have administrator rights for your PC.</li> <li>WinPLC7 is installed and activated as "Profi" version.</li> <li>Your CPU 51xS is installed and the PG/OP channel may be accessed via Ethernet.</li> <li>WinPCap for station search via Ethernet is installed.</li> <li>The power supply of the CPU and the I/O periphery are activated and the CPU is in STOP state.</li> </ul> |
| Hardware<br>configuration                                   | <ul> <li>Start WinPLC7 ("Profi" version).</li> <li>Create and open a new project by File &gt; Open/create a project.</li> <li>For the call of the hardware configurator it is necessary to set WinPLC7 from the Simulator-Mode to the Offline-Mode. For this and the communication via Ethernet set "Target: TCP/IP Direct".</li> <li>WWWWWWWWWWWWWWWWWWWWWWWWWWWWWWWWWWWW</li></ul>         |

- By double click choose the according VIPA CPU in the hardware catalog at CPU SPEED7.
- For output place a digital output module and assign the start address 124.
- Save the hardware configuration.

• Open the *CP343 properties* by double clicking to the CPU at slot 2 in the hardware configurator and selecting [Ethernet CP properties (PG/OP channel)] respectively by double clicking at "SPEED7 Ethernet (CP343)" slot 11 at UR3.

- Chose the register Common Options.
- Click to [Properties Ethernet].
- Choose the subnet "PG\_OP\_Ethernet".
- Enter a valid IP address-and a subnet mask. You may get this from your system administrator.
- Close every dialog window with [OK].
- Select, if not already done, "Target: External TCP/IP direct".
- Open with **Online** > Send configuration to the CPU a dialog with the same name.
- Click to [Accessible nodes]. Please regard to use this function it is necessary to install WinPCap before!
- Choose your network card and click to [Determining accessible nodes]. After a waiting time every accessible station is listed. Here your CPU with IP 0.0.0.0 is listed, too. To check this the according MAC address of the CPU is also listed.
- For the temporary setting of an IP address select you CPU and click to [Temporary setting of the IP parameters]. Please enter the same IP parameters, you configured in the CPU properties and click to [Write Parameters].
- Confirm the message concerning the overall reset of the CPU. The IP parameters are transferred to the CPU and the list of accessible stations is refreshed.
- Select you CPU and click to [Confirm]. Now you are back in the dialog "Send configuration".

Transfer hardware configuration

• Choose your network card and click to [Send configuration]. After a short time a message is displayed concerning the transfer of the configuration is finished.

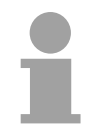

#### Note!

Usually the online transfer of the hardware configuration happens within the hardware configurator.

With **File** > Save active station in the WinPL7 sub project there is also the possibility to store the hardware configuration as a system file in WinPLC7 to transfer it from WinPLC7 to the CPU.

The hardware configuration is finished, now and the CPU may always be accessed by the IP parameters as well by means of WinPLC7.

- Programming of<br/>the FC 1The PLC programming happens by WinPLC7. Close the hardware<br/>configurator and return to your project in WinPLC7.<br/>The PLC program is to be created in the FC 1.
- Creating block FC 1 Choose File > Create new block.
  - Enter "FC1" as block and confirm with [OK]. The editor for FC 1 is called.

Creating In the upper part of the editor there is the *parameter table*. In this example the 2 integer values *value1* und *value2* are to be compared together. Since both values are read only by the function, these are to be defined as "in".

- Select the "in -->" row at the *parameter table* and enter at the field *Name* "value1". Press the [Return] key. The cursor jumps to the column with the data type.
- The data type may either directly be entered or be selected from a list of available data types by pressing the [Return] key. Set the data type to INT and press the [Return] key. Now the cursor jumps to the *Comment* column.
- Here enter "1. compare value" and press the [Return] key. A new "in -->" row is created and the cursor jumps to Name.
- Proceed for *value2* in the same way as described for *value1*.
- Save the block.

The parameter table shows the following entries, now:

| 90                                                                                                    | FC1 of        | CPU31>     | (SC.PI                        | rj (offline)           |      |               |                                      |  |
|----------------------------------------------------------------------------------------------------|---------------|------------|-------------------------------|------------------------|------|---------------|--------------------------------------|--|
| <f< th=""><th>C1&gt; '''' - Ve</th><th>ersion:1.0</th><th>Autho</th><th>r:nb Name:nb Family:nb</th><th></th><th></th><th></th><th></th></f<> | C1> '''' - Ve | ersion:1.0 | Autho                         | r:nb Name:nb Family:nb |      |               |                                      |  |
| ×                                                                                                    | Adress        | Declarati  | ion                           | Name                   | Туре | Initial value | Comment                              |  |
|                                                                                                    | 0.0           | in         | >                             | value1                 | INT  |               | <ol> <li>comparison value</li> </ol> |  |
|                                                                                                    | 2.0           | in         | >                             | value2                 | INT  |               | 2. comparison value                  |  |
|                                                                                                    |               | out        | <                             |                        |      |               |                                      |  |
|                                                                                                    |               | in_out     | $\langle \cdot \cdot \rangle$ |                        |      |               |                                      |  |
|                                                                                                    |               | temp       | Т                             |                        |      |               |                                      |  |

# Enter the program As requested in the job definition, the corresponding output is activated depending on the comparison of *value1* and *value2*. For each comparison operation a separate network is to be created.

• The program is to be created as FBD (function block diagram). Here change to the FBD view by clicking at FBD.

| e | tı | w | or | k | c | :01 | отo | e | at | ;=  |    |    |   |  |  |  |  |   | <br>_ |  |     |      |    |     |            |  |  |  |  |  |  |  |  |  |  |  |  |   | j |
|---|----|---|----|---|---|-----|-----|---|----|-----|----|----|---|--|--|--|--|---|-------|--|-----|------|----|-----|------------|--|--|--|--|--|--|--|--|--|--|--|--|---|---|
|   | s  | Т | L  |   |   | F   | BI  | > |    |     | L. | AI | ) |  |  |  |  |   |       |  |     |      |    |     |            |  |  |  |  |  |  |  |  |  |  |  |  |   |   |
|   |    |   |    |   |   |     |     | ١ |    |     |    |    |   |  |  |  |  |   |       |  |     |      |    |     |            |  |  |  |  |  |  |  |  |  |  |  |  |   |   |
|   |    |   |    |   |   |     |     |   | ۲. |     |    |    |   |  |  |  |  |   |       |  |     | •    |    |     |            |  |  |  |  |  |  |  |  |  |  |  |  |   |   |
|   | -  |   |    |   |   |     |     |   | -  |     |    |    |   |  |  |  |  |   |       |  |     |      |    |     |            |  |  |  |  |  |  |  |  |  |  |  |  | - |   |
|   |    |   |    |   |   |     |     |   |    | ۸.  |    |    |   |  |  |  |  |   |       |  |     |      |    |     |            |  |  |  |  |  |  |  |  |  |  |  |  |   |   |
|   |    |   |    |   |   |     |     |   |    | ٠ ١ |    |    |   |  |  |  |  |   |       |  |     |      |    |     |            |  |  |  |  |  |  |  |  |  |  |  |  |   |   |
|   |    |   |    |   |   |     |     |   |    |     | ۰. |    |   |  |  |  |  | - |       |  | ۰.  | ( or |    | ÷.  | <b>7</b> 5 |  |  |  |  |  |  |  |  |  |  |  |  |   |   |
|   |    |   |    |   |   |     |     |   |    |     |    |    |   |  |  |  |  |   |       |  | . 7 |      | -p | ~ 3 | C.         |  |  |  |  |  |  |  |  |  |  |  |  |   |   |
|   |    |   |    |   |   |     |     |   |    |     |    |    |   |  |  |  |  |   |       |  |     |      |    |     |            |  |  |  |  |  |  |  |  |  |  |  |  |   |   |

• Click to the input field designated as "empty". The available operations may be added to your project by drag&drop from the hardware catalog or by double click at them in the hardware catalog. • Open in the catalog the category "Comparator" and add the operation "CMP==I" to your network.

| 🗿 FC1 of CPU31XSC.PRJ (OFFLINE)                      |             |                                  |     |         |                              | Catalog : Call structure          |   |
|------------------------------------------------------|-------------|----------------------------------|-----|---------|------------------------------|-----------------------------------|---|
| <fc1> "" Version:1.0 Author: Name:nb Family:nb</fc1> |             |                                  |     |         |                              |                                   |   |
| * Adress                                             | Declaration | Name Type Initial value Comment  |     |         | Comment                      |                                   | - |
| 0.0                                                  | in>         | value1                           | INT |         | 1. compa                     |                                   |   |
| 2.0                                                  | in>         | value2                           | INT |         | 2. compa                     |                                   |   |
|                                                      | out <       |                                  |     |         |                              |                                   |   |
|                                                      | in_out <>   |                                  |     |         |                              | - D CMP <i< td=""><td>=</td></i<> | = |
|                                                      | temp T      |                                  |     |         |                              | CMP >=I                           |   |
|                                                      |             |                                  |     |         |                              | CMP <=I                           |   |
|                                                      |             |                                  |     |         |                              | CMP ==D                           |   |
|                                                      |             |                                  |     | /       |                              | [>] CMP <>D                       |   |
|                                                      |             |                                  |     |         |                              | [>] CMP>D                         | - |
| Block co                                             | omment=     |                                  |     |         |                              | [>] CMP <d< td=""><td></td></d<>  |   |
|                                                      |             |                                  |     |         |                              | [>] CMP >=D                       |   |
|                                                      |             |                                  | /   |         |                              | [>] CMP <=D                       |   |
| Network                                              | 1:          | <title network="" of=""></title> |     |         |                              | [>] CMP ==R                       |   |
| Network                                              | comment=    |                                  |     |         |                              | [>] CMP ↔R                        |   |
| STI.                                                 | RED LAD     |                                  |     |         |                              | [>] CMP >R                        |   |
|                                                      | 100 1140    | /                                |     |         |                              | [>] CMP <r< td=""><td></td></r<>  |   |
| ······································               |             |                                  |     |         | CMP>=R                       |                                   |   |
| CMP                                                  |             |                                  |     | CMP <=R |                              |                                   |   |
| 222(INT) ==I                                         |             |                                  |     |         |                              | Developmenter                     |   |
| Description:                                         |             |                                  |     |         | Compare Integer For Equal To |                                   |   |
| ???(INT)                                             |             |                                  |     |         | compare moger for Equal 10   |                                   |   |
|                                                      |             |                                  |     |         |                              |                                   |   |

- Click to the input left above and insert value1. Since these are block parameters a selection list of block parameters may be viewed by entering "#".
- Type in "#" and press the [Return] key.
- Choose the corresponding parameter and confirm it with the [Return] key.
- Proceed in the same way with the parameter *value2*.

The allocation to the corresponding bit memory, here M 124.0, takes place with the following proceeding:

• Click to the output at the right side of the operator.

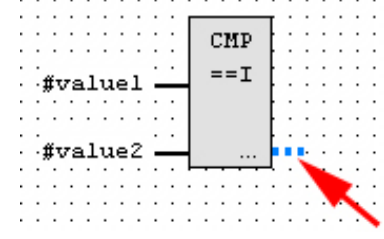

- Open in the catalog the category "Bit logic" and select the function "--[=]". The inserting of "---=" corresponds to the WinPLC7 shortcut [F7].
- Enter the bit memory M 124.0 by clicking to the operand.

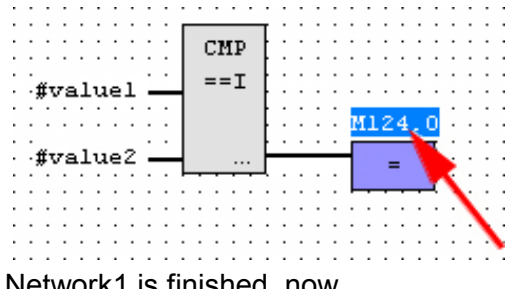

Adding a new For further comparisons the operations "CMP>I" at M 124.1 and "CMP<I" at M 124.2 are necessary. Create a network for both operations with the following proceeding:

- Move your mouse at an arbitrary position on the editor window and press the right mouse key.
- Select at the context menu "Insert new network". A dialog field is opened to enter the position and number of the networks.
- Proceed as described for "Network 1".
- Save the FC 1 with File > Save content of focused window respectively press [Strg]+[S].

After you have programmed the still missing networks, the FC 1 has the following structure:

| Network 1      | :            | Network              | title= |
|----------------|--------------|----------------------|--------|
| Network co     | mment=       |                      |        |
| STL I          | FBD          | LAD                  |        |
| #valu<br>#valu | .el <b>—</b> | CMP<br>==I<br>       | M124.0 |
| Network 2      | :            | Network              | title= |
| Network co     | mment=       |                      |        |
| STL I          | 7BD          | LAD                  |        |
| #valu<br>#valu | .el          | CMP<br>≻I<br>        | M124.1 |
| Network 3      | :            | Network              | title= |
| Network co     | mment=       |                      |        |
| STL I          | FBD          | LAD                  |        |
| #valu<br>#valu | .el          | СМР<br><i<br></i<br> | M124.2 |

| Creating the block | The FC 1 is to be |  |  |
|--------------------|-------------------|--|--|
| OB 1               | To create the     |  |  |

ne FC 1 is to be called from the cycle OB 1.

- To create the OB 1 either you select File > Create new block or click to button [Display OB 1] and create the OB 1.
- Change to the STL view.
- Type in "Call FC 1" and press the [Return] key. The FC parameters are automatically displayed and the following parameters are assigned:

| Network        | 1:     | Netwo                      | ork          | title= |
|----------------|--------|----------------------------|--------------|--------|
| Network        | commen | t=                         |              |        |
| STL            | FBD    | LAD                        |              |        |
| 0:<br>1:<br>2: | c      | ALL FC<br>valuel<br>value2 | :=1(<br>:=1( | 1<br>0 |

 Save the OB 1 with File > Save content of focused window respectively press [Strg]+[S].

Transfer PLC program to CPU and its execution

- For transfer to the CPU set the transfer mode to "Target: TCP/IP-Direct".
- For presetting the Ethernet data click to [...] and click to [Accessible nodes].
- Choose your network card and click to [Determining accessible nodes]. After a waiting time every accessible station is listed.
- Choose your CPU, which was provided with TCP/IP address parameters during the hardware configuration and click to [Confirm].
- Close the "Ethernet properties" dialog with [OK].
- Transfer the blocks to your CPU with **PLC** > Send all blocks.
- Switch your CPU to RUN state.
- Open the OB 1 with the button [Display OB 1].
- Change the value of one variable, save the OB 1 and transfer it to the CPU. According to your settings the process image changes immediately. The status of your blocks may be displayed with **Block** > *Monitoring On/Off.*

## Appendix

## A Index

| 5                                                                                                    |                                                                                                 |
|----------------------------------------------------------------------------------------------------|-------------------------------------------------------------------------------------------------|
| 3964R                                                                                                    | 5-16                                                                                            |
| A                                                                                                    |                                                                                                 |
| Accu                                                                                                    | 2-9                                                                                             |
| Address classes 1-5                                                                                                    | 5, 3-6                                                                                          |
| AG_RECV (FC 6)                                                                                                    | 6-34                                                                                            |
| AG_SEND (FC 5)                                                                                                    | 6-34                                                                                            |
| Application layer                                                                                                    | 6-5                                                                                             |
| ASCII                                                                                                    | 5-15                                                                                            |
| Assembly                                                                                                    | 3-3                                                                                             |
| В                                                                                                    |                                                                                                 |
| Basics                                                                                                    | 1-1                                                                                             |
| Bit communication laver                                                                                                    | . 6-4                                                                                           |
| Break points                                                                                                    | 3-41                                                                                            |
| Broadcast                                                                                                    | 6-23                                                                                            |
| С                                                                                                    |                                                                                                 |
|                                                                                                    |                                                                                                 |
| Clock                                                                                                    | 2-9                                                                                             |
| Clock                                                                                                    | 2-9                                                                                             |
| Clock<br>Communication<br>Connection                                                                                                    | 2-9                                                                                             |
| Clock<br>Communication<br>Connection<br>User program                                                                                                    | 2-9<br>.6-20<br>.6-30                                                                           |
| Clock<br>Communication<br>Connection<br>User program<br>Ethernet                                                                                                    | 2-9<br>6-20<br>6-30<br>6-1                                                                      |
| Clock<br>Communication<br>Connection<br>User program<br>Ethernet                                                                                                    | 2-9<br>. 6-20<br>. 6-30<br>6-1<br>6-2                                                           |
| Clock<br>Communication<br>Connection<br>User program<br>Ethernet<br>Layers<br>Components                                                                                    | 2-9<br>.6-20<br>.6-30<br>6-1<br>6-2<br>2-4                                                      |
| Clock<br>Communication<br>Connection<br>User program<br>Ethernet<br>Layers<br>Components<br>Connection                                                                      | 2-9<br>. 6-20<br>. 6-30<br>6-1<br>6-2<br>2-4                                                    |
| Clock<br>Communication<br>Connection<br>User program<br>Ethernet<br>Layers<br>Components<br>Connection<br>End point                                                         | 2-9<br>.6-20<br>.6-30<br>6-1<br>6-2<br>2-4<br>6-25                                              |
| Clock<br>Communication<br>Connection<br>User program<br>Ethernet<br>Layers<br>Components<br>Connection<br>End point<br>Path                                                 | 2-9<br>.6-20<br>6-30<br>6-1<br>6-2<br>2-4<br>.6-25<br>.6-25                                     |
| Clock<br>Communication<br>Connection<br>User program<br>Ethernet<br>Layers<br>Components<br>Connection<br>End point<br>Path<br>Type                                         | 2-9<br>.6-20<br>6-30<br>6-1<br>6-2<br>2-4<br>.6-25<br>.6-26<br>.6-24                            |
| Clock<br>Communication<br>Connection<br>User program<br>Ethernet<br>Layers<br>Components<br>Connection<br>End point<br>Path<br>Type<br>Coupling                             | 2-9<br>.6-20<br>6-30<br>6-1<br>6-2<br>2-4<br>.6-25<br>.6-26<br>.6-24<br>.6-24                   |
| Clock<br>Communication<br>Connection<br>User program<br>Ethernet<br>Layers<br>Components<br>Connection<br>End point<br>Path<br>Type<br>Coupling<br>Cvcle time surveillance. | 2-9<br>.6-20<br>6-30<br>6-1<br>6-2<br>2-4<br>.6-25<br>.6-26<br>.6-24<br>.6-24<br>.6-40<br>3-42  |
| Clock<br>Communication<br>Connection<br>User program<br>Ethernet<br>Layers<br>Components<br>Connection<br>End point<br>Path<br>Type<br>Coupling<br>Cycle time surveillance  | 2-9<br>6-20<br>6-30<br>6-1<br>6-2<br>2-4<br>2-4<br>6-25<br>6-25<br>6-26<br>6-24<br>6-40<br>3-42 |

| Deployment             |           |
|------------------------|-----------|
| CPU 517S/NET           | 3-1       |
| Ethernet               | 6-1, 6-14 |
| Profibus DP master     | 4-1       |
| PtP communication      | 5-1       |
| Diagnostic             | 6-37      |
| Buffer                 |           |
| Driver                 | 3-4       |
| E                      |           |
| Environment conditions | 1-10      |
| Error                  |           |
| Diagnostic             | 6-37      |
| Messages               | 6-35      |
| ERW identifier         | 6-40      |
| ESD                    | 1-10      |

#### Ethernet Connections ..... 6-20 Deployment ..... 6-1 Fast introduction ...... 6-14 Hardware configuration ...... 6-18 F Fast introduction Ethernet ...... 6-14 NetPro ...... 6-16 PtP communication ...... 5-2 Firmware Info by Web page ..... 3-46 transfer ..... 3-47 Н Hardware description ......2-1 Host-ID ..... 1-3, 3-5, 6-11 reserved ......1-5, 3-6, 6-12 Hub......6-6 I Initialisation Ethernet component ...... 3-4 Initialization CPU component ..... 3-10 IP address assignment...... 3-5 Interfaces Profibus DP master ...... 2-6 RJ45 CP543 ..... 2-7 **RS485** PtP ..... 5-1 IP address ......6-11 at startup ...... 6-11 CPU component ..... 3-24 ISO transport connection ..... 6-10, 6-27 ISO-on-TCP connection ......6-9, 6-27

#### Κ

| Know-how protection   | 3-50        |
|-----------------------|-------------|
| L                     |             |
| I EDs                 | 2-4         |
| CP 543                | 2-5         |
| M                     |             |
| MAC address           | 6-13        |
| first start-un        | 6-13        |
| MCC                   | 3-49        |
| Memory                | 0 10        |
| expansion             | 3-49        |
| management            | 2-7         |
| MMC                   | 3-39        |
| -Cmd - Auto commands  | 3-52        |
| Project transfer      | 3-39        |
| Diagnostic            | 3-39        |
| Modbus                | 5 18        |
| Example               | 5 23        |
| Example               | 5 10        |
| Slave respond         | 5 20        |
| Telegram              | 5 10        |
| MDI interface         | 26          |
| Multicast             | <u>2</u> -0 |
| Mullicast             | 0-23        |
| Ν                     |             |
| NCM diagnostic        | 6-37        |
| Net-ID1-3, 3-5,       | 6-11        |
| NetPro                | 6-21        |
| Addresses             | 6-28        |
| Block parameters      | 6-28        |
| Connections           | 6-23        |
| Fast introduction     | 6-16        |
| Options               | 6-29        |
| Route                 | 6-28        |
| Station               | 6-22        |
| link up               | 6-22        |
| Network               | 6-6         |
| Network layer         | 6-4         |
| 0                     |             |
| OPC-Server            | 7-2         |
| Operating mode        | 6-26        |
| Operating mode switch | 2-7         |
| Operating modes       | 3-40        |
| FLAG                  | 3_41        |
| ORG format            | 6-40        |
| Overall reset         | 3_43        |
| Overview              | 1_9         |
|                       | 1-3         |
| P                     |             |
| Parameter             | 3-24        |
| via CPU 318-2DP       | 3-24        |
| VIPA spezific         | 3-31        |
| PG/OP channel         | 3-14        |

| external access           | 3-15        |
|---------------------------|-------------|
| internal access           | 3-14        |
| pkg file                  | .3-45       |
| PLC functions             | 3-59        |
| PLC header                | 6-42        |
| PLC-Tool                  | 7-1         |
| Connection diagnosis      | 7-8         |
| Create link               | 7-9         |
| Deployment                | 7-7         |
| Menue structure           |             |
| Operating dialog          | 7-4         |
| Operating mode            | 7-10        |
| Setun                     | 7-3         |
| Status indication         | 7_12        |
| System requirements       | 72          |
| Dort                      | 6.28        |
| Poll                      | 0-20<br>6 E |
|                           | 0-0<br>E 40 |
| Procedures                | 5-10        |
| Profibus                  |             |
| Connectors                | 4-9         |
| De-isolating lengths      | 4-10        |
| Installation guidelines   | 4-8         |
| Line termination          | 4-10        |
| Transfer medium           | 4-8         |
| Transfer rate             | 4-8         |
| Profibus DP master        |             |
| Commissioning             | 4-11        |
| Configuration             | 3-23        |
| Deployment                | 4-1         |
| as DP slave               | 4-5         |
| Include DP slave          | 3-23        |
| Interface                 | 2-6         |
| Overview                  | 4-2         |
| Proiect engineering       | 4-3         |
| Start-up behavior         | 4-11        |
| Synchronization modes     | 3-32        |
| Project engineering       | 3-20        |
| NetPro                    | 6-21        |
| Project transfer          | 3-35        |
| via MMC                   | 3-39        |
| via PC network card       | 3_36        |
| via PCI slot              | 3 35        |
| via PS/85                 | 3 37        |
| Vid N3405                 | 3-37        |
| Properties                | 2-2         |
| PIOLOCOIS                 | 0-7         |
|                           | 0-1         |
| 3964R                     | 5-16        |
|                           | 5-15        |
| Broadcast                 | 5-17        |
| Communication             | 5-9         |
| Error messages 5-8, 5-10, | 5-13        |
| Fast introduction         | 5-2         |
| Modbus                    | 5-18        |

HB145E - CPU - RE\_517-4NE02 - Rev. 10/23

#### R

| Reset   |      |
|---------|------|
| factory | 3-48 |
| Overall | 3-43 |
| RFC1006 | 6-9  |
| Routing | 3-15 |
| Example | 3-17 |
|         |      |

#### S

| Safety Information        | 1_2    |
|---------------------------|--------|
|                           | 1-2    |
| Security layer            | 6-4    |
| Send/Receive connection   | . 6-27 |
| Session layer             | 6-5    |
| Shock resistance          | . 1-10 |
| Siemens S7 connection 6-7 | , 6-25 |
| Structure                 | 2-3    |
| STX/ETX                   | . 5-15 |

| Subnet mask     | 1-4, 3-6, 6-11 |
|-----------------|----------------|
| Subnet-ID       | 1-3, 3-5       |
| Switch          | 6-6            |
| Т               |                |
| TCP connection  | 6-8, 6-27      |
| TCP/IP          | 6-8            |
| Technical Data  | 2-10           |
| Test functions  | 3-58           |
| Transport layer | 6-4            |
| Tray-lcon       | 7-2, 7-3       |
| TSAP            | 6-13, 6-28     |
| Twisted Pair    | 6-6            |
| U               |                |
| UDP connection  | 6-9, 6-27      |
| USS             | 5-17           |
| V               |                |
| Voltage supply  | 2-8, 3-8       |
| W               |                |
| Watchdog        | 3-42           |
| Web page        | 3-18           |
| WinPLC7         | 8-1            |
| wld files       | 3-39, 3-50     |

M.Stich